アズビル株式会社 YTK\_CPLS\_JA\_30 3/2024

# コントローラー (CPL) ドライバ

| 1 | システム構成          | 3  |
|---|-----------------|----|
| 2 | 接続機器の選択         | 11 |
| 3 | 通信設定例           | 12 |
| 4 | 設定項目            |    |
| 5 | 結線図             |    |
| 6 | 使用可能デバイス        |    |
| 7 | デバイスコードとアドレスコード |    |
| 8 | エラーメッセージ        |    |

### はじめに

本書は表示器と接続機器(コントローラ)を接続する方法について説明します。 本書では接続方法を以下の順に説明します。。

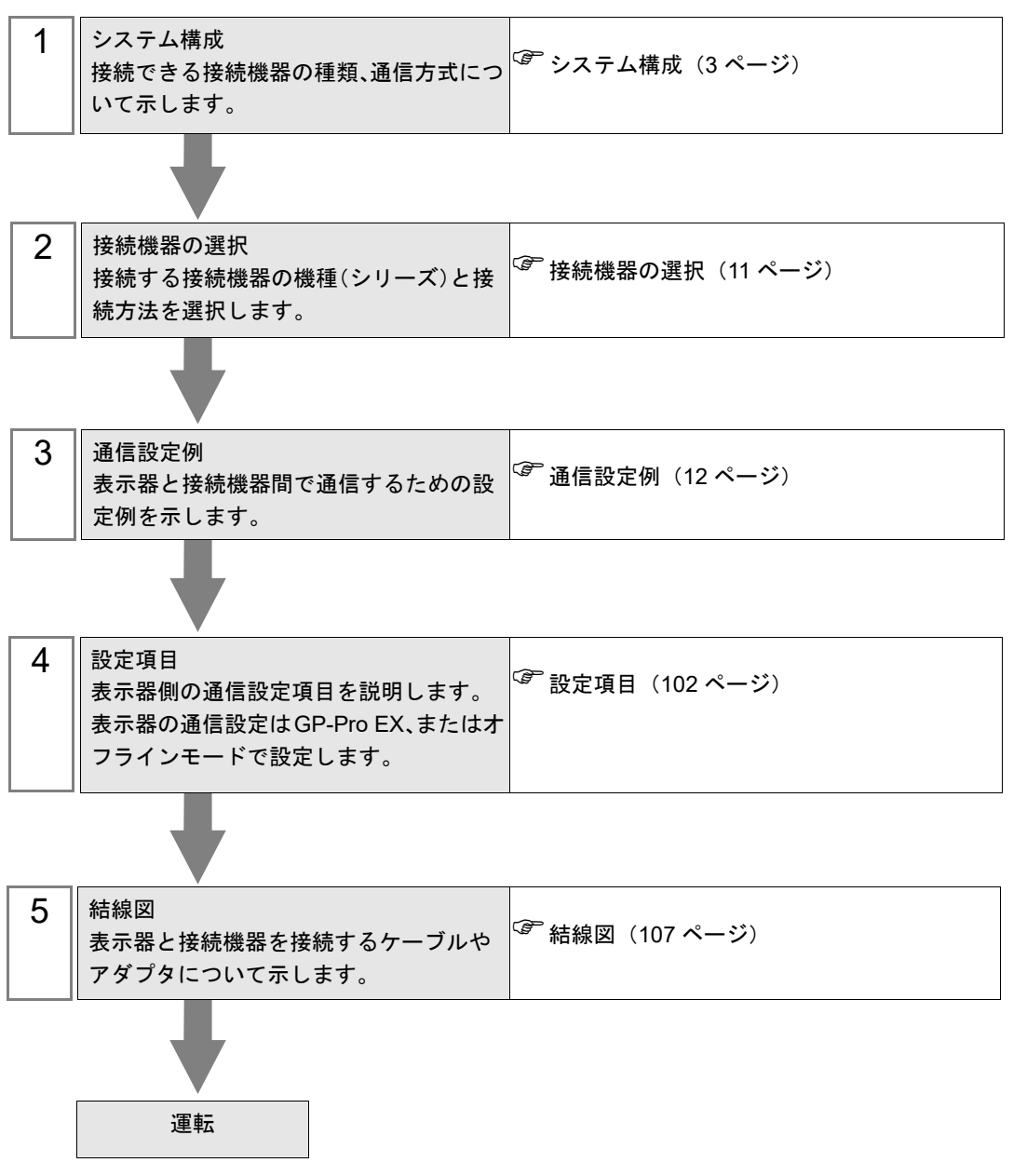

# 1 システム構成

アズビル(株)製接続機器と表示器を接続する場合のシステム構成を示します。

| シリーズ     | コントローラ                                                                                                    | リンク I/F                                                           | 通信方式                | 設定例               | 結線図                        |
|----------|----------------------------------------------------------------------------------------------------|-------------------------------------------------------------------|---------------------|-------------------|----------------------------|
| SDC10    | C10                                                                                                    | コントローラ<br>上の端子台                                                   | RS422/485<br>(2 線式) | 設定例 1(12<br>ページ)  | 結線図 5<br>(143 ページ)         |
| SDC15    | C15 □ □ □ □ 03 □ □<br>C15 □ □ □ □ 06 □ □                                                                              | コントローラ<br>上の端子台                                                   | RS422/485<br>(2 線式) | 設定例2(14<br>ページ)   | 結線図 6<br>(156 ページ)         |
| SDC20/21 | C20       03         C20       05         C20       10         C21       04         C21       07         C21       09 | コントローラ<br>上の端子台                                                   | RS232C              | 設定例3(16<br>ページ)   | 結線図 1<br>(107 ページ)         |
| 00020721 | C20                                                                                                    |                                                                   | RS422/485<br>(4 線式) | 設定例4(18<br>ページ)   | 結線図 2<br>(109 ページ)         |
|          | $\begin{array}{c ccccccccccccccccccccccccccccccccccc$                                                                 | コントローラ<br>上の端子台                                                   | RS422/485<br>(2 線式) | 設定例 5(20<br>ページ)  | 結線図 3<br>(117 ページ)         |
| SDC25/26 | C25 □ □ □ □ □ 2 □ □<br>C26 □ □ □ □ □ 2 □ □                                                                            | コントローラ<br>上の端子台                                                   | RS422/485<br>(2 線式) | 設定例 6(22<br>ページ)  | 結線図 6<br>(156 ページ)         |
| 0000/04  | C30 040 C30 041                                                                                                    | コントローラ<br>上の端子台     RS422/485<br>(4 線式)       RS422/485<br>(2 線式) | RS422/485<br>(4 線式) | 設定例 7(24<br>ページ)  | 結線図 2<br>(109 ページ)         |
| SDC30/31 | C31 045 0<br>C31 00 446 0<br>C31 00 546 0                                                                             |                                                                   | RS422/485<br>(2 線式) | 設定例 8(26<br>ページ)  | 結線図 3<br>(117 ページ)         |
| SDC35/36 | C35 2<br>C35 4<br>C36 2<br>C36 4<br>C36 4                                                                             | コントローラ<br>上の端子台                                                   | RS422/485<br>(2 線式) | 設定例 9(28<br>ページ)  | 結線図 6<br>(156 ページ)         |
|          | C40A                                                                                                    | コントローラ<br>上の端子台                                                   | RS232C              | 設定例 10(30<br>ページ) | 結線図 1<br>(107 ページ)         |
| SDC40A   |                                                                                                    | コントローラ                                                            | RS422/485<br>(4 線式) | 設定例 11(32<br>ページ) | 結線図 2<br>(109 ページ)         |
|          |                                                                                                    | 上の端子台                                                             | RS422/485<br>(2 線式) | 設定例 12(34<br>ページ) | 結線図 3<br>(117 ページ)         |
|          | C40B                                                                                                    | コントローラ<br>上の端子台                                                   | RS232C              | 設定例 13(36<br>ページ) | 結線図 1<br>(107 ページ)         |
| SDC40B   |                                                                                                    | コントローラ                                                            | RS422/485<br>(4 線式) | 設定例 14(38<br>ページ) | 結線図 2<br>(109 ページ)         |
|          |                                                                                                    | 上の端子台                                                             | RS422/485<br>(2 線式) | 設定例 15(40<br>ページ) | 結線図 3<br>(117 ページ)         |
| SDC40G   |                                                                                                    | コントローラ                                                            | RS422/485<br>(4 線式) | 設定例 16(42<br>ページ) | 結線図 2<br>(109 ページ)         |
|          |                                                                                                    | 上の端子台                                                             | RS422/485<br>(2 線式) | 設定例 17(44<br>ページ) | 結線図 3<br>(117 <i>ペ</i> ージ) |

| シリーズ     | コントローラ                                                                                                    | リンク I/F                | 通信方式                | 設定例                | 結線図                        |
|----------|----------------------------------------------------------------------------------------------------|------------------------|---------------------|--------------------|----------------------------|
| SDC45/46 | C45A                                                                                                    | コントローラ<br>上の端子台        | RS422/485<br>(2 線式) | 設定例 29<br>(68 ページ) | 結線図 8<br>(177 ページ)         |
| DMC10    | DMC10                                                                                                    | コントローラ<br>上の端子台        | RS422/485<br>(2 線式) | 設定例 18(46<br>ページ)  | 結線図 4<br>(130 ページ)         |
| DMC50    | DMC50CH20                                                                                                    | DMC50MR20 □<br>□□上の端子台 | RS422/485<br>(4 線式) | 設定例 30<br>(70 ページ) | 結線図 2<br>(109 ページ)         |
| Dimoto   | DMC50CS20                                                                                                    | DMC50ME20 □<br>□□上の端子台 | RS422/485<br>(2 線式) | 設定例 31<br>(72 ページ) | 結線図 3<br>(117 <i>ペ</i> ージ) |
| DCP31    |                                                                                                    | コントローラ                 | RS422/485<br>(4 線式) | 設定例 19(48<br>ページ)  | 結線図 2<br>(109 <i>ペ</i> ージ) |
| 20101    |                                                                                                    | 上の端子台                  | RS422/485<br>(2 線式) | 設定例 20(50<br>ページ)  | 結線図 3<br>(117 ページ)         |
| DCP32    |                                                                                                    | コントローラ                 | RS422/485<br>(4 線式) | 設定例 21(52<br>ページ)  | 結線図 2<br>(109 ページ)         |
| 00102    |                                                                                                    | 上の端子台                  | RS422/485<br>(2 線式) | 設定例 22(54<br>ページ)  | 結線図 3<br>(117 <i>ページ</i> ) |
|          |                                                                                                    |                        | RS232C              | 設定例 23(56<br>ページ)  | 結線図 1<br>(107 ページ)         |
| DCP551   | DCP551                                                                                                    | コントローラ<br>上の端子台        | RS422/485<br>(4 線式) | 設定例 24(58<br>ページ)  | 結線図 2<br>(109 ページ)         |
|          |                                                                                                    |                        | RS422/485<br>(2 線式) | 設定例 25(60<br>ページ)  | 結線図 3<br>(117 ページ)         |
|          |                                                                                                    |                        | RS232C              | 設定例 26(62<br>ページ)  | 結線図 1<br>(107 ページ)         |
| DCP552   | DCP552                                                                                                    | コントローラ<br>上の端子台        | RS422/485<br>(4 線式) | 設定例 27(64<br>ページ)  | 結線図 2<br>(109 ページ)         |
|          |                                                                                                    |                        | RS422/485<br>(2 線式) | 設定例 28(66<br>ページ)  | 結線図 3<br>(117 ページ)         |
| CMC10B   | CMC10B                                                                                                    | ホスト側通信接<br>続用コネクタ      | RS422/485<br>(4 線式) | 設定例 32<br>(74 ページ) | 結線図 7<br>(169 ページ)         |
| PBC      | PBC-201VN2                                                                                                    | コントローラ                 | RS422/485<br>(4 線式) | 設定例 33<br>(76 ページ) | 結線図 2<br>(109 ページ)         |
|          |                                                                                                    | 上の端子台                  | RS422/485<br>(2 線式) | 設定例 34<br>(78 ページ) | 結線図 3<br>(117 ページ)         |
| CMS      | CMS9500       1       1         CMS0002       1       1         CMS0005       1       1         CMS0010       1       1         CMS0020       1       1         CMS0050       1       1         CMS0200       1       1         CMS0500       1       1         CMS0500       1       1         CMS0500       1       1         CMS1000       1       1         CMS1500       1       1         CMS2000       1       1 | コントローラ<br>上の端子台        | RS422/485<br>(2 線式) | 設定例 35<br>(80 ページ) | 結線図 8<br>(177 ページ)         |

| シリーズ    | コントローラ                                                                                                    | リンク I/F                  | 通信方式                | 設定例                 | 結線図                 |
|---------|----------------------------------------------------------------------------------------------------|--------------------------|---------------------|---------------------|---------------------|
|         | CMF015                                                                                                    | コントローラ<br>上の端子台          | RS422/485<br>(2 線式) | 設定例 35<br>(80 ページ)  | 結線図 8<br>(177 ページ)  |
| CMF     | CME050                                                                                                    | コントローラ                   | RS422/485<br>(4 線式) | 設定例 36<br>(82 ページ)  | 結線図 9<br>(190 ページ)  |
|         |                                                                                                    | 上の端子台                    | RS422/485<br>(2 線式) | 設定例 37<br>(84 ページ)  | 結線図 10<br>(206 ページ) |
| CMQ-V   | MQV9005       1         MQV9020       1         MQV9200       1         MQV9500       1         MQV9002       1         MQV9002       1         MQV0002       1         MQV0005       1         MQV00050       1         MQV00050       1         MQV00050       1         MQV00050       1         MQV0050       1         MQV0200       1         MQV0200       1         MQV0500       1 | 端子台                      | RS422/485<br>(2 線式) | 設定例 38<br>(86 ページ)  | 結線図 11<br>(230 ページ) |
| MPC     | MPC9500        2          MPC0002        2          MPC0005        2          MPC0020        2          MPC0020        2                                                                                                    | コントローラ<br>上の端子台          | RS422/485<br>(2 線式) | 設定例 39<br>(88 ページ)  | 結線図 8<br>(177 ページ)  |
| MVF     | MVF050       1         MVF080       1         MVF100       1         MVF150       1                                                                                                    | コントローラ<br>上の端子台          | RS422/485<br>(2 線式) | 設定例 40<br>(90 ページ)  | 結線図 8<br>(177 ページ)  |
| CMI     | CML050                                                                                                    |                          | RS422/485<br>(4 線式) | 設定例 36<br>(82 ページ)  | 結線図 9<br>(190 ページ)  |
| OWIE    | CML100 1<br>CML150 1 1                                                                                                    | がゆ ユーロ                   | RS422/485<br>(2 線式) | 設定例 37<br>(84 ページ)  | 結線図 10<br>(206 ページ) |
| AUR350C | AUR350C                                                                                                    | コントローラ<br>上の端子台          | RS422/485<br>(2 線式) | 設定例 41<br>(92 ページ)  | 結線図 4<br>(130 ページ)  |
| AUR450C | AUR450C                                                                                                    | コントローラ<br>上の端子台          | RS422/485<br>(2 線式) | 設定例 42<br>(94 ページ)  | 結線図 4<br>(130 ページ)  |
| RX      | RX-L80                                                                                                    | コントローラ<br>上の端子台          | RS422/485<br>(2 線式) | 設定例 43<br>(96 ページ)  | 結線図 8<br>(177 ページ)  |
| BC-R    | BC-R25 □ □ □ □ □ □ □ □ □ □ □ □ □ □ □ □ □ □ □                                                                                                    | コントローラ<br>上のフロント<br>コネクタ | RS422/485<br>(2 線式) | 設定例 44<br>(98 ページ)  | 結線図 8<br>(177 ページ)  |
| C1M     | C1MT 03<br>C1MT 06<br>C1MT 09                                                                                                    | CPU 上の<br>端子台            | RS422/485<br>(2 線式) | 設定例 45<br>(100 ページ) | 結線図 12<br>(254 ページ) |

## ♦ 接続構成

1:1 接続

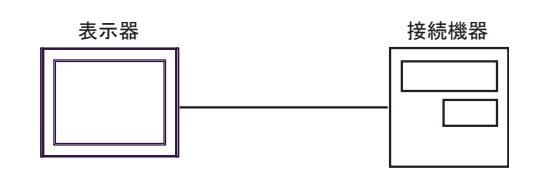

1:n接続
 1ポート使用

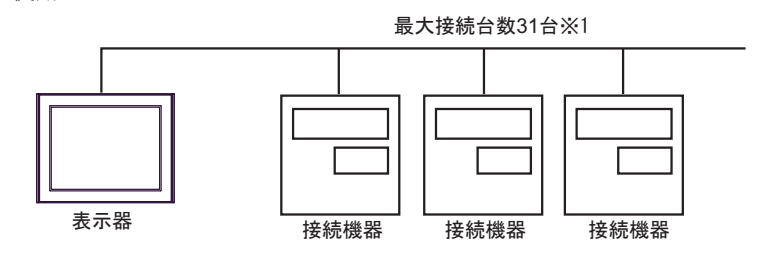

2ポート以上使用

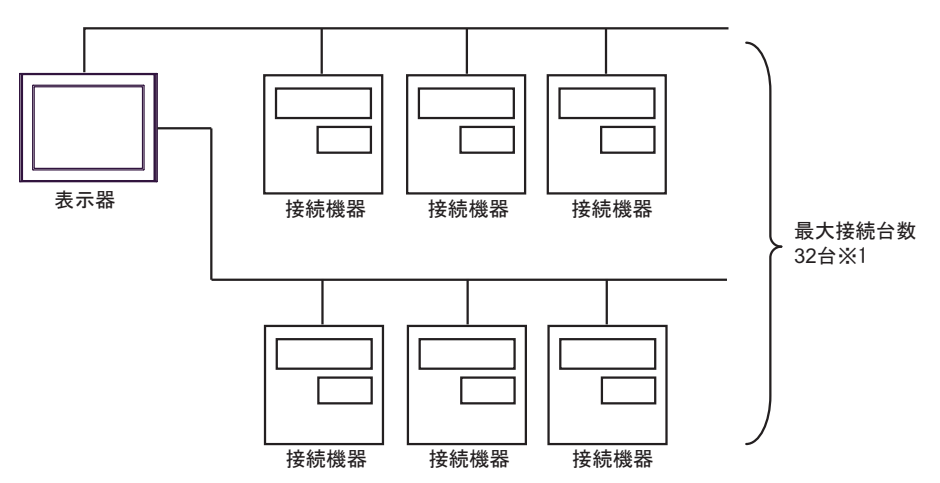

• 1:n 接続(CMC10B を使用した場合)

CMC10Bは1台の表示器に最大31台接続できます。

また、CMC10Bには CPL 通信をサポートした接続機器が最大 31 台接続できます。CMC10B は設定さ れたデータを常時収集しているため、多台数接続時の通信パフォーマンスを向上することができま す。

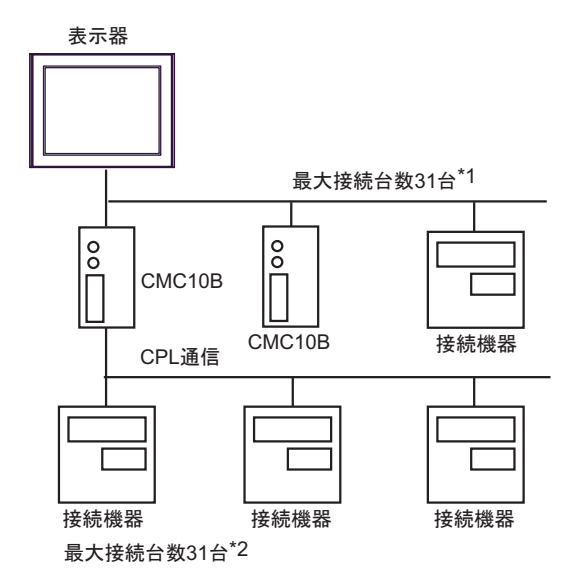

- \*1 接続機器に DMC10、DMC50 が含まれる場合、最大接続台数は 15 台になります。
- \*2 接続機器に DMC10 が含まれる場合、最大接続台数は 15 台になります。なお DMC50 は使用 できません。

MEMO
 1:n接続で接続する調節計に以下のシリーズが含まれる場合は終端抵抗を付加しないでください。
 SDC15
 SDC25/26
 SDC35/36
 DMC10

## ■ IPC の COM ポートについて

接続機器と IPC を接続する場合、使用できる COM ポートはシリーズと通信方式によって異なります。 詳細は IPC のマニュアルを参照してください。

使用可能ポート

| \$.11. <b>_</b> .7 <sup>°</sup>                                                                           | 使用可能ポート                                                              |                                                                                    |                                                                                      |  |  |
|----------------------------------------------------------------------------------------------------|----------------------------------------------------------------------|------------------------------------------------------------------------------------|--------------------------------------------------------------------------------------|--|--|
|                                                                                                    | RS-232C                                                              | RS-422/485(4 線式 )                                                                  | RS-422/485(2 線式 )                                                                    |  |  |
| PS-2000B                                                                                                  | COM1 <sup>*1</sup> 、COM2、<br>COM3 <sup>*1</sup> 、COM4                | -                                                                                  | -                                                                                    |  |  |
| PS-3450A、PS-3451A、<br>PS3000-BA、PS3001-BD                                                                 | COM1、COM2 <sup>*1*2</sup>                                            | COM2 <sup>*1*2</sup>                                                               | COM2 <sup>*1*2</sup>                                                                 |  |  |
| PS-3650A(T41 機種 )、<br>PS-3651A(T41 機種 )                                                                   | COM1 <sup>*1</sup>                                                   | -                                                                                  | -                                                                                    |  |  |
| PS-3650A(T42 機種 )、<br>PS-3651A(T42 機種 )                                                                   | COM1 <sup>*1*2</sup> 、COM2                                           | COM1 <sup>*1*2</sup>                                                               | COM1 <sup>*1*2</sup>                                                                 |  |  |
| PS-3700A (Pentium®4-M)<br>PS-3710A                                                                        | COM1 <sup>*1</sup> 、COM2 <sup>*1</sup> 、<br>COM3 <sup>*2</sup> 、COM4 | COM3 <sup>*2</sup>                                                                 | COM3 <sup>*2</sup>                                                                   |  |  |
| PS-3711A                                                                                                  | COM1 <sup>*1</sup> 、COM2 <sup>*2</sup>                               | COM2 <sup>*2</sup>                                                                 | COM2 <sup>*2</sup>                                                                   |  |  |
| PS4000 <sup>*3</sup>                                                                                      | COM1、COM2                                                            | -                                                                                  | -                                                                                    |  |  |
| PL3000 COM1 <sup>*1*2</sup> 、<br>COM2 <sup>*1</sup> 、COM3、<br>COM4                                        |                                                                      | COM1*1*2                                                                           | COM1*1*2                                                                             |  |  |
| PE-4000B Atom N270                                                                                        | COM1, COM2                                                           | -                                                                                  | -                                                                                    |  |  |
| PE-4000B Atom N2600                                                                                       | COM1, COM2                                                           | COM3 <sup>*4</sup> 、COM4 <sup>*4</sup> 、<br>COM5 <sup>*4</sup> 、COM6 <sup>*4</sup> | COM3 <sup>*4</sup> , COM4 <sup>*4</sup> ,<br>COM5 <sup>*4</sup> , COM6 <sup>*4</sup> |  |  |
| PS5000 ( スリムパネルタ<br>イプ Core i3 モデル ) <sup>*5 *6</sup>                                                     | COM1、COM2 <sup>*4</sup>                                              | COM2 <sup>*4</sup>                                                                 | COM2 <sup>*4</sup>                                                                   |  |  |
| PS5000 ( スリムパネルタ<br>イプ Atom モデル ) <sup>*5 *6</sup>                                                        | COM1、COM2 <sup>*7</sup>                                              | COM2 <sup>*7</sup>                                                                 | COM2 <sup>*7</sup>                                                                   |  |  |
| PS5000(耐環境パネルタ<br>イプ) <sup>*8</sup>                                                                       | COM1                                                                 | -                                                                                  | -                                                                                    |  |  |
| PS5000 (モジュラータイ<br>プ PFXPU/PFXPP) <sup>*5 *6</sup><br>PS5000 (モジュラータイ<br>プ PFXPL2B5-6) COM1 <sup>*7</sup> |                                                                      | COM1 <sup>*7</sup>                                                                 | COM1 <sup>*7</sup>                                                                   |  |  |
| PS5000 ( モジュラータイ<br>プ PFXPL2B1-4)                                                                         | COM1、COM2 <sup>*7</sup>                                              | COM2 <sup>*7</sup>                                                                 | COM2 <sup>*7</sup>                                                                   |  |  |
| PS6000(アドバンスド<br>ボックス)<br>PS6000(スタンダード<br>ボックス)                                                          | (アドバンスド<br>)<br>(スタンダード<br>)                                         |                                                                                    | *10                                                                                  |  |  |
| PS6000(ベーシックボッ<br>クス)                                                                                     | COM1 <sup>*9</sup>                                                   | COM1 <sup>*9</sup>                                                                 | COM1 <sup>*9</sup>                                                                   |  |  |

\*1 RI/5V を切替えることができます。IPC の切替えスイッチで切替えてください。

\*2 通信方式をディップスイッチで設定する必要があります。使用する通信方式に合わせて、以下のように設定してください。

- \*3 拡張スロットに搭載した COM ポートと接続機器を通信させる場合、通信方式は RS-232C のみ サポートします。ただし、COM ポートの仕様上、ER(DTR/CTS) 制御はできません。 接続機器との接続には自作ケーブルを使用し、ピン番号 1、4、6、9 には何も接続しないでくだ さい。ピン配列は IPC のマニュアルを参照してください。
- \*4 通信方式を BIOS で設定する必要があります。BIOS の詳細は IPC のマニュアルを参照してくだ さい。
- \*5 RS-232C/422/485 インターフェイスモジュールと接続機器を通信させる場合、IPC(RS-232C) または PS5000(RS-422/485)の結線図を使用してください。ただし PFXZPBMPR42P2 をフロー制御なしの RS-422/485(4 線式)として使用する場合は 7.RTS+ と 8.CTS+、6.RTS- と 9.CTS- を接続してください。 接続機器との接続でRS-422/485 通信を使用するときには通信速度を落として送信ウェイトを増
  - やすことが必要な場合があります。
- \*6 RS-232C/422/485 インターフェイスモジュールで RS-422/485 通信を使用するにはディップス イッチの設定が必要です。サポート専用サイトの「よくある質問」(FAQ) を参照してください。 (http://www.pro-face.com/trans/ja/manual/1001.html)

| 項目                            | FAQ ID   |
|-------------------------------|----------|
| PFXZPBMPR42P2のRS422/485切り替え方法 | FA263858 |
| PFXZPBMPR42P2の終端抵抗設定          | FA263974 |
| PFXZPBMPR44P2のRS422/485切り替え方法 | FA264087 |
| PFXZPBMPR44P2の終端抵抗設定          | FA264088 |

- \*7 通信方式をディップスイッチで設定する必要があります。ディップスイッチの詳細は IPC のマニュアルを参照してください。 ボックス Atom には RS-232C、RS-422/485 モードを設定するスイッチがありません。通信方式は BIOS で設定してください。
- \*8 接続機器との接続には自作ケーブルを使用し、表示器側のコネクタを M12 A コード8 ピン(ソ ケット)に読み替えてください。ピン配列は結線図に記載している内容と同じです。M12 A コー ドのコネクタには PFXZPSCNM122 を使用してください。
- \*9 本体上の COM1 以外に、オプションインターフェイス上の COM ポートを使用することもできます。
- \*10 拡張スロットにオプションインターフェイスを取り付ける必要があります。

#### ディップスイッチの設定 (PL3000/PS3000 シリーズ)

RS-232C

| ディップスイッチ | 設定値               | 設定内容                         |  |
|----------|-------------------|------------------------------|--|
| 1        | OFF <sup>*1</sup> | 予約(常時 OFF)                   |  |
| 2        | OFF               | 通信士士 . DS 2220               |  |
| 3        | OFF               | 通信力式:KS-232C                 |  |
| 4        | OFF               | SD(TXD)の出力モード:常に出力           |  |
| 5        | OFF               | SD(TXD) への終端抵抗挿入 (220Ω) : なし |  |
| 6        | OFF               | RD(RXD) への終端抵抗挿入 (220Ω) : なし |  |
| 7        | OFF               | SDA(TXA) と RDA(RXA) の短絡:しない  |  |
| 8        | OFF               | SDB(TXB)と RDB(RXB)の短絡:しない    |  |

| ディップスイッチ | 設定値 | 設定内容                |
|----------|-----|---------------------|
| 9        | OFF | DC(DTC) 白動判御工」 ド・無効 |
| 10       | OFF | KS(KIS) 日勤前御モニト.無効  |

\*1 PS-3450A、PS-3451A、PS3000-BA、PS3001-BD を使用する場合のみ設定値を ON にする 必要があります。

#### RS-422/485(4 線式)

| ディップスイッチ | 設定値 | 設定内容                         |  |
|----------|-----|------------------------------|--|
| 1        | OFF | 予約(常時 OFF)                   |  |
| 2        | ON  | · 通信卡式 · BS /22//85          |  |
| 3        | ON  | 地向力式 · K3-422/405            |  |
| 4        | OFF | SD(TXD)の出力モード:常に出力           |  |
| 5        | OFF | SD(TXD) への終端抵抗挿入 (220Ω) : なし |  |
| 6        | OFF | RD(RXD) への終端抵抗挿入 (220Ω):なし   |  |
| 7        | OFF | SDA(TXA) と RDA(RXA) の短絡:しない  |  |
| 8        | OFF | SDB(TXB)と RDB(RXB)の短絡:しない    |  |
| 9        | OFF | DC(DTC) 白動判御エード, 毎           |  |
| 10       | OFF | KS(K15) 日期前御モート: 無効          |  |

RS-422/485(2線式)

| ディップスイッチ | 設定値 | 設定内容                         |  |
|----------|-----|------------------------------|--|
| 1        | OFF | 予約(常時 OFF)                   |  |
| 2        | ON  | · 通信卡式 · BS /22//85          |  |
| 3        | ON  | - 迪信万式:RS-422/485            |  |
| 4        | OFF | SD(TXD)の出力モード:常に出力           |  |
| 5        | OFF | SD(TXD) への終端抵抗挿入 (220Ω) : なし |  |
| 6        | OFF | RD(RXD) への終端抵抗挿入 (220Ω):なし   |  |
| 7        | ON  | SDA(TXA)と RDA(RXA)の短絡:する     |  |
| 8        | ON  | SDB(TXB)と RDB(RXB)の短絡:する     |  |
| 9        | ON  | <b>DC(DTC)</b> 白動判御エード・方効    |  |
| 10       | ON  | K5(K15) 日動前御モート: 有効          |  |

# 2 接続機器の選択

表示器と接続する接続機器を選択します。

| <i>善</i> ようこそ GP-Pro EX ヘ |             | 2                                 |
|---------------------------|-------------|-----------------------------------|
|                           | 一接続機器設定     | 定                                 |
| GP-Pro PX                 | 接続機器数       | 1 🚞 🏢                             |
|                           |             | 接続機器1                             |
|                           | メーカー        | アズビル(株)                           |
|                           | シリーズ        | ב>+ם-ק-(CPL)                      |
|                           | ポート         | COM1                              |
|                           |             | この接続機器のマニュアルを見る                   |
|                           |             | 最近使った接続機器                         |
|                           |             |                                   |
|                           | 🗖 システムエリフ   | リアを使用する <u>機器接続マニュアルへ</u>         |
|                           |             |                                   |
|                           |             |                                   |
|                           |             |                                   |
|                           |             |                                   |
|                           |             |                                   |
|                           |             |                                   |
|                           |             |                                   |
|                           |             |                                   |
|                           | 豆           | 良ろ(B) 通信設定 ロジック画面作成 パーフ画面作成 キャックル |
|                           | <del></del> |                                   |

| 設定項目             | 設定内容                                                                                                |
|------------------|----------------------------------------------------------------------------------------------------|
| 接続機器数            | 設定するシリーズ数を「1~4」で入力します。                                                                              |
| メーカー             | 接続する接続機器のメーカーを選択します。「アズビル(株)」を選択します。                                                                |
| シリーズ             | 接続する接続機器の機種(シリーズ)と接続方法を選択します。「コントロー<br>ラー(CPL)」を選択します。<br>「コントローラー(CPL)」で接続できる接続機器はシステム構成で確認してください。 |
| ポート              | 接続機器と接続する表示器のポートを選択します。                                                                             |
| システムエリアを使用<br>する | 本ドライバでは使用できません。                                                                                     |

## 3 通信設定例

(株) デジタルが推奨する表示器と接続機器の通信設定例を示します。

## 3.1 設定例 1

## ■ GP-Pro EX の設定

#### ◆ 通信設定

設定画面を表示するには、[プロジェクト]メニューの[システム設定]-[接続機器設定]をクリック します。

| 接続機器1                                                                      |                |
|----------------------------------------------------------------------------|----------------|
| 概要                                                                         | 接続機器変更         |
| メーカー (アズビル(株) シリーズ (コントローラーの                                               | PL) ポート COM1   |
| 文字列データモード 1 変更                                                             |                |
| 通信設定                                                                       |                |
| 通信方式 C RS232C @ RS422/485(2線式) C                                           | RS422/485(4線式) |
| 通信速度 9600 💌                                                                |                |
| データ長 〇 7 ④ 8                                                               |                |
| パリティ 🔿 なし 💽 偶数 🔿 奇数                                                        | t              |
| ストップビット 💿 1 🔿 2                                                            |                |
| フロー制御 💿 なし C ER(DTR/CTS) C XOM                                             | I/XOFF         |
| タイムアウト 3 芸 (sec)                                                           |                |
| リトライ 2 🚍                                                                   |                |
| 送信ウェイト 🛛 🔂 (ms)                                                            |                |
| RI/VCC CRI CVCC                                                            |                |
| RS232Cの場合、9番ピンをRI(入力)にするかVCC(5V電源供給)<br>にするかを避視できます。デジタル型RS232Cマイノルーションコニッ |                |
| トを使用する場合は、VOCを選択してください。                                                    | 初期設定           |
| 機器別設定                                                                      |                |
| 接続可能台数 31台 <u>機器を追加</u>                                                    |                |
| No. 機器名 設定                                                                 | 間接機器           |
| ▲ 1 PLC1 シリーズ=SDC10.機器アドレス=1.サブアド                                          | ルス=0           |
|                                                                            |                |
|                                                                            |                |

重要

• SDC10 を使用する場合は送信ウェイトを 70ms 以上に設定する必要があります。

#### ♦ 機器設定

設定画面を表示するには、[接続機器設定]の[機器別設定]から設定したい接続機器の 📻 ([設定]) をクリックします。

複数の接続機器を接続する場合は、[接続機器設定]の[機器別設定]から[機器を追加]をクリック することで、接続機器を増やすことができます。

| 🎬 個別機器設定                     | ×                   |
|------------------------------|---------------------|
| PLC1                         |                     |
| シリーズ                         | SDC10               |
| シリーズを変更した場合(<br>アドレスを再確認してくだ | は、すでに使用されている<br>ざい。 |
| 機器アドレス                       | 1                   |
| サブアドレス                       | 0                   |
|                              | 初期設定                |
| OK( <u>O</u> )               | キャンセル               |

#### ■ 接続機器の設定

接続機器の通信設定は調節計前面の PARA キー、ENT キー、ダウンキーおよびアップキーで設定しま す。詳細は調節計のマニュアルを参照してください。

#### ♦手順

1 運転モード時に PARA キーを長押し(3秒)し、パラメータモードへ移行します。

**2** パラメータモードで PARA キーを長押し(3 秒)し、セットアップモードへ移行します。

3 PARA キーを数回押し、設定する項目を表示します。

4 ダウン/アップキーで設定内容を選択します。(設定値が点滅します。)

52秒間操作をやめると、設定値の点滅が終了し、変更が確定されます。

6 PARA キーを長押し(3秒)して基本表示状態に移行します。

#### ◆ 設定値

| 設定項目 | 設定値 |
|------|-----|
| C22  | 1   |
| C23  | 0   |

MEMO

・設定するパラメータは調節計によって異なります。詳細は調節計のマニュアルを参照してください。

## 3.2 設定例 2

## ■ GP-Pro EX の設定

#### ◆ 通信設定

設定画面を表示するには、[プロジェクト]メニューの[システム設定]-[接続機器設定]をクリック します。

| 接続機器1                                  |                                        |            |
|----------------------------------------|----------------------------------------|------------|
| 概要                                     |                                        | 接続機器変更     |
| メーカー アズビル(株)                           | シリーズ コントローラー(CPL)                      | ポート   COM1 |
| 文字列データモード 1 <u>変更</u>                  |                                        |            |
| 诵信题定                                   |                                        |            |
| 通信方式 C RS232C                          | ● RS422/485(2線式) ● RS422/485(4線式)      |            |
| 通信速度 9600                              | -                                      |            |
| データ長 〇 7                               | • 8                                    |            |
| パリティ 🔿 なし                              | ○ 偶数 ○ 奇数                              |            |
| ストップビット 💿 1                            | C 2                                    |            |
| フロー制御 📧 なし                             | C ER(DTR/CTS) C XON/XOFF               |            |
| タイムアウト 🛛 🗄                             | (sec)                                  |            |
| UF54 2 🗄                               | 3                                      |            |
| 送信ウェイト 🛛 🔤                             | (ms)                                   |            |
| RI / VCC C BI                          | C VCC                                  |            |
| RS232Cの場合、9番ピンをRI(入力                   | )にするかVCC(5V電源供給)                       |            |
| にするかを選択できます。デジタル要<br>トを使用する場合は、VCCを選択! | URS232Cアイソレーションユニッ<br>してください。 11月日会会 1 |            |
|                                        |                                        |            |
| 接続可能台数 31台 機                           |                                        |            |
|                                        |                                        | 間接機器       |
|                                        |                                        | 追加         |
|                                        | -ス=50010,4歳奋アトレス=1,サノアトレス=0            | 121        |

#### ♦ 機器設定

設定画面を表示するには、[接続機器設定]の[機器別設定]から設定したい接続機器の 📑 ([設定]) をクリックします。

| 🎽 個別機器設定                     | ×                   |
|------------------------------|---------------------|
| PLC1                         |                     |
| シリーズ                         | SDC15               |
| シリーズを変更した場合(<br>アドレスを再確認してくだ | は、すでに使用されている<br>ざい。 |
| 機器アドレス                       | 1 🗄                 |
| サブアドレス                       | 0                   |
|                              | 初期設定                |
| OK(Q)                        | キャンセル               |

接続機器の通信設定は調節計前面の PARA キー、mode キー、ダウンキーおよびアップキーで設定します。詳細は調節計のマニュアルを参照してください。

#### ♦手順

1 運転表示時に PARA キーを長押し(2秒)し、パラメータ設定表示へ移行します。

- 2 パラメータ設定表示で PARA キーを長押し(2秒)し、セットアップ設定表示へ移行します。
- 3 PARA キーを数回押し、設定する項目を表示します。
- 4 ダウン/アップキーで設定内容を選択します。(設定値が点滅します。)
- 52秒間キー操作をやめると、設定値の点滅が終了し、変更が確定されます。
- 6 mode キーを押して基本表示状態に移行します。

#### ◆ 設定値

| 設定項目 | 設定値 |
|------|-----|
| C64  | 0   |
| C65  | 1   |
| C66  | 1   |
| C67  | 1   |
| C68  | 0   |
| C69  | 0   |

MEMO

・設定するパラメータは調節計によって異なります。詳細は調節計のマニュアルを参照してください。

## 3.3 設定例 3

## ■ GP-Pro EX の設定

#### ◆ 通信設定

設定画面を表示するには、[プロジェクト]メニューの[システム設定]-[接続機器設定]をクリック します。

| 接続機器1                                                        |            |
|--------------------------------------------------------------|------------|
| 概要                                                           | 接続機器変更     |
| メーカー (アズビル(株) シリーズ (コントローラー(CPL)                             | ポート COM1   |
| 文字列データモード 1 変更                                               |            |
| 通信設定                                                         |            |
| 通信方式 · RS232C · RS422/485(2線式) · RS422/485(4                 | 線式)        |
| 通信速度 9600 🔻                                                  |            |
| データ長 07 08                                                   |            |
| パリティ 〇 なし 💿 偶数 🔿 奇数                                          |            |
| ストップビット  ・1  ・1  ・1  ・1  ・1  ・1  ・1  ・1  ・1  ・1              |            |
| フロー制御 💿 なし C ER(DTR/CTS) C XON/XOFF                          |            |
| タイムアウト 3 🗮 (sec)                                             |            |
| มหวิศ 🛛 📃                                                    |            |
| 送信ウェイト 10 🚞 (ms)                                             |            |
|                                                              |            |
| RS232Cの場合、9番ビンをRI(入力)にするかVCC(5V電源供給)                         |            |
| にするかを選択できます。テンタル製RS232Cアイソレーションユニットを使用する場合は、VCCを選択してください。 新闻 | <b>順設定</b> |
|                                                              |            |
| 接続可能台数 31台 <u>機器を追加</u>                                      |            |
|                                                              | 間接機器       |
| NO. 1版研始 認定<br>マー1 PLC1  あい ドループーSDC20/21 継続アドルフー1 サブアドルフー0  | 追加         |
| · · · · · · · · · · · · · · · · ·                            | 生産         |

#### ♦ 機器設定

設定画面を表示するには、[接続機器設定]の[機器別設定]から設定したい接続機器の 📑 ([設定]) をクリックします。

| 🎽 個別機器設定                     | ×                   | I |
|------------------------------|---------------------|---|
| PLC1                         |                     |   |
| シリーズ                         | SDC20/21            |   |
| シリーズを変更した場合(<br>アドレスを再確認してくだ | は、すでに使用されている<br>ざい。 |   |
| 機器アドレス                       | 1 🚍                 |   |
| サブアドレス                       | 0 🗄                 |   |
|                              | 初期設定                |   |
| OK(Q)                        | キャンセル               |   |

接続機器の通信設定は調節計前面の ENT キー、DISP キー、ダウンキーおよびアップキーで設定しま す。詳細は調節計のマニュアルを参照してください。

#### ♦手順

1 基本表示状態で ENT キーとダウンキーを同時に3秒以上押し、セットアップ設定項目を表示します。

2 ダウン / アップキーを押して設定する項目を選択し、ENT キーを押します。

3 ダウン/アップキーで設定内容を選択し、ENT キーを押します。

4 DISP キーを押して基本表示状態に移行します。

#### ◆ 設定値

| 設定項目 | 設定値 |
|------|-----|
| C31  | 1   |
| C32  | 0   |
| C33  | 0   |

MEMO

・設定するパラメータは調節計によって異なります。詳細は調節計のマニュアルを参照してください。

## 3.4 設定例 4

■ GP-Pro EX の設定

#### ◆ 通信設定

設定画面を表示するには、[プロジェクト]メニューの[システム設定]-[接続機器設定]をクリック します。

| 接続機器1                                                     |          |
|-----------------------------------------------------------|----------|
| 概要                                                        | 接続機器変更   |
| メーカー (アズビル(株) シリーズ (コントローラー(CPL)                          | ポート COM1 |
| 文字列データモード 1 変更                                            |          |
| 通信設定                                                      |          |
| 通信方式 ○ RS232C ○ RS422/485(2線式) ④ RS422/485(4線式)           |          |
| 通信速度 9600 💌                                               |          |
| データ長 〇 7 ④ 8                                              |          |
| /ソリティ 〇 なし ④ 偶数 〇 奇数                                      |          |
| አ⊦»ቻἕ୬⊦                                                   |          |
| フロー制御 💿 なし 🔿 ER(DTR/CTS) 🤿 XON/XOFF                       |          |
| タイムアウト 3 🗮 (sec)                                          |          |
| リトライ 2 🗮                                                  |          |
| 送信ウェイト 10 🗮 (ms)                                          |          |
|                                                           |          |
| RS232Cの場合、9番ピンをRI(入力)にするかVOC(5V電源供給)                      |          |
| にするかを選択できます。デジタル製RS2320アイソレーションユニットを使用する場合は、VOCを選択してください。 |          |
|                                                           |          |
| 1880の1822年<br>接続可能合数 31台 <u>機器を追加</u>                     |          |
|                                                           | 間接機器     |
|                                                           | 追加       |
| ▶ 「PLOT ■ [PU-X=SUC2U/21,機器/ドレス=1,サラ/ドレス=0                |          |

#### ♦ 機器設定

設定画面を表示するには、[接続機器設定]の[機器別設定]から設定したい接続機器の 📑 ([設定]) をクリックします。

| 🍜 個別機器設定                     | ×                   |
|------------------------------|---------------------|
| PLC1                         |                     |
| シリーズ                         | SDC20/21            |
| シリーズを変更した場合(<br>アドレスを再確認してくだ | は、すでに使用されている<br>さい。 |
| 機器アドレス                       | 1                   |
| サブアドレス                       | 0                   |
|                              | 初期設定                |
| OK( <u>O</u> )               | キャンセル               |

接続機器の通信設定は調節計前面の ENT キー、DISP キー、ダウンキーおよびアップキーで設定しま す。詳細は調節計のマニュアルを参照してください。

#### ♦手順

1 基本表示状態で ENT キーとダウンキーを同時に3秒以上押し、セットアップ設定項目を表示します。

2 ダウン / アップキーを押して設定する項目を選択し、ENT キーを押します。

3 ダウン / アップキーで設定内容を選択し、ENT キーを押します。

4 DISP キーを押して基本表示状態に移行します。

#### ◆ 設定値

| 設定項目 | 設定値 |
|------|-----|
| C31  | 1   |
| C32  | 0   |
| C33  | 0   |

MEMO

・設定するパラメータは調節計によって異なります。詳細は調節計のマニュアルを参照してください。

## 3.5 設定例 5

## ■ GP-Pro EX の設定

#### ◆ 通信設定

設定画面を表示するには、[プロジェクト]メニューの[システム設定]-[接続機器設定]をクリック します。

| 接続機器1                                                     |            |
|-----------------------------------------------------------|------------|
| 概要                                                        | 接続機器変更     |
| メーカー (アズビル(株) シリーズ (コントローラー(CPL)                          | ポート   COM1 |
| 文字列データモード 1 変更                                            |            |
| 通信設定                                                      |            |
| 通信方式                                                      |            |
| 通信速度 9600 💌                                               |            |
| データ長 〇 7 ④ 8                                              |            |
| パリティ C なし © 偶数 C 奇数                                       |            |
| ストップビット 💿 1 💿 2                                           |            |
| 70~制御 💿 なし 🌔 ER(DTR/CTS) 🌔 XON/XOFF                       |            |
| タイムアウト 3 🚍 (sec)                                          |            |
| リトライ 2 🚍                                                  |            |
| 送信ウェイト 10 🚊 (ms)                                          |            |
|                                                           |            |
| RS232Cの場合、9番ピンをRI(入力)にするかVCC(5V電源供給)                      |            |
| にするかを選択できます。テンタル製RS222Cアイソレーションユニットを使用する場合は、VCOを選択してください。 |            |
| # 器 記 語 完                                                 |            |
| 接続可能台数 31台 機器を追加                                          |            |
|                                                           | 間接機器       |
| N0.1歳研合 該定 U 1 PLC1                                       | 追加         |
| ▲ 「「FLOT 」」20 = X=30020/21,機器/FFDX=1,97/FFDX=0            | 「「「」       |

#### ♦ 機器設定

設定画面を表示するには、[接続機器設定]の[機器別設定]から設定したい接続機器の 📑 ([設定]) をクリックします。

| 🍜 個別機器設定                     | ×                   |
|------------------------------|---------------------|
| PLC1                         |                     |
| シリーズ                         | SDC20/21            |
| シリーズを変更した場合(<br>アドレスを再確認してくだ | は、すでに使用されている<br>さい。 |
| 機器アドレス                       | 1                   |
| サブアドレス                       | 0                   |
|                              | 初期設定                |
| OK( <u>O</u> )               | キャンセル               |

接続機器の通信設定は調節計前面の ENT キー、DISP キー、ダウンキーおよびアップキーで設定しま す。詳細は調節計のマニュアルを参照してください。

#### ♦手順

1 基本表示状態で ENT キーとダウンキーを同時に3秒以上押し、セットアップ設定項目を表示します。

2 ダウン / アップキーを押して設定する項目を選択し、ENT キーを押します。

3 ダウン/アップキーで設定内容を選択し、ENT キーを押します。

4 DISP キーを押して基本表示状態に移行します。

#### ◆ 設定値

| 設定項目 | 設定値 |
|------|-----|
| C31  | 1   |
| C32  | 0   |
| C33  | 0   |

MEMO

設定するパラメータは調節計によって異なります。詳細は調節計のマニュアルを参照してください。

## 3.6 設定例 6

■ GP-Pro EX の設定

#### ◆ 通信設定

設定画面を表示するには、[プロジェクト]メニューの[システム設定]-[接続機器設定]をクリック します。

| 接続機器1                                                     |            |
|-----------------------------------------------------------|------------|
| 概要                                                        | 接続機器変更     |
| メーカー (アズビル(株) シリーズ (コントローラー(CPL)                          | ポート   COM1 |
| 文字列データモード 1 変更                                            |            |
| 通信設定                                                      |            |
| 通信方式 O RS232C O RS422/485(2線式) O RS422/485(4線式)           |            |
| 通信速度 9600 🔍                                               |            |
| データ長 〇7 ④ 8                                               |            |
| パリティ 〇 なし ④ 偶数 〇 奇数                                       |            |
| ストップビット 💿 1 💿 2                                           |            |
| フロー制御 💿 なし 🔿 ER(DTR/OTS) 🔿 XON/XOFF                       |            |
| タイムアウト 3 🗮 (sec)                                          |            |
| リトライ 2 🗮                                                  |            |
| 送信ウェイト 10 🗮 (ms)                                          |            |
|                                                           |            |
| RS232Cの場合、9番ピンをRI(入力)にするかVCC(5V電源供給)                      |            |
| にするかを選択できます。デジタル製RS232Cアイソレーションユニットを使用する場合は、VCCを選択してください。 |            |
| 19979162-C                                                |            |
| 1000年の1月22日<br>接続可能台数 31台 <u>機器を追加</u>                    |            |
|                                                           | 間接機器       |
|                                                           | 追加         |
| ▶    PLU1   129 - ス=50025725,供益アトレス=1,サフアドレス=0            |            |

#### ♦ 機器設定

設定画面を表示するには、[接続機器設定]の[機器別設定]から設定したい接続機器の 📑 ([設定]) をクリックします。

| 🎽 個別機器設定                      |                    | ×  |
|-------------------------------|--------------------|----|
| PLC1                          |                    |    |
| シリーズ                          | SDC25/26           | •  |
| シリーズを変更した場合(<br>アドレスを再確認してくだる | は、すでに使用されてい<br>ざい。 | 13 |
| 機器アドレス                        | 1                  | ÷  |
| サブアドレス                        | 0                  | Ð  |
|                               | <b>补刀其用言</b> 受力    |    |
| OK(Q)                         | キャンセル              |    |

接続機器の通信設定は調節計前面の para キー、mode キー、enter キー、ダウンキーおよびアップキー で設定します。詳細は調節計のマニュアルを参照してください。

#### ♦ 手順

- 1 運転表示時に para キーを長押し(2秒)し、バンク選択表示へ移行します。
- 2 バンク選択表示で enter キーを押し、バンク設定表示へ移行します。
- 3 para キーを数回押し、設定する項目を表示します。
- 4 enter キーを押して設定値表示部分を点滅させます。
- 5 ダウン/アップキーで設定内容を選択します。
- 6 enter キーを押して、変更を確定します。
- 7 mode キーを押して運転表示に移行します。

#### ◆ 設定値

| 카는 국 다 | =0, =5 /+ |
|--------|-----------|
| 設定項日   | 設定値       |
| C64    | 0         |
| C65    | 1         |
| C66    | 1         |
| C67    | 1         |
| C68    | 0         |
| C69    | 0         |

MEMO

設定するパラメータは調節計によって異なります。詳細は調節計のマニュアルを参照してください。

## 3.7 設定例 7

## ■ GP-Pro EX の設定

#### ◆ 通信設定

設定画面を表示するには、[プロジェクト]メニューの[システム設定]-[接続機器設定]をクリック します。

| 接続機器1                                                                                                    |            |
|----------------------------------------------------------------------------------------------------|------------|
| 概要                                                                                                    | 接続機器変更     |
| メーカー (アズビル(株) シリーズ (コントローラー(CPL)                                                                                                    | ポート   COM1 |
| 文字列データモード 1 変更                                                                                                    |            |
| 通信設定                                                                                                    |            |
| 通信方式 C RS232C C RS422/485(2線式) @ RS422/485(4線式)                                                                                                    |            |
| 通信速度 9600 💌                                                                                                    |            |
| データ長 〇 7 ④ 8                                                                                                    |            |
| バリティ C なし © 偶数 C 奇数                                                                                                    |            |
| ストップビット 🖸 1 🔿 2                                                                                                    |            |
| 70~制御 💿 なし 🌔 ER(DTR/CTS) 🌔 XON/XOFF                                                                                                    |            |
| タイムアウト 3 🚍 (sec)                                                                                                    |            |
| リトライ 2 🚍                                                                                                    |            |
| 送信ウェイト 10 🚊 (ms)                                                                                                    |            |
|                                                                                                    |            |
| RS232Cの場合、9番ピンをRI(入力)にするかVCC(5V電源供給)                                                                                                    |            |
| にするかを選択できます。テンタル製RS222Cアイソレーションユニットを使用する場合は、VCOを選択してください。                                                                                                    |            |
| #器印刷完                                                                                                    |            |
| 接続可能台数 31台 <u>機器を追加</u>                                                                                                    |            |
|                                                                                                    | 間接機器       |
| NO. 1版研合 認定  1 PLC1   1 PLC1  1 PLC1 | 追加         |
| δ · [rtoi                                                                                                    |            |

#### ♦ 機器設定

設定画面を表示するには、[接続機器設定]の[機器別設定]から設定したい接続機器の 📑 ([設定]) をクリックします。

| 🎽 個別機器設定                     | ×                   |
|------------------------------|---------------------|
| PLC1                         |                     |
| シリーズ                         | SDC30/31            |
| シリーズを変更した場合(<br>アドレスを再確認してくだ | は、すでに使用されている<br>さい。 |
| 機器アドレス                       | 1                   |
| サブアドレス                       | 0                   |
|                              | 初期設定                |
| OK(Q)                        | キャンセル               |

接続機器の通信設定は調節計前面の ENT キー、DISP キー、MODE キー、ダウンキーおよびアップ キーで設定します。通信設定は READY モードでのみ変更できます。設定前に接続機器を READY モードへ移行してください。

詳細は調節計のマニュアルを参照してください。

#### ♦ 手順

- 基本表示状態で MODE キーを2回押します。表示された RUN/READY モード切り替え表示で READY モードに変更します。
- 2 基本表示状態で ENT キーとダウンキーを同時に3秒以上押し、セットアップ設定項目を表示します。
- 3 ダウン / アップキーを押して設定する項目を選択し、ENT キーを押します。
- 4 ダウン / アップキーで設定内容を選択し、ENT キーを押します。
- 5 DISP キーを押して基本表示状態に移行します。

#### ◆ 設定値

| 設定項目 | 設定値 |
|------|-----|
| C31  | 1   |
| C32  | 0   |
| C33  | 0   |

**MEMO**• 設定するパラメータは調節計によって異なります。詳細は調節計のマニュアルを参 照してください。

## 3.8 設定例 8

■ GP-Pro EX の設定

#### ◆ 通信設定

設定画面を表示するには、[プロジェクト]メニューの[システム設定]-[接続機器設定]をクリック します。

| 接続機器1                                                     |            |
|-----------------------------------------------------------|------------|
| 概要                                                        | 接続機器変更     |
| メーカー (アズビル(株) シリーズ (コントローラー(CPL)                          | ポート   COM1 |
| 文字列データモード 1 変更                                            |            |
| 通信設定                                                      |            |
| 通信方式                                                      |            |
| 通信速度 9600 🔍                                               |            |
| データ長 07 08                                                |            |
| パリティ 〇 なし ④ 偶数 〇 奇数                                       |            |
| ストップビット 💿 1 💿 2                                           |            |
| フロー制御 💿 なし 🔿 ER(DTR/CTS) 🔿 XON/XOFF                       |            |
| タイムアウト 3 🗮 (sec)                                          |            |
| <u> </u>                                                  |            |
| 送信ウェイト 10 🚍 (ms)                                          |            |
|                                                           |            |
| RS232Cの場合、9番ピンをRI(入力)にするかVCC(5V電源供給)                      |            |
| にするかを選択できます。デジタル製RS232Cアイソレーションユニットを使用する場合は、VCCを選択してください。 |            |
|                                                           |            |
| 接続可能台数 31台 <u>機器を追加</u>                                   |            |
|                                                           | 間接機器       |
|                                                           | 追加         |
|                                                           |            |

#### ♦ 機器設定

設定画面を表示するには、[接続機器設定]の[機器別設定]から設定したい接続機器の 📑 ([設定]) をクリックします。

| 🎽 個別機器設定                     | ×                   |
|------------------------------|---------------------|
| PLC1                         |                     |
| シリーズ                         | SDC30/31            |
| シリーズを変更した場合(<br>アドレスを再確認してくだ | は、すでに使用されている<br>ざい。 |
| 機器アドレス                       | 1 🚍                 |
| サブアドレス                       | 0 🗄                 |
|                              | 初期設定                |
| OK(Q)                        | キャンセル               |

接続機器の通信設定は調節計前面の ENT キー、DISP キー、MODE キー、ダウンキーおよびアップ キーで設定します。通信設定は READY モードでのみ変更できます。設定前に接続機器を READY モードへ移行してください。

詳細は調節計のマニュアルを参照してください。

#### ♦ 手順

- 1 基本表示状態で MODE キーを 2 回押します。表示された RUN/READY モード切り替え表示で READY モードに変更します。
- 2 基本表示状態で ENT キーとダウンキーを同時に3秒以上押し、セットアップ設定項目を表示します。
- 3 ダウン / アップキーを押して設定する項目を選択し、ENT キーを押します。
- 4 ダウン / アップキーで設定内容を選択し、ENT キーを押します。
- 5 DISP キーを押して基本表示状態に移行します。

#### ◆ 設定値

| 設定項目 | 設定値 |
|------|-----|
| C31  | 1   |
| C32  | 0   |
| C33  | 0   |

**MEMO**• 設定するパラメータは調節計によって異なります。詳細は調節計のマニュアルを参 照してください。

## 3.9 設定例 9

## ■ GP-Pro EX の設定

#### ◆ 通信設定

設定画面を表示するには、[プロジェクト]メニューの[システム設定]-[接続機器設定]をクリック します。

| 接続機器1                                                     |            |
|-----------------------------------------------------------|------------|
| 概要                                                        | 接続機器変更     |
| メーカー (アズビル(株) シリーズ (コントローラー(CPL)                          | ポート   COM1 |
| 文字列データモード 1 変更                                            |            |
| 通信設定                                                      |            |
| 通信方式 ○ RS232C ● RS422/485位線式) ○ RS422/485(4線式)            |            |
| 通信速度 9600 🔻                                               |            |
| データ長 〇 7 ④ 8                                              |            |
| パリティ 〇 なし ④ 偶数 〇 奇数                                       |            |
| ストップビット 🖸 1 🔿 2                                           |            |
| フロー制御 💿 なし 🌔 ER(DTR/OTS) 🔿 XON/XOFF                       |            |
| タイムアウト 3 🗮 (sec)                                          |            |
| リトライ 2 🚍                                                  |            |
| 送信ウェイト 10 🚍 (ms)                                          |            |
|                                                           |            |
| RS232Cの場合、9番ピンをRI(入力)にするかVCC(5V電源供給)                      |            |
| にするかを選択できます。デジタル製RS232Cアイソレーションユニットを使用する場合は、VCCを選択してください。 |            |
|                                                           |            |
| 接続可能台数 31台 <u>機器を追加</u>                                   |            |
|                                                           | 間接機器       |
|                                                           | 追加         |
| ▲ 「 」 「 」 「 」 「 」 「 」 「 」 」 「 」 」 」 」 」                   | 「「「」       |

#### ♦ 機器設定

設定画面を表示するには、[接続機器設定]の[機器別設定]から設定したい接続機器の 📑 ([設定]) をクリックします。

| 🎒 個別機器設定                     | ×                   |
|------------------------------|---------------------|
| PLC1                         |                     |
| シリーズ                         | SDC35/36            |
| シリーズを変更した場合(<br>アドレスを再確認してくだ | よ、すでに使用されている<br>さい。 |
| 機器アドレス                       | 1                   |
| サブアドレス                       | 0                   |
|                              | 初期設定                |
| OK(Q)                        | キャンセル               |

接続機器の通信設定は調節計前面の para キー、mode キー、enter キー、ダウンキーおよびアップキー で設定します。詳細は調節計のマニュアルを参照してください。

#### ♦ 手順

- 1 運転表示時に para キーを長押し(2秒)し、バンク選択表示へ移行します。
- 2 バンク選択表示で enter キーを押し、バンク設定表示へ移行します。
- 3 para キーを数回押し、設定する項目を表示します。
- 4 enter キーを押して設定値表示部分を点滅させます。
- 5 ダウン/アップキーで設定内容を選択します。
- 6 enter キーを押して、変更を確定します。
- 7 mode キーを押して運転表示に移行します。

#### ◆ 設定値

| 카는 국 다 | =0, =5 /+ |
|--------|-----------|
| 設定項日   | 設定値       |
| C64    | 0         |
| C65    | 1         |
| C66    | 1         |
| C67    | 1         |
| C68    | 0         |
| C69    | 0         |

MEMO

設定するパラメータは調節計によって異なります。詳細は調節計のマニュアルを参照してください。

## 3.10 設定例 10

## ■ GP-Pro EX の設定

#### ◆ 通信設定

設定画面を表示するには、[プロジェクト]メニューの[システム設定]-[接続機器設定]をクリック します。

| 接続機器1                                               |                          |
|-----------------------------------------------------|--------------------------|
| 概要                                                  | <u>接続機器変更</u>            |
| メーカー アズビル(株) シリー:                                   | ズ コントローラー(CPL) ポート COM1  |
| 文字列データモード 1 変更                                      |                          |
| 通信設定                                                |                          |
| 通信方式 · RS232C · RS422/4                             | 85(2線式) O RS422/485(4線式) |
| 通信速度 9600 🔻                                         |                          |
| データ長 〇 7 ④ 8                                        |                          |
| パリティ 🔹 なし 💌 偶数                                      | ○ 奇数                     |
| ストップビット 💽 1 🔿 2                                     |                          |
| フロー制御 💿 なし 🔿 ER(DTR/                                | (CTS) 🔿 XON/XOFF         |
| タイムアウト 3 🗮 (sec)                                    |                          |
| <u> </u>                                            |                          |
| 送信ウェイト 🛛 🗮 (ms)                                     |                          |
|                                                     |                          |
| RS232Cの場合、9番ピンをRI(入力)にするか VCC(5)                    | /電源供給)                   |
| にするかを選択できます。テンタル製RS232Cアイソレートを使用する場合は、VCCを選択してください。 | -ションユニッ 和耳眼空             |
| #器UIIII:1:2:2:2:2:2:2:2:2:2:2:2:2:2:2:2:2:2         |                          |
| 接続可能台数 31台 <u>機器を追加</u>                             |                          |
|                                                     | 間接機器                     |
| NO. 1歳存名 該正<br>又 1 PLC1 ある ミルレップータDC-40.6 48年       | 追加                       |
| () / / / / / / / / / / / / / / / / / / /            |                          |

#### ◆ 機器設定

設定画面を表示するには、[接続機器設定]の[機器別設定]から設定したい接続機器の 📑 ([設定]) をクリックします。

| 🎽 個別機器設定                     | ×                   |
|------------------------------|---------------------|
| PLC1                         |                     |
| シリーズ                         | SDC40A              |
| シリーズを変更した場合(<br>アドレスを再確認してくだ | は、すでに使用されている<br>さい。 |
| 機器アドレス                       | 1                   |
| サブアドレス                       | 0                   |
|                              | 初期設定                |
| OK(Q)                        | キャンセル               |

接続機器の通信設定は調節計前面の PARA キー、ENT キー、DISP キー、ダウンキーおよびアップ キーで設定します。通信設定は READY モードでのみ変更できます。設定前に接続機器を READY モードへ移行してください。

詳細は調節計のマニュアルを参照してください。

#### ♦ 手順

- 基本表示状態でPARAキーを押し、PARAを表示します。次にENTキーを押してmryを表示し、 READYモードへ移行します。
- 2 基本表示状態で PARA キーを数回押し、SETUP を表示します。
- **3** ENT キーを押してセットアップ項目を表示します。
- 4 ダウン/アップキーを押して設定する項目を選択し、ENT キーを押します。
- 5 ダウン / アップキーで設定内容を選択し、ENT キーを押します。
- 6 DISP キーを押して基本表示状態に移行します。

#### ◆ 設定値

| 設定項目 | 設定値 |
|------|-----|
| C84  | 1   |
| C85  | 0   |

MEMO ・ 設定するパラメータは調節計によって異なります。詳細は調節計のマニュアルを参照してください。

## 3.11 設定例 11

■ GP-Pro EX の設定

#### ◆ 通信設定

設定画面を表示するには、[プロジェクト]メニューの[システム設定]-[接続機器設定]をクリック します。

| 接続機器1                                                                     |          |
|---------------------------------------------------------------------------|----------|
| 概要                                                                        | 接続機器変更   |
| メーカー (アズビル(株) シリーズ (コントローラー(CPL)                                          | ポート COM1 |
| 文字列データモード 1 変更                                                            |          |
| 通信設定                                                                      |          |
| 通信方式 C RS232C C RS422/485(2線式) C RS422/485(4線式)                           |          |
| 通信速度 9600 🔽                                                               |          |
| データ長 〇 7 ④ 8                                                              |          |
| パリティ O なし O 偶数 O 奇数                                                       |          |
| ストップピット ତ 1 ◯ 2                                                           |          |
| フロー制御 💿 なし C ER(DTR/GTS) C XON/XOFF                                       |          |
| タイムアウト 3 芸 (sec)                                                          |          |
| リトライ 2 🗄                                                                  |          |
| 送信ウェイト 10 🚍 (ms)                                                          |          |
| RI/VCC CRI CVCC                                                           |          |
| RS232Cの場合、9番ピンをRI(入力)にするかVCC(5V電源供給)<br>にするかを選択できます。デジカル制を222Cアイバルーションロニッ |          |
| トを使用する場合は、VOCを選択してください。 初期設定                                              | [        |
| ·····································                                     | 1        |
| 接続可能台数 31台 <u>機器を追加</u>                                                   |          |
| No 機器名                                                                    | 間接機器     |
| ■ 1 PLC1 ■ シリーズ=SDC40A機器アドレス=1.サブアドレス=0                                   |          |
|                                                                           |          |

#### ♦ 機器設定

設定画面を表示するには、[接続機器設定]の[機器別設定]から設定したい接続機器の 📑 ([設定]) をクリックします。

| 🎽 個別機器設定                     | ×                   |
|------------------------------|---------------------|
| PLC1                         |                     |
| シリーズ                         | SDC40A              |
| シリーズを変更した場合(<br>アドレスを再確認してくだ | は、すでに使用されている<br>ざい。 |
| 機器アドレス                       | 1 🗮                 |
| サブアドレス                       | 0                   |
|                              | 初期設定                |
| OK( <u>O</u> )               | キャンセル               |

接続機器の通信設定は調節計前面の PARA キー、ENT キー、DISP キー、ダウンキーおよびアップ キーで設定します。通信設定は READY モードでのみ変更できます。設定前に接続機器を READY モードへ移行してください。

詳細は調節計のマニュアルを参照してください。

#### ♦ 手順

- 基本表示状態でPARAキーを押し、PARAを表示します。次にENTキーを押してmryを表示し、 READYモードへ移行します。
- 2 基本表示状態で PARA キーを数回押し、SETUP を表示します。
- **3** ENT キーを押してセットアップ項目を表示します。
- 4 ダウン/アップキーを押して設定する項目を選択し、ENT キーを押します。
- 5 ダウン / アップキーで設定内容を選択し、ENT キーを押します。
- 6 DISP キーを押して基本表示状態に移行します。

#### ◆ 設定値

| 設定項目 | 設定値 |
|------|-----|
| C84  | 1   |
| C85  | 0   |

MEMO ・ 設定するパラメータは調節計によって異なります。詳細は調節計のマニュアルを参照してください。

## 3.12 設定例 12

## ■ GP-Pro EX の設定

#### ◆ 通信設定

設定画面を表示するには、[プロジェクト]メニューの[システム設定]-[接続機器設定]をクリック します。

| 接続機器1                                                                                                    |             |
|----------------------------------------------------------------------------------------------------|-------------|
| 概要                                                                                                    | 接続機器変更      |
| メーカー (アズビル(株) シリーズ (コントローラー(CPL)                                                                                                    | ポート COM1    |
| 文字列データモード 1 変更                                                                                                    |             |
| 通信設定                                                                                                    |             |
| 通信方式 O RS232C O RS422/485(2線式) O RS422/485(4線式)                                                                                                    |             |
| 通信速度 9600 🔍                                                                                                    |             |
| データ長 07 08                                                                                                    |             |
| パリティ 〇 なし ④ 偶数 〇 奇数                                                                                                    |             |
| ストップビット 💿 1 💿 2                                                                                                    |             |
| フロー制御 💿 なし 🔿 ER(DTR/OTS) 🔿 XON/XOFF                                                                                                    |             |
| タイムアウト 3 🗮 (sec)                                                                                                    |             |
| <u> ሀ</u> トライ 2 🗮                                                                                                    |             |
| 送信ウェイト 10 🗮 (ms)                                                                                                    |             |
|                                                                                                    |             |
| RS232Cの場合、9番ピンをRI(入力)にするかVCC(5V電源供給)                                                                                                    |             |
| にするかを選択できます。デジタル製RS232Cアイソレーションユニッ<br>トを使用する場合は、VCCを選択してください。                                                                                                    |             |
|                                                                                                    |             |
| 1000年の1982年<br>接続可能台数 31台 <u>機器を追加</u>                                                                                                    |             |
|                                                                                                    | 間接機器        |
|                                                                                                    | 追加          |
| ▶ 「PLOT INT (2005) (2005) (1000) (1000 | <b>₽</b> 74 |

#### ♦ 機器設定

設定画面を表示するには、[接続機器設定]の[機器別設定]から設定したい接続機器の 📑 ([設定]) をクリックします。

| 🎒 個別機器設定                     | ×                   |
|------------------------------|---------------------|
| PLC1                         |                     |
| シリーズ                         | SDC40A              |
| シリーズを変更した場合(<br>アドレスを再確認してくだ | は、すでに使用されている<br>さい。 |
| 機器アドレス                       | 1                   |
| サブアドレス                       | 0                   |
|                              | 初期設定                |
| OK( <u>O</u> )               | キャンセル               |

接続機器の通信設定は調節計前面の PARA キー、ENT キー、DISP キー、ダウンキーおよびアップ キーで設定します。通信設定は READY モードでのみ変更できます。設定前に接続機器を READY モードへ移行してください。

詳細は調節計のマニュアルを参照してください。

#### ♦ 手順

- 基本表示状態でPARAキーを押し、PARAを表示します。次にENTキーを押してmryを表示し、 READYモードへ移行します。
- 2 基本表示状態で PARA キーを数回押し、SETUP を表示します。
- **3** ENT キーを押してセットアップ項目を表示します。
- 4 ダウン/アップキーを押して設定する項目を選択し、ENT キーを押します。
- 5 ダウン / アップキーで設定内容を選択し、ENT キーを押します。
- 6 DISP キーを押して基本表示状態に移行します。

#### ◆ 設定値

| 設定項目 | 設定値 |
|------|-----|
| C84  | 1   |
| C85  | 0   |

MEMO ・ 設定するパラメータは調節計によって異なります。詳細は調節計のマニュアルを参照してください。

## 3.13 設定例 13

## ■ GP-Pro EX の設定

#### ◆ 通信設定

設定画面を表示するには、[プロジェクト]メニューの[システム設定]-[接続機器設定]をクリック します。

| 接続機器1                                                           |          |
|-----------------------------------------------------------------|----------|
| 概要                                                              | 接続機器変更   |
| メーカー (アズビル(株) シリーズ (コントローラー(CPL)                                | ポート COM1 |
| 文字列データモード 1 変更                                                  |          |
| 通信設定                                                            |          |
| 通信方式 · RS232C · RS422/485位線式 · C RS422/485位線式                   |          |
| 通信速度 9600 🔻                                                     |          |
| データ長 〇 7 ④ 8                                                    |          |
| パリティ 🔿 なし 💿 偶数 🔿 奇数                                             |          |
| ストップビット 💿 1 💿 2                                                 |          |
| フロー制御 💿 なし 🌕 ER(DTR/CTS) 🔿 XON/XOFF                             |          |
| タイムアウト 3 🗮 (sec)                                                |          |
| リトライ 2 芸                                                        |          |
| 送信ウェイト 10 芸 (ms)                                                |          |
|                                                                 |          |
| RS232Cの場合、9番ピンをRI(入力)にするか VCC(5V電源供給)                           |          |
| にするかを選択できます。テンタル製RS232Cアイソレーションユニットを使用する場合は、VCCを選択してください。 初期間容定 | 1        |
|                                                                 |          |
| 接続可能合数 31台 機器を追加                                                |          |
|                                                                 | 間接機器     |
| NO. (鉄砂油 記)を<br>マー1 PLC1  レープーSDC40P 推発でドレフー1 サブでドレフー0          | 追加       |
|                                                                 |          |

#### ♦ 機器設定

設定画面を表示するには、[接続機器設定]の[機器別設定]から設定したい接続機器の 📑 ([設定]) をクリックします。

| 🎽 個別機器設定                                   | ×      |  |  |
|--------------------------------------------|--------|--|--|
| PLC1                                       |        |  |  |
| シリーズ                                       | SDC40B |  |  |
| シリーズを変更した場合は、すでに使用されている<br>アドレスを再確認してください。 |        |  |  |
| 機器アドレス                                     | 1 🚍    |  |  |
| サブアドレス                                     | 0 🗄    |  |  |
|                                            | 初期設定   |  |  |
| OK(Q)                                      | キャンセル  |  |  |
接続機器の通信設定は調節計前面の PARA キー、ENT キー、DISP キー、ダウンキーおよびアップ キーで設定します。詳細は調節計のマニュアルを参照してください。

#### ♦手順

1 基本表示状態で PARA キーを押し、セットアップモードに移行します。

- **2** ENT キーを押してセットアップ項目を表示します。
- 3 ダウン/アップキーを押して設定する項目を選択し、ENT キーを押します。
- 4 ダウン / アップキーで設定内容を選択し、ENT キーを押します。
- 5 DISP キーを押して基本表示状態に移行します。

#### ◆ 設定値

| 設定項目 | 設定値 |
|------|-----|
| C25  | 1   |
| C26  | 0   |
| C27  | 0   |

MEMO

# 3.14 設定例 14

# ■ GP-Pro EX の設定

#### ◆ 通信設定

設定画面を表示するには、[プロジェクト]メニューの[システム設定]-[接続機器設定]をクリック します。

| 接続機器1                                                     |            |
|-----------------------------------------------------------|------------|
| 概要                                                        | 接続機器変更     |
| メーカー (アズビル(株) シリーズ (コントローラー(CPL)                          | ポート   COM1 |
| 文字列データモード 1 変更                                            |            |
| 通信設定                                                      |            |
| 通信方式 ○ RS232C ○ RS422/485(2線式) ④ RS422/485(4線式)           |            |
| 通信速度 9600 💌                                               |            |
| データ長 〇 7 ④ 8                                              |            |
| パリティ C なし © 偶数 C 奇数                                       |            |
| ストップビット 💿 1 💿 2                                           |            |
| 70〜制御 💿 なし 🌔 ER(DTR/CTS) 🔿 XON/XOFF                       |            |
| タイムアウト 3 🗮 (sec)                                          |            |
| リトライ 2 🚍                                                  |            |
| 送信ウェイト 10 🚊 (ms)                                          |            |
|                                                           |            |
| RS232Cの場合、9番ピンをRI(入力)にするかVCC(5V電源供給)                      |            |
| にするかを選択できます。テンダル製RS222Cアイソレーションユニットを使用する場合は、VCOを選択してください。 |            |
| # 器 記 語 完                                                 |            |
| 接続可能台数 31台 <u>機器を追加</u>                                   |            |
|                                                           | 間接機器       |
| NO. 1版研合 認定<br>マー1 PLC1                                   | 追加         |
| ▲ I Inton                                                 |            |

#### ♦ 機器設定

設定画面を表示するには、[接続機器設定]の[機器別設定]から設定したい接続機器の 📑 ([設定]) をクリックします。

| 🎒 個別機器設定                     | ×                   |
|------------------------------|---------------------|
| PLC1                         |                     |
| シリーズ                         | SDC40B              |
| シリーズを変更した場合(<br>アドレスを再確認してくだ | は、すでに使用されている<br>さい。 |
| 機器アドレス                       | 1                   |
| サブアドレス                       | 0                   |
|                              | 初期設定                |
| OK( <u>O</u> )               | キャンセル               |

接続機器の通信設定は調節計前面の PARA キー、ENT キー、DISP キー、ダウンキーおよびアップ キーで設定します。詳細は調節計のマニュアルを参照してください。

#### ♦手順

1 基本表示状態で PARA キーを押し、セットアップモードに移行します。

- **2** ENT キーを押してセットアップ項目を表示します。
- 3 ダウン/アップキーを押して設定する項目を選択し、ENT キーを押します。
- 4 ダウン / アップキーで設定内容を選択し、ENT キーを押します。
- 5 DISP キーを押して基本表示状態に移行します。

#### ◆ 設定値

| 設定項目 | 設定値 |
|------|-----|
| C25  | 1   |
| C26  | 0   |
| C27  | 0   |

MEMO

# 3.15 設定例 15

# ■ GP-Pro EX の設定

#### ◆ 通信設定

設定画面を表示するには、[プロジェクト]メニューの[システム設定]-[接続機器設定]をクリック します。

| 接続機器1                                                                                                    |                    |
|----------------------------------------------------------------------------------------------------|--------------------|
| 概要                                                                                                    |                    |
| メーカー アズビル(株) シリーズ コント                                                                                                    | □~∋~(CPL) ポート COM1 |
| 文字列データモード 1 変更                                                                                                    |                    |
| 通信設定                                                                                                    |                    |
| 通信方式 C RS232C @ RS422/485位線式                                                                                                    | C RS422/485(4線式)   |
| 通信速度 9600 💌                                                                                                    |                    |
| データ長 〇 7 ④ 8                                                                                                    |                    |
| パリティ 🔿 なし 💌 偶数                                                                                                    | ○ 奇数               |
| ストップビット 💿 1 💿 2                                                                                                    |                    |
| フロー制御 💿 なし 🔿 ER(DTR/GTS)                                                                                                    | C XON/XOFF         |
| タイムアウト 3 芸 (sec)                                                                                                    |                    |
| リトライ 2 🗮                                                                                                    |                    |
| 送信ウェイト 10 🚊 (ms)                                                                                                    |                    |
| RI/VCC © RI CVCC                                                                                                    |                    |
| RS232Cの場合、9番ピンをRI(入力)にするかVCC(5V電源供紙                                                                                                    | ê)                 |
| にするかを選択してきます。デンダル製RS232Cアイジレーションユ<br>トを使用する場合は、VCOを選択してください。                                                                                                    |                    |
|                                                                                                    |                    |
|                                                                                                    |                    |
| No推発之即定                                                                                                    | 間接機器               |
| 1 PLC1     1 PLC1     1 PL | 20/10              |
|                                                                                                    | 1.557 + 671 - 1    |

#### ♦ 機器設定

設定画面を表示するには、[接続機器設定]の[機器別設定]から設定したい接続機器の 📑 ([設定]) をクリックします。

| 🎬 個別機器設定                     | ×                   |
|------------------------------|---------------------|
| PLC1                         |                     |
| シリーズ                         | SDC40B              |
| シリーズを変更した場合(<br>アドレスを再確認してくだ | は、すでに使用されている<br>ざい。 |
| 機器アドレス                       | 1 🗄                 |
| サブアドレス                       | 0                   |
|                              | 初期設定                |
| OK( <u>O</u> )               | キャンセル               |

接続機器の通信設定は調節計前面の PARA キー、ENT キー、DISP キー、ダウンキーおよびアップ キーで設定します。詳細は調節計のマニュアルを参照してください。

#### ♦手順

1 基本表示状態で PARA キーを押し、セットアップモードに移行します。

- **2** ENT キーを押してセットアップ項目を表示します。
- 3 ダウン/アップキーを押して設定する項目を選択し、ENT キーを押します。
- 4 ダウン / アップキーで設定内容を選択し、ENT キーを押します。
- 5 DISP キーを押して基本表示状態に移行します。

#### ◆ 設定値

| 設定項目 | 設定値 |
|------|-----|
| C25  | 1   |
| C26  | 0   |
| C27  | 0   |

MEMO

# 3.16 設定例 16

# ■ GP-Pro EX の設定

#### ◆ 通信設定

設定画面を表示するには、[プロジェクト]メニューの[システム設定]-[接続機器設定]をクリック します。

| 接続機器1                                                     |            |
|-----------------------------------------------------------|------------|
| 概要                                                        | 接続機器変更     |
| メーカー (アズビル(株) シリーズ (コントローラー(CPL)                          | ポート   COM1 |
| 文字列データモード 1 変更                                            |            |
| 通信設定                                                      |            |
| 通信方式                                                      |            |
| 通信速度 9600 💌                                               |            |
| データ長 〇 7 ④ 8                                              |            |
| パリティ C なし © 偶数 C 奇数                                       |            |
| ストップビット 💿 1 💿 2                                           |            |
| 70~制御 💿 なし 🌔 ER(DTR/CTS) 🌔 XON/XOFF                       |            |
| タイムアウト 3 🚍 (sec)                                          |            |
| リトライ 2 🚍                                                  |            |
| 送信ウェイト 10 🚊 (ms)                                          |            |
|                                                           |            |
| RS232Cの場合、9番ピンをRI(入力)にするかVCC(5V電源供給)                      |            |
| にするかを選択できます。テンタル製RS222Cアイソレーションユニットを使用する場合は、VCOを選択してください。 |            |
| #221時定                                                    |            |
| 接続可能台数 31台 機器を追加                                          |            |
|                                                           | 間接機器       |
| NO. 1版研合 該定 U 1 PLC1                                      | 追加         |
|                                                           |            |

#### ♦ 機器設定

設定画面を表示するには、[接続機器設定]の[機器別設定]から設定したい接続機器の 📑 ([設定]) をクリックします。

| 🍜 個別機器設定                      | ×                   |
|-------------------------------|---------------------|
| PLC1                          |                     |
| シリーズ                          | SDC40G              |
| シリーズを変更した場合(<br>アドレスを再確認してくだる | は、すでに使用されている<br>さい。 |
| 機器アドレス                        | 1                   |
| サブアドレス                        | 0                   |
|                               | 初期設定                |
| OK(Q)                         | キャンセル               |

接続機器の通信設定は調節計前面の PARA キー、ENT キー、DISP キー、ダウンキーおよびアップ キーで設定します。通信設定は READY モードでのみ変更できます。設定前に接続機器を READY モードへ移行してください。

詳細は調節計のマニュアルを参照してください。

#### ♦ 手順

- 基本表示状態でPARAキーを押し、PARAを表示します。次にENTキーを押してmryを表示し、 READYモードへ移行します。
- 2 基本表示状態で PARA キーを数回押し、SETUP を表示します。
- **3** ENT キーを押してセットアップ項目を表示します。
- 4 ダウン / アップキーを押して設定する項目を選択し、ENT キーを押します。
- 5 ダウン / アップキーで設定内容を選択し、ENT キーを押します。
- 6 DISP キーを押して基本表示状態に移行します。

#### ◆ 設定値

| 設定項目 | 設定値 |
|------|-----|
| C25  | 1   |
| C26  | 0   |
| C27  | 0   |

MEMO

# 3.17 設定例 17

# ■ GP-Pro EX の設定

#### ◆ 通信設定

設定画面を表示するには、[プロジェクト]メニューの[システム設定]-[接続機器設定]をクリック します。

| 接続機器1                                |                                        |             |
|--------------------------------------|----------------------------------------|-------------|
| 概要                                   |                                        | 接続機器変更      |
| メーカー アズビル(株)                         | シリーズ コントローラー(CPL)                      | ポート COM1    |
| 文字列データモード 🚺 変更                       |                                        |             |
| 诵信設定                                 |                                        |             |
| 通信方式 C RS232C                        | ● RS422/485(2線式)   ○ RS422/485(4線式)    |             |
| 通信速度 9600                            | •                                      |             |
| データ長 〇 7                             | • 8                                    |             |
| パリティ 🔿 なし                            | <ul> <li>● 偶数</li> <li>○ 奇数</li> </ul> |             |
| ストップビット 💿 1                          | C 2                                    |             |
| フロー制御 📧 なし                           | C ER(DTR/CTS) C XON/XOFF               |             |
| タイムアウト 3                             | = (sec)                                |             |
| <u> リトライ 2 8</u>                     | =                                      |             |
| 送信ウェイト 10                            | = (ms)                                 |             |
| RI/VCC © RI                          | C VCC                                  |             |
| RS232Cの場合、9番ピンをRI(入)                 | h)にするか VCC (5 V電源供給)                   |             |
| にするかを選択できます。テンタル<br>トを使用する場合は、VCCを選折 | 製AS2320 アイソレーションユニッ<br>してください。 初期時金    |             |
| #器UI設定                               |                                        |             |
| 接続可能台数 31台 4                         | <u>機器を追加</u>                           |             |
| Na が程々 目20つ                          | -                                      | 間接機器        |
|                                      | -<br>ーズ=SDC40G 機器アドレス=1 サブアドレス=0       | 15加         |
|                                      |                                        | 11 ( )<br>1 |

#### ♦ 機器設定

設定画面を表示するには、[接続機器設定]の[機器別設定]から設定したい接続機器の 📑 ([設定]) をクリックします。

| 🎽 個別機器設定                      |                    | × |
|-------------------------------|--------------------|---|
| PLC1                          |                    |   |
| シリーズ                          | SDC40G             | • |
| シリーズを変更した場合(<br>アドレスを再確認してくだる | は、すでに使用されてい<br>ざい。 | 3 |
| 機器アドレス                        | 1                  |   |
| サブアドレス                        | 0 8                | - |
|                               | 初期設定               |   |
| OK(Q)                         | キャンセル              | ] |

接続機器の通信設定は調節計前面の PARA キー、ENT キー、DISP キー、ダウンキーおよびアップ キーで設定します。通信設定は READY モードでのみ変更できます。設定前に接続機器を READY モードへ移行してください。

詳細は調節計のマニュアルを参照してください。

#### ♦ 手順

- 基本表示状態でPARAキーを押し、PARAを表示します。次にENTキーを押してmryを表示し、 READYモードへ移行します。
- 2 基本表示状態で PARA キーを数回押し、SETUP を表示します。
- 3 ENT キーを押してセットアップ項目を表示します。
- 4 ダウン/アップキーを押して設定する項目を選択し、ENT キーを押します。
- 5 ダウン / アップキーで設定内容を選択し、ENT キーを押します。
- 6 DISP キーを押して基本表示状態に移行します。

#### ◆ 設定値

| 設定項目 | 設定値 |
|------|-----|
| C25  | 1   |
| C26  | 0   |
| C27  | 0   |

MEMO

# 3.18 設定例 18

# ■ GP-Pro EX の設定

#### ◆ 通信設定

設定画面を表示するには、[プロジェクト]メニューの[システム設定]-[接続機器設定]をクリック します。

| 接続機器1                                                          |             |
|----------------------------------------------------------------|-------------|
| 概要                                                             | 接続機器変更      |
| メーカー (アズビル(株) シリーズ (コントローラー(CPL)                               | ポート   COM1  |
| 文字列データモード 1 変更                                                 |             |
| 通信設定                                                           |             |
| 通信方式 C RS232C · RS422/485(2線式) C RS422/485(4線式)                |             |
| 通信速度 9600 💌                                                    |             |
| データ長 〇 7 ⑥ 8                                                   |             |
| パリティ 🔿 なし 💿 偶数 🔿 奇数                                            |             |
| ストップビット 💽 1 💿 2                                                |             |
| フロー制御 💿 なし 🌔 ER(DTR/OTS) 🔿 XON/XOFF                            |             |
| タイムアウト 3 芸 (sec)                                               |             |
| <u>ሀኑ</u> ንብ 2 🗮                                               |             |
| 送信ウェイト 10 🚊 (ms)                                               |             |
| RI/VCC © RI OVCC                                               |             |
| RS232Cの場合、9番ピンをRI(人力)にするかVOC(5)で調供給)                           |             |
| し、するがを選択できます。テンダル製品232Cアイソレージョンエニットを使用する場合は、VOCを選択してください。 初期設定 |             |
|                                                                |             |
| 接続可能台数 31台 機器を追加                                               |             |
|                                                                | 間接機器        |
| NU-1版66-0 記以上<br>1 PIC1                                        | 25加         |
|                                                                | <b>*</b> 11 |

#### ♦ 機器設定

設定画面を表示するには、[接続機器設定]の[機器別設定]から設定したい接続機器の 📑 ([設定]) をクリックします。

| 🎒 個別機器設定                     | ×                   |
|------------------------------|---------------------|
| PLC1                         |                     |
| シリーズ                         | DMC10               |
| シリーズを変更した場合(<br>アドレスを再確認してくだ | は、すでに使用されている<br>さい。 |
| 機器アドレス                       | 1                   |
| サブアドレス                       | 0                   |
|                              | 初期設定                |
| OK( <u>O</u> )               | キャンセル               |

接続機器の通信設定はラダーソフトで行います。(スマートローダパッケージ SLP-D10 V3.0.1 で動作 確認)接続機器の機器アドレスは調節計前面のロータリスイッチで行います。 詳細は調節計のマニュアルを参照してください。

#### ♦手順

- 1 接続機器前面の機器アドレス用ロータリスイッチで機器アドレスを設定します。 設定後、接続機器の電源を再投入します。
- 2 ラダーソフトで [設定] をクリックし、設定画面を表示します。
- 3 メニューから [型番設定] をクリックし、接続機器の型番を選択します。
- 4 メニューから [環境設定] をクリックし、設定転送用の設定を行います。
- 5 ツリービューで [基本機能] から [通信] を選択し、通信設定を行います。
- 6 接続機器に設定を転送します。

書込みが完了したら、接続機器の電源を再投入します。

#### ♦ 設定値

| 設定項目            | 設定値 |
|-----------------|-----|
| 伝送速度            | 3   |
| データ形式           | 0   |
| 通信最低応答時間        | 1   |
| 通信最低応答時間加算值     | 0   |
| CPL/MODBUS 切り替え | 0   |
| メモリプロテクト        | 0   |

# 3.19 設定例 19

■ GP-Pro EX の設定

#### ◆ 通信設定

設定画面を表示するには、[プロジェクト]メニューの[システム設定]-[接続機器設定]をクリック します。

| 接続機器1                                                     |            |
|-----------------------------------------------------------|------------|
| 概要                                                        | 接続機器変更     |
| メーカー (アズビル(株) シリーズ (コントローラー(CPL)                          | ポート   COM1 |
| 文字列データモード 1 変更                                            |            |
| 通信設定                                                      |            |
| 通信方式                                                      |            |
| 通信速度 9600 💌                                               |            |
| データ長 〇 7 ④ 8                                              |            |
| パリティ C なし © 偶数 C 奇数                                       |            |
| ストップビット 💿 1 💿 2                                           |            |
| 70〜制御 💿 なし 🌔 ER(DTR/CTS) 🔿 XON/XOFF                       |            |
| タイムアウト 3 🗮 (sec)                                          |            |
| リトライ 2 🚍                                                  |            |
| 送信ウェイト 10 🚊 (ms)                                          |            |
|                                                           |            |
| RS232Cの場合、9番ピンをRI(入力)にするかVCC(5V電源供給)                      |            |
| にするかを選択できます。テンダル製RS222Cアイソレーションユニットを使用する場合は、VCOを選択してください。 |            |
| #221時定                                                    |            |
| 接続可能台数 31台 <u>機器を追加</u>                                   |            |
|                                                           | 間接機器       |
| N0.1歳研合 該定 U 1 DLC1                                       | 追加         |
|                                                           | 「「「」       |

#### ♦ 機器設定

設定画面を表示するには、[接続機器設定]の[機器別設定]から設定したい接続機器の 📑 ([設定]) をクリックします。

| 🍜 個別機器設定                     | ×                   |
|------------------------------|---------------------|
| PLC1                         |                     |
| シリーズ                         | DCP31               |
| シリーズを変更した場合(<br>アドレスを再確認してくだ | は、すでに使用されている<br>ざい。 |
| 機器アドレス                       | 1 🚍                 |
| サブアドレス                       | 0                   |
|                              | 初期設定                |
| OK( <u>O</u> )               | キャンセル               |

接続機器の通信設定は調節計前面の FUNC キー、PARA キー、ENT キー、DISP キー、ダウンキーお よびアップキーで設定します。詳細は調節計のマニュアルを参照してください。

#### ♦手順

1 基本表示状態で FUNC キーを押しながら PARA キーを押し、設定グループの選択画面へ移行します。

- 2 PARA キーを数回押してセットアップデータ設定グループを表示し、ENT キーを押します。
- 3 ダウン / アップキーを数回押して設定する項目を選択し、ENT キーを押します。
- 4 ダウン / アップキーで設定内容を選択し、ENT キーを押します。
- 5 DISP キーを押して基本表示状態に移行します。

#### ◆ 設定値

| 設定項目 | 設定値 |
|------|-----|
| C84  | 1   |
| C85  | 0   |
| C93  | 0   |

MEMO

# 3.20 設定例 20

# ■ GP-Pro EX の設定

#### ◆ 通信設定

設定画面を表示するには、[プロジェクト]メニューの[システム設定]-[接続機器設定]をクリック します。

| 接続機器1                                 |                                              |          |
|---------------------------------------|----------------------------------------------|----------|
| 概要                                    |                                              | 接続機器変更   |
| メーカー アズビル(株)                          | シリーズ コントローラー(CPL)                            | ポート COM1 |
| 文字列データモード 🚺 💈                         | <u>更</u>                                     |          |
| 诵信静定                                  |                                              |          |
| ····································· | 232C                                         |          |
| 通信速度 9600                             | <b>•</b>                                     |          |
| データ長 〇7                               | • 8                                          |          |
| パリティ 🔿 なし                             | • 偶数 ● 奇数                                    |          |
| ストップビット 💿 1                           | C 2                                          |          |
| フロー制御 💿 なし                            | , C ER(DTR/CTS) C XON/XOFF                   |          |
| タイムアウト 3                              | (sec)                                        |          |
| りトライ 2<br>2                           |                                              |          |
| 送信ウェイト 10                             |                                              |          |
|                                       | C Voc                                        |          |
| RS232Cの場合、9番ピンをF                      | 1(入力)にするかVCC(5V電源供給)                         |          |
| にするかを選択できます。デジ<br>トを使用する場合は、VCCを      | フタル製RS232Cアイソレーションユニッ<br>E選択してください。 ATIIEstを | 1        |
| · · · · · · · · · · · · · · · · · · · |                                              | ]        |
| 接続可能台数 31台                            |                                              |          |
|                                       | -1                                           | 間接機器     |
| No. 機器名                               | 該定<br>  2.0                                  | 追加       |
|                                       | ンリース=DGP31,機器アトレス=1,サノアトレス=0                 |          |

#### ♦ 機器設定

設定画面を表示するには、[接続機器設定]の[機器別設定]から設定したい接続機器の 📑 ([設定]) をクリックします。

| 🍜 個別機器設定                     | ×                   |
|------------------------------|---------------------|
| PLC1                         |                     |
| シリーズ                         | DCP31               |
| シリーズを変更した場合(<br>アドレスを再確認してくだ | は、すでに使用されている<br>ざい。 |
| 機器アドレス                       | 1 🚍                 |
| サブアドレス                       | 0                   |
|                              | 初期設定                |
| OK( <u>O</u> )               | キャンセル               |

接続機器の通信設定は調節計前面の FUNC キー、PARA キー、ENT キー、DISP キー、ダウンキーお よびアップキーで設定します。詳細は調節計のマニュアルを参照してください。

#### ♦手順

1 基本表示状態で FUNC キーを押しながら PARA キーを押し、設定グループの選択画面へ移行します。

- 2 PARA キーを数回押してセットアップデータ設定グループを表示し、ENT キーを押します。
- 3 ダウン / アップキーを数回押して設定する項目を選択し、ENT キーを押します。
- 4 ダウン / アップキーで設定内容を選択し、ENT キーを押します。
- 5 DISP キーを押して基本表示状態に移行します。

#### ◆ 設定値

| 設定項目 | 設定値 |
|------|-----|
| C84  | 1   |
| C85  | 0   |
| C93  | 0   |

MEMO

# 3.21 設定例 21

### ■ GP-Pro EX の設定

#### ◆ 通信設定

設定画面を表示するには、[プロジェクト]メニューの[システム設定]-[接続機器設定]をクリック します。

| 接続機器1                                                     |            |
|-----------------------------------------------------------|------------|
| 概要                                                        | 接続機器変更     |
| メーカー (アズビル(株) シリーズ (コントローラー(CPL)                          | ポート   COM1 |
| 文字列データモード 1 変更                                            |            |
| 通信設定                                                      |            |
| 通信方式 ○ RS232C ○ RS422/485(2線式) ④ RS422/485(4線式)           |            |
| 通信速度 9600 🔻                                               |            |
| データ長 〇 7 ④ 8                                              |            |
| パリティ C なし O 偶数 C 奇数                                       |            |
| ストップビット                                                   |            |
| フロー制御 💿 なし 🌔 ER(DTR/CTS) 🔿 XON/XOFF                       |            |
| タイムアウト 3 🗮 (sec)                                          |            |
| UF51 2 🗮                                                  |            |
| 送信ウェイト 10 🚍 (ms)                                          |            |
|                                                           |            |
| RS232Cの場合、9番ピンをRI(入力)にするかVCC(5V電源供給)                      |            |
| にするかを選択できます。デジタル製RS232Cアイソレーションユニットを使用する場合は、VCCを選択してください。 |            |
|                                                           |            |
| 接続可能台数 31台 <u>機器を追加</u>                                   |            |
|                                                           | 間接機器       |
|                                                           | 追加         |
|                                                           |            |

#### ♦ 機器設定

設定画面を表示するには、[接続機器設定]の[機器別設定]から設定したい接続機器の 📑 ([設定]) をクリックします。

| 🍜 個別機器設定                      | ×                   |
|-------------------------------|---------------------|
| PLC1                          |                     |
| シリーズ                          | DCP32               |
| シリーズを変更した場合(<br>アドレスを再確認してくだる | よ、すでに使用されている<br>さい。 |
| 機器アドレス                        | 1                   |
| サブアドレス                        | 0 🗄                 |
|                               | 初期設定                |
| OK(Q)                         | キャンセル               |

接続機器の通信設定は調節計前面の FUNC キー、PARA キー、ENT キー、DISP キー、ダウンキーお よびアップキーで設定します。詳細は調節計のマニュアルを参照してください。

#### ♦手順

1 基本表示状態で FUNC キーを押しながら PARA キーを押し、設定グループの選択画面へ移行します。

- 2 PARA キーを数回押してセットアップデータ設定グループを表示し、ENT キーを押します。
- 3 ダウン / アップキーを数回押して設定する項目を選択し、ENT キーを押します。
- 4 ダウン / アップキーで設定内容を選択し、ENT キーを押します。
- 5 DISP キーを押して基本表示状態に移行します。

#### ◆ 設定値

| 設定項目 | 設定値 |
|------|-----|
| C84  | 1   |
| C85  | 0   |
| C93  | 0   |

MEMO

# 3.22 設定例 22

# ■ GP-Pro EX の設定

#### ◆ 通信設定

設定画面を表示するには、[プロジェクト]メニューの[システム設定]-[接続機器設定]をクリック します。

| 接続機器1                                  |                                       |            |
|----------------------------------------|---------------------------------------|------------|
| 概要                                     |                                       | 接続機器変更     |
| メーカー アズビル(株)                           | シリーズ コントローラー(CPL)                     | ポート   COM1 |
| 文字列データモード 1 変更                         |                                       |            |
| 诵信設定                                   |                                       |            |
| 通信方式 C RS232C                          | ○ RS422/485(2線式) ○ RS422/485(4線式)     |            |
| 通信速度 9600                              | <b>•</b>                              |            |
| データ長 〇 7                               | · 8                                   |            |
| パリティ C なし                              | ● 偶数                                  |            |
| ストップビット 💿 1                            | C 2                                   |            |
| フロー制御 📧 なし                             | C ER(DTR/CTS) C XON/XOFF              |            |
| タイムアウト 3                               | (sec)                                 |            |
| リト <del>ラ</del> イ 2 :                  | 3                                     |            |
| 送信ウェイト 10 t                            |                                       |            |
| RI / VCC C RI                          | C Voc                                 |            |
| RS232Cの場合、9番ピンをRI(入                    | 力)にするかVCC(5V電源供給)                     |            |
| にするかを選択 Cさます。 デジタル<br>トを使用する場合は、VCCを選択 | 「製RS232Cアイソレーションユニッ<br>Rしてください。 初期時会会 |            |
|                                        | 100018002                             |            |
| 接続可能台数 31台                             | <u>機器を追加</u>                          |            |
|                                        |                                       | 間接機器       |
|                                        | と                                     | 追加         |
|                                        | / 一人 = DOF 84,11歳毎アドレス=1,リノアドレス=0     |            |

#### ♦ 機器設定

設定画面を表示するには、[接続機器設定]の[機器別設定]から設定したい接続機器の 📑 ([設定]) をクリックします。

| 🎽 個別機器設定                      | ×                   |
|-------------------------------|---------------------|
| PLC1                          |                     |
| シリーズ                          | DCP32               |
| シリーズを変更した場合(<br>アドレスを再確認してくだる | は、すでに使用されている<br>ざい。 |
| 機器アドレス                        | 1 🗄                 |
| サブアドレス                        | 0 .                 |
|                               | 初期設定                |
| OK(Q)                         | キャンセル               |

接続機器の通信設定は調節計前面の FUNC キー、PARA キー、ENT キー、DISP キー、ダウンキーお よびアップキーで設定します。詳細は調節計のマニュアルを参照してください。

#### ♦手順

1 基本表示状態で FUNC キーを押しながら PARA キーを押し、設定グループの選択画面へ移行します。

- 2 PARA キーを数回押してセットアップデータ設定グループを表示し、ENT キーを押します。
- 3 ダウン / アップキーを数回押して設定する項目を選択し、ENT キーを押します。
- 4 ダウン / アップキーで設定内容を選択し、ENT キーを押します。
- 5 DISP キーを押して基本表示状態に移行します。

#### ◆ 設定値

| 設定項目 | 設定値 |
|------|-----|
| C84  | 1   |
| C85  | 0   |
| C93  | 0   |

MEMO

# 3.23 設定例 23

# ■ GP-Pro EX の設定

#### ◆ 通信設定

設定画面を表示するには、[プロジェクト]メニューの[システム設定]-[接続機器設定]をクリック します。

| 接続機器1                                                           |            |
|-----------------------------------------------------------------|------------|
| 概要                                                              | 接続機器変更     |
| メーカー (アズビル(株) シリーズ (コントローラー(CPL)                                | ポート COM1   |
| 文字列データモード 1 変更                                                  |            |
| 通信設定                                                            |            |
| 通信方式 · RS232C · C RS422/485亿線式 · C RS422/485(4線式)               |            |
| 通信速度 9600 🔻                                                     |            |
| データ長 〇 7 ④ 8                                                    |            |
| パリティ 🔿 なし 💿 偶数 🔿 奇数                                             |            |
| ストップビット 🖸 1 🔿 2                                                 |            |
| 7ロー制御 💿 なし 🌔 ER(DTR/OTS) 🔿 XON/XOFF                             |            |
| タイムアウト 3 🗮 (sec)                                                |            |
| リトライ 2 🚍                                                        |            |
| 送信ウェイト 10 🚊 (ms)                                                |            |
|                                                                 |            |
| RS232Cの場合、9番ピンをRI(入力)にするかVCC(5V電源供給)                            |            |
| してするかを選択(きます。テンタル製KS232Cアイソレーションユニットを使用する場合は、VCCを選択してください。 初期設定 | 1          |
|                                                                 |            |
| 接続可能台数 31台 機器を追加                                                |            |
| N. 1後2里。ク ミルーコ                                                  | 間接機器       |
| NO.1版研始 意えた マー1 PIC1 あったリーズーDCP551 推発マドレフー1 サブマドレフー0            | 追加         |
|                                                                 | <u>+ 1</u> |

#### ♦ 機器設定

設定画面を表示するには、[接続機器設定]の[機器別設定]から設定したい接続機器の 📑 ([設定]) をクリックします。

| 🍜 個別機器設定                      | ×                   |
|-------------------------------|---------------------|
| PLC1                          |                     |
| シリーズ                          | DCP551              |
| シリーズを変更した場合(<br>アドレスを再確認してくだる | は、すでに使用されている<br>さい。 |
| 機器アドレス                        | 1                   |
| サブアドレス                        | 0                   |
|                               | 初期設定                |
| OK(Q)                         | キャンセル               |

接続機器の通信設定は調節計前面の PROG キー、RUN/HOLD キー、SETUP キー、ENT キー、DISP キー、ダウンキーおよびアップキーで設定します。通信設定は READY モードでのみ変更できます。 設定前に接続機器を READY モードへ移行してください。 詳細は調節計のマニュアルを参照してください。

#### ♦手順

1 PROG キーを押しながら RUN/HOLD キーを押して READY モードへ移行します。

- 2 基本表示状態で SETUP キーを押し、セットアップ設定グループへ移行します。
- **3** ダウン / アップキーを数回押して設定する項目を選択し、ENT キーを押します。
- 4 ダウン / アップキーで設定内容を選択し、ENT キーを押します。
- 5 DISP キーを押して基本表示状態に移行します。

#### ◆ 設定値

| 設定項目 | 設定値 |
|------|-----|
| C76  | 1   |
| C77  | 0   |
| C78  | 0   |
| C79  | 0   |
| C80  | 1   |
| C97  | 0   |

MEMO

# 3.24 設定例 24

# ■ GP-Pro EX の設定

#### ◆ 通信設定

設定画面を表示するには、[プロジェクト]メニューの[システム設定]-[接続機器設定]をクリック します。

| 接続機器1                                                     |            |
|-----------------------------------------------------------|------------|
| 概要                                                        | 接続機器変更     |
| メーカー (アズビル(株) シリーズ (コントローラー(CPL)                          | ポート   COM1 |
| 文字列データモード 1 変更                                            |            |
| 通信設定                                                      |            |
| 通信方式 ○ RS232C ○ RS422/485(2線式) ④ RS422/485(4線式)           |            |
| 通信速度 9600 💌                                               |            |
| データ長 〇 7 ④ 8                                              |            |
| パリティ C なし © 偶数 C 奇数                                       |            |
| ストップビット 💿 1 💿 2                                           |            |
| 70〜制御 💿 なし 🌔 ER(DTR/CTS) 🔿 XON/XOFF                       |            |
| タイムアウト 3 🗮 (sec)                                          |            |
| リトライ 2 🚍                                                  |            |
| 送信ウェイト 10 🚊 (ms)                                          |            |
|                                                           |            |
| RS232Cの場合、9番ピンをRI(入力)にするかVCC(5V電源供給)                      |            |
| にするかを選択できます。テンダル製RS222Cアイソレーションユニットを使用する場合は、VCOを選択してください。 |            |
| # 器 記 語 完                                                 |            |
| 接続可能台数 31台 <u>機器を追加</u>                                   |            |
|                                                           | 間接機器       |
| 100.1版研合 認定 1 PLC1                                        | 追加         |
|                                                           |            |

#### ♦ 機器設定

設定画面を表示するには、[接続機器設定]の[機器別設定]から設定したい接続機器の 📑 ([設定]) をクリックします。

| 🎽 個別機器設定                     | ×                   |
|------------------------------|---------------------|
| PLC1                         |                     |
| シリーズ                         | DCP551              |
| シリーズを変更した場合(<br>アドレスを再確認してくだ | は、すでに使用されている<br>さい。 |
| 機器アドレス                       | 1                   |
| サブアドレス                       | 0                   |
|                              | 初期設定                |
| OK(Q)                        | キャンセル               |

接続機器の通信設定は調節計前面の PROG キー、RUN/HOLD キー、SETUP キー、ENT キー、DISP キー、ダウンキーおよびアップキーで設定します。通信設定は READY モードでのみ変更できます。 設定前に接続機器を READY モードへ移行してください。 詳細は調節計のマニュアルを参照してください。

#### ♦手順

1 PROG キーを押しながら RUN/HOLD キーを押して READY モードへ移行します。

- 2 基本表示状態で SETUP キーを押し、セットアップ設定グループへ移行します。
- **3** ダウン / アップキーを数回押して設定する項目を選択し、ENT キーを押します。
- 4 ダウン / アップキーで設定内容を選択し、ENT キーを押します。
- 5 DISP キーを押して基本表示状態に移行します。

#### ◆ 設定値

| 設定項目 | 設定値 |
|------|-----|
| C76  | 1   |
| C77  | 0   |
| C78  | 0   |
| C79  | 0   |
| C80  | 0   |
| C97  | 0   |

MEMO

# 3.25 設定例 25

# ■ GP-Pro EX の設定

#### ◆ 通信設定

設定画面を表示するには、[プロジェクト]メニューの[システム設定]-[接続機器設定]をクリック します。

| 接続機器1                                                                                                    |            |
|----------------------------------------------------------------------------------------------------|------------|
| 概要                                                                                                    | 接続機器変更     |
| メーカー (アズビル(株) シリーズ (コントローラー(CPL)                                                                                                    | ポート   COM1 |
| 文字列データモード 1 変更                                                                                                    |            |
| 通信設定                                                                                                    |            |
| 通信方式 C RS232C C RS422/485(2線式) C RS422/485(4線式)                                                                                                    |            |
| 通信速度 9600 💌                                                                                                    |            |
| データ長 〇 7 ④ 8                                                                                                    |            |
| パリティ C なし © 偶数 C 奇数                                                                                                    |            |
| ストップビット 💿 1 💿 2                                                                                                    |            |
| フロー制御 💿 なし 🌔 ER(DTR/CTS) 🔿 XON/XOFF                                                                                                    |            |
| タイムアウト 3 芸 (sec)                                                                                                    |            |
| <u> ሀኑ</u> ንብ 2 🗮                                                                                                    |            |
| 送信ウェイト 10 💼 (ms)                                                                                                    |            |
| RI/VCC © RI O VCC                                                                                                    |            |
| RS232Cの場合、9番ピンをRI(ヘ力)にするかVOCのV電源供給)                                                                                                    |            |
| にするがを達成できます。テジダル設内222Cアイジレージョンエーダ<br>トを使用する場合は、VOCを選択してください。 初期設定                                                                                                    |            |
|                                                                                                    |            |
| 接続可能台数 31台 機器を追加                                                                                                    |            |
| No 桦碧之 翻定                                                                                                    | 間接機器       |
| 1 PLC1     1 PLC1     1 PL |            |
|                                                                                                    | i∓Ω.       |

#### ♦ 機器設定

設定画面を表示するには、[接続機器設定]の[機器別設定]から設定したい接続機器の 📑 ([設定]) をクリックします。

| 🎽 個別機器設定                     | ×                   |
|------------------------------|---------------------|
| PLC1                         |                     |
| シリーズ                         | DCP551              |
| シリーズを変更した場合(<br>アドレスを再確認してくだ | は、すでに使用されている<br>さい。 |
| 機器アドレス                       | 1                   |
| サブアドレス                       | 0                   |
|                              | 初期設定                |
| OK(Q)                        | キャンセル               |

接続機器の通信設定は調節計前面の PROG キー、RUN/HOLD キー、SETUP キー、ENT キー、DISP キー、ダウンキーおよびアップキーで設定します。通信設定は READY モードでのみ変更できます。 設定前に接続機器を READY モードへ移行してください。 詳細は調節計のマニュアルを参照してください。

#### ♦手順

1 PROG キーを押しながら RUN/HOLD キーを押して READY モードへ移行します。

- 2 基本表示状態で SETUP キーを押し、セットアップ設定グループへ移行します。
- **3** ダウン / アップキーを数回押して設定する項目を選択し、ENT キーを押します。
- 4 ダウン / アップキーで設定内容を選択し、ENT キーを押します。
- 5 DISP キーを押して基本表示状態に移行します。

#### ◆ 設定値

| 設定項目 | 設定値 |
|------|-----|
| C76  | 1   |
| C77  | 0   |
| C78  | 0   |
| C79  | 0   |
| C80  | 0   |
| C97  | 0   |

MEMO

# 3.26 設定例 26

# ■ GP-Pro EX の設定

#### ◆ 通信設定

設定画面を表示するには、[プロジェクト]メニューの[システム設定]-[接続機器設定]をクリック します。

| 接続機器1                                                  |                           |
|--------------------------------------------------------|---------------------------|
| 概要                                                     | 接続機器変更                    |
| メーカー アズビル(株) シリー                                       | -ズ コントローラー(CPL) ポート COM1  |
| 文字列データモード 1 変更                                         |                           |
| 通信設定                                                   |                           |
| 通信方式                                                   | 485(2線式) C RS422/485(4線式) |
| 通信速度 9600 💌                                            |                           |
| データ長 〇 7 ④ 8                                           |                           |
| パリティ 🔍 なし 💌 偶数                                         | ○ 奇数                      |
| ストップビット ⊙1 ○2                                          |                           |
| フロー制御 💿 なし 🔿 ER(DTF                                    | VCTS) C XON/XOFF          |
| タイムアウト 3 🗮 (sec)                                       |                           |
| リト <del>ラ</del> イ 2 🗄                                  |                           |
| 送信ウェイト 🛛 🕂 (ms)                                        |                           |
|                                                        |                           |
| RS232Cの場合、9番ピンをRI(入力)にするかVCCC                          | iV電源供給)                   |
| にするかを選択できます。テンタル製HS2320アイソレ<br>トを使用する場合は、VOCを選択してください。 | ノーションユニッ 初期語会会            |
| 機器関連合定                                                 |                           |
| 接続可能台数 31台 <u>機器を追加</u>                                |                           |
|                                                        | 間接機器                      |
| NO. 1版研治 該定<br>1 PLC1 版 SUL=7'-DCPEE2 4845             | 追加<br>発고ドレフ-1 サブアドレフ-0    |
| [ ] / ] / DOF 002/100                                  |                           |

#### ♦ 機器設定

設定画面を表示するには、[接続機器設定]の[機器別設定]から設定したい接続機器の 📑 ([設定]) をクリックします。

| 🎽 個別機器設定                      | ×                   |
|-------------------------------|---------------------|
| PLC1                          |                     |
| シリーズ                          | DCP552              |
| シリーズを変更した場合(<br>アドレスを再確認してくだる | よ、すでに使用されている<br>さい。 |
| 機器アドレス                        | 1                   |
| サブアドレス                        | 0 🗄                 |
|                               | 初期設定                |
| OK(Q)                         | キャンセル               |

接続機器の通信設定は調節計前面の PROG キー、RUN/HOLD キー、SETUP キー、ENT キー、DISP キー、ダウンキーおよびアップキーで設定します。通信設定は READY モードでのみ変更できます。 設定前に接続機器を READY モードへ移行してください。 詳細は調節計のマニュアルを参照してください。

#### ♦手順

1 PROG キーを押しながら RUN/HOLD キーを押して READY モードへ移行します。

- 2 基本表示状態で SETUP キーを押し、セットアップ設定グループへ移行します。
- **3** ダウン / アップキーを数回押して設定する項目を選択し、ENT キーを押します。
- 4 ダウン / アップキーで設定内容を選択し、ENT キーを押します。
- 5 DISP キーを押して基本表示状態に移行します。

#### ◆ 設定値

| 設定項目 | 設定値 |
|------|-----|
| C76  | 1   |
| C77  | 0   |
| C78  | 0   |
| C79  | 0   |
| C80  | 1   |
| C97  | 0   |

MEMO

# 3.27 設定例 27

# ■ GP-Pro EX の設定

#### ◆ 通信設定

設定画面を表示するには、[プロジェクト]メニューの[システム設定]-[接続機器設定]をクリック します。

| 接続機器1                                                     |          |
|-----------------------------------------------------------|----------|
| 概要                                                        | 接続機器変更   |
| メーカー (アズビル(株) シリーズ (コントローラー(CPL)                          | ポート COM1 |
| 文字列データモード 1 変更                                            |          |
| 通信設定                                                      |          |
| 通信方式 ○ RS232C ○ RS422/485(2線式) ④ RS422/485(4線式)           |          |
| 通信速度 9600 🔻                                               |          |
| データ長 〇 7 ④ 8                                              |          |
| パリティ 〇 なし ④ 偶数 〇 奇数                                       |          |
| ストップビット ©1 ©2                                             |          |
| 7ロー制御 💿 なし 🌔 ER(DTR/CTS) 🔿 XON/XOFF                       |          |
| タイムアウト 3 🗮 (sec)                                          |          |
| UF54 2 🗮                                                  |          |
| 送信ウェイト 10 🚍 (ms)                                          |          |
|                                                           |          |
| RS232Cの場合、9番ピンをRI(入力)にするかVCC(5V電源供給)                      |          |
| にするかを選択できます。デジタル製RS232Cアイソレーションユニットを使用する場合は、VCCを選択してください。 |          |
|                                                           |          |
| 接続可能台数 31台 <u>機器を追加</u>                                   |          |
|                                                           | 間接機器     |
|                                                           | 追加       |
|                                                           |          |

#### ♦ 機器設定

設定画面を表示するには、[接続機器設定]の[機器別設定]から設定したい接続機器の 📑 ([設定]) をクリックします。

| 🍜 個別機器設定                      | ×                   |
|-------------------------------|---------------------|
| PLC1                          |                     |
| シリーズ                          | DCP552              |
| シリーズを変更した場合(<br>アドレスを再確認してくだる | は、すでに使用されている<br>さい。 |
| 機器アドレス                        | 1 🗄                 |
| サブアドレス                        | 0 🔅                 |
|                               | 初期設定                |
| OK(Q)                         | キャンセル               |

接続機器の通信設定は調節計前面の PROG キー、RUN/HOLD キー、SETUP キー、ENT キー、DISP キー、ダウンキーおよびアップキーで設定します。通信設定は READY モードでのみ変更できます。 設定前に接続機器を READY モードへ移行してください。 詳細は調節計のマニュアルを参照してください。

#### ♦手順

1 PROG キーを押しながら RUN/HOLD キーを押して READY モードへ移行します。

- 2 基本表示状態で SETUP キーを押し、セットアップ設定グループへ移行します。
- **3** ダウン / アップキーを数回押して設定する項目を選択し、ENT キーを押します。
- 4 ダウン / アップキーで設定内容を選択し、ENT キーを押します。
- 5 DISP キーを押して基本表示状態に移行します。

#### ◆ 設定値

| 設定項目 | 設定値 |
|------|-----|
| C76  | 1   |
| C77  | 0   |
| C78  | 0   |
| C79  | 0   |
| C80  | 0   |
| C97  | 0   |

MEMO

# 3.28 設定例 28

# ■ GP-Pro EX の設定

#### ◆ 通信設定

設定画面を表示するには、[プロジェクト]メニューの[システム設定]-[接続機器設定]をクリック します。

| 接続機器1                                                     |          |
|-----------------------------------------------------------|----------|
| 概要                                                        | 接続機器変更   |
| メーカー アズビル(株) シリーズ コントローラー(CPL)                            | ポート COM1 |
| 文字列データモード 1 変更                                            |          |
| 通信設定                                                      |          |
| 通信方式 C RS232C C RS422/485(2線式) C RS422/485(4線式)           |          |
| 通信速度 9600 🔽                                               |          |
| データ長 〇 7 ④ 8                                              |          |
| パリティ 🔿 なし 💿 偶数 🔿 奇数                                       |          |
| ストップビット 💿 1 💿 2                                           |          |
| 7ロー制御 💿 なし 🌔 ER(DTR/CTS) 🔿 XON/XOFF                       |          |
| タイムアウト 3 🗮 (sec)                                          |          |
| UF54 2 🚍                                                  |          |
| 送信ウェイト 10 🚊 (ms)                                          |          |
|                                                           |          |
| RS232Cの場合、9番ピンをRI(入力)にするか VCC(5V電源供給)                     |          |
| にするかを選択できます。テジタル製RS2220アイソレージョンユニットを使用する場合は、VCOを選択してください。 |          |
|                                                           |          |
| 接続可能台数 31台 <u>機器を追加</u>                                   |          |
|                                                           | 間接機器     |
|                                                           | 追加       |
|                                                           | <b>1</b> |

#### ♦ 機器設定

設定画面を表示するには、[接続機器設定]の[機器別設定]から設定したい接続機器の 📑 ([設定]) をクリックします。

| 🎽 個別機器設定                      | ×                   |
|-------------------------------|---------------------|
| PLC1                          |                     |
| シリーズ                          | DCP552              |
| シリーズを変更した場合(<br>アドレスを再確認してくだる | よ、すでに使用されている<br>さい。 |
| 機器アドレス                        | 1                   |
| サブアドレス                        | 0 🗄                 |
|                               | 初期設定                |
| OK(Q)                         | キャンセル               |

接続機器の通信設定は調節計前面の PROG キー、RUN/HOLD キー、SETUP キー、ENT キー、DISP キー、ダウンキーおよびアップキーで設定します。通信設定は READY モードでのみ変更できます。 設定前に接続機器を READY モードへ移行してください。 詳細は調節計のマニュアルを参照してください。

#### ♦手順

1 PROG キーを押しながら RUN/HOLD キーを押して READY モードへ移行します。

- 2 基本表示状態で SETUP キーを押し、セットアップ設定グループへ移行します。
- **3** ダウン / アップキーを数回押して設定する項目を選択し、ENT キーを押します。
- 4 ダウン / アップキーで設定内容を選択し、ENT キーを押します。
- 5 DISP キーを押して基本表示状態に移行します。

#### ◆ 設定値

| 設定項目 | 設定値 |
|------|-----|
| C76  | 1   |
| C77  | 0   |
| C78  | 0   |
| C79  | 0   |
| C80  | 0   |
| C97  | 0   |

MEMO

# 3.29 設定例 29

# ■ GP-Pro EX の設定

#### ◆ 通信設定

設定画面を表示するには、[プロジェクト]メニューの[システム設定]-[接続機器設定]をクリック します。

| 接続機器1                                                          |            |
|----------------------------------------------------------------|------------|
| 概要                                                             | 接続機器変更     |
| メーカー (アズビル(株) シリーズ (コントローラー(CPL)                               | ポート   COM1 |
| 文字列データモード 1 変更                                                 |            |
| 通信設定                                                           |            |
| 通信方式 ○ RS232C ● RS422/485(2線式) ○ RS422/485(4線式)                |            |
| 通信速度 9600 💌                                                    |            |
| データ長 〇 7 ④ 8                                                   |            |
| パリティ C なし © 偶数 C 奇数                                            |            |
| ストップビット 💿 1 💿 2                                                |            |
| フロー制御 💿 なし 🔿 ER(DTR/CTS) 🔿 XON/XOFF                            |            |
| タイムアウト 3 🗮 (sec)                                               |            |
| UF54 2 🚍                                                       |            |
| 送信ウェイト 10 \Xi (ms)                                             |            |
| RI / VCC C RI C VCC                                            |            |
| RS232Cの場合、9番ピンをRI(人力)にするか VOC(5) V電源供給)                        |            |
| にするかを増択できます。テンタル製AS2320アイソレーションユニットを使用する場合は、VCOを選択してください。 初期時会 | 1          |
| 機器別設定                                                          | 1          |
| 接続可能台数 31台 <u>機器を追加</u>                                        |            |
|                                                                | 間接機器       |
| NO. 1版码-G まえと<br>1 PLC1 あ。ドループ-SDC45/46 機器アドレス-1 サブアドレス-0      | 近辺         |
|                                                                | <u>11</u>  |

#### ♦ 機器設定

設定画面を表示するには、[接続機器設定]の[機器別設定]から設定したい接続機器の 📑 ([設定]) をクリックします。

| 🍜 個別機器設定                      | ×                   |
|-------------------------------|---------------------|
| PLC1                          |                     |
| シリーズ                          | SDC45/46            |
| シリーズを変更した場合(<br>アドレスを再確認してくだる | は、すでに使用されている<br>さい。 |
| 機器アドレス                        | 1 📃                 |
| サブアドレス                        | 0 🔅                 |
|                               | 初期設定                |
| OK( <u>O</u> )                | キャンセル               |

接続機器の通信設定は調節計前面にある para キー、enter キー、display キー、カーソルキーで行います。

詳細は調節計のマニュアルを参照してください。

#### ♦ 手順

- 1 運転表示状態で para キーを長押し(2秒間)し、PARA バンクモードへ移行します。
- 2 para キーを押し、RS-485 通信バンク設定モード(rS485)を表示させます。
- **3** enter キーを押して RS-485 通信バンク設定モードへ移行します。
- 4 para キーで設定する項目を選択し、enter キーを押します。
- 5 カーソルキーで設定内容を選択し、enter キーを押します。
- 6 display キーを押して運転表示に移行します。
- 7 接続機器の電源を再投入します。

#### ◆ 設定値

| 設定項目   | 設定値 |
|--------|-----|
| Com.02 | 1   |
| Com.03 | 2   |
| Com.04 | 1   |
| Com.05 | 0   |
| Com.06 | 0   |
| Com.07 | 3   |

MEMO

# 3.30 設定例 30

# ■ GP-Pro EX の設定

#### ◆ 通信設定

設定画面を表示するには、[プロジェクト]メニューの[システム設定]-[接続機器設定]をクリック します。

| 接続機器1                                                           |            |
|-----------------------------------------------------------------|------------|
| 概要                                                              | 接続機器変更     |
| メーカー (アズビル(株) シリーズ (コントローラー(CPL)                                | #−ト СОМ1   |
| 文字列データモード 1 変更                                                  |            |
| 通信設定                                                            |            |
| 通信方式 C RS232C C RS422/485(2線式) @ RS422/485(4線式)                 |            |
| 通信速度 9600 💌                                                     |            |
| データ長 〇 7   ④ 8                                                  |            |
| パリティ 🔿 なし 💿 偶数 🔿 奇数                                             |            |
| ストップビット 💿 1 💿 2                                                 |            |
| フロー制御 💿 なし 🌕 ER(DTR/GTS) 🌔 XON/XOFF                             |            |
| タイムアウト 3 芸 (sec)                                                |            |
| リトライ 2 <u>芸</u>                                                 |            |
| 送信ウェイト 10 💼 (ms)                                                |            |
| RI/VCC CRI CVCC                                                 |            |
| RS232Cの場合、9番ピンをRI(入力)にするか VOC(5) V軍源(供給)                        |            |
| してするかを増択できます。テンタル製AS2320アイソレーションユニットを使用する場合は、VCOを選択してください。 初期時定 | 1          |
| 機器別設定                                                           | ]          |
| 接続可能台数 31台 <u>機器を追加</u>                                         |            |
|                                                                 | 間接機器       |
| NO. 1版码-G 認知ープ=DMC50 継発文化して=1 サブマドレフ=0                          | 道加         |
|                                                                 | <u>170</u> |

#### ♦ 機器設定

設定画面を表示するには、[接続機器設定]の[機器別設定]から設定したい接続機器の 📑 ([設定]) をクリックします。

| 🎽 個別機器設定                      | ×                   |
|-------------------------------|---------------------|
| PLC1                          |                     |
| シリーズ                          | DMC50               |
| シリーズを変更した場合(<br>アドレスを再確認してくだる | は、すでに使用されている<br>さい。 |
| 機器アドレス                        | 1 📃                 |
| サブアドレス                        | 0 🗮                 |
|                               | 初期設定                |
| OK( <u>O</u> )                | キャンセル               |

接続機器の通信設定はラダーソフト(スマートローダパッケージ SLP-D510 V2.2.3) で行います。接 続機器の機器アドレスは調節計前面のロータリスイッチで行います。 詳細は調節計のマニュアルを参照してください。

#### ♦手順

1 接続機器前面の機器アドレス用ロータリスイッチで機器アドレスを以下のように設定します。 設定後、接続機器の電源を再投入します。

| ロータリスイッチ | 設定値 |
|----------|-----|
| ADR      | 1   |

- 2 ラダーソフトを起動します。
- 3[プロジェクト]メニューから[プロジェクト新規作成]を選択します。
- **4** [プロジェクトグループ]ダイアログボックスで[OK]をクリックし、[プロジェクト定義]ダイアロ グボックスを表示させます。
- 5 [プロジェクト名]に任意のプロジェクト名を入力します。
- 6 [モジュールタイプ]から使用するモジュールタイプを選択し、[OK]をクリックします。
- 7 ツリービューで[システムパラメータ]-[通信設定]-[インスタンス]を選択します。
- 8 [インスタンスボディ]タグで[伝送速度]と[プロトコル]を以下のように設定します。

| 設定項目  | 設定値 |
|-------|-----|
| 伝送速度  | 3   |
| プロトコル | 1   |

- 9 [インスタンスボディ]タグを右クリックして表示されるメニューから[ダウンロード]を選択し、 接続機器にダウンロードします。
- 10 接続機器の電源を再投入します。

# 3.31 設定例 31

# ■ GP-Pro EX の設定

#### ◆ 通信設定

設定画面を表示するには、[プロジェクト]メニューの[システム設定]-[接続機器設定]をクリック します。

| 接続機器1                                                          |            |  |
|----------------------------------------------------------------|------------|--|
| 概要                                                             | 接続機器変更     |  |
| メーカー (アズビル(株) シリーズ (コントローラー(CPL)                               | ポート   COM1 |  |
| 文字列データモード 1 変更                                                 |            |  |
| 通信設定                                                           |            |  |
| 通信方式 C RS232C C RS422/485(2線式) C RS422/485(4線式)                |            |  |
| 通信速度 9600 💌                                                    |            |  |
| データ長 〇 7 ④ 8                                                   |            |  |
| パリティ C なし © 偶数 C 奇数                                            |            |  |
| ストップビット 🖸 1 🔿 2                                                |            |  |
| 70-制御 💿 なし 🌔 ER(DTR/GTS) 🔿 XON/XOFF                            |            |  |
| タイムアウト 3 芸 (sec)                                               |            |  |
| <u> ሀኑ</u> ታ                                                   |            |  |
| 送信ウェイト 10 🚊 (ms)                                               |            |  |
|                                                                |            |  |
| RS232Cの場合、9番ピンをRI(入力)にするか VOC(5) / 軍源供給)                       |            |  |
| にするかを選択できます。テンタル製AS2320アイソレージョンユニットを使用する場合は、VCOを選択してください。 初期時空 | [          |  |
| 機器別設定                                                          | l          |  |
| 接続可能台数 31台 <u>機器を追加</u>                                        |            |  |
|                                                                | 間接機器       |  |
| NO. 1版 Grade 記及在 追加 追加 1 PLC1 しか たいてきの 縦器 アドレフェイ サブアドレフェロ コー   |            |  |
|                                                                | <u>+11</u> |  |

#### ♦ 機器設定

設定画面を表示するには、[接続機器設定]の[機器別設定]から設定したい接続機器の 📑 ([設定]) をクリックします。

| 🎒 個別機器設定                     | ×                   |
|------------------------------|---------------------|
| PLC1                         |                     |
| シリーズ                         | DMC50               |
| シリーズを変更した場合(<br>アドレスを再確認してくだ | は、すでに使用されている<br>ざい。 |
| 機器アドレス                       | 1 📃                 |
| サブアドレス                       | 0 🔅                 |
|                              | 初期設定                |
| OK(Q)                        | キャンセル               |
接続機器の通信設定はラダーソフト(スマートローダパッケージ SLP-D510 V2.2.3) で行います。接 続機器の機器アドレスは調節計前面のロータリスイッチで行います。 詳細は調節計のマニュアルを参照してください。

### ♦手順

接続機器前面の機器アドレス用ロータリスイッチで機器アドレスを以下のように設定します。
 設定後、接続機器の電源を再投入します。

| ロータリスイッチ | 設定値 |
|----------|-----|
| ADR      | 1   |

- 2 ラダーソフトを起動します。
- 3[プロジェクト]メニューから[プロジェクト新規作成]を選択します。
- **4** [プロジェクトグループ]ダイアログボックスで[OK]をクリックし、[プロジェクト定義]ダイアロ グボックスを表示させます。
- 5 [プロジェクト名]に任意のプロジェクト名を入力します。
- 6 [モジュールタイプ]から使用するモジュールタイプを選択し、[OK]をクリックします。
- 7 ツリービューで[システムパラメータ]-[通信設定]-[インスタンス]を選択します。
- 8 [インスタンスボディ]タグで[伝送速度]と[プロトコル]を以下のように設定します。

| 設定項目  | 設定値 |
|-------|-----|
| 伝送速度  | 3   |
| プロトコル | 1   |

- 9 [インスタンスボディ]タグを右クリックして表示されるメニューから[ダウンロード]を選択し、 接続機器にダウンロードします。
- 10 接続機器の電源を再投入します。

MEMO

・設定するパラメータは調節計によって異なります。詳細は調節計のマニュアルを参照してください。

## 3.32 設定例 32

### ■ GP-Pro EX の設定

#### ◆ 通信設定

設定画面を表示するには、[プロジェクト]メニューの[システム設定]-[接続機器設定]をクリック します。

| 接続機器1                                                            |             |
|------------------------------------------------------------------|-------------|
| 概要                                                               | 接続機器変更      |
| メーカー (アズビル(株) シリーズ (コントローラー(CPL)                                 | ポート  COM1   |
| 文字列データモード 1 変更                                                   |             |
| 通信設定                                                             |             |
| 通信方式                                                             |             |
| 通信速度 9600 🔽                                                      |             |
| データ長 〇 7 〇 8                                                     |             |
| パリティ C なし C 偶数 C 奇数                                              |             |
| ストップビット 💿 1 💿 2                                                  |             |
| フロー制御 💿 なし 🔿 ER(DTR/GTS) 🤿 XON/XOFF                              |             |
| タイムアウト 3 🗮 (sec)                                                 |             |
| <u> ሀኑ</u> ታ                                                     |             |
| 送信ウェイト 10 💼 (ms)                                                 |             |
|                                                                  |             |
| RS232Cの場合、9番ピンをRI(人力)にするか VOC(5) V軍源(供給)                         |             |
| しますのかを選択できます。テンダル要応32320アイソレージョンユニットを使用する場合は、VCOを選択してください。 初期職会定 | [           |
| 機器別設定                                                            | 1           |
| 接続可能台数 31台 <u>機器を追加</u>                                          |             |
| Ma 修理々 E型中                                                       | 間接機器        |
| NO. 1066-0 認知<br>1 PIC1 - アニCMC10B 継程アドレス=1 サブアドレス=0             | 25加         |
|                                                                  | 11 <b>1</b> |

### ♦ 機器設定

設定画面を表示するには、[接続機器設定]の[機器別設定]から設定したい接続機器の 📑 ([設定]) をクリックします。

| 🎽 個別機器設定                     | ×                   |
|------------------------------|---------------------|
| PLC1                         |                     |
| シリーズ                         | CMC10B              |
| シリーズを変更した場合(<br>アドレスを再確認してくだ | は、すでに使用されている<br>さい。 |
| 機器アドレス                       | 1 📃                 |
| サブアドレス                       | 0 🗮                 |
|                              | 初期設定                |
| OK( <u>O</u> )               | キャンセル               |

接続機器の通信設定はラダーソフト(スマートローダパッケージ SLP-CM1 V2.0.1)で行います。接続 機器の機器アドレスおよび通信速度は調節計前面のロータリスイッチで行います。 詳細は調節計のマニュアルを参照してください。

### ♦ 手順

接続機器前面のロータリスイッチで機器アドレスと通信速度を以下のように設定します。
 設定後、接続機器の電源を再投入します。

| ロータリスイッチ                             | 設定値 |
|--------------------------------------|-----|
| CMC ADDRESS (×10)                    | 0   |
| CMC ADDRESS (×1)                     | 1   |
| $HOST \longleftrightarrow CMC BRATE$ | 2   |

- 2 ラダーソフトを起動し、[設定]を選択します。
- 3 ツリービューで [通信設定]-[ホスト側通信]を選択し、[データ形式]を以下のように設定します。

| 設定項目  | 設定値 |
|-------|-----|
| データ形式 | 0   |

- 4 [通信]メニューから[書込み(SLP10→CMC10)]を選択し、設定データを接続機器にダウンロード します。
- 5 接続機器の電源を再投入します。

MEMO ・設定するパラメータは調節計によって異なります。詳細は調節計のマニュアルを参照してください。

## 3.33 設定例 33

### ■ GP-Pro EX の設定

#### ◆ 通信設定

設定画面を表示するには、[プロジェクト]メニューの[システム設定]-[接続機器設定]をクリック します。

| 接続機器1                                                           |          |
|-----------------------------------------------------------------|----------|
| 概要                                                              | 接続機器変更   |
| メーカー (アズビル(株) シリーズ (コントローラー(CPL)                                | ポート COM1 |
| 文字列データモード 1 変更                                                  |          |
| 通信設定                                                            |          |
| 通信方式 C RS232C C RS422/485(2線式) @ RS422/485(4線式)                 |          |
| 通信速度 9600 💌                                                     |          |
| データ長 〇 7 ④ 8                                                    |          |
| パリティ 🔿 なし 💿 偶数 🔿 奇数                                             |          |
| ストップビット 💽 1 💿 2                                                 |          |
| フロー制御 💿 なし 🌔 ER(DTR/GTS) 🌔 XON/XOFF                             |          |
| タイムアウト 3 芸 (sec)                                                |          |
| リトライ 2 🗄                                                        |          |
| 送信ウェイト 10 <u></u> (ms)                                          |          |
| RI/VCC CRI CVCC                                                 |          |
| RS232Cの場合、9番ピンをRI(入力)にするかVOC(5V軍源(供給)                           |          |
| し、するがを選択できます。テンダル要わる2320アイシレーションユニットを使用する場合は、VOCを選択してください。 初期時定 | 1        |
| 機器別設定                                                           | ]        |
| 接続可能台数 31台 <u>機器を追加</u>                                         |          |
| N. 修理力 副亡                                                       | 間接機器     |
| NO. 1版码-4 まえた<br>1 PLC1                                         | 2500     |
|                                                                 | 「王川      |

### ♦ 機器設定

設定画面を表示するには、[接続機器設定]の[機器別設定]から設定したい接続機器の 📑 ([設定]) をクリックします。

| 🍯 個別機器設定                      | ×                   |
|-------------------------------|---------------------|
| PLC1                          |                     |
| シリーズ                          | PBC 💌               |
| シリーズを変更した場合(<br>アドレスを再確認してくだる | は、すでに使用されている<br>ざい。 |
| 機器アドレス                        | 1 📃                 |
| サブアドレス                        | 0 🗄                 |
|                               | 初期設定                |
| OK( <u>O</u> )                | キャンセル               |

接続機器の通信設定は接続機器上の PARA キー、RUN キー、アップキー、ダウンキーおよび ENT キーで行います。

詳細は接続機器のマニュアルを参照してください。

#### ♦手順

- 1 RUN モード中に PARA キーを押します。機能番号選択に移行します。
- 2 アップキーおよびダウンキーを押し、受光調整 [機能番号 1] または EEPROM 書き込み [機能番号 y] を表示します。
- 3 ENT キーを押し、調整モードに移行します。
- 4 アップキーおよびダウンキーを押し、設定する機能番号を表示します。
- 5 ENT キーを押します。
- 6 アップキーおよびダウンキーで設定内容を選択し、ENT キーを押します。

7 RUN キーを押して RUN モードに移行します。

| 機能番号 | 設定値 | 設定内容              |
|------|-----|-------------------|
| Р    | 00  | CPL00             |
| r    | 0   | 9600bps           |
| U    | 0   | 偶数パリティ /1 ストップビット |

| MEMO | <ul> <li>データ長は8ビット固定です。</li> </ul> |  |
|------|------------------------------------|--|
|      |                                    |  |

## 3.34 設定例 34

### ■ GP-Pro EX の設定

#### ◆ 通信設定

設定画面を表示するには、[プロジェクト]メニューの[システム設定]-[接続機器設定]をクリック します。

| 接続機器1                                                                   |          |
|-------------------------------------------------------------------------|----------|
| 概要                                                                      | 接続機器変更   |
| メーカー (アズビル(株) シリーズ (コントローラー(CPL)                                        | ポート COM1 |
| 文字列データモード 1 変更                                                          |          |
| 通信設定                                                                    |          |
| 通信方式 C RS232C @ RS422/485(2線式) C RS422/485(4線式)                         |          |
| 通信速度 9600 🔽                                                             |          |
| データ長 〇 7 ④ 8                                                            |          |
| パリティ C なし C 偶数 C 奇数                                                     |          |
| ストップビット 💽 1 💿 2                                                         |          |
| フロー制御 💿 なし 🌔 ER(DTR/GTS) 🌔 XON/XOFF                                     |          |
| タイムアウト 3 芸 (sec)                                                        |          |
| <u> </u>                                                                |          |
| 送信ウェイト 10 <u>÷</u> (ms)                                                 |          |
| RI / VOC C RI C VOC                                                     |          |
| RS232Cの場合、9番ピンをRI(入力)にするかVCC(5)V電源供給)                                   |          |
| にするかを達成できます。テジダル製作52320アイジレージョンユニットを使用する場合は、VOCを選択してください。 初期語文          | [        |
| ·····································                                   | 1        |
| 接続可能台数 31台 <u>機器を追加</u>                                                 |          |
| No 继号之                                                                  | 間接機器     |
| 1 PLC1     1 PLC1     1 PLC1     1 PLC1     1 アレーズ=PBC機器アドレス=1 サブアドレス=0 |          |
|                                                                         |          |

### ♦ 機器設定

設定画面を表示するには、[接続機器設定]の[機器別設定]から設定したい接続機器の 📑 ([設定]) をクリックします。

| 🍯 個別機器設定                      | ×                   |
|-------------------------------|---------------------|
| PLC1                          |                     |
| シリーズ                          | PBC 💌               |
| シリーズを変更した場合(<br>アドレスを再確認してくだる | は、すでに使用されている<br>ざい。 |
| 機器アドレス                        | 1 📃                 |
| サブアドレス                        | 0 🗄                 |
|                               | 初期設定                |
| OK( <u>O</u> )                | キャンセル               |

接続機器の通信設定は接続機器上の PARA キー、RUN キー、アップキー、ダウンキーおよび ENT キーで行います。

詳細は接続機器のマニュアルを参照してください。

#### ♦手順

- 1 RUN モード中に PARA キーを押します。機能番号選択に移行します。
- 2 アップキーおよびダウンキーを押し、受光調整 [機能番号 1] または EEPROM 書き込み [機能番号 y] を表示します。
- 3 ENT キーを押し、調整モードに移行します。
- 4 アップキーおよびダウンキーを押し、設定する機能番号を表示します。
- 5 ENT キーを押します。
- 6 アップキーおよびダウンキーで設定内容を選択し、ENT キーを押します。
- 7 RUN キーを押して RUN モードに移行します。

| 機能番号 | 設定値 | 設定内容              |
|------|-----|-------------------|
| Р    | 00  | CPL00             |
| r    | 0   | 9600bps           |
| U    | 0   | 偶数パリティ /1 ストップビット |

| MEMO ・ データ長は8ビット固定です。 |
|-----------------------|
|-----------------------|

## 3.35 設定例 35

### ■ GP-Pro EX の設定

### ◆ 通信設定

設定画面を表示するには、[プロジェクト]メニューの[システム設定]-[接続機器設定]をクリック します。

| 接続機器1                                                           |             |
|-----------------------------------------------------------------|-------------|
| 概要                                                              | 接続機器変更      |
| メーカー (アズビル(株) シリーズ (コントローラー(CPL)                                | ポート COM1    |
| 文字列データモード 1 変更                                                  |             |
| 通信設定                                                            |             |
| 通信方式 C RS232C @ RS422/485(2線式) C RS422/485(4線式)                 |             |
| 通信速度 9600 🔽                                                     |             |
| データ長 〇 7 ④ 8                                                    |             |
| パリティ C なし © 偶数 C 奇数                                             |             |
| ストップビット 🖸 1 🔿 2                                                 |             |
| フロー制御 💿 なし 🔿 ER(DTR/GTS) 🤿 XON/XOFF                             |             |
| タイムアウト 3 🗮 (sec)                                                |             |
| <u> ሀኑ</u> ታ                                                    |             |
| 送信ウェイト 50 芸 (ms)                                                |             |
|                                                                 |             |
| RS232Cの場合、9番ピンをRI(人力)にするかVOC(5)(軍源供給)                           |             |
| しますのかを選択できます。テンダル要応32220アイソレージョンユニットを使用する場合は、VCCを選択してください。 初期設定 |             |
| 機器別設定                                                           |             |
| 接続可能台数 31台 <u>機器を追加</u>                                         |             |
| Ma 推発な E型字                                                      | 間接機器        |
| NU-1版66-0 またと<br>1 PIC1 - 「アリーズ=CMS/CMF015 機器アドレス=1 サブアドレス=1    | 垣加          |
|                                                                 | 1 <u>71</u> |

### ♦ 機器設定

設定画面を表示するには、[接続機器設定]の[機器別設定]から設定したい接続機器の 📑 ([設定]) をクリックします。

| 🍜 個別機器設定                      | ×                   |
|-------------------------------|---------------------|
| PLC1                          |                     |
| シリーズ                          | CMS/CMF015          |
| シリーズを変更した場合(<br>アドレスを再確認してくだる | は、すでに使用されている<br>ざい。 |
| 機器アドレス                        | 1 📃                 |
| サブアドレス                        | 0                   |
|                               | 初期設定                |
| OK( <u>O</u> )                | キャンセル               |

接続機器の通信設定は接続機器上の DISP キー、MODE キー、アップキー、ダウンキーおよび ENT キーで行います。

詳細は接続機器のマニュアルを参照してください。

### ♦手順

1 通常表示中に MODE キーを押します。機能設定モードへ移行します。

2 アップキーおよびダウンキーを押し、設定モード番号を表示します。

**3** ENT キーを押します。

4 アップキーおよびダウンキーで設定内容を選択し、ENT キーを押します。

5 DISP キーを押して通常表示に移行します。

| モード | 設定値 | 設定内容                    |
|-----|-----|-------------------------|
| 30  | 1   | 機器アドレス                  |
| 31  | 0   | 9600bps                 |
| 32  | 0   | 8ビットデータ、偶数パリティ、ストップビット1 |

## 3.36 設定例 36

### ■ GP-Pro EX の設定

### ◆ 通信設定

設定画面を表示するには、[プロジェクト]メニューの[システム設定]-[接続機器設定]をクリック します。

| 接続機器1                                                         |            |
|---------------------------------------------------------------|------------|
| 概要                                                            | 接続機器変更     |
| メーカー (アズビル(株) シリーズ (コントローラー(CPL)                              | ポート   COM1 |
| 文字列データモード 1 変更                                                |            |
| 通信設定                                                          |            |
| 通信方式 C RS232C C RS422/485位線式) @ RS422/485(4線式)                |            |
| 通信速度 9600 🔽                                                   |            |
| データ長 〇 7 ④ 8                                                  |            |
| パリティ 💿 なし 🔿 偶数 🔿 奇数                                           |            |
| ストップビット 〇 1                                                   |            |
| フロー制御 💿 なし C ER(DTR/CTS) C XON/XOFF                           |            |
| タイムアウト 3 🚍 (sec)                                              |            |
| リトライ 2 🗄                                                      |            |
| 送信ウェイト 100 🛨 (ms)                                             |            |
| RI/VCC CRI CVCC                                               |            |
| RS232Cの場合、9番ピンをRI(入力)にするかVCC(5V電源供給)                          |            |
| にするがを選択できます。テンダル製品2320アイジレージョンユニットを使用する場合は、VCOを選択してください。 初期設定 | 1          |
| ·····································                         | 1          |
|                                                               |            |
| No 推発之                                                        | 間接機器       |
| 1 PIC1     1                                                  |            |
|                                                               | <u>11</u>  |

#### ♦ 機器設定

設定画面を表示するには、[接続機器設定]の[機器別設定]から設定したい接続機器の 📑 ([設定]) をクリックします。

| 🍜 個別機器設定                      | ×                   |
|-------------------------------|---------------------|
| PLC1                          |                     |
| シリーズ                          | CML/CMF050          |
| シリーズを変更した場合(<br>アドレスを再確認してくだる | は、すでに使用されている<br>ざい。 |
| 機器アドレス                        | 1 📃                 |
| サブアドレス                        | 0 🗮                 |
|                               | 初期設定                |
| OK( <u>O</u> )                | キャンセル               |

接続機器の通信設定は接続機器上の MODE キー、アップキー、ダウンキーおよび ENT キーで行います。

詳細は接続機器のマニュアルを参照してください。

#### ♦手順

1 通常表示中に MODE キーとアップキーを同時に3秒以上押します。機能設定モードへ移行します。

2 アップキーおよびダウンキーを押し、設定する機能の番号を表示します。

**3** ENT キーを押します。

4 アップキーおよびダウンキーで設定内容を選択し、ENT キーを押します。

5 MODE キーを押して通常表示に移行します。

| モード  | 設定値 | 設定内容                    |
|------|-----|-------------------------|
| 5-30 | 01h | 機器アドレス                  |
| 5-31 | 00  | 9600bps                 |
| 5-32 | 01  | 8ビットデータ、パリティなし、ストップビット2 |

## 3.37 設定例 37

### ■ GP-Pro EX の設定

#### ◆ 通信設定

設定画面を表示するには、[プロジェクト]メニューの[システム設定]-[接続機器設定]をクリック します。

| 接続機器1                                                           |          |
|-----------------------------------------------------------------|----------|
| 概要                                                              | 接続機器変更   |
| メーカー (アズビル(株) シリーズ (コントローラー(CPL)                                | ポート СОМ1 |
| 文字列データモード 1 変更                                                  |          |
| 通信設定                                                            |          |
| 通信方式 C RS232C @ RS422/485(2線式) C RS422/485(4線式)                 |          |
| 通信速度 9600 💌                                                     |          |
| データ長 〇 7 ④ 8                                                    |          |
| パリティ                                                            |          |
| ストップビット 〇一1 〇〇 2                                                |          |
| フロー制御 💿 なし C ER(DTR/CTS) C XON/XOFF                             |          |
| タイムアウト 3 💼 (sec)                                                |          |
| リトライ 2 🗄                                                        |          |
| 送信ウェイト 100 🛨 (ms)                                               |          |
| RI/VCC CRI CVCC                                                 |          |
| RS232Cの場合、9番ビンをRI(入力)にするかVOC(5V電源供給)                            |          |
| し、するがを選択できます。テンダル要応32320パインレーションユニットを使用する場合は、VOOを選択してください。 初期暇定 | 1        |
| 機器別設定                                                           | 1        |
| 接続可能台数 31台 <u>機器を追加</u>                                         |          |
|                                                                 | 間接機器     |
| NO. 1版62-0 まえた<br>1 PLC1                                        | 2570     |
|                                                                 | 120      |

#### ♦ 機器設定

設定画面を表示するには、[接続機器設定]の[機器別設定]から設定したい接続機器の 📑 ([設定]) をクリックします。

| 🍜 個別機器設定                      | ×                   |
|-------------------------------|---------------------|
| PLC1                          |                     |
| シリーズ                          | CML/CMF050          |
| シリーズを変更した場合(<br>アドレスを再確認してくだる | は、すでに使用されている<br>ざい。 |
| 機器アドレス                        | 1 📃                 |
| サブアドレス                        | 0 🗮                 |
|                               | 初期設定                |
| OK( <u>O</u> )                | キャンセル               |

接続機器の通信設定は接続機器上の MODE キー、アップキー、ダウンキーおよび ENT キーで行います。

詳細は接続機器のマニュアルを参照してください。

#### ♦手順

1 通常表示中に MODE キーとアップキーを同時に3秒以上押します。機能設定モードへ移行します。

2 アップキーおよびダウンキーを押し、設定する機能の番号を表示します。

**3** ENT キーを押します。

4 アップキーおよびダウンキーで設定内容を選択し、ENT キーを押します。

5 MODE キーを押して通常表示に移行します。

| モード  | 設定値 | 設定内容                    |
|------|-----|-------------------------|
| 5-30 | 01h | 機器アドレス                  |
| 5-31 | 00  | 9600bps                 |
| 5-32 | 01  | 8ビットデータ、パリティなし、ストップビット2 |

## 3.38 設定例 38

### ■ GP-Pro EX の設定

#### ◆ 通信設定

設定画面を表示するには、[プロジェクト]メニューの[システム設定]-[接続機器設定]をクリック します。

| 接続機器1                                                           |                       |
|-----------------------------------------------------------------|-----------------------|
| 概要                                                              | 接続機器変更                |
| メーカー (アズビル(株) シリーズ (コントローラー(CPL)                                | π−ト <mark>сом1</mark> |
| 文字列データモード 1 変更                                                  |                       |
| 通信設定                                                            |                       |
| 通信方式 C RS232C C RS422/485(2線式) C RS422/485(4線式)                 |                       |
| 通信速度 19200 🔽                                                    |                       |
| データ長 〇 7 ④ 8                                                    |                       |
| パリティ 〇 なし 〇 偶数 〇 奇数                                             |                       |
| ストップビット 💿 1 💿 2                                                 |                       |
| フロー制御 💿 なし 🔿 ER(DTR/GTS) 🤿 XON/XOFF                             |                       |
| タイムアウト 3 芸 (sec)                                                |                       |
| <u> ሀኑ</u> ታ                                                    |                       |
| 送信ウェイト 10 <u>÷</u> (ms)                                         |                       |
| RI/VCC CRI CVCC                                                 |                       |
| RS232Cの場合、9番ピンをRI(入力)にするかVCC(5)(電源供給)                           |                       |
| にするかを選択できます。テジダル要応32320アイジレージョンユニットを使用する場合は、VOCを選択してください。 初期指数定 |                       |
| ·····································                           | J                     |
| 接続可能台数 31台 機器を追加                                                |                       |
| No 继号之                                                          | 間接機器                  |
| 1 PLC1     1 PLC1     1 PLC1     1 アレーズ=CMQV機器アドレス=1サブアドレス=0    |                       |
|                                                                 | ( <u>+11</u> )        |

### ♦ 機器設定

設定画面を表示するには、[接続機器設定]の[機器別設定]から設定したい接続機器の 📑 ([設定]) をクリックします。

| 🍯 個別機器設定                      | ×                   |
|-------------------------------|---------------------|
| PLC1                          |                     |
| シリーズ                          | CMQV 💌              |
| シリーズを変更した場合(<br>アドレスを再確認してくだる | は、すでに使用されている<br>ざい。 |
| 機器アドレス                        | 1 📃                 |
| サブアドレス                        | 0 🗮                 |
|                               | 初期設定                |
| OK( <u>O</u> )                | キャンセル               |

接続機器の通信設定は接続機器上の DISP キー、アップキー、ダウンキーおよび ENT キーで行います。

詳細は接続機器のマニュアルを参照してください。

### ♦手順

1 通常表示中にダウンキーと ENT キーを同時に3秒以上押します。機能設定モードへ移行します。

2 アップキーおよびダウンキーを押し、設定する設定項目番号を表示します。

**3** ENT キーを押します。

4 アップキーおよびダウンキーで設定内容を選択し、ENT キーを押します。

5 DISP キーを押して通常表示中に移行します。

| 表示項目 | 設定値 | 設定内容                    |
|------|-----|-------------------------|
| C-30 | 1   | 機器アドレス                  |
| C-31 | 1   | 19200bps                |
| C-32 | 0   | 8ビットデータ、偶数パリティ、ストップビット1 |

## 3.39 設定例 39

### ■ GP-Pro EX の設定

#### ◆ 通信設定

設定画面を表示するには、[プロジェクト]メニューの[システム設定]-[接続機器設定]をクリック します。

| 接続機器1                                                          |              |
|----------------------------------------------------------------|--------------|
| 概要                                                             | 接続機器変更       |
| メーカー (アズビル(株) シリーズ (コントローラー(CPL)                               | ポート  COM1    |
| 文字列データモード 1 変更                                                 |              |
| 通信設定                                                           |              |
| 通信方式 C RS232C @ RS422/485(2線式) C RS422/485(4線式)                |              |
| 通信速度 19200 💌                                                   |              |
| データ長 〇 7 ④ 8                                                   |              |
| パリティ C なし © 偶数 C 奇数                                            |              |
| ストップビット 💿 1 💿 2                                                |              |
| フロー制御 💿 なし 🌔 ER(DTR/GTS) 🌔 XON/XOFF                            |              |
| タイムアウト 3 芸 (sec)                                               |              |
| UF54 2 🚍                                                       |              |
| 送信ウェイト 10 \Xi (ms)                                             |              |
| RI / VCC C RI C VCC                                            |              |
| RS232Cの場合、9番ピンをRI(人力)にするか VOC(5) V電源供給)                        |              |
| にするかを増択できます。テンタル製AS2320アイソレーションユニットを使用する場合は、VCOを選択してください。 初期時会 | 1            |
| 機器別設定                                                          | 1            |
| 接続可能台数 31台 <u>機器を追加</u>                                        |              |
| N. 1後空.ク ミルニ                                                   | 間接機器         |
| NO. 1版研合 認知を<br>1 PLC1  - アニMPC 継続アドレス=1 サブアドレス=0              | 近辺           |
|                                                                | 1 <u>701</u> |

### ♦ 機器設定

設定画面を表示するには、[接続機器設定]の[機器別設定]から設定したい接続機器の 📑 ([設定]) をクリックします。

| 🎬 個別機器設定                      | ×                   |
|-------------------------------|---------------------|
| PLC1                          |                     |
| シリーズ                          | MPC                 |
| シリーズを変更した場合(<br>アドレスを再確認してくだる | は、すでに使用されている<br>ざい。 |
| 機器アドレス                        | 1 📃                 |
| サブアドレス                        | 0 🗮                 |
|                               | 初期設定                |
| OK( <u>O</u> )                | キャンセル               |

接続機器の通信設定は接続機器上の DISP キー、アップキー、ダウンキー、<キーおよび ENT キーで 行います。

詳細は接続機器のマニュアルを参照してください。

#### ♦手順

- 1 DISP キーを押して積算流量値を表示します。
- 2 <キーを3秒以上押します。パラメータ設定モードへ移行します。
- 3 さらに<キーを3秒以上押し、機能設定モードへ移行します。
- 4 アップキーおよびダウンキーを押し、設定する設定項目番号を表示します。

5 ENT キーを押します。

- 6 アップキーおよびダウンキーで設定内容を選択し、ENT キーを押します。
- 7 DISP キーを押して通常表示へ移行します。

| 項目表示 | 設定値 | 設定内容                    |
|------|-----|-------------------------|
| C-30 | 1   | 機器アドレス                  |
| C-31 | 1   | 19200bps                |
| C-32 | 0   | 8ビットデータ、偶数パリティ、ストップビット1 |

## 3.40 設定例 40

### ■ GP-Pro EX の設定

### ◆ 通信設定

設定画面を表示するには、[プロジェクト]メニューの[システム設定]-[接続機器設定]をクリック します。

| 接続機器1                                                          |            |
|----------------------------------------------------------------|------------|
| 概要                                                             | 接続機器変更     |
| メーカー (アズビル(株) シリーズ (コントローラー(CPL)                               | ポート   COM1 |
| 文字列データモード 1 変更                                                 |            |
| 通信設定                                                           |            |
| 通信方式 C RS232C ④ RS422/485(2線式) C RS422/485(4線式)                |            |
| 通信速度 19200 💌                                                   |            |
| データ長 〇 7 ④ 8                                                   |            |
| パリティ C なし © 偶数 C 奇数                                            |            |
| ストップビット 🖸 1 🔿 2                                                |            |
| フロー制御 💿 なし 🌕 ER(DTR/GTS) 🕥 XON/XOFF                            |            |
| タイムアウト 3 🗮 (sec)                                               |            |
| UF54 2 🚍                                                       |            |
| 送信ウェイト 10 🚊 (ms)                                               |            |
|                                                                |            |
| RS232Cの場合、9番ピンをRI(入力)にするか VOC(5) / 軍源供給)                       |            |
| にするかを選択できます。テンタル製AS2320アイソレーションユニットを使用する場合は、VCOを選択してください。 初期時空 | [          |
| 機器別設定                                                          | l          |
| 接続可能台数 31台 <u>機器を追加</u>                                        |            |
| NL 1後2里.ク E型-二                                                 | 間接機器       |
| NO. 1版研合 認知<br>1 PIC1                                          |            |
|                                                                | <u>=1</u>  |

### ♦ 機器設定

設定画面を表示するには、[接続機器設定]の[機器別設定]から設定したい接続機器の 📑 ([設定]) をクリックします。

| 🎽 個別機器設定                     | ×                   |
|------------------------------|---------------------|
| PLC1                         |                     |
| シリーズ                         | MVF 💌               |
| シリーズを変更した場合(<br>アドレスを再確認してくだ | よ、すでに使用されている<br>さい。 |
| 機器アドレス                       | 1 📃                 |
| サブアドレス                       | 0 🗄                 |
|                              | 初期設定                |
| OK( <u>O</u> )               | キャンセル               |

接続機器の通信設定は接続機器上の通信条件設定スイッチおよび機器アドレス設定スイッチで行います。

詳細は接続機器のマニュアルを参照してください。

• 通信条件設定スイッチ

| ディップスイッチ | 設定値 | 設定内容                    |
|----------|-----|-------------------------|
| 1        | ON  | 設定有効                    |
| 2        | OFF | 19200bps                |
| 3        | OFF | 172000µs                |
| 4        | OFF | データ8ビット、1ストップビット、偶数パリティ |

• 機器アドレス設定スイッチ

|           | 設定値 | 設定内容   |
|-----------|-----|--------|
| ロータリースイッチ | 1h  | 機器アドレス |

## 3.41 設定例 41

### ■ GP-Pro EX の設定

### ◆ 通信設定

設定画面を表示するには、[プロジェクト]メニューの[システム設定]-[接続機器設定]をクリック します。

| 接続機器1                                                                                                    |                       |
|----------------------------------------------------------------------------------------------------|-----------------------|
| 概要                                                                                                    | 接続機器変更                |
| メーカー (アズビル(株) シリーズ (コントローラー(CPL)                                                                                                    | ж−⊦ <mark>сом1</mark> |
| 文字列データモード 1 変更                                                                                                    |                       |
| 通信設定                                                                                                    |                       |
| 通信方式 C RS232C C RS422/485(2線式) C RS422/485(4線式)                                                                                                    |                       |
| 通信速度 19200 🔽                                                                                                    |                       |
| データ長 〇 7 ④ 8                                                                                                    |                       |
| パリティ 🔿 なし 💿 偶数 🔿 奇数                                                                                                    |                       |
| ストップビット 🖸 1 🔿 2                                                                                                    |                       |
| フロー制御 💿 なし 🌔 ER(DTR/GTS) 🔿 XON/XOFF                                                                                                    |                       |
| タイムアウト 3 芸 (sec)                                                                                                    |                       |
| <u> ሀኑ</u> ታ                                                                                                    |                       |
| 送信ウェイト 10 💼 (ms)                                                                                                    |                       |
| RI/VCC CRI CVCC                                                                                                    |                       |
| RS232Cの場合、9番ピンをRI(入力)にするかVOCのV電源供給)                                                                                                    |                       |
| にするかを選択できます。テンダル製作32220アイジレージョンユニットを使用する場合は、VOCを選択してください。 初期職定                                                                                                    |                       |
| ·····································                                                                                                    |                       |
| 接続可能台数 31台 <u>機器を追加</u>                                                                                                    |                       |
| No 继 <del>界</del> 之 静宁                                                                                                    | 間接機器                  |
| 1 PLC1     1 FLC1     1 FL |                       |
|                                                                                                    | <u>₩11</u>            |

### ♦ 機器設定

設定画面を表示するには、[接続機器設定]の[機器別設定]から設定したい接続機器の 📑 ([設定]) をクリックします。

| 🍜 個別機器設定                      | ×                   |
|-------------------------------|---------------------|
| PLC1                          |                     |
| シリーズ                          | AUR350C             |
| シリーズを変更した場合(<br>アドレスを再確認してくだる | は、すでに使用されている<br>ざい。 |
| 機器アドレス                        | 1 📃                 |
| サブアドレス                        | 0 🗦                 |
|                               | 初期設定                |
| OK( <u>O</u> )                | キャンセル               |

接続機器の通信設定は接続機器上の ADDRESS スイッチと設定ツール(スマートローダパッケージ SLP-A35)で行います。 詳細は接続機器のマニュアルを参照してください。

• ADDRESS スイッチ

ADDRESS スイッチを「1」に設定します。設定後、再起動します。

• 設定ツール

1 設定ツールを起動します。

- 2 [メニュー]メニューから[環境設定]を選択し、使用する通信ポートを選択します。
- 3 [メニュー]メニューから[設定]を選択し、[基本設定]タブをクリックします。
- 4 [RS-485 通信設定]を以下のように設定します。

| 設定項目  | 設定値                        |
|-------|----------------------------|
| データ形式 | 0: 8bit/ 偶数パリティ /1stop bit |
| 伝送速度  | 3:19200bps                 |

5 設定内容を接続機器に書き込み、再起動します。

## 3.42 設定例 42

### ■ GP-Pro EX の設定

### ◆ 通信設定

設定画面を表示するには、[プロジェクト]メニューの[システム設定]-[接続機器設定]をクリック します。

| 接続機器1                                                          |               |
|----------------------------------------------------------------|---------------|
| 概要                                                             | 接続機器変更        |
| メーカー (アズビル(株) シリーズ (コントローラー(CPL)                               | ポート COM1      |
| 文字列データモード 1 変更                                                 |               |
| 通信設定                                                           |               |
| 通信方式 C RS232C · RS422/485(2線式) C RS422/485(4線式)                |               |
| 通信速度 19200 💌                                                   |               |
| データ長 〇 7 〇 8                                                   |               |
| パリティ 〇 なし ④ 偶数 〇 奇数                                            |               |
| ストップビット 💿 1 💿 2                                                |               |
| フロー制御 💿 なし 🌔 ER(DTR/GTS) 🜔 XON/XOFF                            |               |
| タイムアウト 3 芸 (sec)                                               |               |
| リトライ 2 🗮                                                       |               |
| 送信ウェイト 10 🚊 (ms)                                               |               |
|                                                                |               |
| RS232Cの場合、9番ピンをRI(入力)にするかVCC(5V電源供給)                           |               |
| し、するかを選択できます。テンダル製品2220アイソレージョンエーットを使用する場合は、VOCを選択してください。 初期設定 |               |
| 機器別設定                                                          |               |
| 接続可能台数 31台 <u>機器を追加</u>                                        |               |
| No 推発之                                                         | 間接機器          |
| NUL 1版68-0 82.4E<br>1 PIC1                                     |               |
|                                                                | 1 <u>+0</u> 1 |

#### ♦ 機器設定

設定画面を表示するには、[接続機器設定]の[機器別設定]から設定したい接続機器の 📑 ([設定]) をクリックします。

| 🍯 個別機器設定                     | ×                   |
|------------------------------|---------------------|
| PLC1                         |                     |
| シリーズ                         | AUR450C             |
| シリーズを変更した場合(<br>アドレスを再確認してくだ | よ、すでに使用されている<br>さい。 |
| 機器アドレス                       | 1 📃                 |
| サブアドレス                       | 0 🗮                 |
|                              | 初期設定                |
| OK( <u>O</u> )               | キャンセル               |

接続機器の通信設定は接続機器上の ADDRESS スイッチと設定ツール (スマートローダパッケージ SLP-A45) で行います。 詳細は接続機器のマニュアルを参照してください。

• ADDRESS スイッチ

ADDRESS スイッチを「1」に設定します。設定後、再起動します。

- 設定ツール
- 1 設定ツールを起動します。
- 2 [メニュー]メニューから[環境設定]を選択し、使用する通信ポートを選択します。
- 3 [メニュー]メニューから[設定]を選択します。
- 4 [RS-485 通信設定]を以下のように設定します。

| 設定項目  | 設定値                        |
|-------|----------------------------|
| データ形式 | 0: 8bit/ 偶数パリティ /1stop bit |
| 伝送速度  | 19200bps                   |

5 設定内容を接続機器に書き込み、再起動します。

## 3.43 設定例 43

### ■ GP-Pro EX の設定

### ◆ 通信設定

設定画面を表示するには、[プロジェクト]メニューの[システム設定]-[接続機器設定]をクリック します。

| 接続機器1                                                            |             |
|------------------------------------------------------------------|-------------|
| 概要                                                               | 接続機器変更      |
| メーカー (アズビル(株) シリーズ (コントローラー(CPL)                                 | ポート  COM1   |
| 文字列データモード 1 変更                                                   |             |
| 通信設定                                                             |             |
| 通信方式 C RS232C C RS422/485(2線式) C RS422/485(4線式)                  |             |
| 通信速度 19200 💌                                                     |             |
| データ長 〇 7   ● 8                                                   |             |
| パリティ C なし © 偶数 C 奇数                                              |             |
| ストップビット 💿 1 💿 2                                                  |             |
| フロー制御 💿 なし 🌔 ER(DTR/GTS) 🌔 XON/XOFF                              |             |
| タイムアウト 3 芸 (sec)                                                 |             |
| <u> ሀኑ</u> ታ                                                     |             |
| 送信ウェイト 10 💼 (ms)                                                 |             |
|                                                                  |             |
| RS232Cの場合、9番ピンをRI(人力)にするかVCC(5)(軍源(供給)                           |             |
| しますのかを選択できます。テンダル要応32320アイソレージョンユニットを使用する場合は、VCOを選択してください。 初期職会定 | [           |
| 機器別設定                                                            | 1           |
| 接続可能台数 31台 <u>機器を追加</u>                                          |             |
| Ma 推発之                                                           | 間接機器        |
| 1 PLC1     1 PLC1     1 アレーズ=RX機器アドレス=1サブアドレス=0                  |             |
|                                                                  | <u>+</u> 11 |

#### ♦ 機器設定

設定画面を表示するには、[接続機器設定]の[機器別設定]から設定したい接続機器の 📑 ([設定]) をクリックします。

| 🍜 個別機器設定                      | ×                   |
|-------------------------------|---------------------|
| PLC1                          |                     |
| シリーズ                          | RX                  |
| シリーズを変更した場合(<br>アドレスを再確認してくだる | は、すでに使用されている<br>ざい。 |
| 機器アドレス                        | 1 📃                 |
| サブアドレス                        | 0 🗮                 |
|                               | 初期設定                |
| OK( <u>O</u> )                | キャンセル               |

接続機器の通信設定は設定ツール(スマートローダパッケージ SLP-RXE)で行います。 詳細は接続機器のマニュアルを参照してください。

- 1 設定ツールを起動します。
- 2 [環境設定]メニューから[COM ポート設定]を選択し、通信に使用するポートを設定します。
- 3 ローダケーブルを接続機器のローダジャックに挿入し、[オンライン]メニューから[接続]を選択します。接続機器の現在の設定値が表示されます。
- 4 ツリービューから [通信]-[上位通信]-[RS-485]を選択します。
- 5 以下の内容を設定します。

| 設定 No. | 設定値            | 設定内容                        |
|--------|----------------|-----------------------------|
| F-1    | 1              | 上位通信 (RS-485) 機器アドレス        |
| F-2    | 19200          | 上位通信 (RS-485) 伝送速度          |
| F-3    | 偶数パリティ / ストップ1 | データ長8ビット、偶数パリティ、ストップビット1    |
| F-4    | CPL            | 上位通信 (RS-485) プロトコル         |
| F-5    | なし             | 上位通信 (RS-485) による RX-R 起動許可 |

6 設定内容を接続機器に書き込みます。

## 3.44 設定例 44

### ■ GP-Pro EX の設定

### ◆ 通信設定

設定画面を表示するには、[プロジェクト]メニューの[システム設定]-[接続機器設定]をクリック します。

| 接続機器1                                                     |                                        |
|-----------------------------------------------------------|----------------------------------------|
| 概要                                                        | 接続機器変更                                 |
| メーカー アズビル(株) シリーズ コントローラー(CPL)                            | ポート СОМ1                               |
| 文字列データモード 1 変更                                            |                                        |
| 通信設定                                                      |                                        |
| 通信方式 ◎ RS232C ◎ RS422/485(2線式) ◎ RS422/485(4線式)           |                                        |
| 通信速度 19200 💌                                              |                                        |
| データ長 〇 7 ④ 8                                              |                                        |
| パリティ C なし ④ 偶数 C 奇数                                       |                                        |
| ストップビット 💿 1 💿 2                                           |                                        |
| フロー制御 💿 なし C ER(DTR/CTS) C XON/XOFF                       |                                        |
| タイムアウト 3 🗮 (sec)                                          |                                        |
| リトライ 2 🚟                                                  |                                        |
| 送信ウェイト 10 🚍 (ms)                                          |                                        |
|                                                           |                                        |
| RS232Cの場合、9番ピンをRI(入力)にするかVCC(5V電源供給)                      |                                        |
| にするかを選択できます。デジタル製RS2320アイソレーションユニットを使用する場合は、VCOを選択してください。 | 1                                      |
| ###\$P#################################                   | 1                                      |
| 接続可能台数 31台 <u>機器を追加</u>                                   |                                        |
|                                                           | 間接機器                                   |
| No 機器名 設定                                                 | 追加                                     |
|                                                           | 11 I I I I I I I I I I I I I I I I I I |

### ♦ 機器設定

設定画面を表示するには、[接続機器設定]の[機器別設定]から設定したい接続機器の 📑 ([設定]) をクリックします。

| 🎽 個別機器設定                      | ×                   |  |
|-------------------------------|---------------------|--|
| PLC1                          |                     |  |
| シリーズ                          | BC-R                |  |
| シリーズを変更した場合(<br>アドレスを再確認してくだる | よ、すでに使用されている<br>さい。 |  |
| 機器アドレス                        | 1 🚍                 |  |
| サブアドレス                        | 0 🚍                 |  |
|                               | 初期設定                |  |
| OK(0)                         | キャンセル               |  |

接続機器の通信設定は調節計前面の DISP スイッチおよび RESET スイッチで設定します。詳細は調節 計のマニュアルを参照してください。

### ♦手順

- 1 電源を OFF にして、専用ピンプラグをローダジャックコネクタへ挿入します。
- 2 DISP スイッチを押したまま電源を投入します。[H-] が表示されたら DSIP スイッチを離します。
- **3** DISP スイッチを 5 秒以上押します。

[H1] が表示され、機能選択モードになります。

- 4 DISP スイッチを押して設定項目を選択し、RESET スイッチを押します。
- 5 DISP スイッチを押して設定値を選択し、RESET スイッチを押します。
- 6 電源を OFF にして、専用ピンプラグを抜きます。

| 設定項目 | 設定値                | 設定内容     |
|------|--------------------|----------|
| H2   | 1                  | 通信アドレス   |
| H3   | 3: 19200bps        | ボーレート    |
| H4   | 1: 偶数パリティ、ストップビット1 | 通信フォーマット |

## 3.45 設定例 45

### ■ GP-Pro EX の設定

### ◆ 通信設定

設定画面を表示するには、[プロジェクト]メニューの[システム設定]-[接続機器設定]をクリック します。

| 接続機器1                   |                |                                  |                     |             |
|-------------------------|----------------|----------------------------------|---------------------|-------------|
| 概要                      |                |                                  |                     | 接続機器変更      |
| メーカー アズビル(株             | k)             | シリーズ コン                          | ノトローラー(CPL)         | ポート COM1    |
| 文字列データモード               | 1 <u>変更</u>    |                                  |                     |             |
| 通信設定                    |                |                                  |                     |             |
| 通信方式                    | O RS232C       | ● RS422/485(2線                   | \$式) ○ RS422/485(4線 | (汚          |
| 通信速度                    | 38400          | ~                                |                     |             |
| データ長                    | 07             | • 8                              |                     |             |
| パリティ                    | ○なし            | ◉ 偶数                             | ○ 奇数                |             |
| ストップビット                 | 1              | ○ 2                              |                     |             |
| フロー制御                   | ◎ なし           | ○ ER(DTR/CTS)                    | ○ XON/XOFF          |             |
| タイムアウト                  | 3 🌲            | (sec)                            |                     |             |
| リトライ                    | 2 🌲            | ]                                |                     |             |
| 送信ウェイト                  | 10 🚖           | (ms)                             |                     |             |
| RI / VCC                | I RI           | ⊖ vcc                            |                     |             |
| RS232Cの場合、<br>にするかを選択でき | 9番ピンをRI(入力)    | にするか VCC(5V電源)<br>RS232Cアインルーション | 供給)                 |             |
| トを使用する場合                | は、VCCを選択し      | てください。                           | 初期語                 | 没定          |
| 機器別設定                   |                |                                  |                     |             |
| 接続可能台数                  | 31台 機器         | <u>器を追加</u>                      |                     |             |
| No 機器名                  | 設定             |                                  |                     | 間接機器        |
| X 1 PLC1                |                | ズ=C1M.機器アドレス= *                  | 1.サブアドレス=0          |             |
|                         | and the second |                                  |                     | <b>F</b> 11 |

### ♦ 機器設定

設定画面を表示するには、[接続機器設定]の[機器別設定]から設定したい接続機器の 📻 ([設定]) をクリックします。

| 🎒 個別機器設定                       | :                  | ×      |
|--------------------------------|--------------------|--------|
| PLC1                           |                    |        |
| シリーズ                           | C1M                | ~      |
| シリーズを変更した場合()<br>アドレスを再確認してくだる | は、すでに使用されてい<br>Sい。 | 3      |
| 機器アドレス                         | 1                  | *<br>• |
| サブアドレス                         | 0                  | ÷      |
|                                | 初期設定               |        |
| OK(O)                          | キャンセル              | ]      |

接続機器の通信設定は調節計前面の Operation Panel またはラダーソフトウェア(SLP-ClF v1.4.1)で 設定します。詳細は調節計のマニュアルを参照してください。

- Operation Panel
- **1** operation display で PARA キーを長押し(2秒間)して、Bank selection display に移行します。
- **2** Bank selection display で PARA キーを長押し (2 秒間) して、Setup bank selection display に移行しま す。
- 3 PARA キーを数回押して、下記の設定項目を表示させます。
- Down/Up キーで設定値を選択します。
   設定値が点滅します。
   2秒間何も操作しないと設定値の点滅が止まり、変更が確定します。
- 5 設定後 PARA キーを長押し(2秒間)または MODE キーを押して、 operation display に移行します。
  - ラダーソフトウェア
- 接続機器のローダーコネクタにローダーケーブルを接続します。
   必要に応じて SIO-USB アダプタを使用してください。
- 2 ラダーソフトを起動します。
- **3** [Menu] [Option(E)] を選択します。
- 4 使用する通信ポートを選択します。
- 5 [Standard] [Setup(Comm)] を選択します。
- 6 下記の設定値を設定します。

7 設定後 [Write(SLP->C1M)] または [Communication] - [Write(SLP->C1M)] をクリックします。

| 設定項目                                | 表示  | 初期値 | 設定値 | 設定内容                                 |
|-------------------------------------|-----|-----|-----|--------------------------------------|
| Communication type                  | C64 | 0   | 0   | CPL                                  |
| Station address                     | C65 | 0   | 1   | 表示器の機器設定で設定した機器アド<br>レスと同じ設定値を設定します。 |
| Transmission speed                  | C66 | 2   | 3   | 38400 bps                            |
| Dara format (data length)           | C67 | 1   | 1   | 8ビット                                 |
| Dara format (parity)                | C68 | 0   | 0   | 偶数パリティ                               |
| Data format (stop bit)              | C69 | 0   | 0   | 1ビット                                 |
| Communication minimum response time | C70 | 3   | 3   | 3ms                                  |

# 4 設定項目

表示器の通信設定は GP-Pro EX、または表示器のオフラインモードで設定します。 各項目の設定は接続機器の設定と一致させる必要があります。
⑦ 通信設定例(12ページ)

### 4.1 GP-Pro EX での設定項目

### ■ 通信設定

設定画面を表示するには、[プロジェクト]メニューの[システム設定]-[接続機器設定]をクリック します。

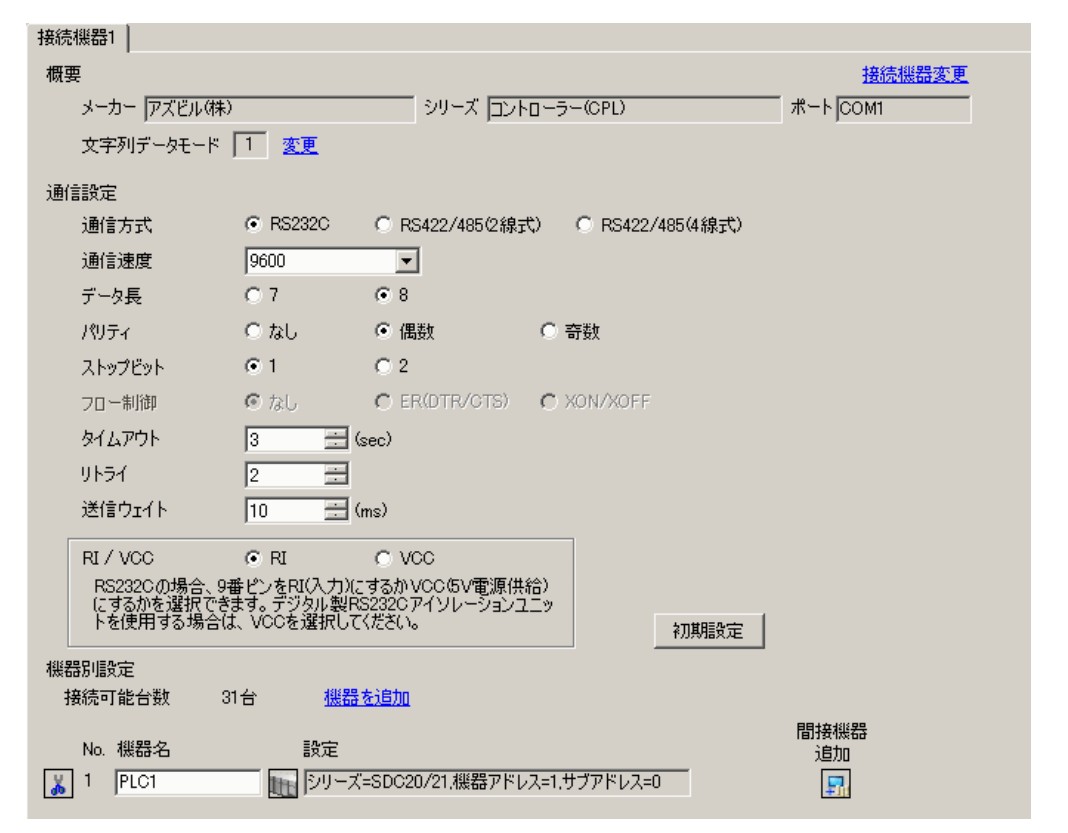

| 設定項目    | 設定内容                                 |
|---------|--------------------------------------|
| 通信方式    | 接続機器と通信する通信方式を選択します。                 |
| 通信速度    | 接続機器と表示器間の通信速度を選択します。                |
| データ長    | データ長を選択します。                          |
| パリティ    | パリティチェックの方法を選択します。                   |
| ストップビット | ストップビット長を選択します。                      |
| フロー制御   | 送受信データのオーバーフローを防ぐために行う通信制御の方式を表示します。 |
| タイムアウト  | 表示器が接続機器からの応答を待つ時間(s)を「1~127」で入力します。 |

次のページに続きます。

| 設定項目   | 設定内容                                                                                            |
|--------|-------------------------------------------------------------------------------------------------|
| リトライ   | 接続機器からの応答がない場合に、表示器がコマンドを再送信する回数を「0~255」で入力します。                                                 |
| 送信ウェイト | 表示器がパケットを受信してから、次のコマンドを送信するまでの待機時間<br>(ms)を「0~255」で入力します。                                       |
| RI/VCC | 9番ピンの RI/VCC を切り替えます。<br>IPC と接続する場合は IPC の切替スイッチで RI/5V を切り替える必要があります。詳細は IPC のマニュアルを参照してください。 |

● 間接機器については GP-Pro EX リファレンスマニュアルを参照してください。
 参照: GP-Pro EX リファレンスマニュアル「運転中に接続機器を切り替えたい(間接機器指定)」

## ■ 機器設定

設定画面を表示するには、[接続機器設定]の[機器別設定]から設定したい接続機器の 📑 ([設定]) をクリックします。

| <i>拳</i> 個別機器設定             | ×                   |
|-----------------------------|---------------------|
| PLC1                        |                     |
| シリーズ                        | SDC20/21            |
| シリーズを変更した場合<br>アドレスを再確認してくだ | は、すでに使用されている<br>ざい。 |
| 機器アドレス                      | 1 🗄                 |
| サブアドレス                      | 0                   |
|                             | 初期設定                |
| OK( <u>O</u> )              | キャンセル               |

| 設定項目   | 設定内容                                                                                                |
|--------|----------------------------------------------------------------------------------------------------|
| シリーズ   | 接続機器の種類を選択します。                                                                                      |
| 機器アドレス | 接続機器のアドレスを「1~127」で入力します。                                                                            |
| サブアドレス | 接続機器と通信する場合は「0」を入力します。<br>ただし、親局(CMC10B、DMC10、DMC50)を経由して子局(接続機器)と通<br>信する場合は、子局のアドレスを「1~31」で入力します。 |

### 4.2 オフラインモードでの設定

MEMO

 オフラインモードへの入り方や操作方法は保守/トラブル解決ガイドを参照してく ださい。

参照:保守/トラブル解決ガイド「オフラインモードについて」

オフラインモードは使用する表示器によって1画面に表示できる設定項目数が異なります。詳細はリファレンスマニュアルを参照してください。

### ■ 通信設定

設定画面を表示するには、オフラインモードの[周辺機器設定]から[接続機器設定]をタッチしま す。表示された一覧から設定したい接続機器をタッチします。

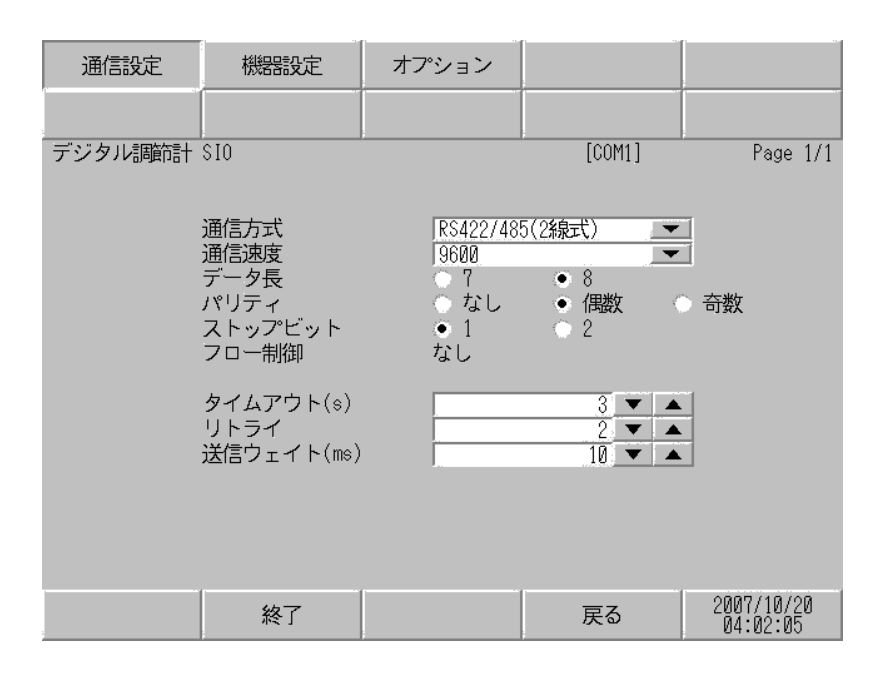

| 設定項目    | 設定内容                                                                                                    |
|---------|----------------------------------------------------------------------------------------------------|
|         | 接続機器と通信する通信方式を選択します。                                                                                                    |
| 通信方式    | <ul> <li>重要</li> <li>通信設定を行う場合、[通信方式]は表示器のシリアルインターフェイスの仕様を確認し、正しく設定してください。</li> <li>シリアルインターフェイスが対応していない通信方式を選択した場合の動作は保証できません。シリアルインターフェイスの仕様については表示器のマニュアルを参照してください。</li> </ul> |
| 通信速度    | 接続機器と表示器間の通信速度を選択します。                                                                                                    |
| データ長    | データ長を選択します。                                                                                                    |
| パリティ    | パリティチェックの方法を選択します。                                                                                                    |
| ストップビット | ストップビット長を選択します。                                                                                                    |
| フロー制御   | 送受信データのオーバーフローを防ぐために行う通信制御の方式を表示します。                                                                                                    |

次のページに続きます。

| 設定項目   | 設定内容                                                      |
|--------|-----------------------------------------------------------|
| タイムアウト | 表示器が接続機器からの応答を待つ時間(s)を「1~127」で入力します。                      |
| リトライ   | 接続機器からの応答がない場合に、表示器がコマンドを再送信する回数を「0~255」で入力します。           |
| 送信ウェイト | 表示器がパケットを受信してから、次のコマンドを送信するまでの待機時間<br>(ms)を「0~255」で入力します。 |

## ■ 機器設定

設定画面を表示するには、[周辺機器設定]から[接続機器設定]をタッチします。表示された一覧から設定したい接続機器をタッチし、[機器設定]をタッチします。

| 通信設定    | 機器設定   | 力   | プション     |        |                        |
|---------|--------|-----|----------|--------|------------------------|
| デジタル調節計 | \$10   |     |          | [COM1] | Page 1/1               |
| 接続      | 機器名 P  | LC1 |          |        |                        |
|         | シリーズ   |     | SDC25/26 |        |                        |
|         | 機器アドレス |     | J        |        | 1 🔻 🔺                  |
|         | サブアドレス |     |          |        | 0 🔻 🔺                  |
|         |        |     |          |        |                        |
|         |        |     |          |        |                        |
|         | 終了     |     |          | 戻る     | 2007/10/20<br>04:02:14 |

| 設定項目   | 設定内容                                                                                                |  |  |
|--------|----------------------------------------------------------------------------------------------------|--|--|
| 接続機器名  | 設定する接続機器を選択します。接続機器名は GP-Pro EX で設定する接続機器の<br>名称です。(初期値 [PLC])                                      |  |  |
| シリーズ   | 接続機器の種類を表示します。                                                                                      |  |  |
| 機器アドレス | 接続機器のアドレスを「1~127」で入力します。                                                                            |  |  |
| サブアドレス | 接続機器と通信する場合は「0」を入力します。<br>ただし、親局(CMC10B、DMC10、DMC50)を経由して子局(接続機器)と通<br>信する場合は、子局のアドレスを「1~31」で入力します。 |  |  |

## ■ オプション

設定画面を表示するには、[周辺機器設定]から[接続機器設定]をタッチします。表示された一覧から設定したい接続機器をタッチし、[オプション]をタッチします。

| 通信設定    | 機器設定                                                             | オプション                                                         |                                              | -                      |
|---------|------------------------------------------------------------------|---------------------------------------------------------------|----------------------------------------------|------------------------|
| デジタル調節計 | \$10                                                             |                                                               | [COM1]                                       | Page 1/1               |
|         | RI / VCC<br>RS232Cの場合<br>かVCC(5V電)<br>す。デジタリ<br>ユニットを付<br>てください。 | ● RI<br>含、9番ピンをRI(ブ<br>原供給)にするかを<br>レ製RS2320アイソL<br>更用する場合は、V | 0 VCC<br>入力)にする<br>選択できま<br>ノーション<br>VCCを選択し |                        |
|         | 終了                                                               |                                                               | 戻る                                           | 2007/10/20<br>04:02:23 |

| 設定項目   | 設定内容                                                                                                |
|--------|----------------------------------------------------------------------------------------------------|
| RI/VCC | 9番ピンの RI/VCC を切り替えます。<br>IPC と接続する場合は IPC の切替スイッチで RI/5V を切り替える必要がありま<br>す。詳細は IPC のマニュアルを参照してください。 |

МЕМО

GP-4100 シリーズ、GP-4\*01TM、GP-Rear Module、LT-4\*01TM および LT-Rear Moduleの場合、オフラインモードに[オプション]の設定はありません。

# 5 結線図

以下に示す結線図とアズビル(株)が推奨する結線図が異なる場合がありますが、本書に示す結線図 でも動作上問題ありません。

- 接続機器本体の FG 端子は D 種接地を行ってください。詳細は接続機器のマニュアルを参照して ください。
- 表示器内部で SG と FG は接続されています。接続機器と SG を接続する場合は短絡ループが形成 されないようにシステムを設計してください。
- 接続機器側の端子番号は付加機能によって異なるため、接続機器のマニュアルで確認してください。
- ノイズなどの影響で通信が安定しない場合はアイソレーションユニットを接続してください。
- ・ 推奨ケーブル

| 会社名              |     | 型式                            |  |
|------------------|-----|-------------------------------|--|
| 燕 <b>会</b> 豪纳(拱) | 2 芯 | IPEV-S-0.9mm <sup>2</sup> ×1P |  |
| 膝 启 电 脉 ( 1 休 )  | 3芯  | ITEV-S-0.9mm <sup>2</sup> ×1T |  |
| 口去靈頌(批)          | 2 芯 | KPEV-S-0.9mm <sup>2</sup> ×1P |  |
| 日立电脉(怀)          | 3芯  | KTEV-S-0.9mm <sup>2</sup> ×1T |  |

結線図 1

| 表示器<br>(接続ポート)                                                                                                    |    | ケーブル                                             | 備考             |
|----------------------------------------------------------------------------------------------------|----|--------------------------------------------------|----------------|
| GP3000 (COM1)<br>GP4000 <sup>*1</sup> (COM1)<br>SP5000 <sup>*2</sup> (COM1/2)<br>SP-5B00 (COM1)<br>ST3000 (COM1)<br>ST6000 (COM1)<br>STC6000 (COM1)<br>ET6000 (COM1)<br>LT 3000 (COM1)<br>IPC <sup>*3</sup><br>PC/AT | 1A | 自作ケーブル                                           | ケーブル長 : 15m 以内 |
| GP-4105 (COM1)<br>GP-4115T (COM1)<br>GP-4115T3 (COM1)                                                                                                    | 1B | 自作ケーブル                                           | ケーブル長:15m 以内   |
| LT-4*01TM (COM1)<br>LT-Rear Module<br>(COM1)                                                                                                    | 1C | (株)デジタル製 RJ45 RS-232C ケーブル (5m)<br>PFXZLMCBRJR21 | ケーブル長:5m以内     |

\*1 GP-4100 シリーズ、GP-4203T を除く全 GP4000 機種

\*2 SP-5B00 を除く

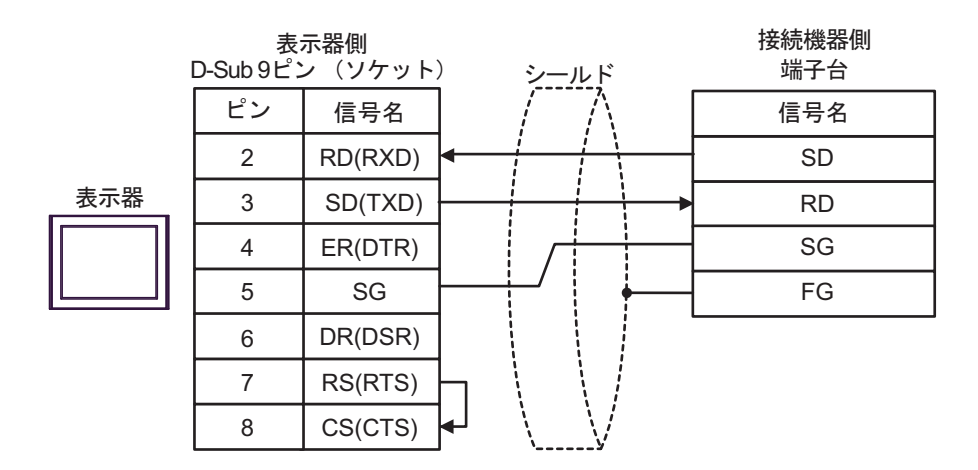

1B)

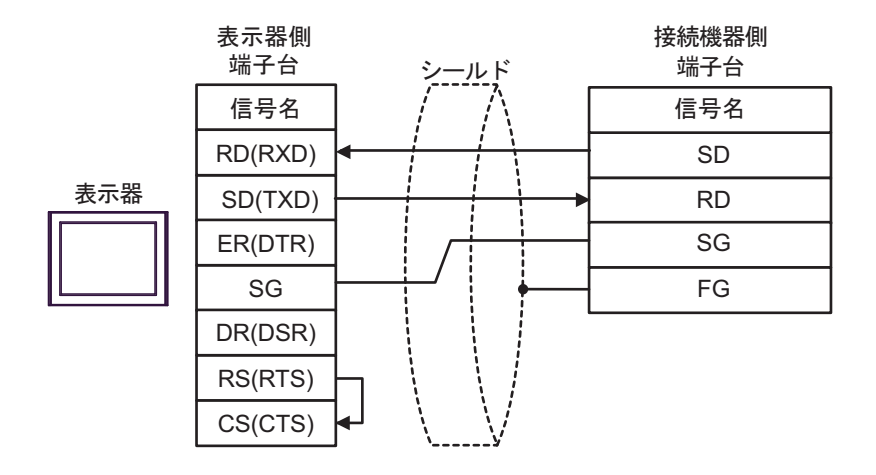

1C)

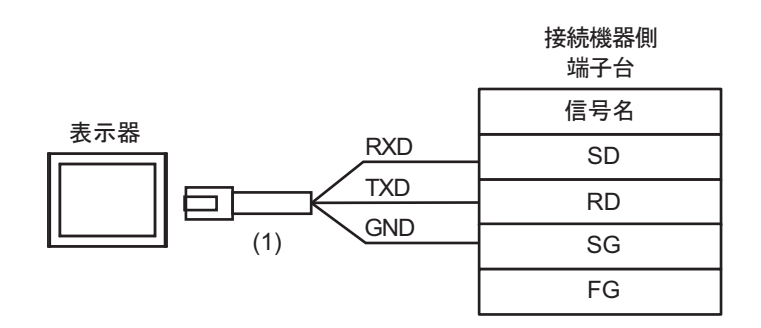

| 番号  | 名称                                               | 備考 |
|-----|--------------------------------------------------|----|
| (1) | (株)デジタル製 RJ45 RS-232C ケーブル (5m)<br>PFXZLMCBRJR21 |    |
### 結線図2

| 表示器<br>(接続ポート)                                                                                                    |          | ケーブル                                                         | 備考                |
|----------------------------------------------------------------------------------------------------|----------|--------------------------------------------------------------|-------------------|
| GP3000 <sup>*1</sup> (COM1)<br>AGP-3302B (COM2)<br>GP-4*01TM (COM1)<br>GP-Rear Module<br>(COM1)<br>ST3000 <sup>*2</sup> (COM2)<br>LT3000 (COM1)<br>IPC <sup>*3</sup>                                                                                     | 2A<br>2B | <ul> <li>(株) デジタル製 COM ポート変換アダプタ<br/>CA3-ADPCOM-01</li></ul> | ケーブル長:<br>500m 以内 |
| GP3000 <sup>*4</sup> (COM2)                                                                                                    | 2C<br>2D | <ul> <li>(株) デジタル製オンラインアダプタ<br/>CA4-ADPONL-01</li></ul>      | ケーブル長:<br>500m 以内 |
| GP-4106 (COM1)<br>GP-4116T (COM1)                                                                                                    | 2E       | 自作ケーブル                                                       | ケーブル長:<br>500m 以内 |
| GP4000 <sup>*5</sup> (COM2)<br>GP-4201T (COM1)<br>SP5000 <sup>*6</sup> (COM1/2)<br>SP-5B00 (COM2)<br>ST6000 <sup>*7</sup> (COM2)<br>ST-6200 (COM1)<br>STM6000 (COM1)<br>STC6000 (COM1)<br>ET6000 <sup>*8</sup> (COM2)<br>PS6000 (ベーシック<br>ボックス) (COM1/2) | 2F       | (株)デジタル製 RS-422 端子台変換アダプタ<br>PFXZCBADTM1<br>+<br>自作ケーブル      |                   |
|                                                                                                    | 2B       | 自作ケーブル                                                       | ケーブル長:<br>500m 以内 |
| PE-4000B <sup>*10</sup><br>PS5000 <sup>*10</sup><br>PS6000 (オプションイ<br>ンターフェイス) <sup>*10</sup>                                                                                                    | 2G       | 自作ケーブル                                                       | ケーブル長:<br>500m 以内 |

\*1 AGP-3302B を除く全 GP3000 機種

\*2 AST-3211A および AST-3302B を除く

- \*4 GP-3200 シリーズおよび AGP-3302B を除く全 GP3000 機種

\*6 SP-5B00 を除く

\*7 ST-6200 を除く

<sup>\*5</sup> GP-4100 シリーズ、GP-4\*01TM、GP-Rear Module、GP-4201T および GP-4\*03T を除く全 GP4000 機種

- \*8 COM ポートの仕様上、フロー制御ができないため、結線図の表示器側の制御ピンの配線は省略して ください。
- \*9 RS-422 端子台変換アダプタの代わりにコネクタ端子台変換アダプタ (CA3-ADPTRM-01) を使用する 場合、2A の結線図を参照してください。
- - 2A)
  - 1:1 接続の場合

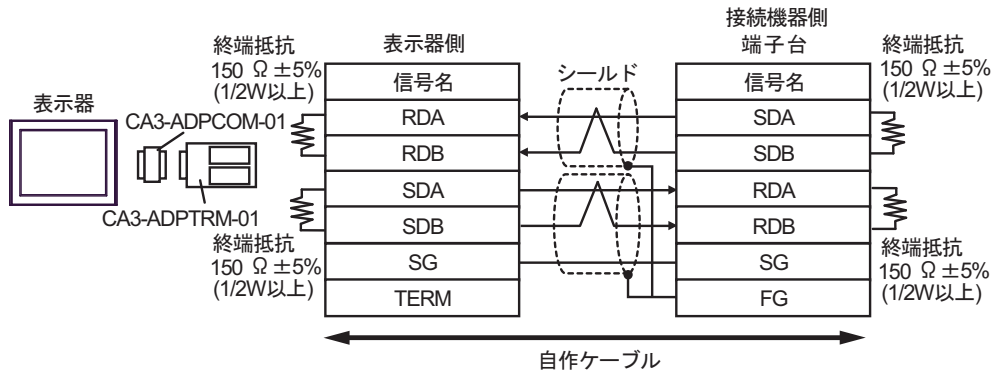

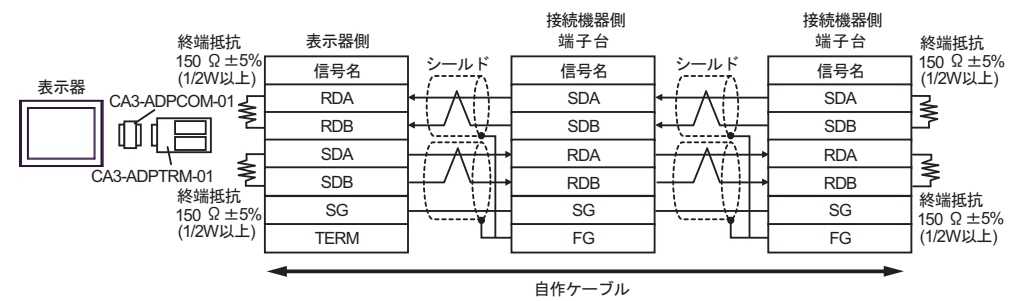

### 2B)

1:1 接続の場合

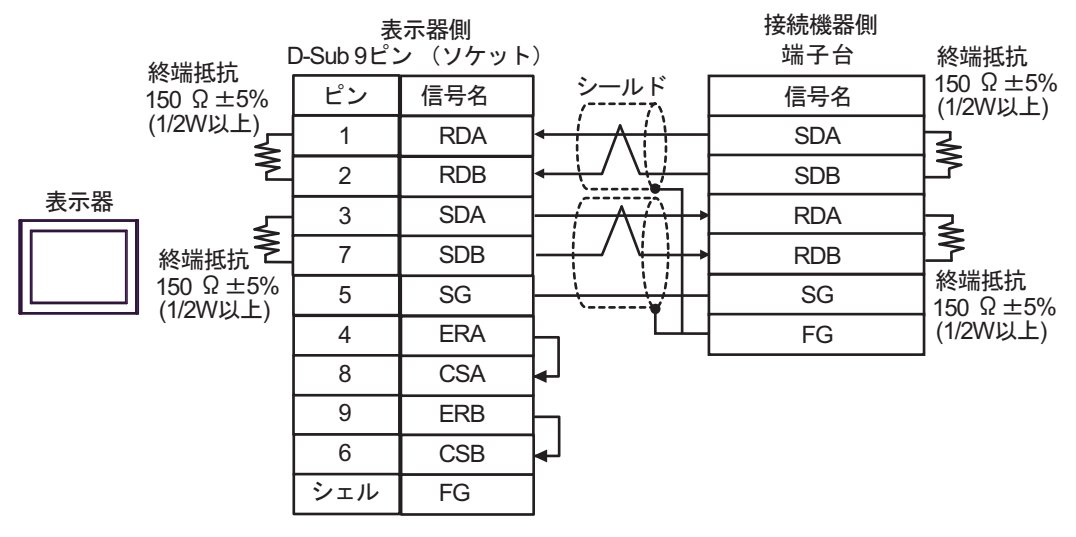

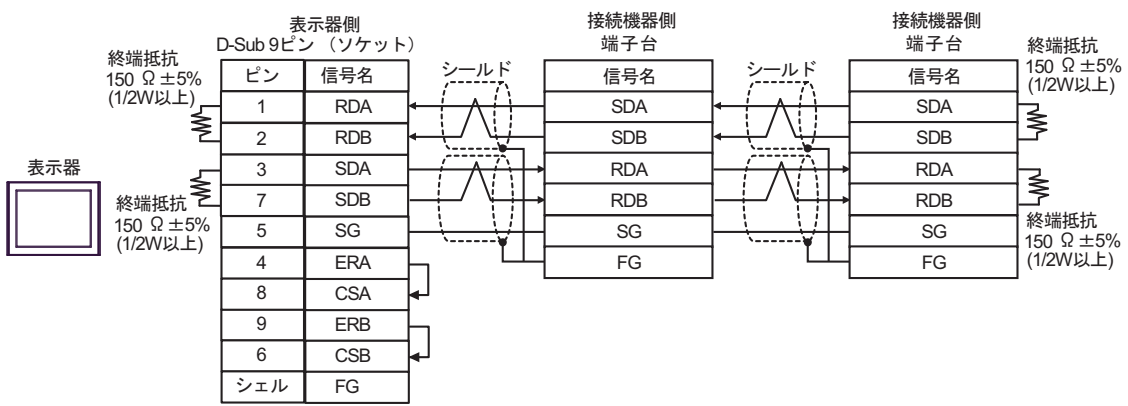

2C)

1:1 接続の場合

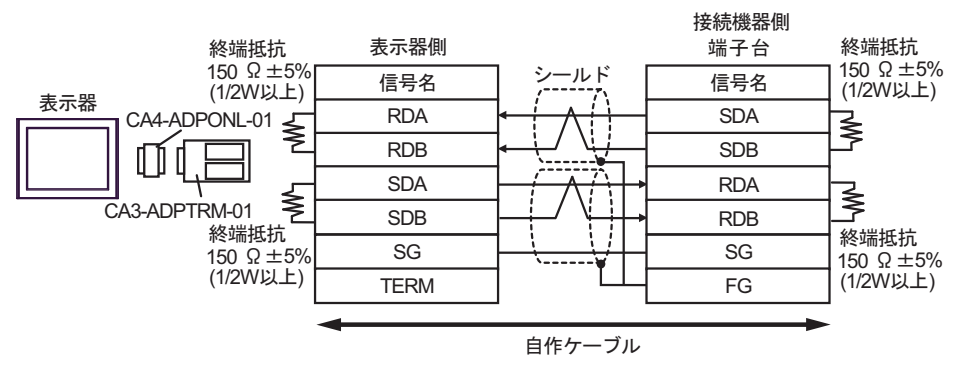

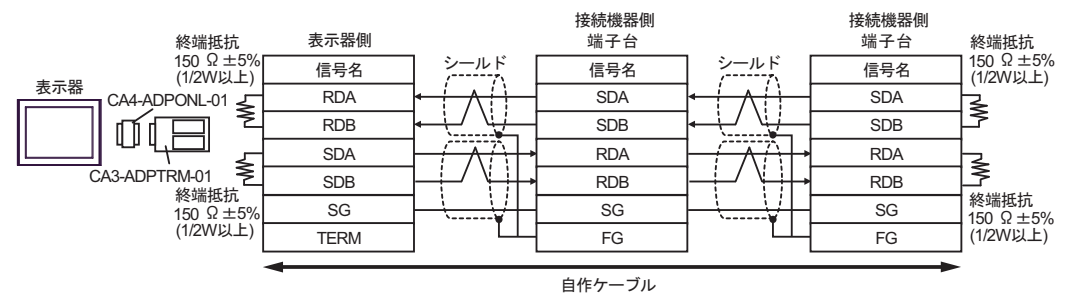

## 2D)

1:1 接続の場合

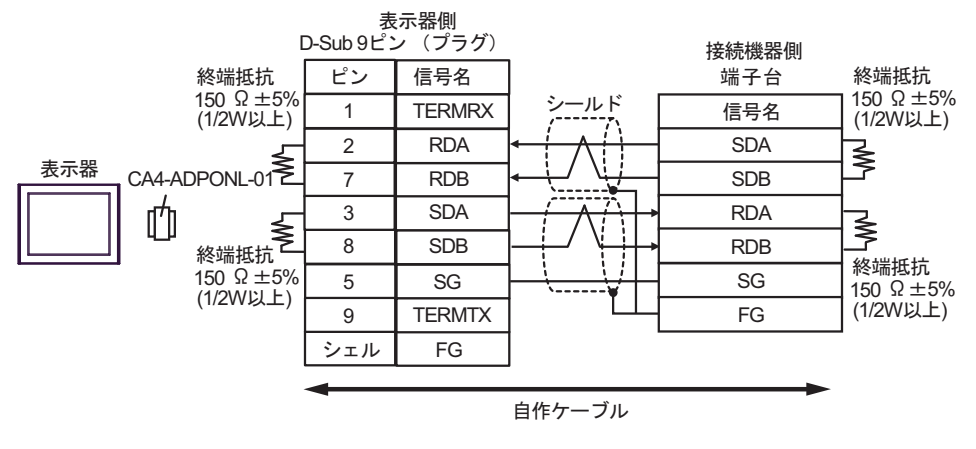

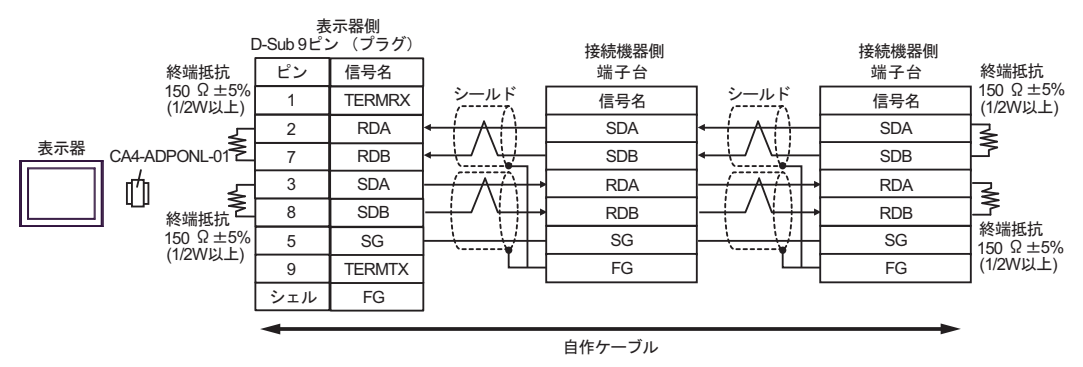

2E)

1:1 接続の場合

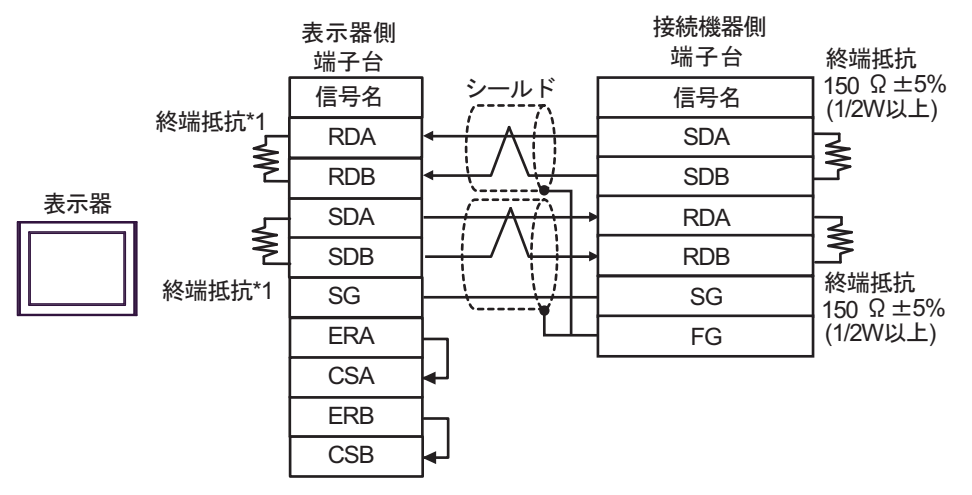

1:n 接続の場合

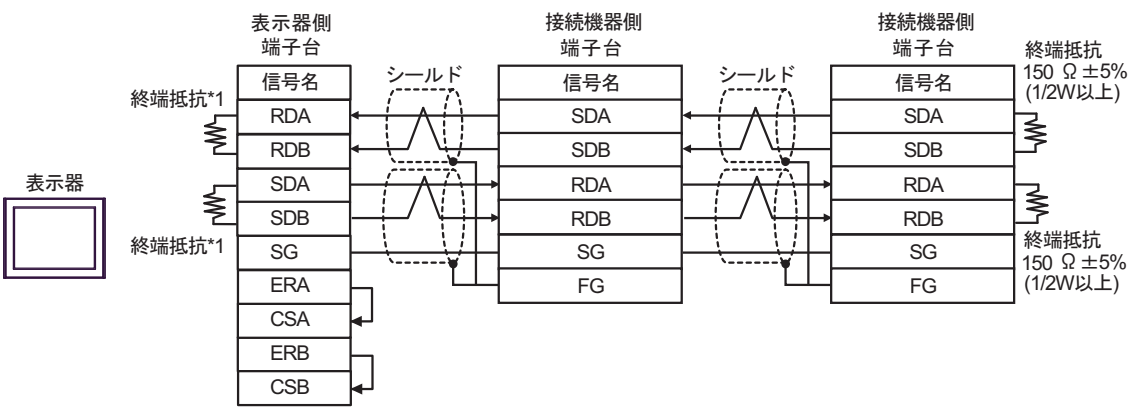

\*1 表示器に内蔵している抵抗を終端抵抗として使用します。表示器背面のディップスイッチを 以下のように設定してください。

| ディップスイッチ | 設定内容 |
|----------|------|
| 1        | ON   |
| 2        | ON   |
| 3        | ON   |
| 4        | ON   |

### 2F)

1:1 接続の場合

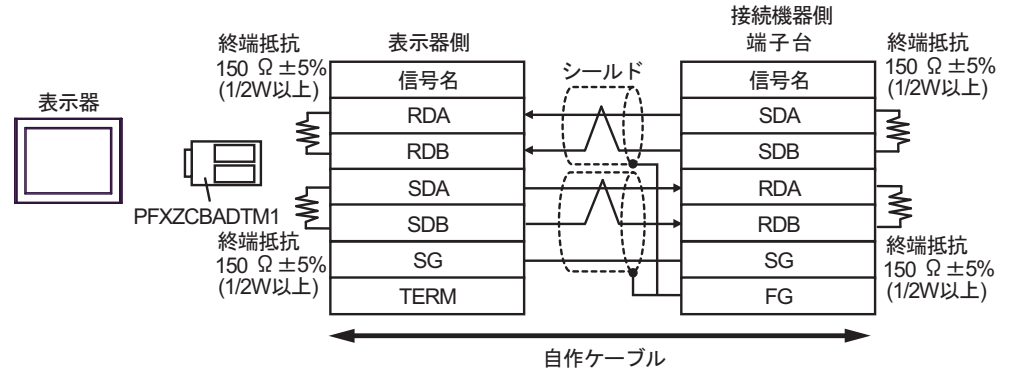

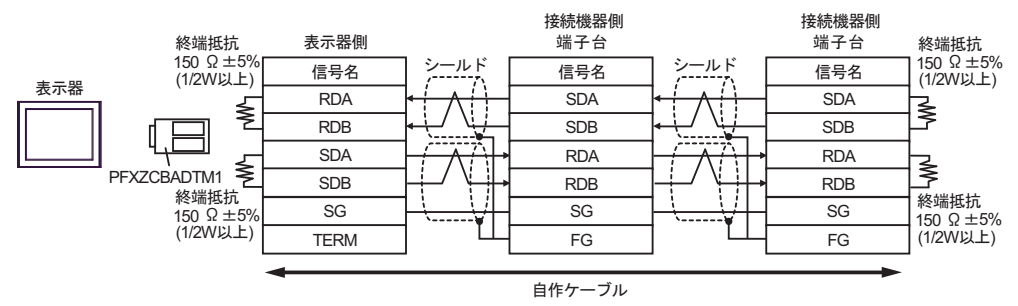

## 2G)

1:1 接続の場合

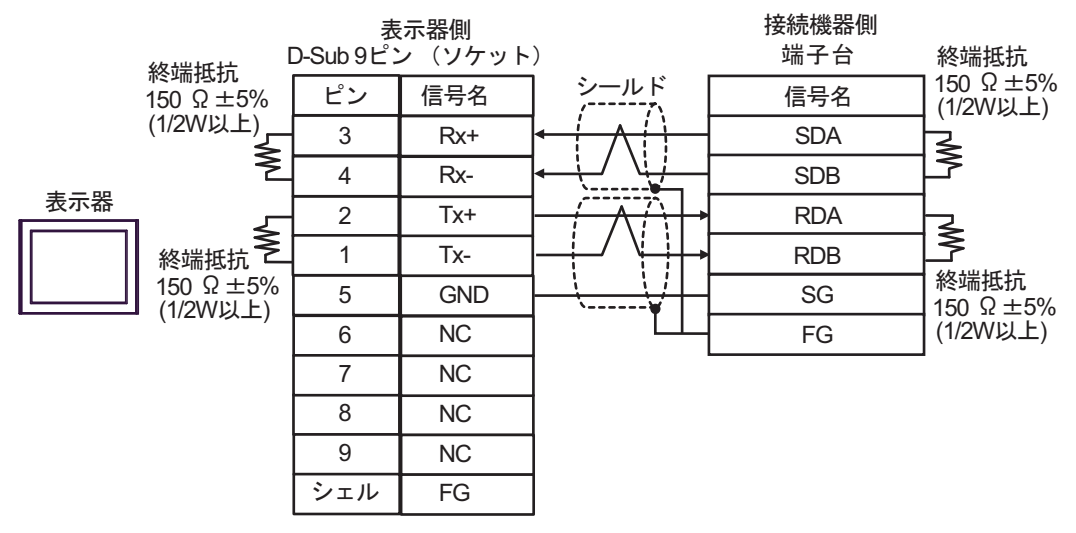

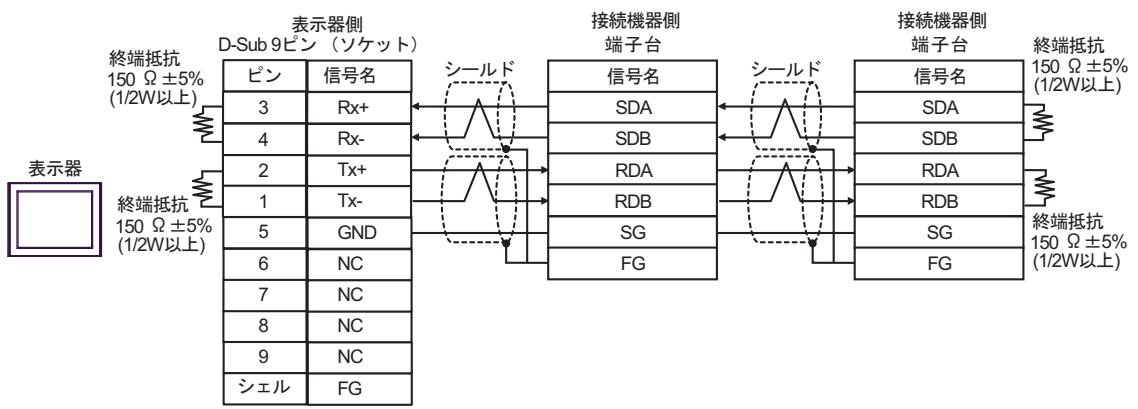

# 結線図 3

| 表示器<br>(接続ポート)                                                                                                    |          | ケーブル                                                                   | 備考                 |
|----------------------------------------------------------------------------------------------------|----------|------------------------------------------------------------------------|--------------------|
| GP3000 <sup>*1</sup> (COM1)<br>AGP-3302B (COM2)<br>GP-4*01TM (COM1)<br>GP-Rear Module (COM1)<br>ST3000 <sup>*2</sup> (COM2)<br>LT3000 (COM1) | 3A       | <ul> <li>(株) デジタル製 COM ポート変換アダプタ<br/>CA3-ADPCOM-01</li></ul>           | ケーブル長:<br>500m 以内  |
|                                                                                                    | 3B       | 自作ケーブル                                                                 |                    |
| GP3000 <sup>*3</sup> (COM2)                                                                                                    | 3C       | <ul> <li>(株) デジタル製オンラインアダプタ<br/>CA4-ADPONL-01</li></ul>                | ケーブル長 :<br>500m 以内 |
|                                                                                                    | 3D       | (株)デジタル製オンラインアダプタ<br>CA4-ADPONL-01<br>+<br>自作ケーブル                      |                    |
| IPC <sup>*4</sup>                                                                                                    | 3E<br>3F | <ul> <li>(株) デジタル製 COM ポート変換アダプタ<br/>CA3-ADPCOM-01</li></ul>           | ケーブル長:<br>500m 以内  |
| GP-4106 (COM1)<br>GP-4116T (COM1)                                                                                                    | 3G       | 自作ケーブル                                                                 | ケーブル長:<br>500m 以内  |
| GP-4107 (COM1)<br>GP-4*03T <sup>*5</sup> (COM2)<br>GP-4203T (COM1)                                                                           | 3H       | 自作ケーブル                                                                 | ケーブル長:<br>500m 以内  |
| GP4000 <sup>*6</sup> (COM2)<br>GP-4201T (COM1)<br>SP5000 <sup>*7</sup> (COM1/2)<br>SP-5B00 (COM2)                                            | 31       | (株)デジタル製 RS-422 端子台変換アダプタ<br>PFXZCBADTM1 <sup>*10</sup><br>+<br>自作ケーブル |                    |
| ST-6200 (COM2)<br>ST-6200 (COM1)<br>STM6000 (COM1)<br>STC6000 (COM1)<br>ET6000 <sup>*9</sup> (COM2)<br>PS6000 (ベーシックボッ<br>クス) (COM1/2)       | 3B       | 自作ケーブル                                                                 | ケーブル長 :<br>500m 以内 |
| LT-4*01TM (COM1)<br>LT-Rear Module (COM1)                                                                                                    | 3J       | (株)デジタル製 RJ45 RS-485 ケーブル (5m)<br>PFXZLMCBRJR81                        | ケーブル長:<br>200m 以内  |

| 表示器<br>(接続ポート)                                                                                |    | ケーブル   | 備考                |
|-----------------------------------------------------------------------------------------------|----|--------|-------------------|
| PE-4000B <sup>*11</sup><br>PS5000 <sup>*11</sup><br>PS6000 (オプションイン<br>ターフェイス) <sup>*11</sup> | 3K | 自作ケーブル | ケーブル長:<br>500m 以内 |

\*1 AGP-3302B を除く全 GP3000 機種

- \*2 AST-3211A および AST-3302B を除く
- \*3 GP-3200 シリーズおよび AGP-3302B を除く全 GP3000 機種
- \*4 RS-422/485(2 線式)で通信できる COM ポートのみ使用できます。(PE-4000B、PS5000 および PS6000 を除く)

   ● IPC の COM ポートについて (8 ページ)

\*5 GP-4203T を除く

\*6 GP-4100 シリーズ、GP-4\*01TM、GP-Rear Module、GP-4201T および GP-4\*03T を除く全 GP4000 機種

- \*7 SP-5B00 を除く
- \*8 ST-6200 を除く
- \*9 COM ポートの仕様上、フロー制御ができないため、結線図の表示器側の制御ピンの配線は省略して ください。
- \*10 RS-422 端子台変換アダプタの代わりにコネクタ端子台変換アダプタ (CA3-ADPTRM-01)を使用する 場合、3A の結線図を参照してください。
- \*11 RS-422/485(2 線式) で通信できる COM ポートのみ使用できます。 <sup>(3)</sup> ■ IPC の COM ポートについて (8 ページ)

## 3A)

1:1 接続の場合

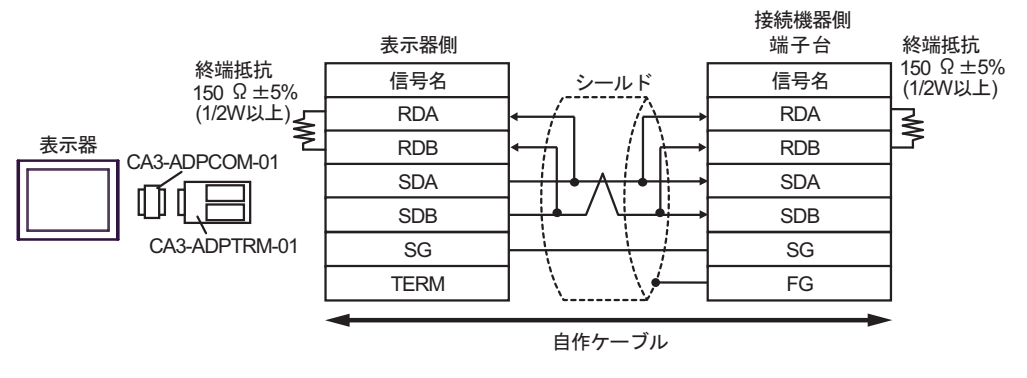

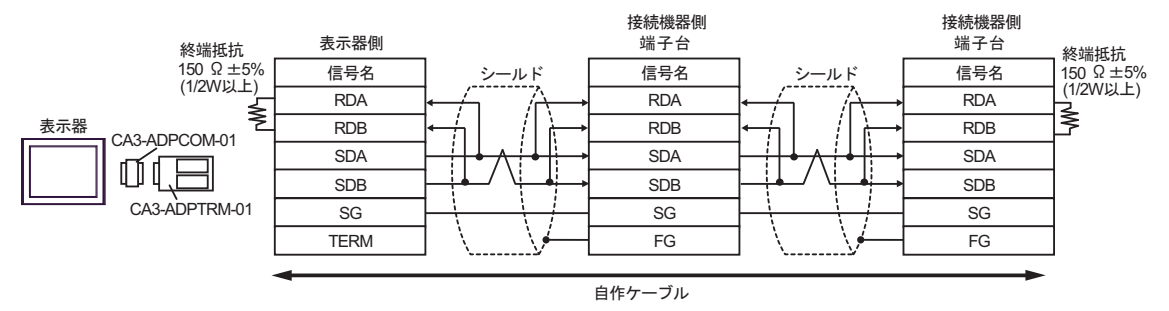

#### 3B)

1:1 接続の場合

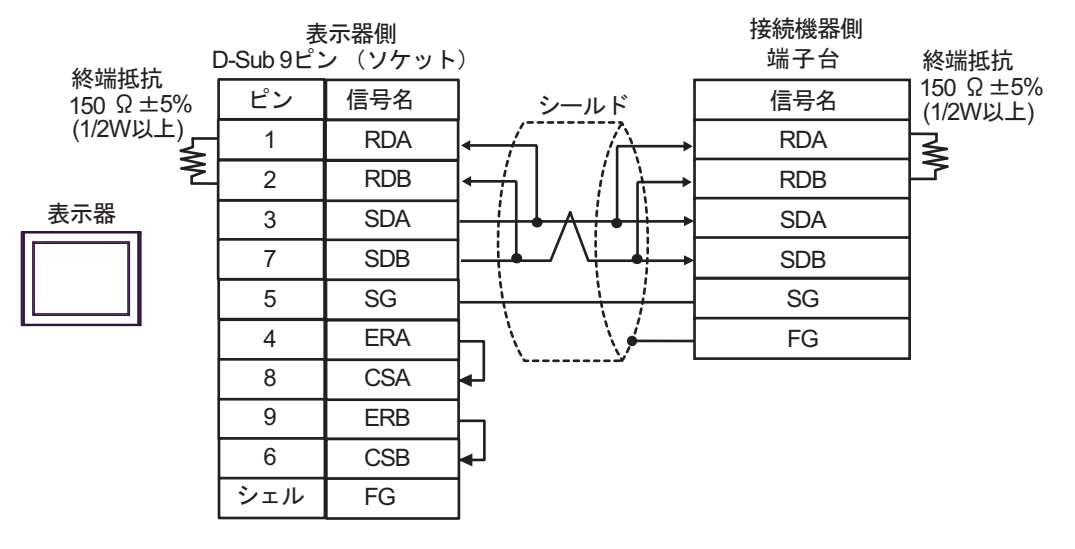

1:n 接続の場合

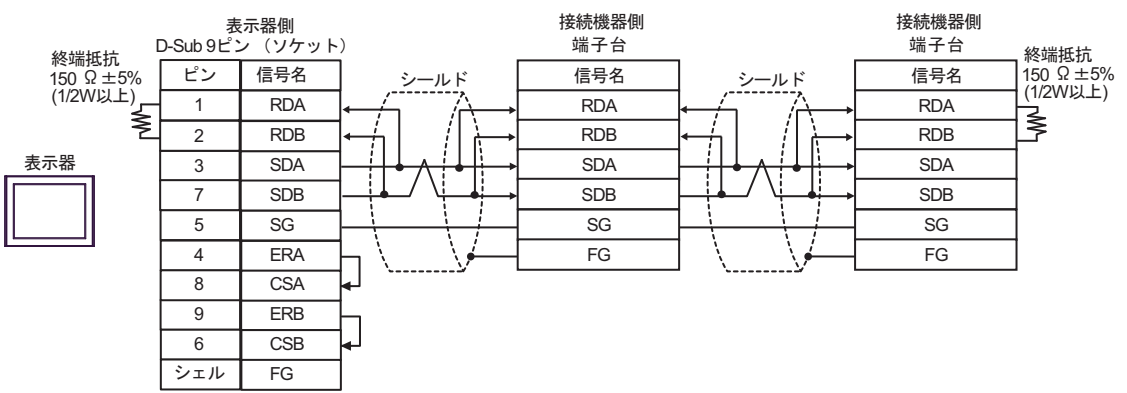

## 3C)

1:1 接続の場合

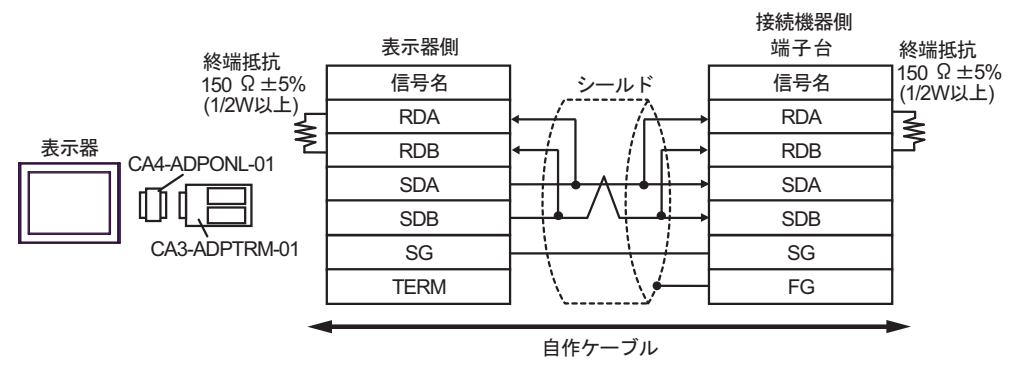

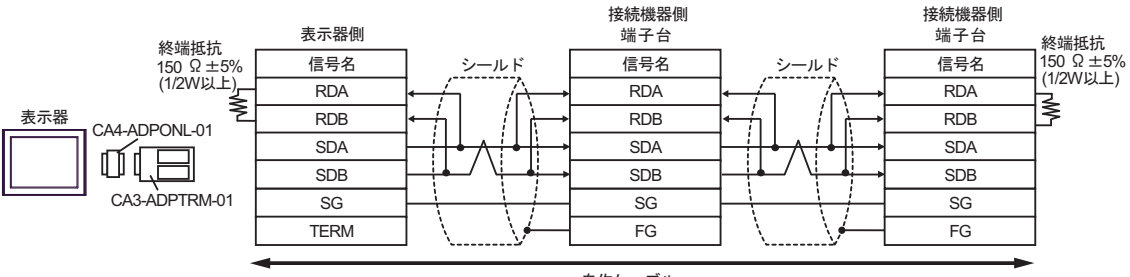

自作ケーブル

## 3D)

1:1 接続の場合

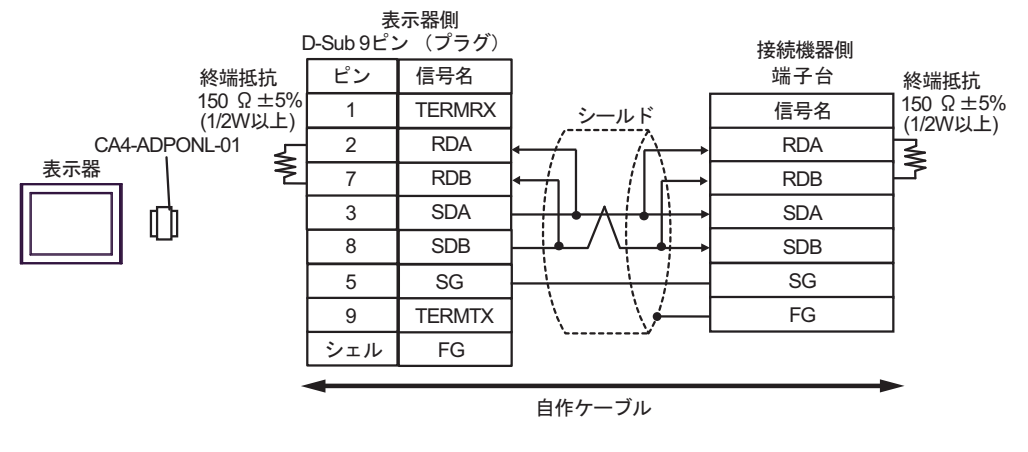

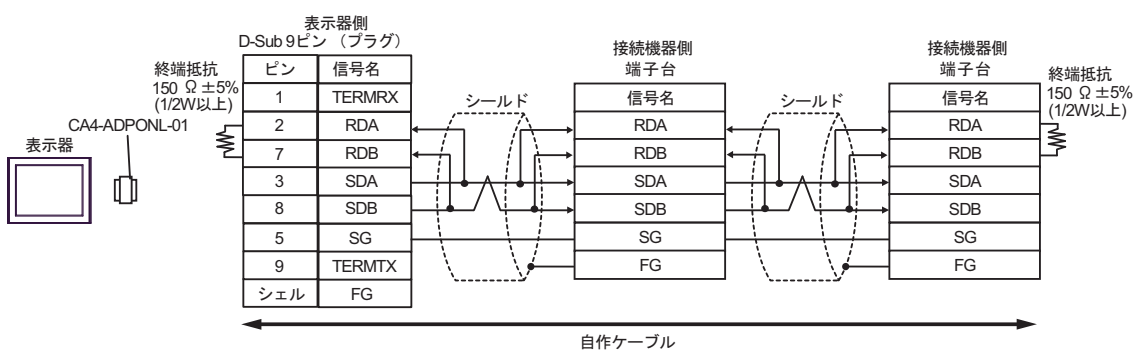

#### 3E)

1:1 接続の場合

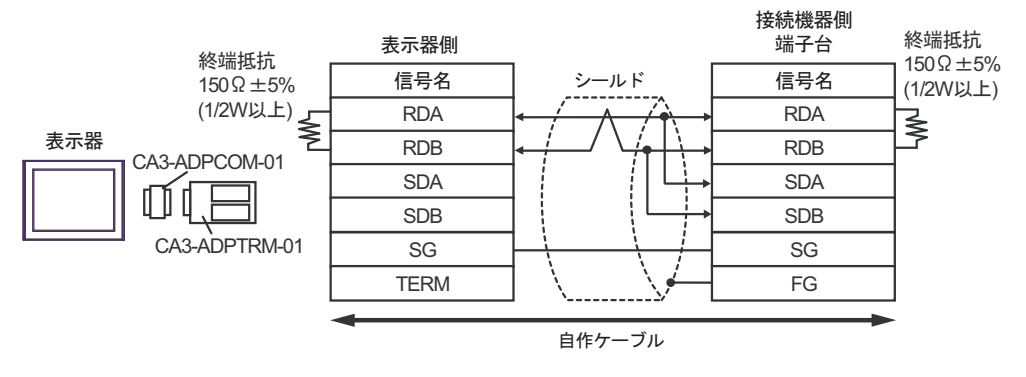

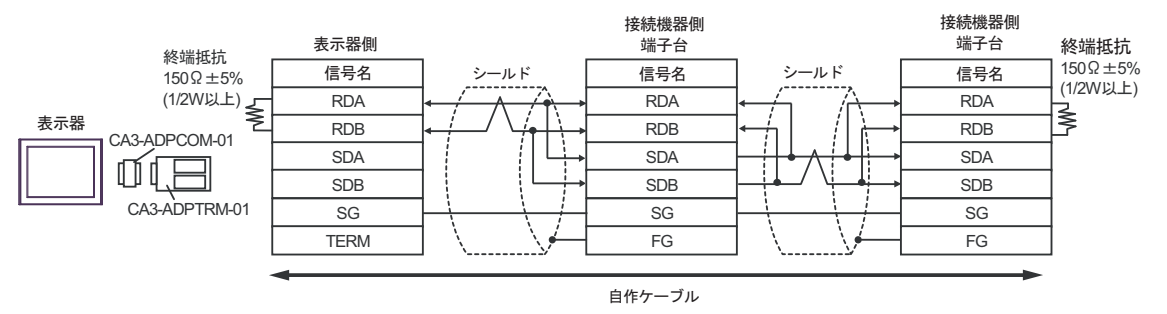

### 3F)

1:1 接続の場合

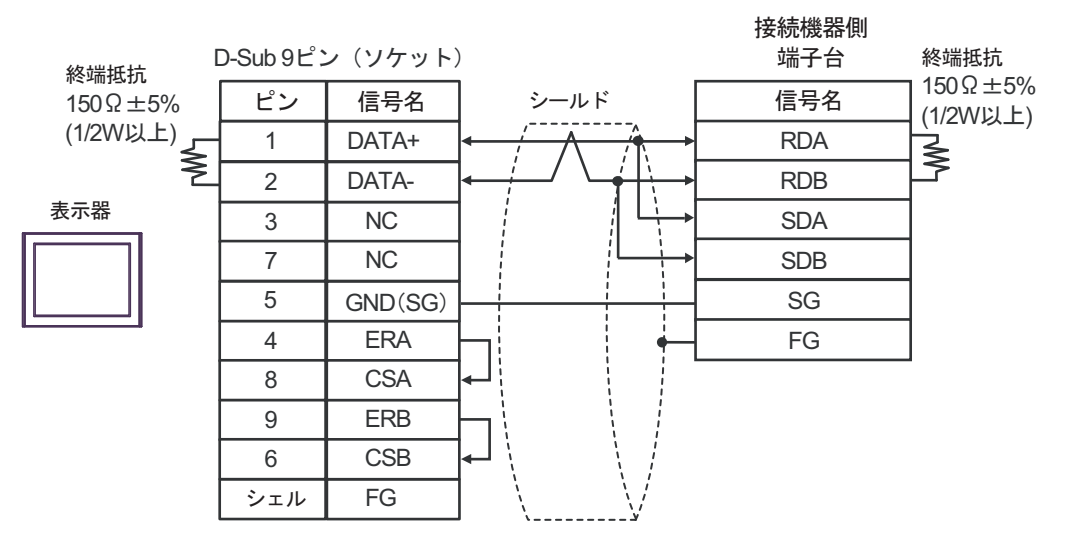

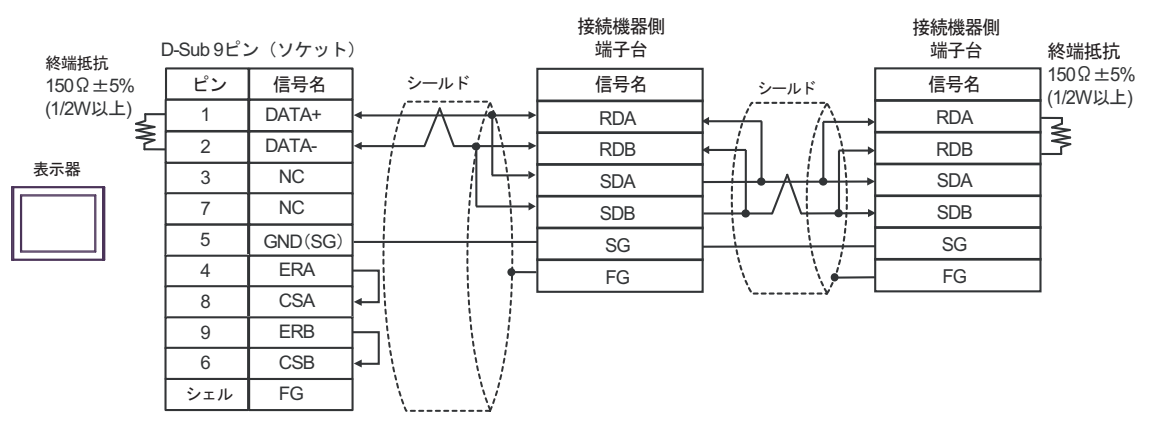

3G)

1:1 接続の場合

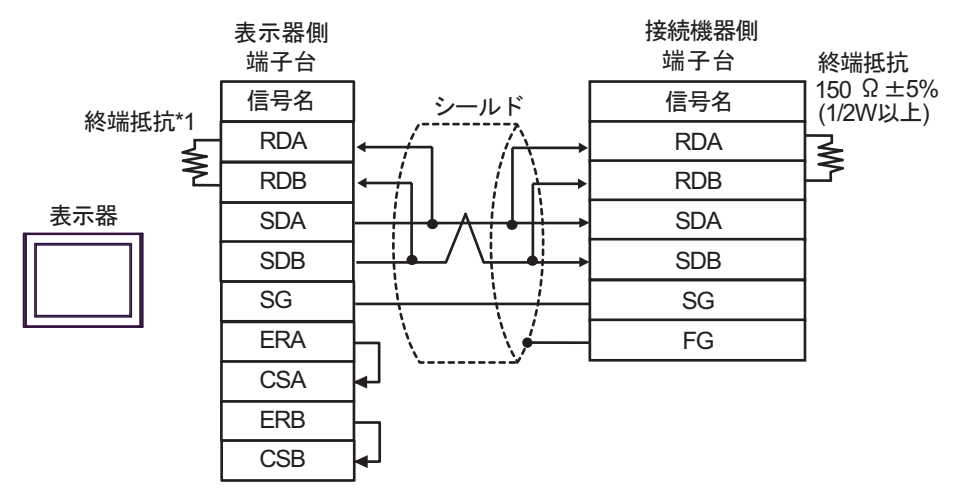

1:n 接続の場合

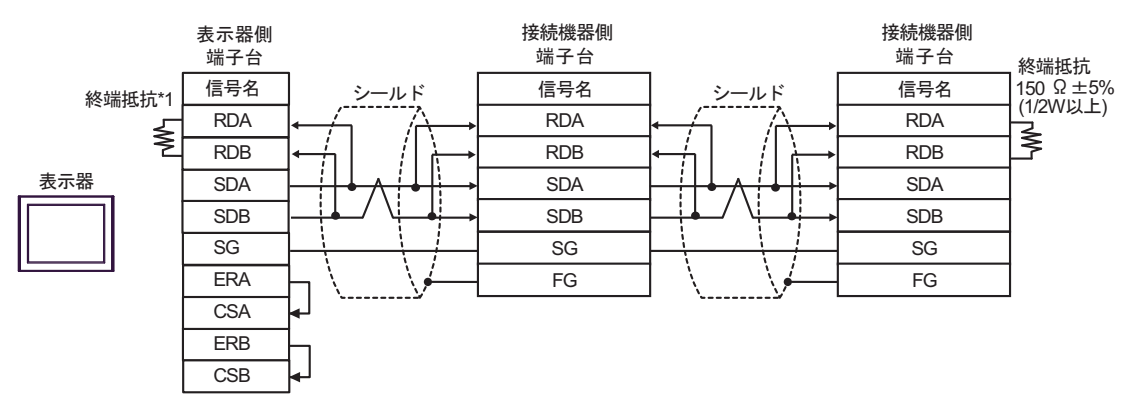

\*1 表示器に内蔵している抵抗を終端抵抗として使用します。表示器背面のディップスイッチを 以下のように設定してください。

| ディップスイッチ | 設定内容 |
|----------|------|
| 1        | OFF  |
| 2        | OFF  |
| 3        | ON   |
| 4        | ON   |

#### 3H)

1:1 接続の場合

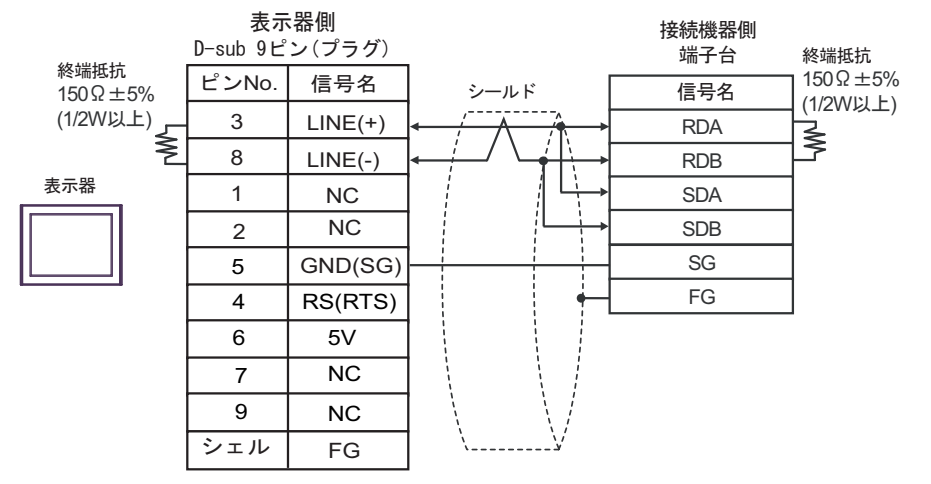

1:n 接続の場合

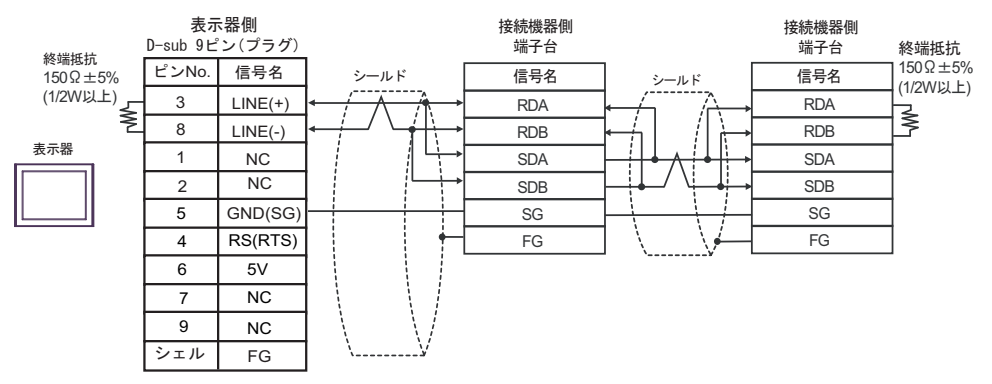

**重要** ・ 表示器 の 5V 出力(6番ピン)は Siemens 製 PROFIBUS コネクタ用電源です。その他の機器の電源には使用できません。

## 3I)

1:1 接続の場合

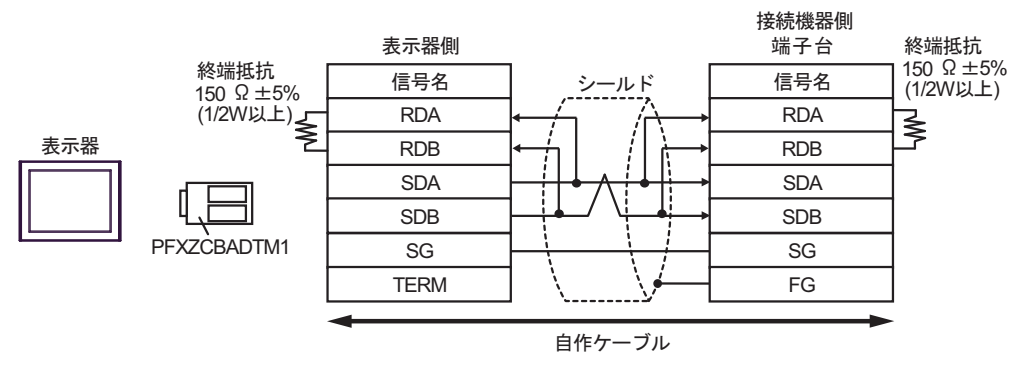

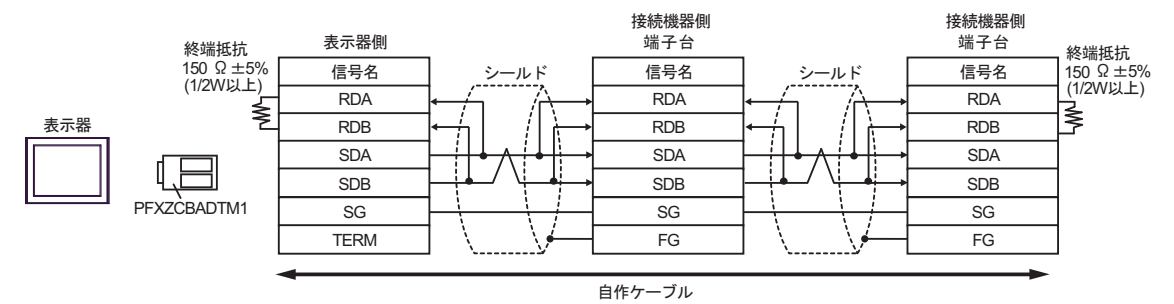

## 3J)

1:1 接続の場合

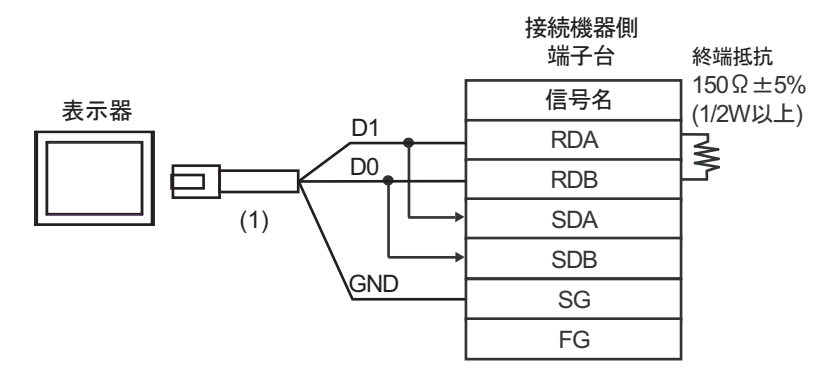

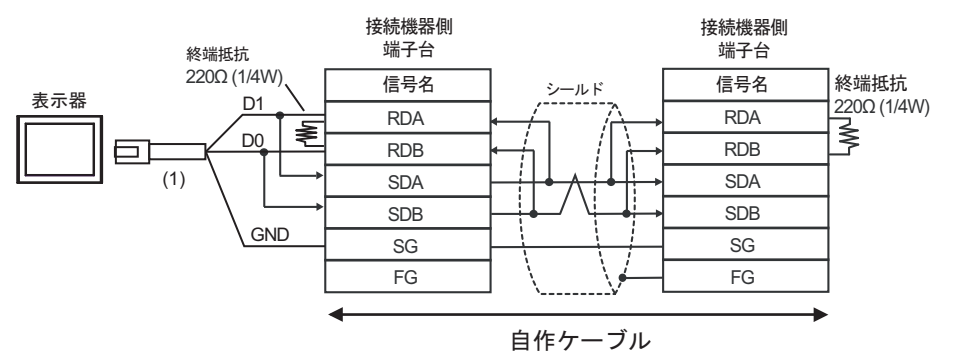

| 番号  | 名称                                              | 備考 |
|-----|-------------------------------------------------|----|
| (1) | (株)デジタル製 RJ45 RS-485 ケーブル (5m)<br>PFXZLMCBRJR81 |    |

#### 3K)

1:1 接続の場合

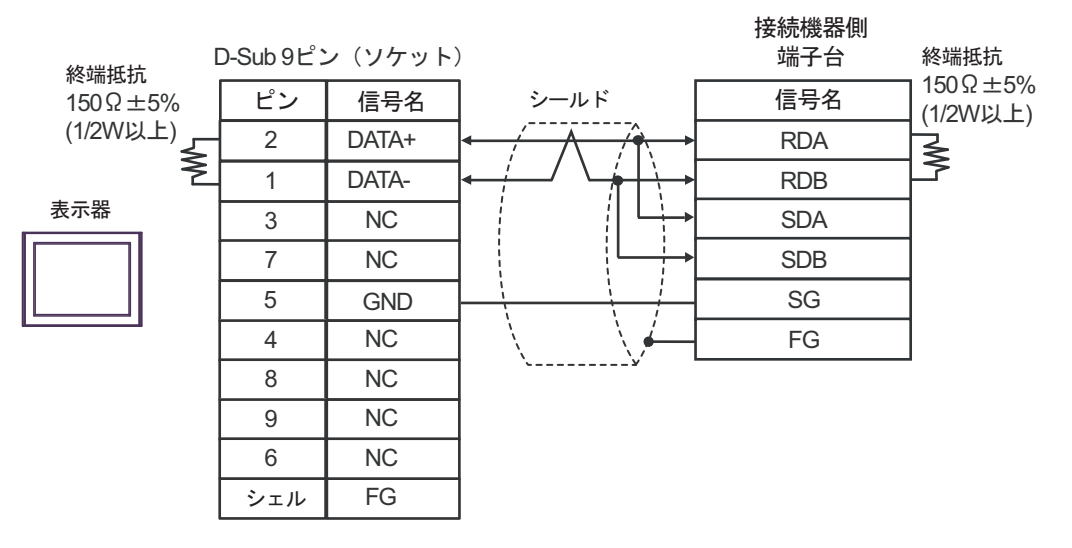

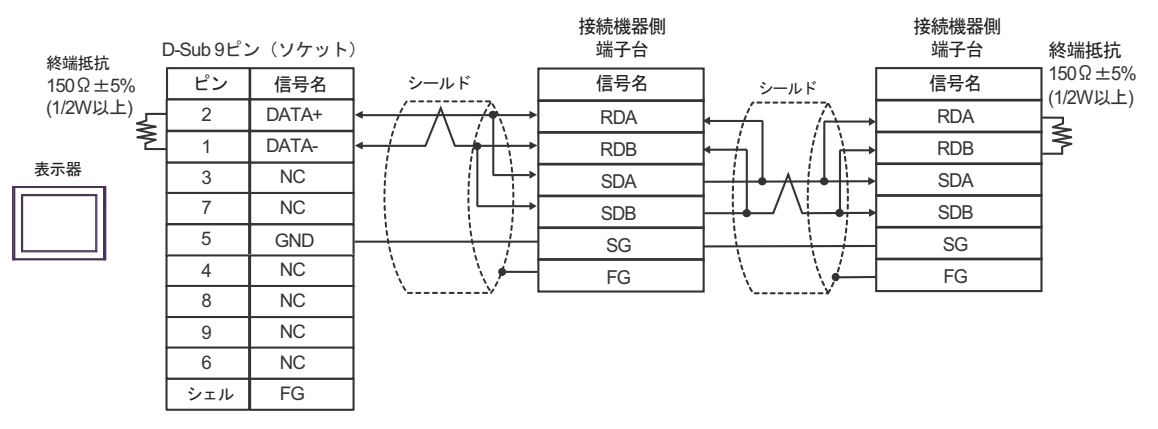

# 結線図4

| 表示器<br>(接続ポート)                                                                                                    |          | ケーブル                                                                                                    | 備考                 |
|----------------------------------------------------------------------------------------------------|----------|----------------------------------------------------------------------------------------------------|--------------------|
| GP3000 <sup>*1</sup> (COM1)<br>AGP-3302B (COM2)<br>GP-4*01TM (COM1)<br>GP-Rear Module (COM1)<br>ST3000 <sup>*2</sup> (COM2)<br>LT3000 (COM1) | 4A       | <ul> <li>(株) デジタル製 COM ポート変換アダプタ<br/>CA3-ADPCOM-01<br/>+</li> <li>(株) デジタル製コネクタ端子台変換アダプタ<br/>CA3-ADPTRM-01<br/>+</li> <li>自作ケーブル</li> </ul> | ケーブル長:<br>500m 以内  |
|                                                                                                    | 4B       | 自作ケーブル                                                                                                    |                    |
| GP3000 <sup>*3</sup> (COM2)                                                                                                    | 4C       | <ul> <li>(株) デジタル製オンラインアダプタ<br/>CA4-ADPONL-01</li></ul>                                                                                     | ケーブル長:             |
|                                                                                                    | 4D       | 自作ケーブル<br>(株) デジタル製オンラインアダプタ<br>CA4-ADPONL-01<br>+<br>自作ケーブル                                                                                | 500m 以内            |
| IPC <sup>*4</sup>                                                                                                    | 4E<br>4F | <ul> <li>(株) デジタル製 COM ポート変換アダプタ<br/>CA3-ADPCOM-01         <ul> <li>+</li> <li>(株) デジタル製コネクタ端子台変換アダプタ<br/>CA3-ADPTRM-01</li></ul></li></ul> | ケーブル長:<br>500m 以内  |
| GP-4106 (COM1)<br>GP-4116T (COM1)                                                                                                    | 4G       | 自作ケーブル                                                                                                    | ケーブル長 :<br>500m 以内 |
| GP-4107 (COM1)<br>GP-4*03T <sup>*5</sup> (COM2)<br>GP-4203T (COM1)                                                                           | 4H       | 自作ケーブル                                                                                                    | ケーブル長:<br>500m 以内  |
| GP4000 <sup>*6</sup> (COM2)<br>GP-4201T (COM1)<br>SP5000 <sup>*7</sup> (COM1/2)<br>SP-5B00 (COM2)                                            | 4I       | (株)デジタル製 RS-422 端子台変換アダプタ<br>PFXZCBADTM1 <sup>*10</sup><br>+<br>自作ケーブル                                                                      |                    |
| ST-6200 (COM2)<br>ST-6200 (COM1)<br>STM6000 (COM1)<br>STC6000 (COM1)<br>ET6000 <sup>*9</sup> (COM2)<br>PS6000 (ベーシック<br>ボックス) (COM1/2)       | 4B       | 自作ケーブル                                                                                                    | ケーブル長 :<br>500m 以内 |
| LT-4*01TM (COM1)<br>LT-Rear Module (COM1)                                                                                                    | 4J       | (株)デジタル製 RJ45 RS-485 ケーブル (5m)<br>PFXZLMCBRJR81                                                                                             | ケーブル長 :<br>200m 以内 |

| 表示器<br>(接続ポート)                                                                                |    | ケーブル   | 備考                |
|-----------------------------------------------------------------------------------------------|----|--------|-------------------|
| PE-4000B <sup>*11</sup><br>PS5000 <sup>*11</sup><br>PS6000 (オプションイ<br>ンターフェイス) <sup>*11</sup> | 4K | 自作ケーブル | ケーブル長:<br>500m 以内 |

\*1 AGP-3302B を除く全 GP3000 機種

- \*2 AST-3211A および AST-3302B を除く
- \*3 GP-3200 シリーズおよび AGP-3302B を除く全 GP3000 機種

\*5 GP-4203T を除く

\*6 GP-4100 シリーズ、GP-4\*01TM、GP-Rear Module、GP-4201T および GP-4\*03T を除く全 GP4000 機種

- \*7 SP-5B00 を除く
- \*8 ST-6200 を除く
- \*9 COM ポートの仕様上、フロー制御ができないため、結線図の表示器側の制御ピンの配線は省略し てください。
- \*10 RS-422 端子台変換アダプタの代わりにコネクタ端子台変換アダプタ (CA3-ADPTRM-01) を使用する 場合、4A の結線図を参照してください。
- \*11 RS-422/485(2 線式) で通信できる COM ポートのみ使用できます。

# 4A)

1:1 接続の場合

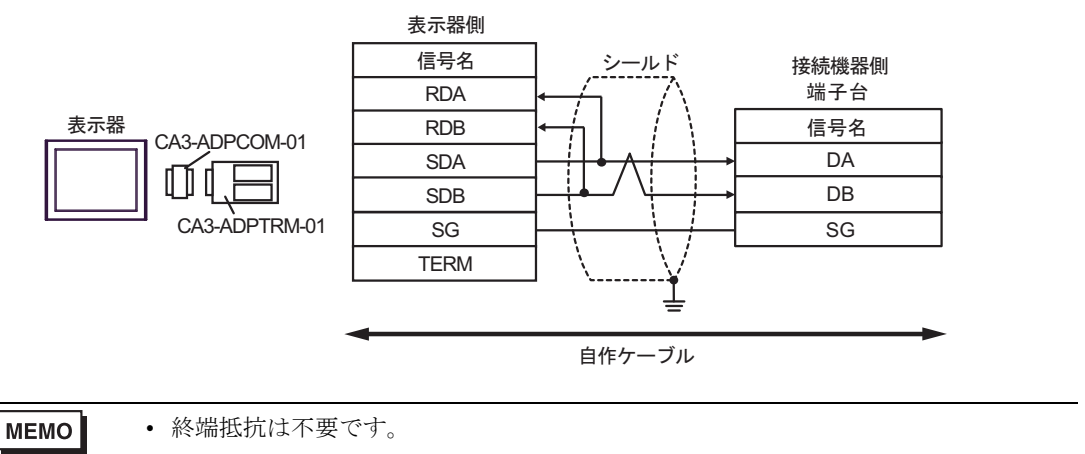

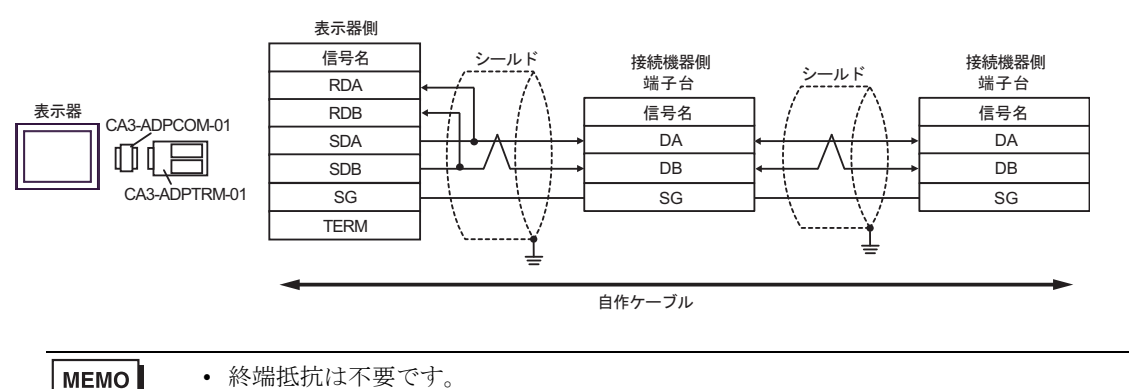

4B)

1:1 接続の場合

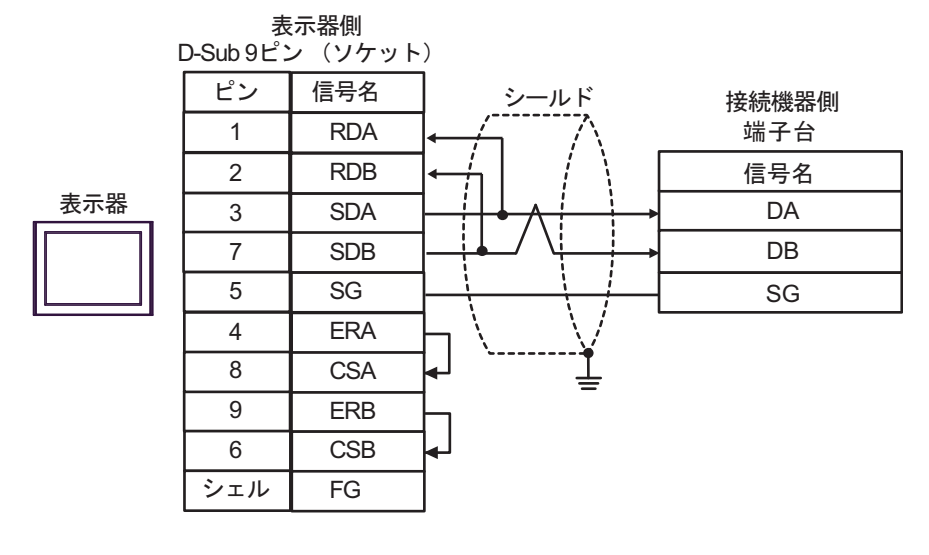

МЕМО

• 終端抵抗は不要です。

1:n 接続の場合

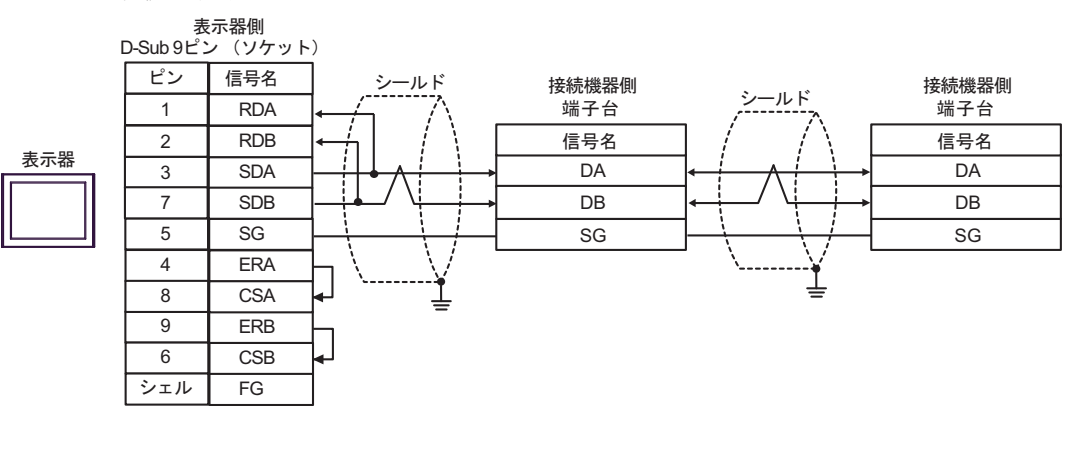

MEMO

終端抵抗は不要です。

### 4C)

1:1 接続の場合

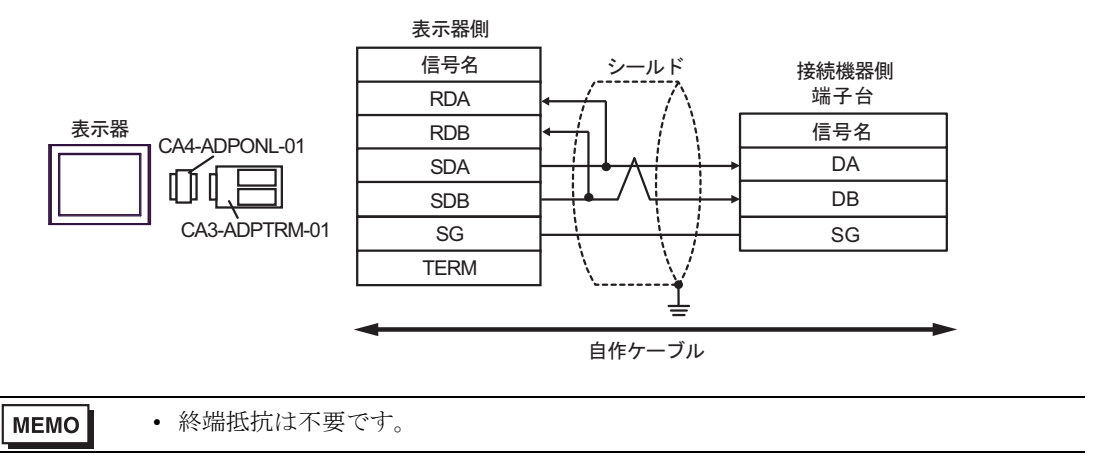

• 1:n 接続の場合

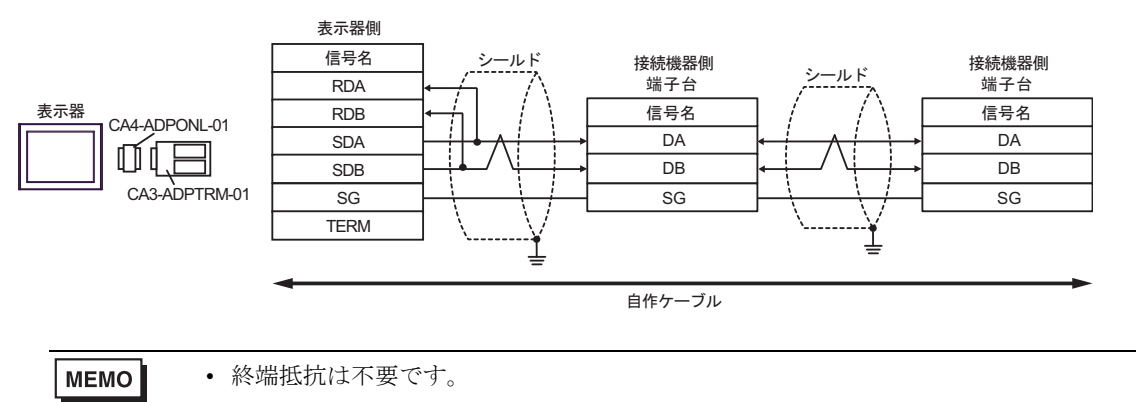

4D)

1:1 接続の場合

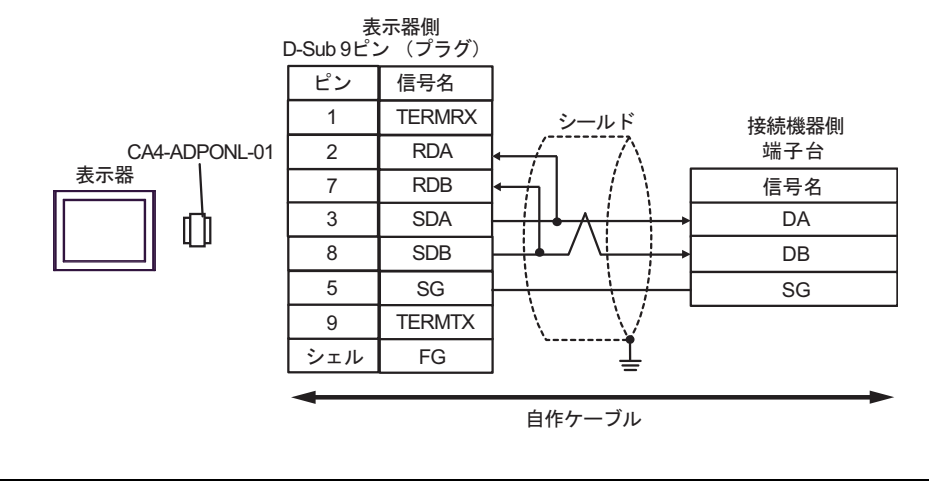

MEMO

• 終端抵抗は不要です。

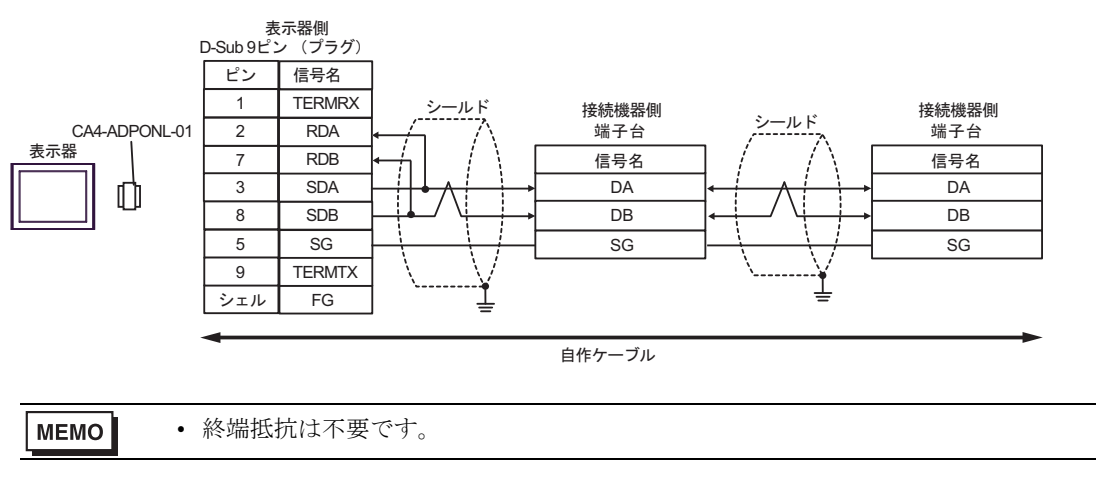

#### 4E)

1:1 接続の場合

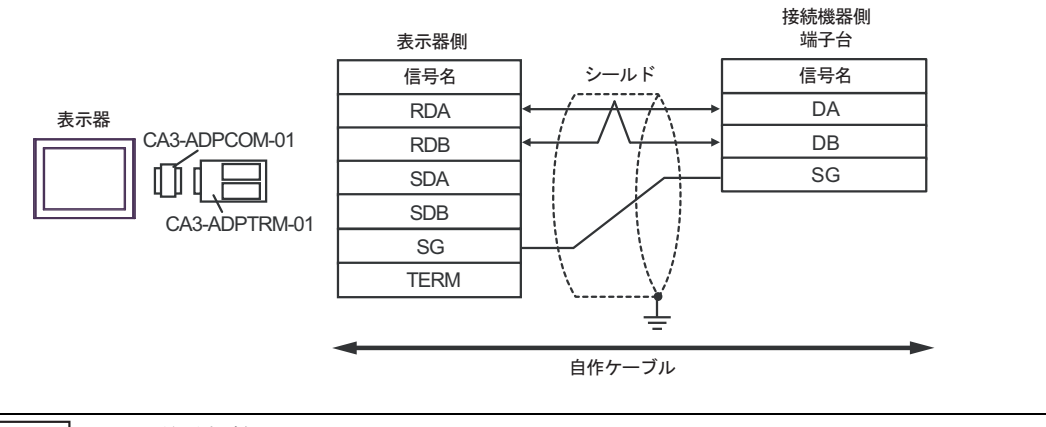

MEMO

• 終端抵抗は不要です。

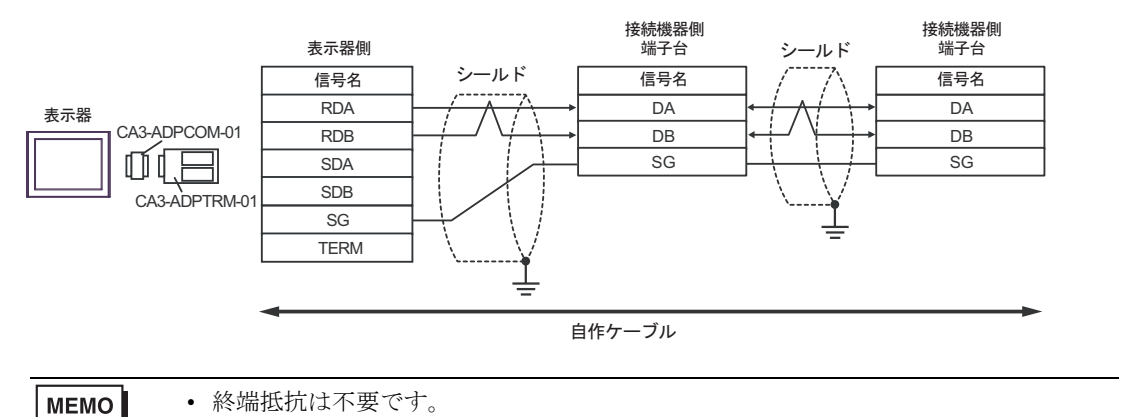

## 4F)

1:1 接続の場合

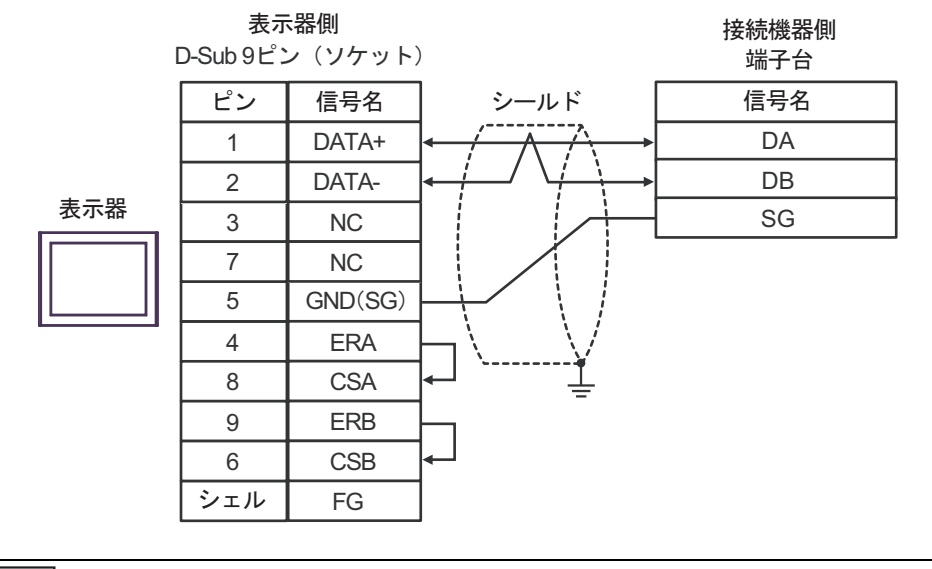

MEMO

• 終端抵抗は不要です。

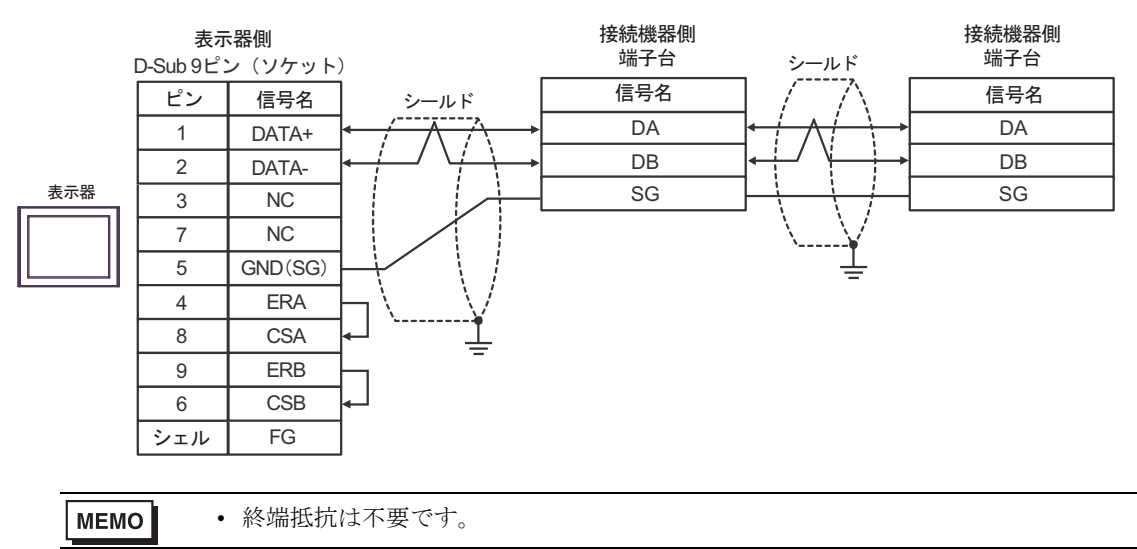

4G)

1:1 接続の場合

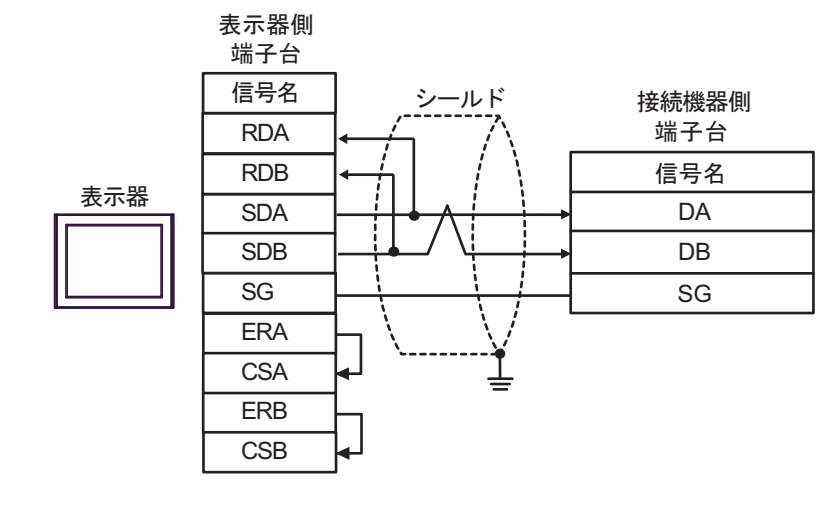

**MEMO** ・ 終端抵抗は不要です。

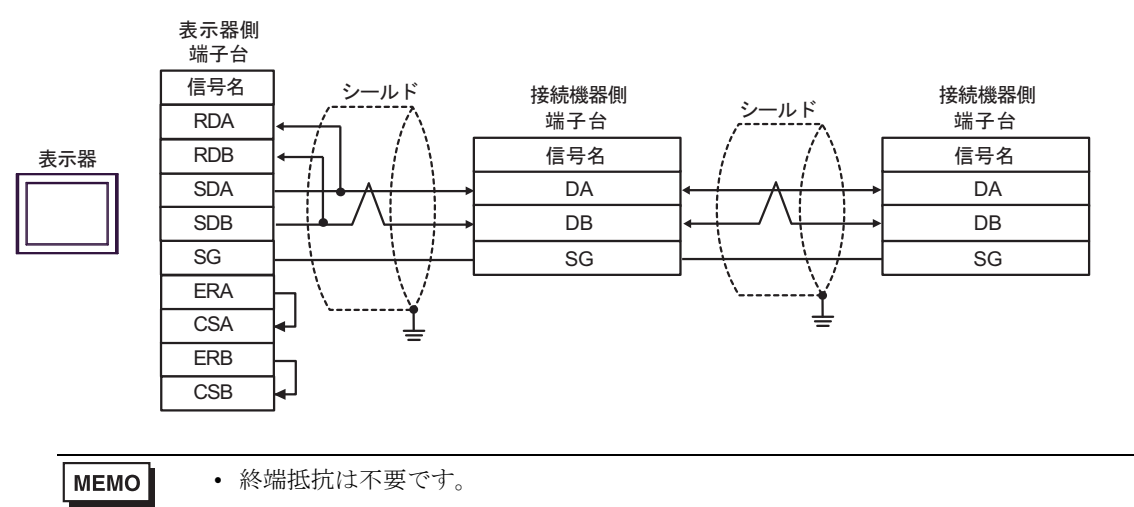

#### 4H)

1:1 接続の場合

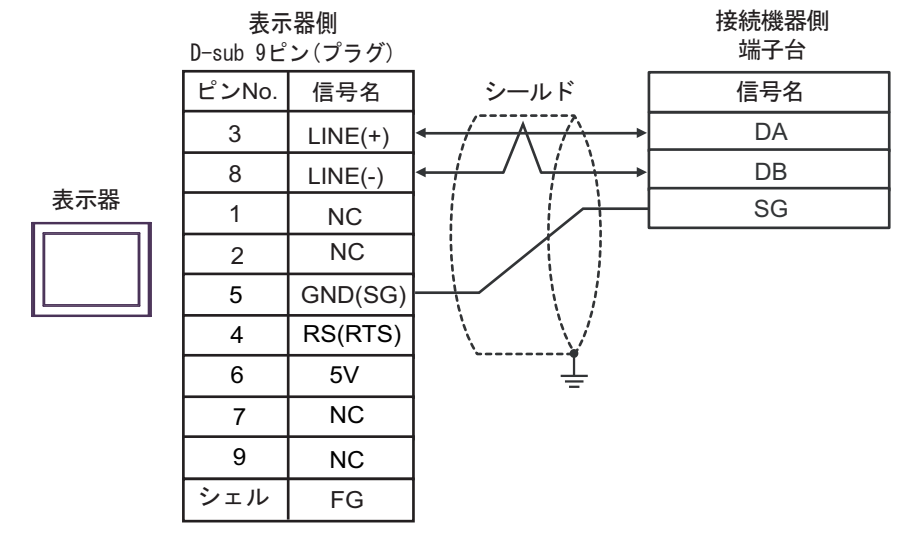

MEMO

• 終端抵抗は不要です。

1:n 接続の場合

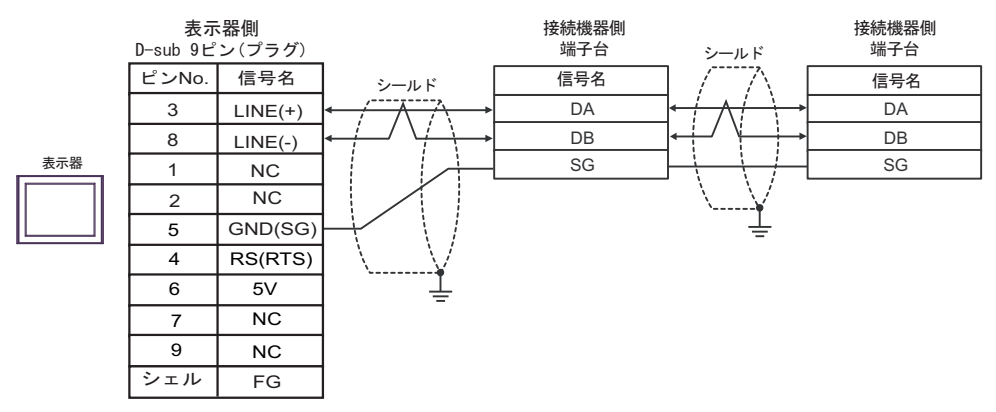

| 重要 | ・ 表示器 の 5V 出力(6 番ピン)は Siemens 製 PROFIBUS コネクタ用電源です。そ |
|----|------------------------------------------------------|
|    | の他の機器の電源には使用できません。                                   |

 MEMO
 ・ 終端抵抗は不要です。

 ・ GP-4107 の COM では SG と FG が絶縁されています。

# 4I)

1:1 接続の場合

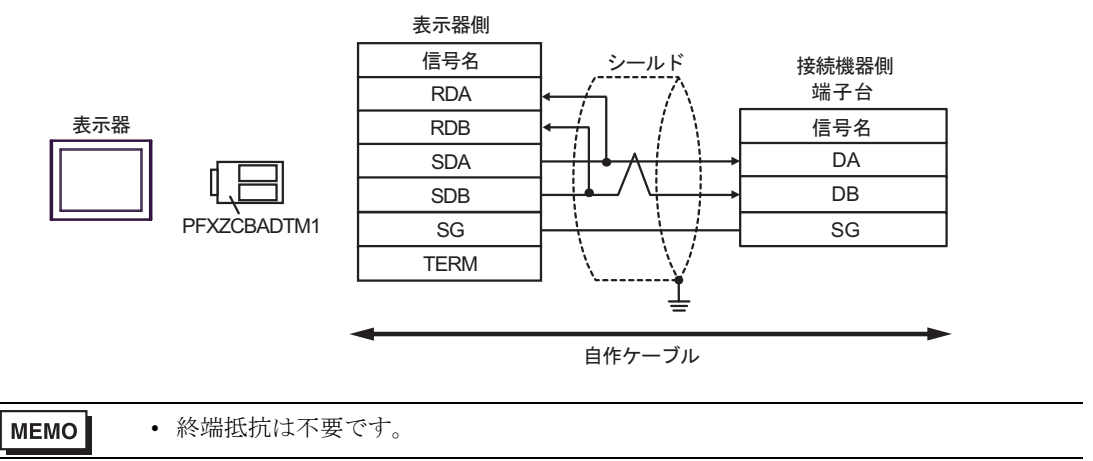

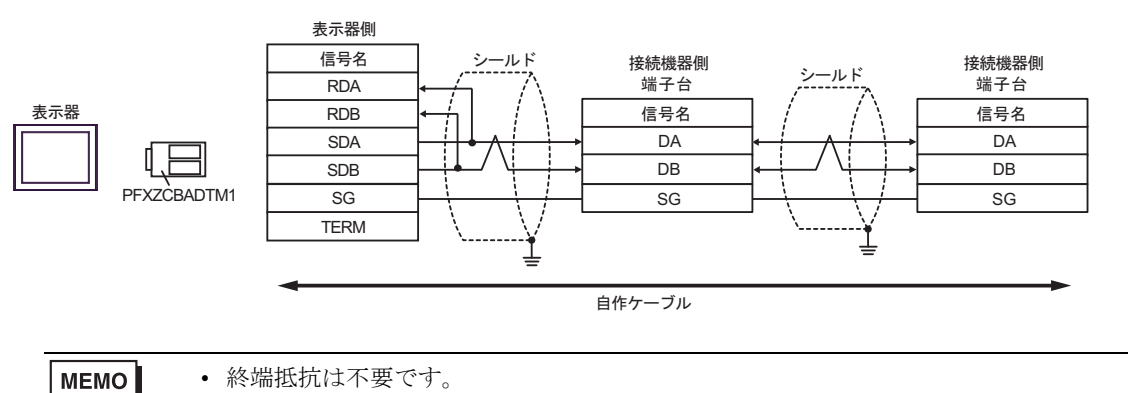

## 4J)

1:1 接続の場合

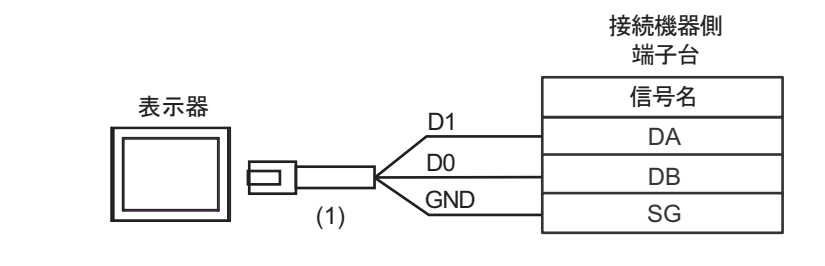

- **MEMO** ・ 終端抵抗は不要です。
- 1:n 接続の場合

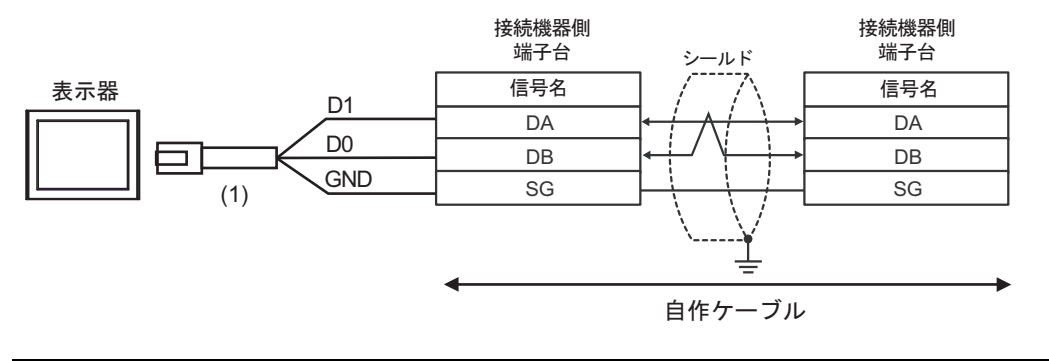

| мемо • | 終端抵抗は不要です。 |
|--------|------------|
|--------|------------|

| 番号  | 名称                                              | 備考 |
|-----|-------------------------------------------------|----|
| (1) | (株)デジタル製 RJ45 RS-485 ケーブル (5m)<br>PFXZLMCBRJR81 |    |

## 4K)

1:1 接続の場合

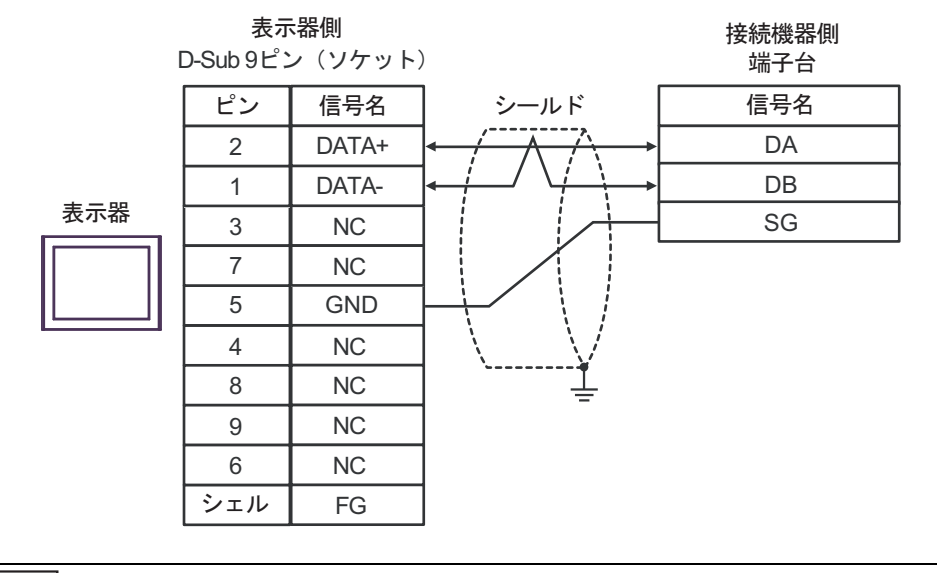

MEMO

• 終端抵抗は不要です。

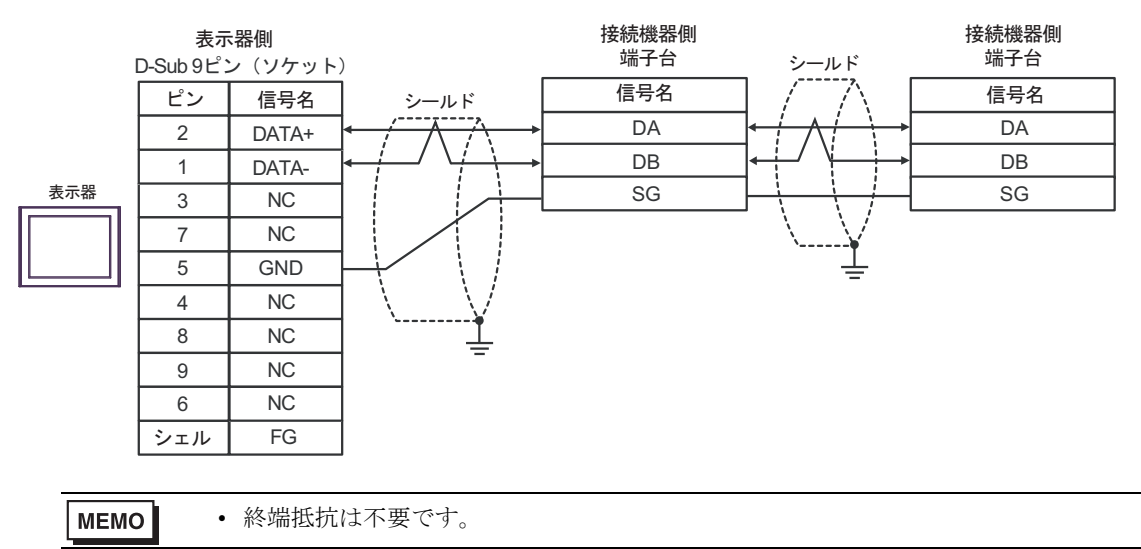

# 結線図 5

| 表示器<br>(接続ポート)                                                                                                    | ケーブル     |                                                                                                    | 備考                 |
|----------------------------------------------------------------------------------------------------|----------|----------------------------------------------------------------------------------------------------|--------------------|
| GP3000 <sup>*1</sup> (COM1)<br>AGP-3302B (COM2)<br>GP-4*01TM (COM1)<br>GP-Rear Module (COM1)<br>ST3000 <sup>*2</sup> (COM2)<br>LT3000 (COM1)                                                                                                    | 5A       | <ul> <li>(株) デジタル製 COM ポート変換アダプタ<br/>CA3-ADPCOM-01</li></ul>                                                                                               | ケーブル長 :<br>500m 以内 |
|                                                                                                    | 5B       | 自作ケーブル                                                                                                    |                    |
| GP3000 <sup>*3</sup> (COM2)                                                                                                    | 5C       | <ul> <li>(株) デジタル製オンラインアダプタ</li> <li>CA4-ADPONL-01</li> <li>+</li> <li>(株) デジタル製コネクタ端子台変換アダプタ</li> <li>CA3-ADPTRM-01</li> <li>+</li> <li>自作ケーブル</li> </ul> | ケーブル長 :<br>500m 以内 |
|                                                                                                    | 5D       | (株)デジタル製オンラインアダプタ<br>CA4-ADPONL-01<br>+<br>自作ケーブル                                                                                                    |                    |
| IPC <sup>*4</sup>                                                                                                    | 5E<br>5F | <ul> <li>(株) デジタル製 COM ポート変換アダプタ<br/>CA3-ADPCOM-01         <ul> <li>+</li> <li>(株) デジタル製コネクタ端子台変換アダプタ<br/>CA3-ADPTRM-01</li></ul></li></ul>                | ケーブル長:<br>500m 以内  |
| GP-4106 (COM1)<br>GP-4116T (COM1)                                                                                                    | 5G       | 自作ケーブル                                                                                                    | ケーブル長:<br>500m 以内  |
| GP-4107 (COM1)<br>GP-4*03T <sup>*5</sup> (COM2)<br>GP-4203T (COM1)                                                                                                    | 5H       | 自作ケーブル                                                                                                    | ケーブル長:<br>500m 以内  |
| GP4000 <sup>*6</sup> (COM2)<br>GP-4201T (COM1)<br>SP5000 <sup>*7</sup> (COM1/2)<br>SP-5B00 (COM2)<br>ST6000 <sup>*8</sup> (COM2)<br>ST-6200 (COM1)<br>STM6000 (COM1)<br>STC6000 (COM1)<br>ET6000 <sup>*9</sup> (COM2)<br>PS6000 (ベーシック<br>ボックス) (COM1/2) | 51       | (株)デジタル製 RS-422 端子台変換アダプタ<br>PFXZCBADTM1 <sup>*10</sup><br>+<br>自作ケーブル                                                                                     | ケーブル長 :<br>500m 以内 |
|                                                                                                    | 5B       | 自作ケーブル                                                                                                    |                    |
| LT-4*01TM (COM1)<br>LT-Rear Module (COM1)                                                                                                    | 5J       | (株)デジタル製 RJ45 RS-485 ケーブル (5m)<br>PFXZLMCBRJR81                                                                                                    | ケーブル長:<br>200m 以内  |

| 表示器<br>(接続ポート)                                                                                |    | ケーブル   | 備考                |
|-----------------------------------------------------------------------------------------------|----|--------|-------------------|
| PE-4000B <sup>*11</sup><br>PS5000 <sup>*11</sup><br>PS6000 (オプションイ<br>ンターフェイス) <sup>*11</sup> | 5K | 自作ケーブル | ケーブル長:<br>500m 以内 |

\*1 AGP-3302B を除く全 GP3000 機種

- \*2 AST-3211A および AST-3302B を除く
- \*3 GP-3200 シリーズおよび AGP-3302B を除く全 GP3000 機種

\*5 GP-4203T を除く

- \*6 GP-4100 シリーズ、GP-4\*01TM、GP-Rear Module、GP-4201T および GP-4\*03T を除く全 GP4000 機種
- \*7 SP-5B00 を除く
- \*8 ST-6200 を除く
- \*9 COM ポートの仕様上、フロー制御ができないため、結線図の表示器側の制御ピンの配線は省略し てください。
- \*10 RS-422 端子台変換アダプタの代わりにコネクタ端子台変換アダプタ (CA3-ADPTRM-01)を使用する 場合、5A の結線図を参照してください。
5A)

1:1 接続の場合

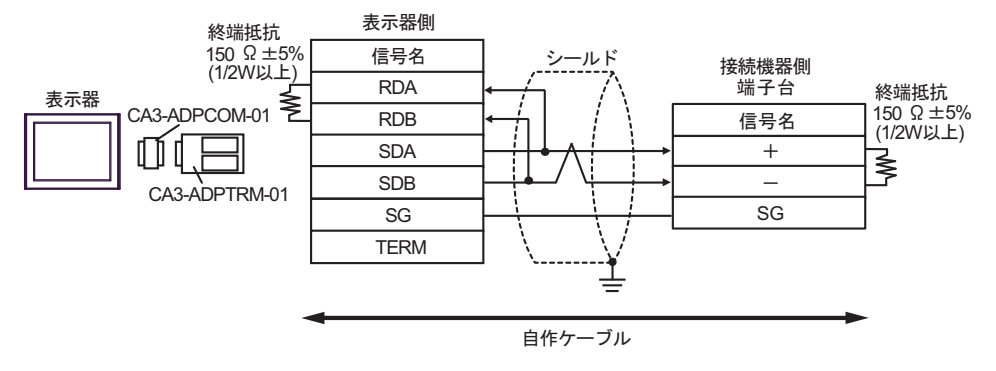

• 1:n 接続の場合

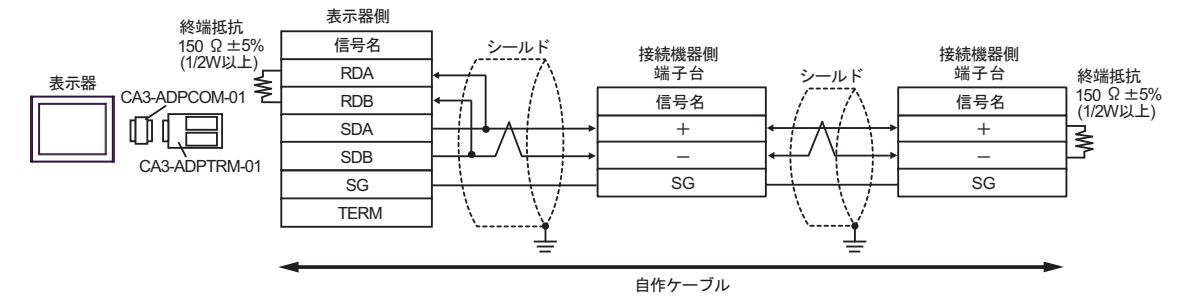

#### 5B)

1:1 接続の場合

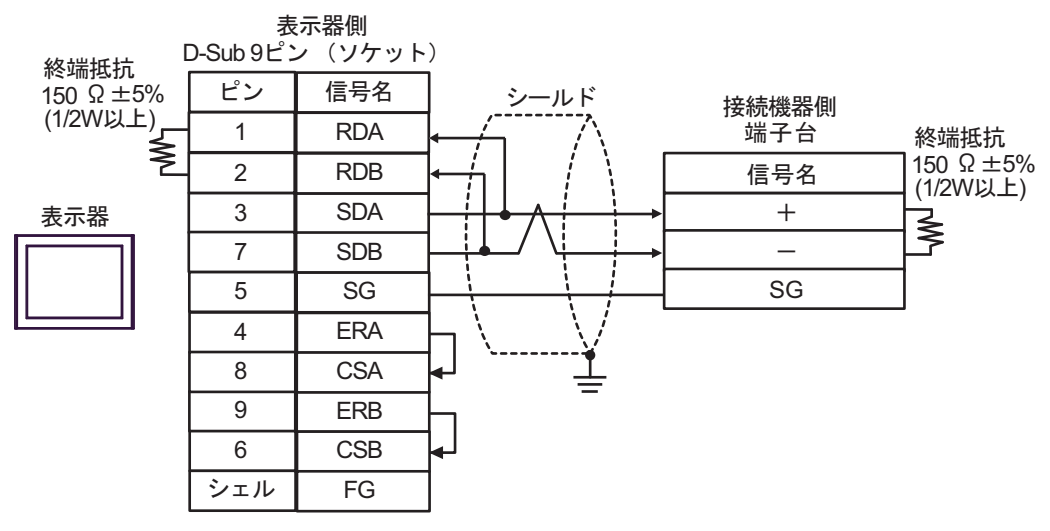

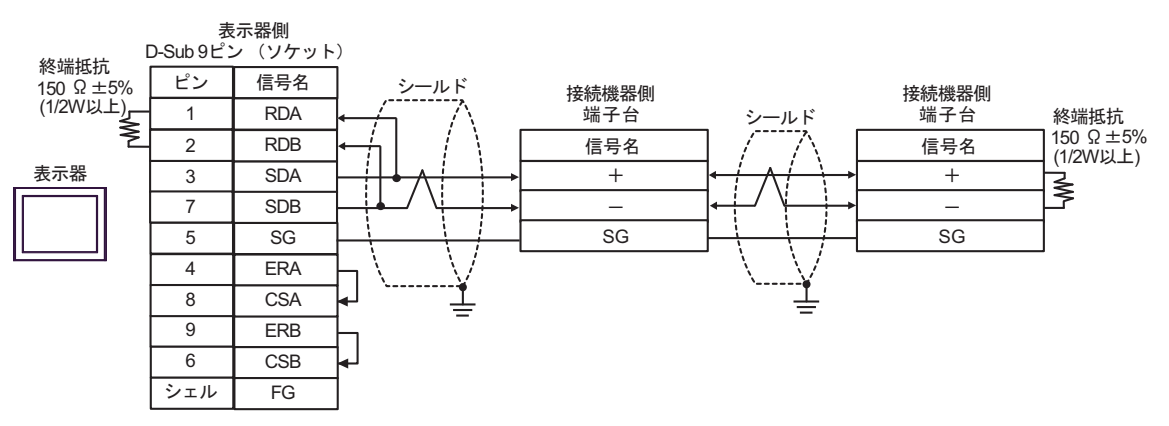

5C)

1:1 接続の場合

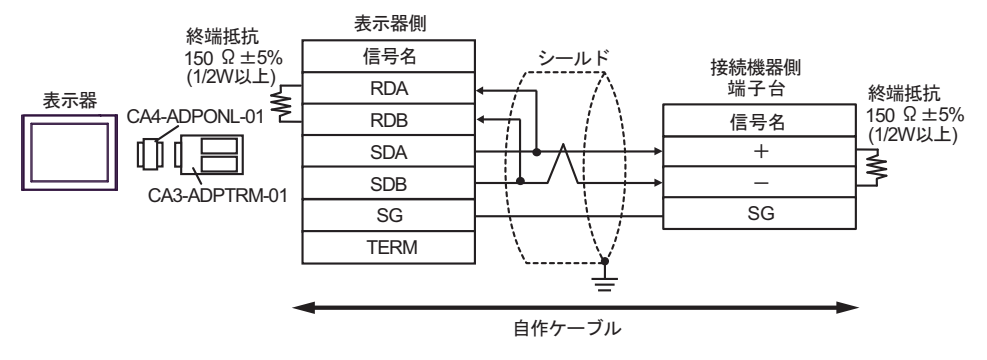

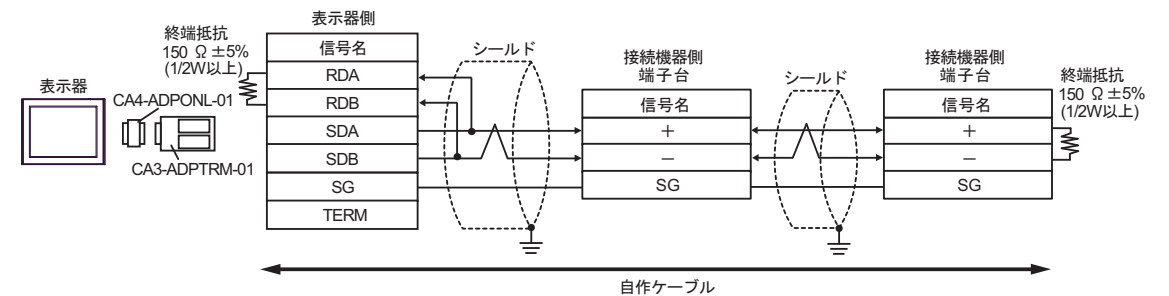

5D)

1:1 接続の場合

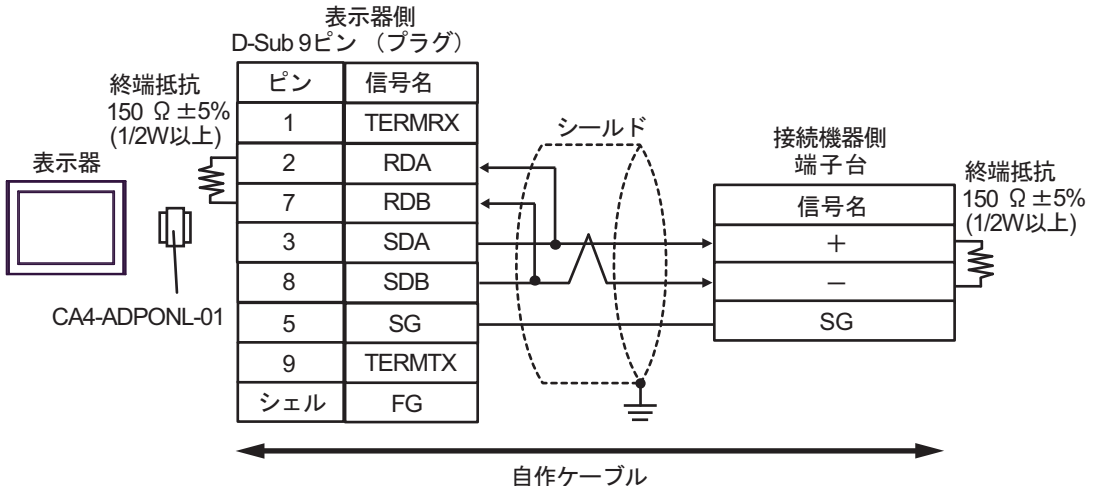

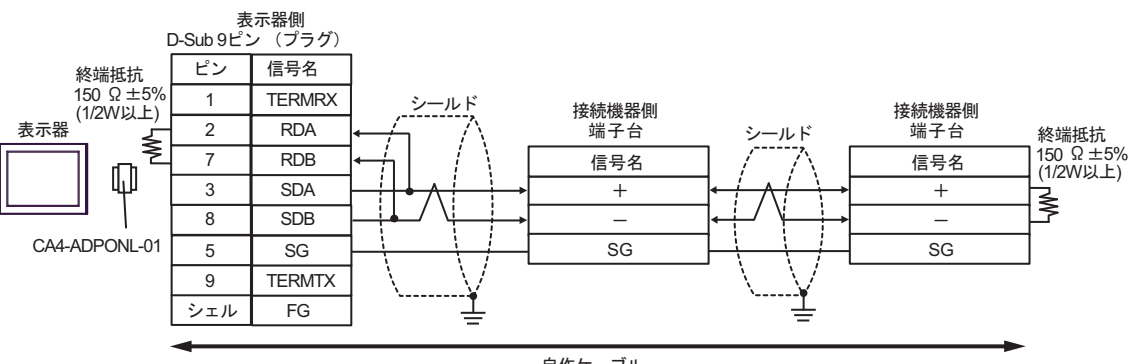

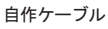

5E)

1:1 接続の場合

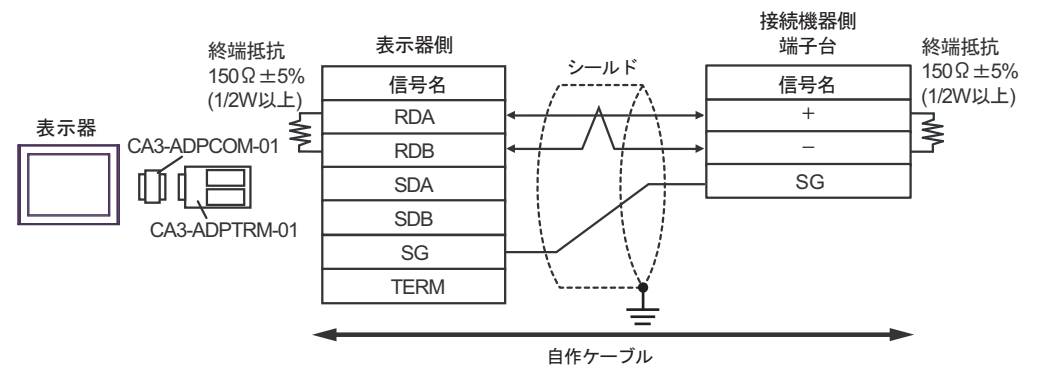

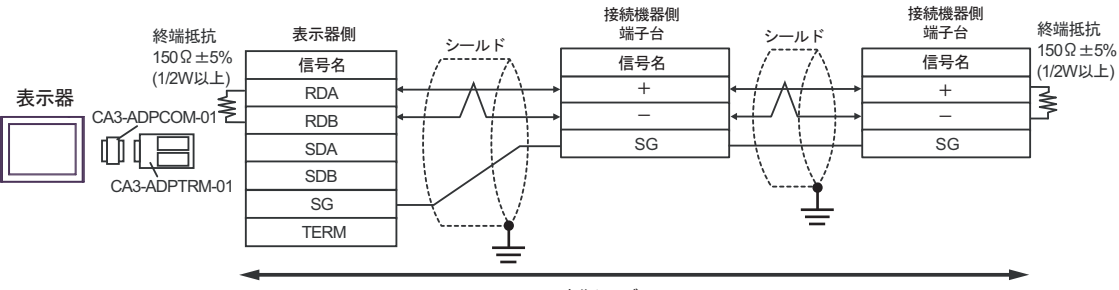

自作ケーブル

### 5F)

1:1 接続の場合

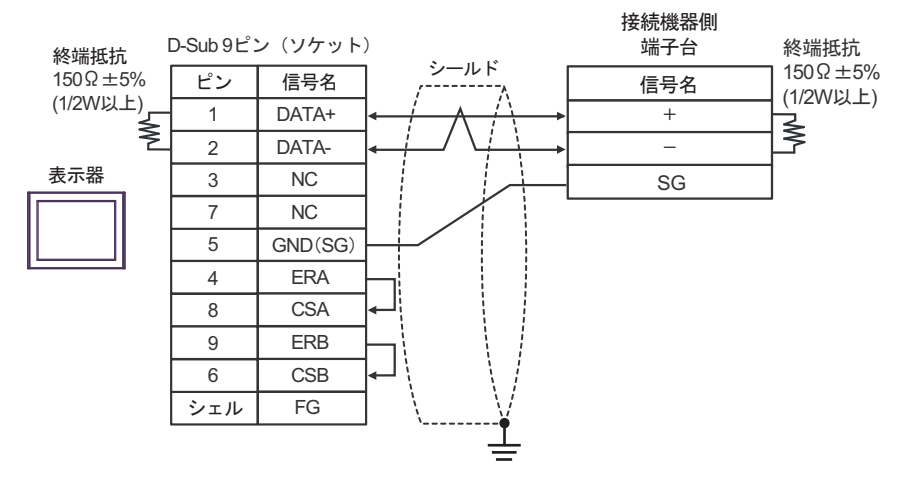

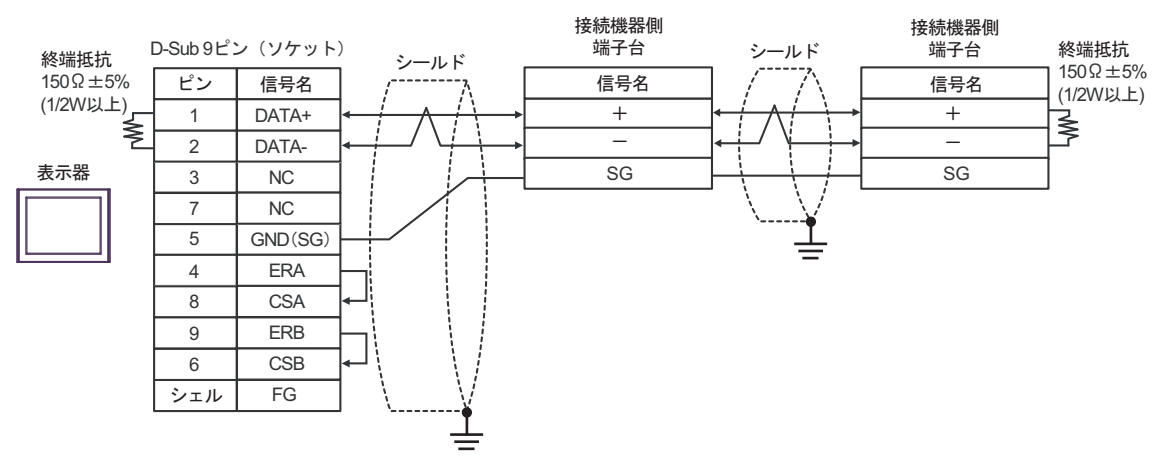

5G)

1:1 接続の場合

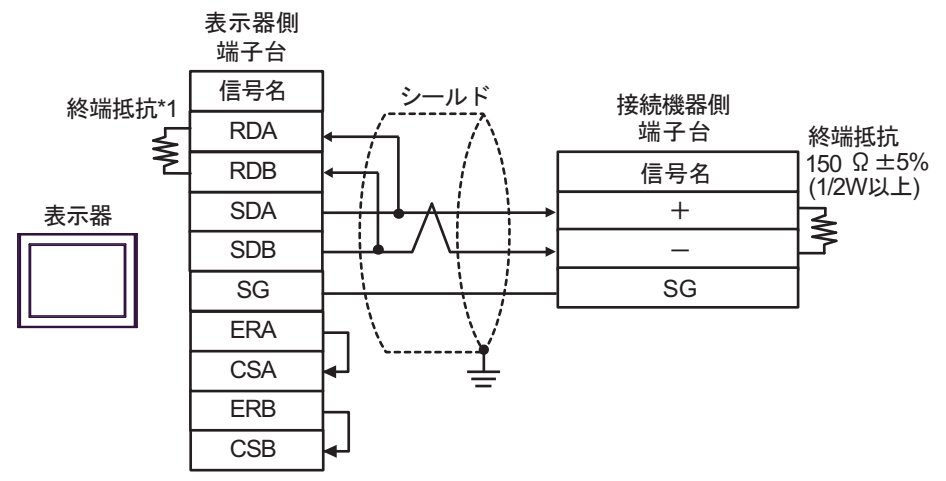

1:n 接続の場合

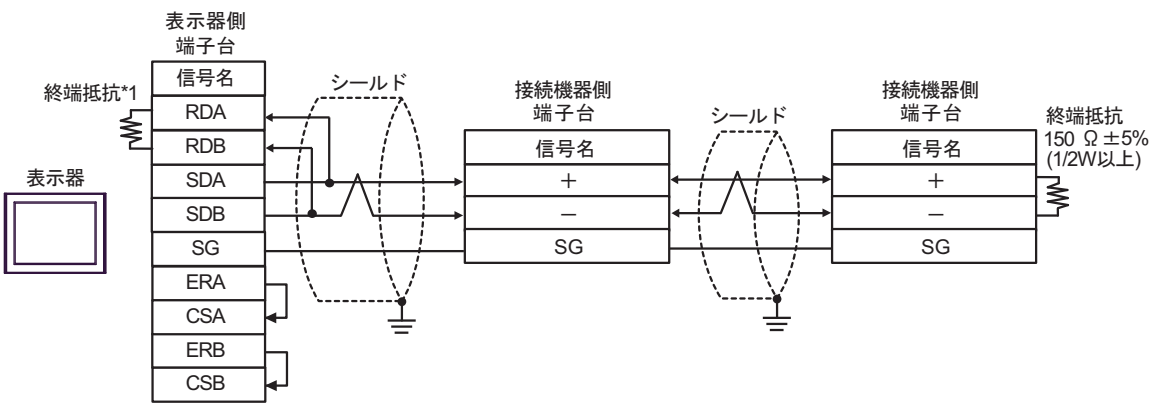

\*1 表示器に内蔵している抵抗を終端抵抗として使用します。表示器背面のディップスイッチを 以下のように設定してください。

| ディップスイッチ | 設定内容 |
|----------|------|
| 1        | OFF  |
| 2        | OFF  |
| 3        | ON   |
| 4        | ON   |

#### 5H)

1:1 接続の場合

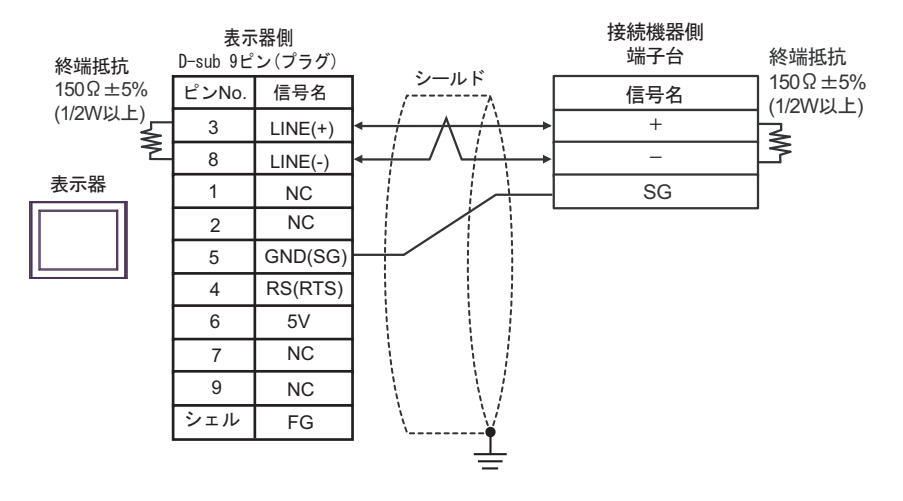

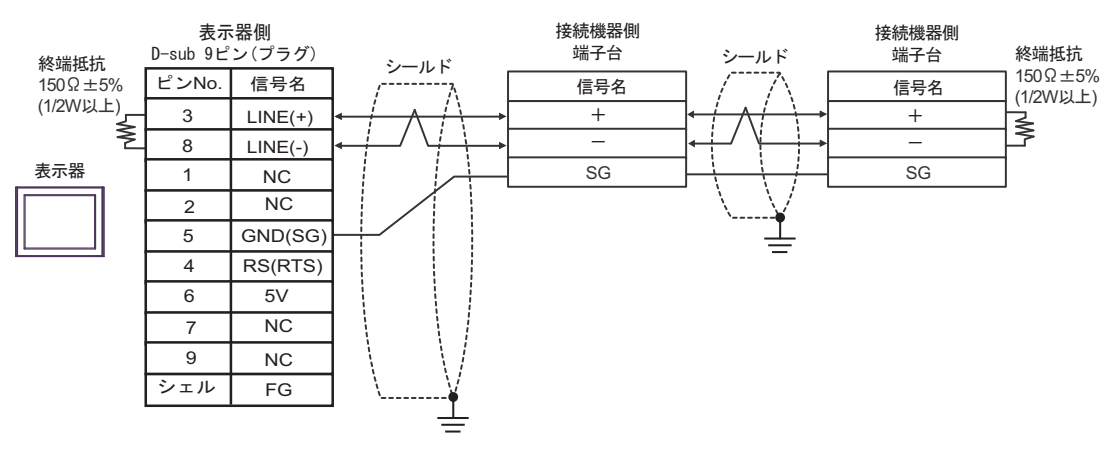

| 重要 | • | 表示器 の 5V 出力(6 番ピン)は Siemens 製 PROFIBUS コネクタ用電源です。そ |
|----|---|----------------------------------------------------|
|    |   | の他の機器の電源には使用できません。                                 |
|    |   |                                                    |

| МЕМО | • GP-4107のCOMではSGとFGが絶縁されています。 |  |
|------|--------------------------------|--|
|------|--------------------------------|--|

5I)

1:1 接続の場合

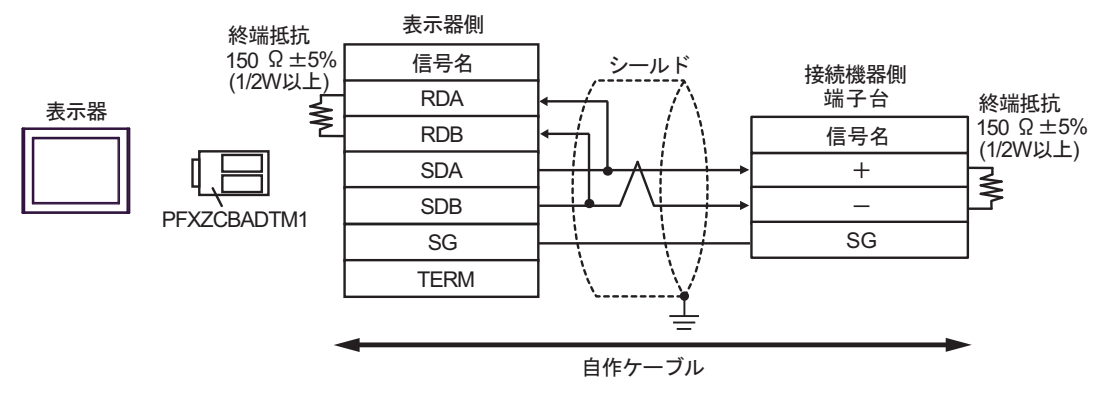

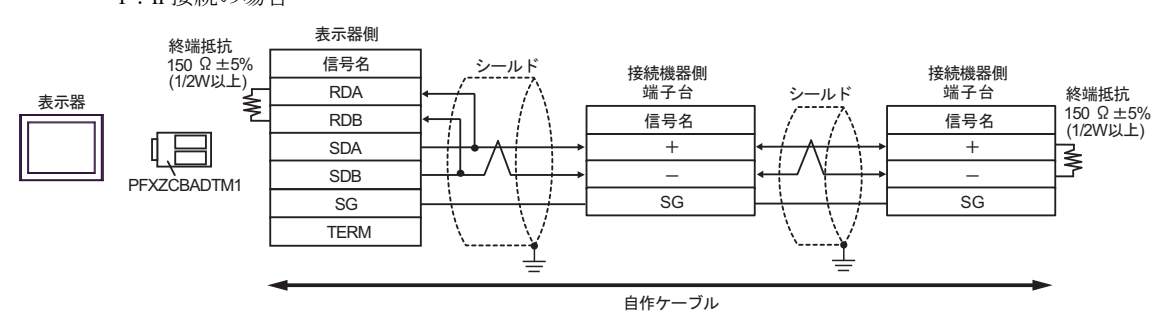

### 5J)

1:1 接続の場合

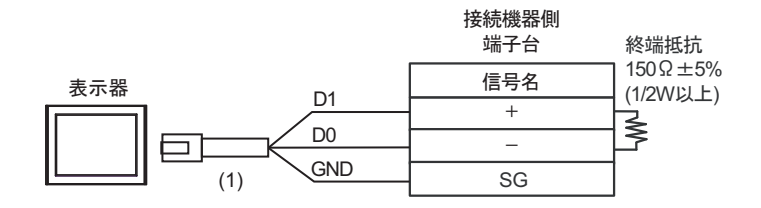

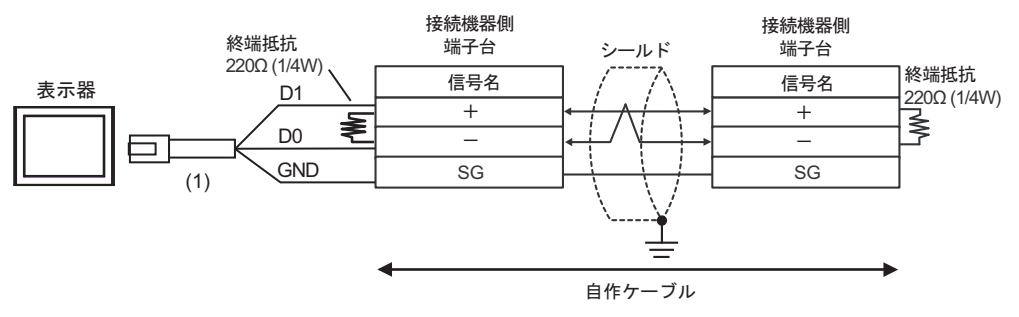

| 番号  | 名称                                              | 備考 |
|-----|-------------------------------------------------|----|
| (1) | (株)デジタル製 RJ45 RS-485 ケーブル (5m)<br>PFXZLMCBRJR81 |    |

### 5K)

1:1 接続の場合

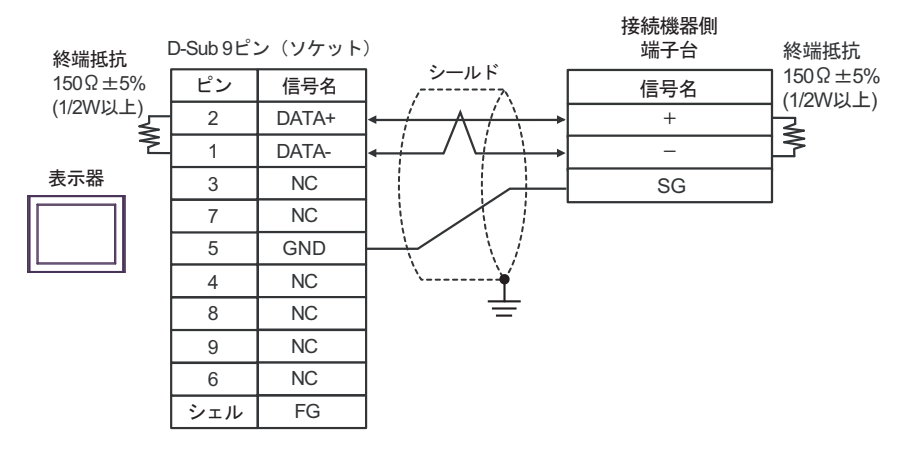

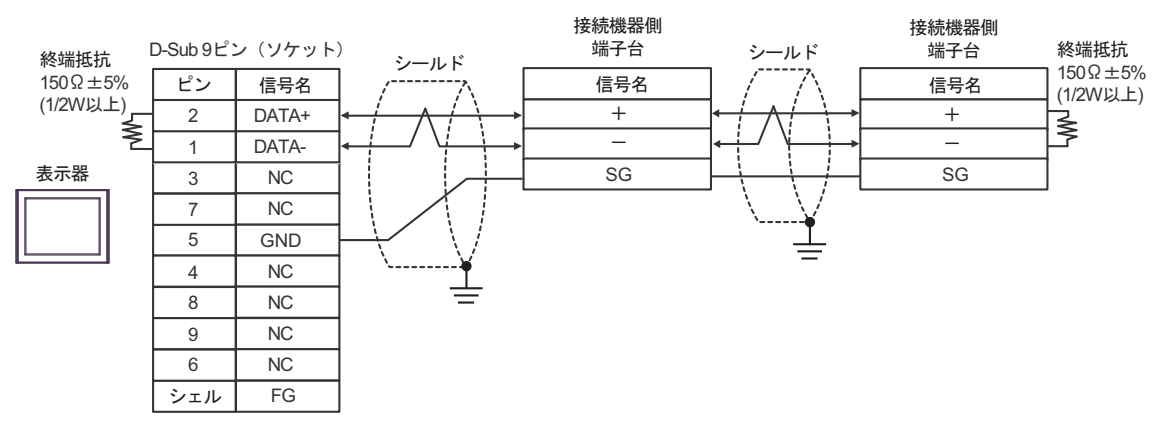

# 結線図 6

| 表示器<br>(接続ポート)                                                                                                    |    | ケーブル                                                                   | 備考                 |
|----------------------------------------------------------------------------------------------------|----|------------------------------------------------------------------------|--------------------|
| GP3000 <sup>*1</sup> (COM1)<br>AGP-3302B (COM2)<br>GP-4*01TM (COM1)<br>GP-Rear Module<br>(COM1)<br>ST3000 <sup>*2</sup> (COM2)        | 6A | <ul> <li>(株) デジタル製 COM ポート変換アダプタ<br/>CA3-ADPCOM-01</li></ul>           | ケーブル長:<br>500m 以内  |
| LT3000 (COM1)                                                                                                    | 6B | 自作ケーブル                                                                 |                    |
| GP3000 <sup>*3</sup> (COM2)                                                                                                    | 6C | <ul> <li>(株) デジタル製オンラインアダプタ<br/>CA4-ADPONL-01</li></ul>                | ケーブル長 :<br>500m 以内 |
|                                                                                                    | 6D | (株)デジタル製オンラインアダプタ<br>CA4-ADPONL-01<br>+<br>自作ケーブル                      |                    |
| IPC <sup>*4</sup>                                                                                                    | 6E | <ul> <li>(株) デジタル製 COM ポート変換アダプタ<br/>CA3-ADPCOM-01</li></ul>           | ケーブル長:<br>500m 以内  |
| GP-4106 (COM1)<br>GP-4116T (COM1)                                                                                                    | 6G | 自作ケーブル                                                                 | ケーブル長:<br>500m 以内  |
| GP-4107 (COM1)<br>GP-4*03T <sup>*5</sup> (COM2)<br>GP-4203T (COM1)                                                                    | 6Н | 自作ケーブル                                                                 | ケーブル長:<br>500m 以内  |
| GP4000 <sup>*6</sup> (COM2)<br>GP-4201T (COM1)<br>SP5000 <sup>*7</sup> (COM1/2)<br>SP-5B00 (COM2)<br>ST(C000 <sup>*8</sup> (COM2)     | 61 | (株)デジタル製 RS-422 端子台変換アダプタ<br>PFXZCBADTM1 <sup>*10</sup><br>+<br>自作ケーブル |                    |
| ST6000 (COM2)<br>ST-6200 (COM1)<br>STM6000 (COM1)<br>STC6000 (COM1)<br>ET6000 <sup>*9</sup> (COM2)<br>PS6000 (ベーシック<br>ボックス) (COM1/2) | 6B | 自作ケーブル                                                                 | ケーブル長 :<br>500m 以内 |
| LT-4*01TM (COM1)<br>LT-Rear Module (COM1)                                                                                             | 6J | (株)デジタル製 RJ45 RS-485 ケーブル (5m)<br>PFXZLMCBRJR81                        | ケーブル長:<br>200m 以内  |

| 表示器<br>(接続ポート)                                                                                |    | ケーブル   | 備考                 |
|-----------------------------------------------------------------------------------------------|----|--------|--------------------|
| PE-4000B <sup>*11</sup><br>PS5000 <sup>*11</sup><br>PS6000 (オプションイ<br>ンターフェイス) <sup>*11</sup> | 6K | 自作ケーブル | ケーブル長 :<br>500m 以内 |

\*1 AGP-3302B を除く全 GP3000 機種

- \*2 AST-3211A および AST-3302B を除く
- \*3 GP-3200 シリーズおよび AGP-3302B を除く全 GP3000 機種

\*5 GP-4203T を除く

- \*6 GP-4100 シリーズ、GP-4\*01TM、GP-Rear Module、GP-4201T および GP-4\*03T を除く全 GP4000 機種
- \*7 SP-5B00 を除く
- \*8 ST-6200 を除く
- \*9 COM ポートの仕様上、フロー制御ができないため、結線図の表示器側の制御ピンの配線は省略して ください。
- \*10 RS-422 端子台変換アダプタの代わりにコネクタ端子台変換アダプタ (CA3-ADPTRM-01)を使用する 場合、6A の結線図を参照してください。

6A)

1:1 接続の場合

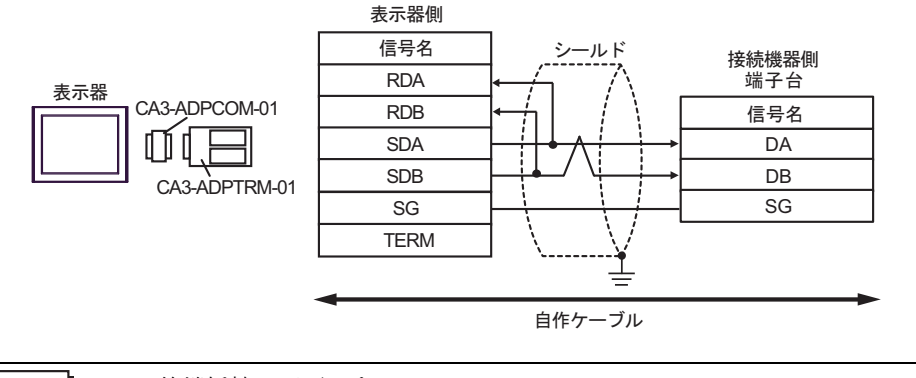

MEMO

• 終端抵抗は不要です。

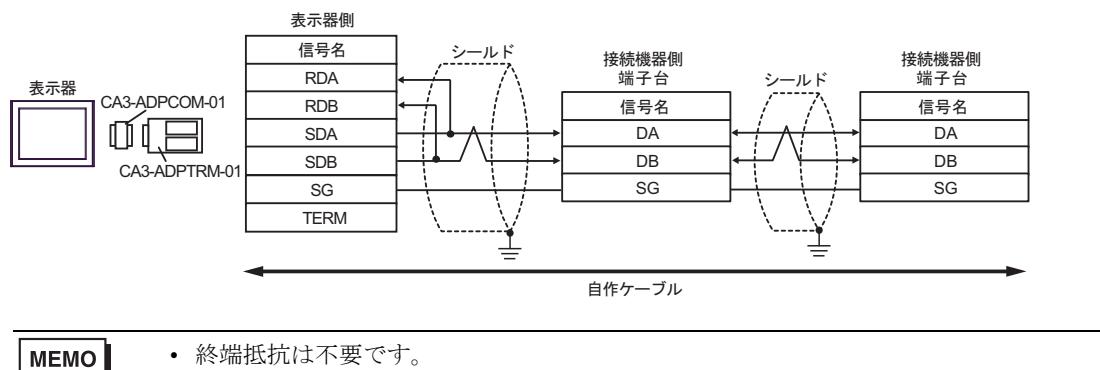

6B)

1:1 接続の場合

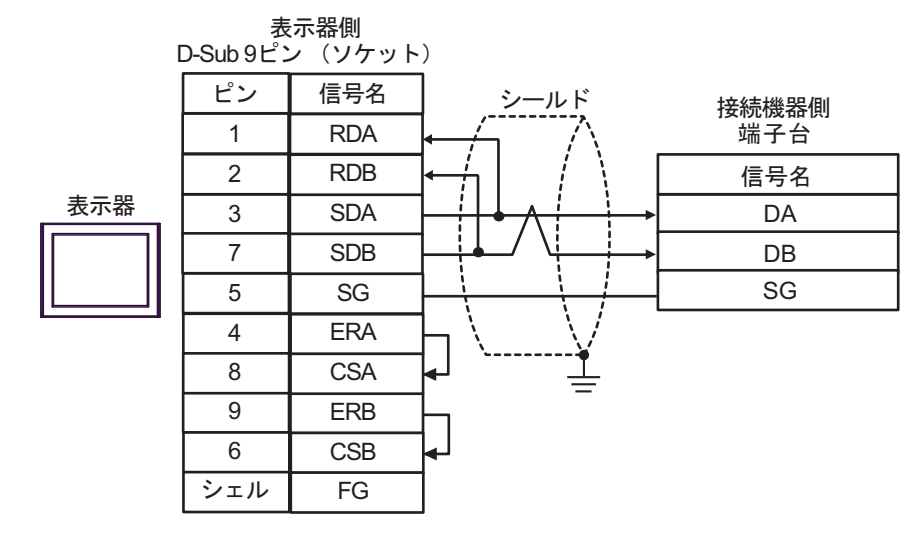

МЕМО

- 終端抵抗は不要です。
- 1:n 接続の場合

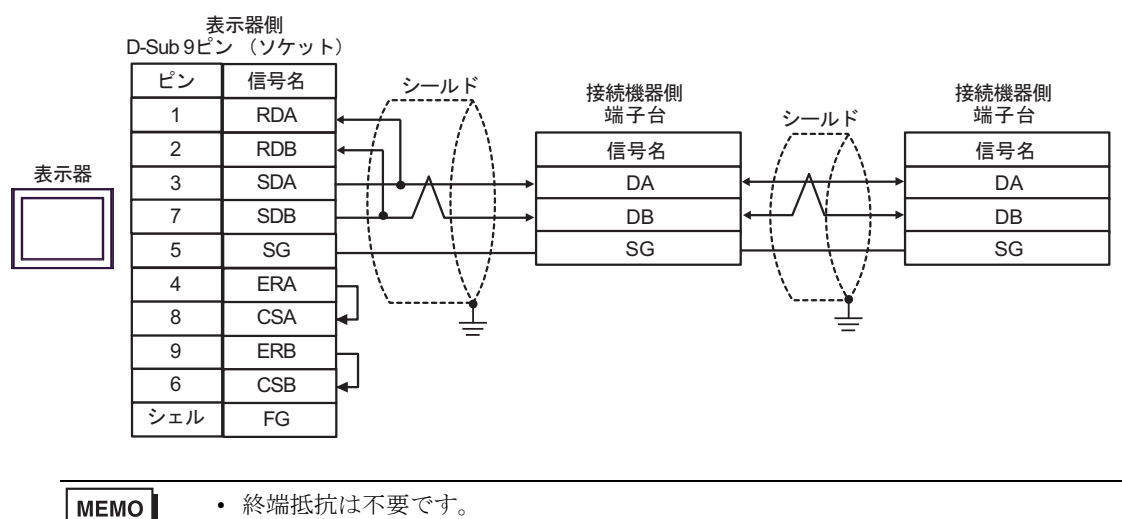

6C)

1:1 接続の場合

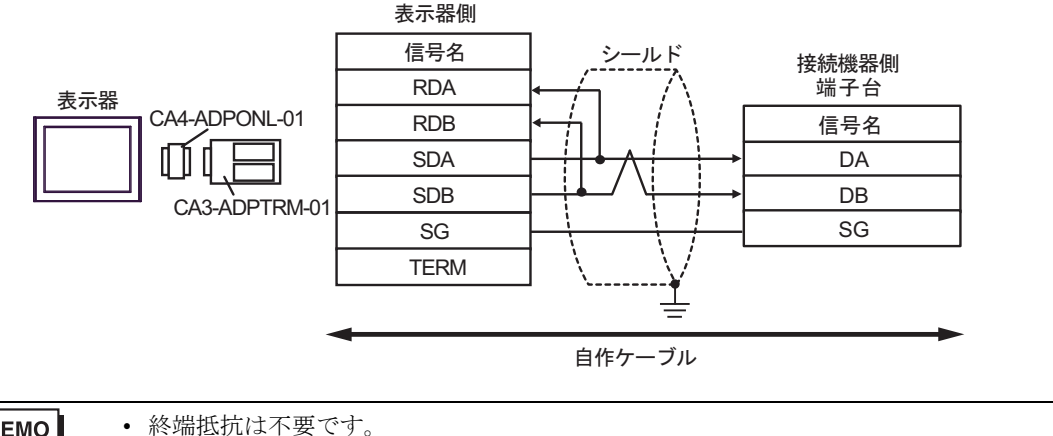

MEMO

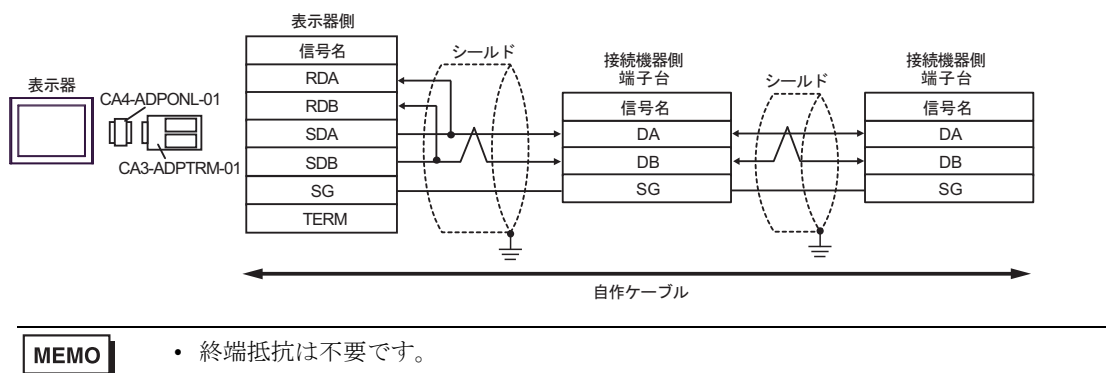

6D)

1:1 接続の場合

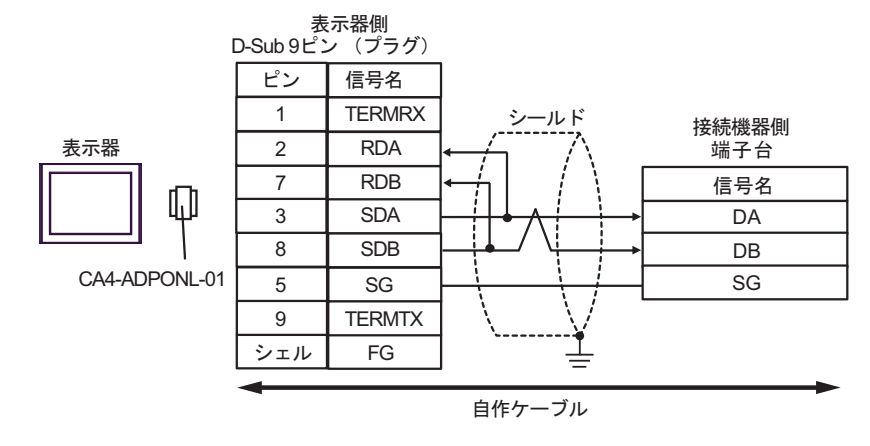

МЕМО

• 終端抵抗は不要です。

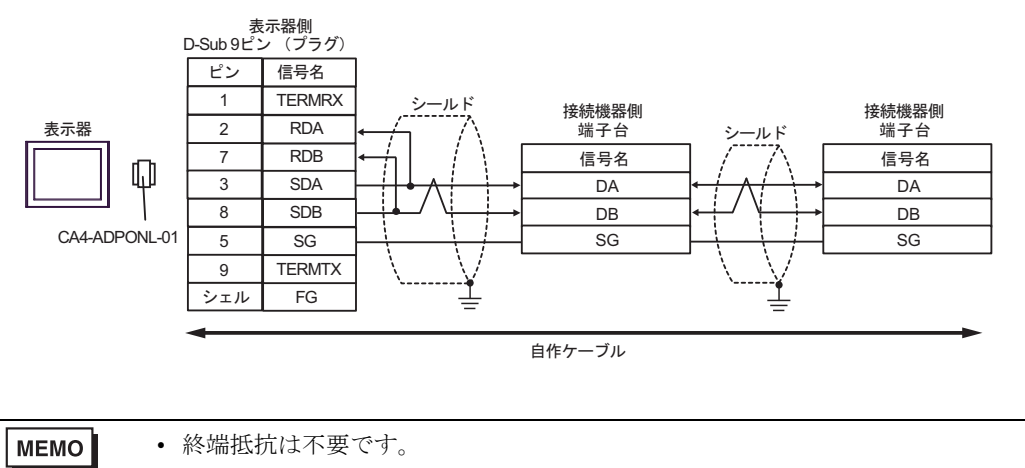

6E)

1:1 接続の場合

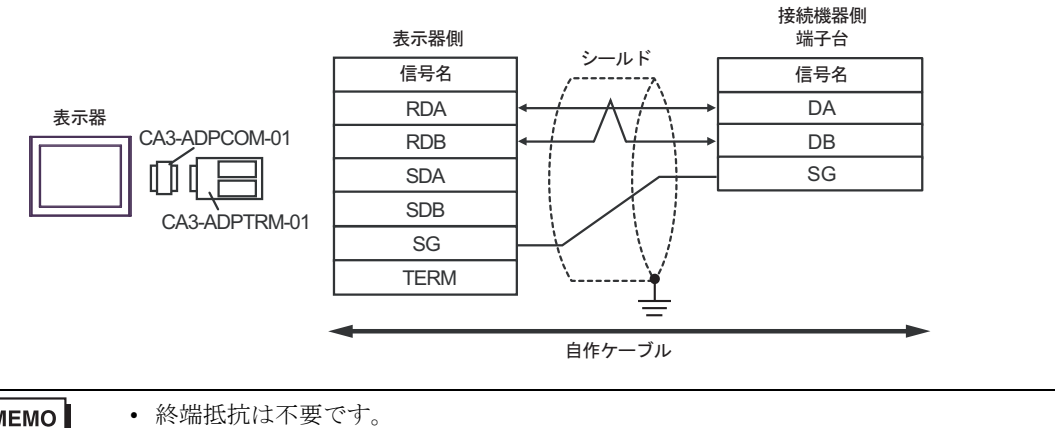

мемо

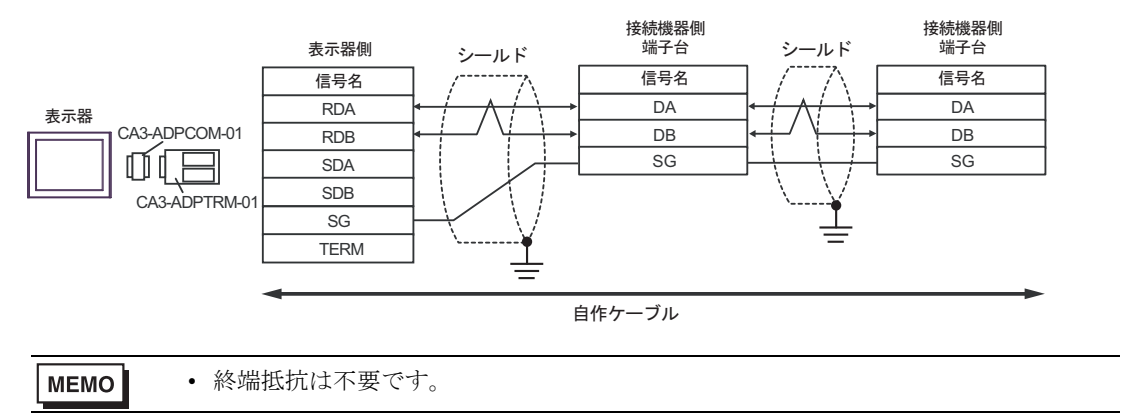

### 6F)

1:1 接続の場合

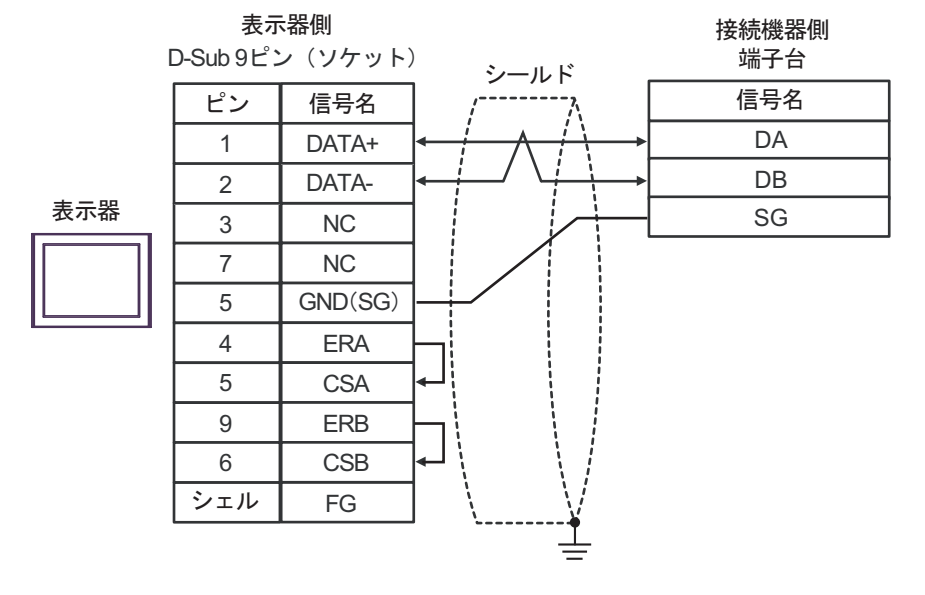

#### MEMO

• 終端抵抗は不要です。

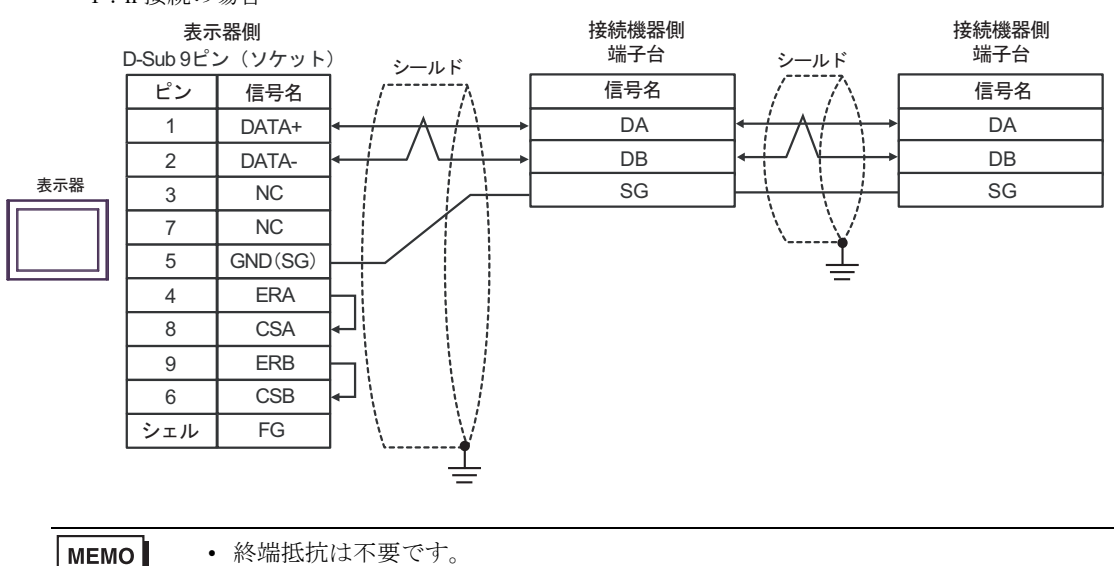

6G)

1:1 接続の場合

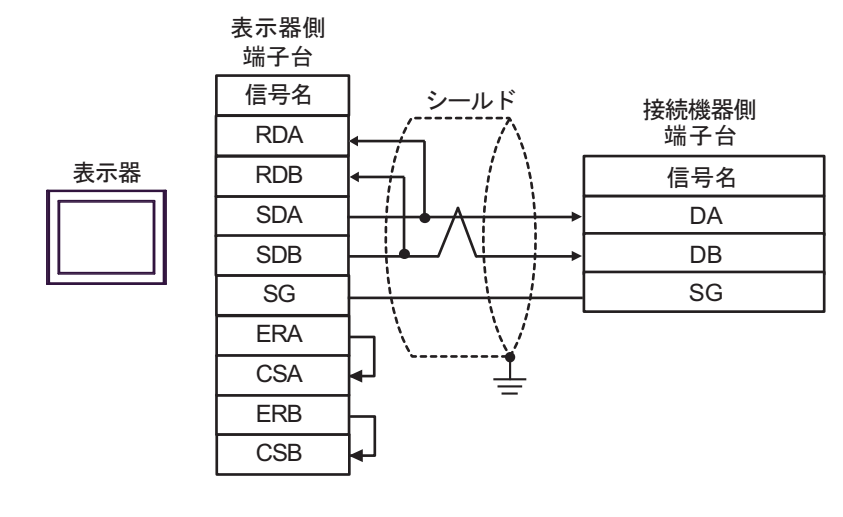

終端抵抗は不要です。

• 1:n 接続の場合

MEMO

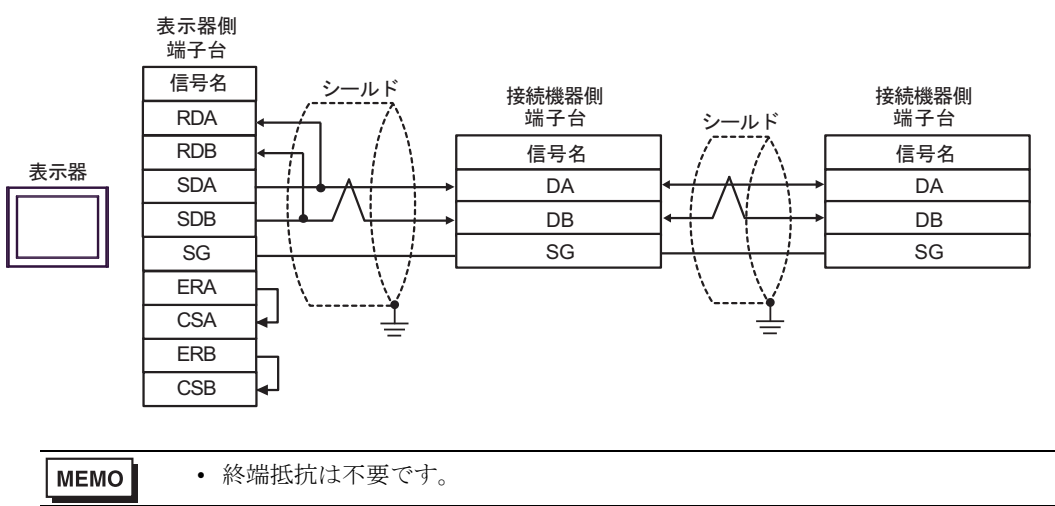

#### 6H)

1:1 接続の場合

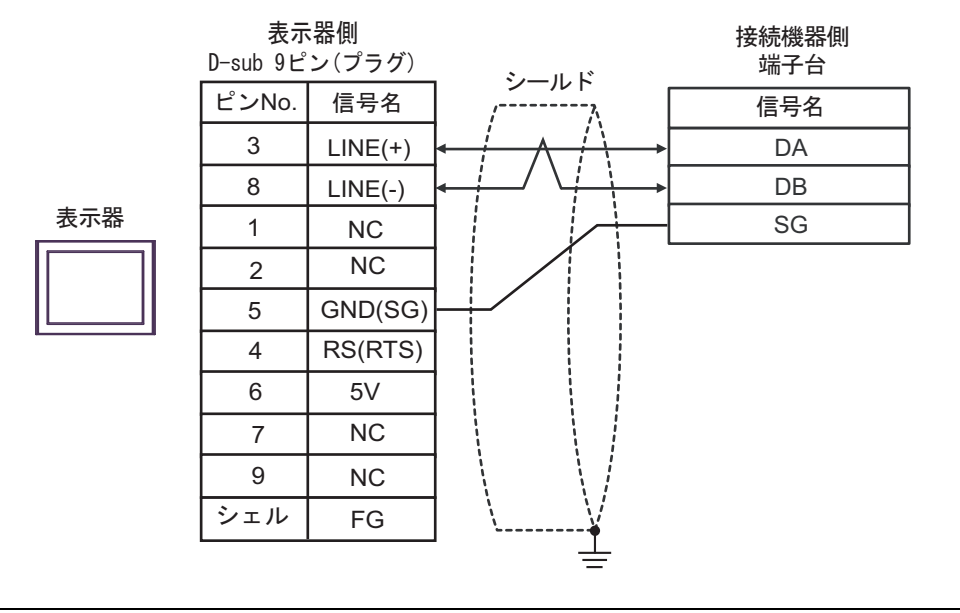

MEMO

• 終端抵抗は不要です。

1:n 接続の場合

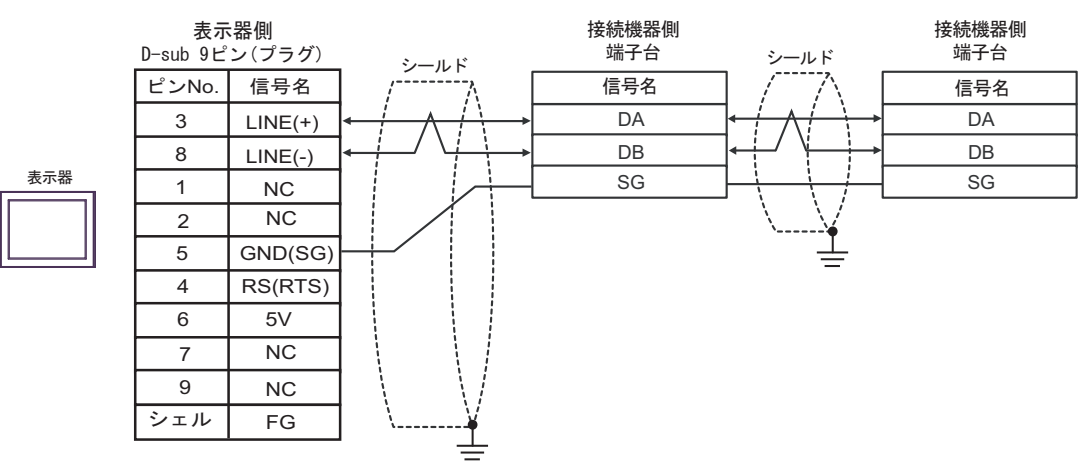

 表示器の 5V 出力(6 番ピン)は Siemens 製 PROFIBUS コネクタ用電源です。その 重要 他の機器の電源には使用できません。

MEMO

終端抵抗は不要です。

• GP-4107の COM では SG と FG が絶縁されています。

6I)

1:1 接続の場合

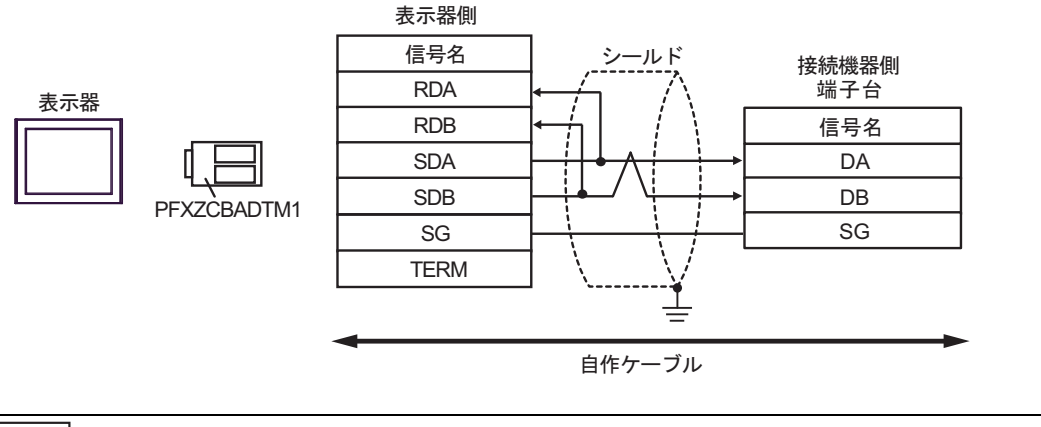

MEMO

• 終端抵抗は不要です。

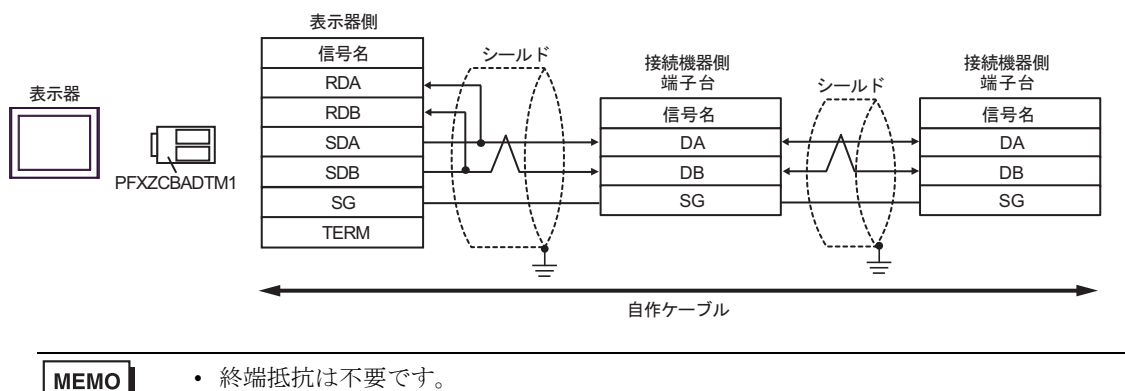

### 6J)

1:1 接続の場合

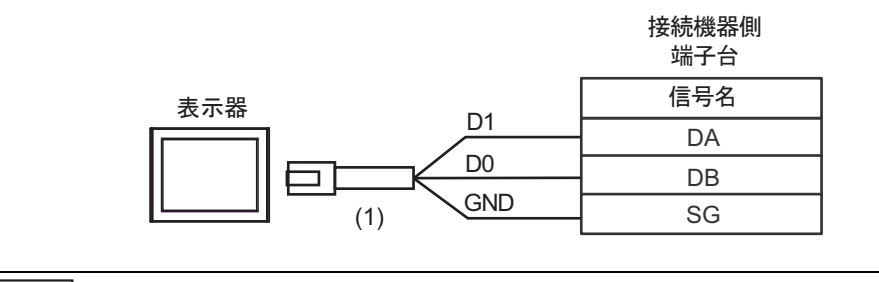

- **MEMO** ・ 終端抵抗は不要です。
- 1:n 接続の場合

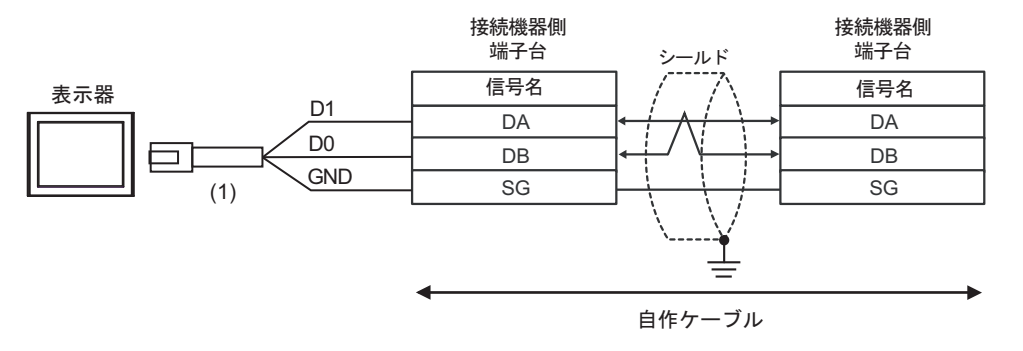

**MEMO** ・ 終端抵抗は不要です。

| 番号  | 名称                                              | 備考 |
|-----|-------------------------------------------------|----|
| (1) | (株)デジタル製 RJ45 RS-485 ケーブル (5m)<br>PFXZLMCBRJR81 |    |

### 6K)

1:1 接続の場合

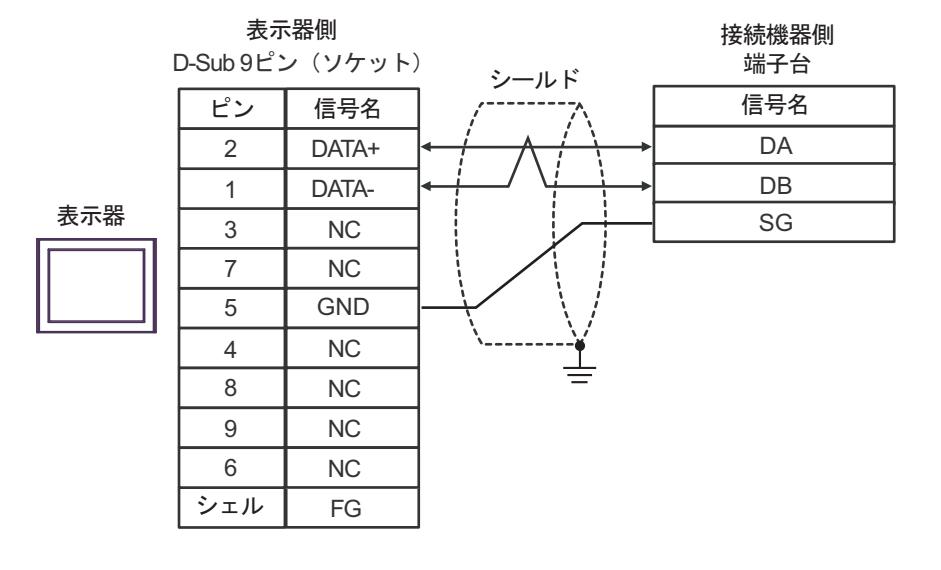

MEMO

• 終端抵抗は不要です。

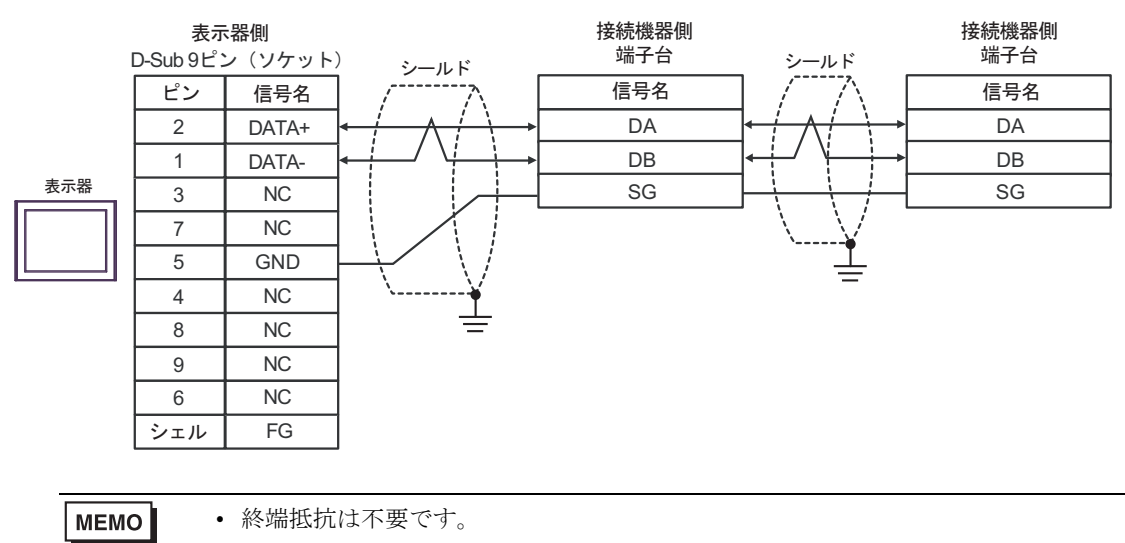

### 結線図 7

| 表示器<br>(接続ポート)                                                                                                    |          | ケーブル                                                         | 備考                |
|----------------------------------------------------------------------------------------------------|----------|--------------------------------------------------------------|-------------------|
| GP3000 <sup>*1</sup> (COM1)<br>AGP-3302B (COM2)<br>GP-4*01TM (COM1)<br>GP-Rear Module<br>(COM1)<br>ST3000 <sup>*2</sup> (COM2)<br>LT3000 (COM1)<br>IPC <sup>*3</sup> | 7A<br>7B | <ul> <li>(株) デジタル製 COM ポート変換アダプタ<br/>CA3-ADPCOM-01</li></ul> | ケーブル長:<br>500m 以内 |
| GP3000 <sup>*4</sup> (COM2)                                                                                                    | 7C<br>7D | <ul> <li>(株) デジタル製オンラインアダプタ<br/>CA4-ADPONL-01</li></ul>      | ケーブル長:<br>500m 以内 |
| GP-4106 (COM1)<br>GP-4116T (COM1)                                                                                                    | 7E       | 自作ケーブル                                                       | ケーブル長:<br>500m 以内 |
| GP4000 <sup>*5</sup> (COM2)<br>GP-4201T (COM1)<br>SP5000 <sup>*6</sup> (COM1/2)<br>SP-5B00 (COM2)<br>GT(COM2 <sup>*7</sup> (COM2)                                    | 7F       | (株)デジタル製 RS-422 端子台変換アダプタ<br>PFXZCBADTM1<br>+<br>自作ケーブル      |                   |
| ST6000 (COM2)<br>ST-6200 (COM1)<br>STM6000 (COM1)<br>STC6000 (COM1)<br>ET6000 <sup>*8</sup> (COM2)<br>PS6000 (ベーシック<br>ボックス) (COM1/2)                                | 7B       | 自作ケーブル                                                       | ケーブル長:<br>500m 以内 |
| PE-4000B <sup>*10</sup><br>PS5000 <sup>*10</sup><br>PS6000 (オプションイ<br>ンターフェイス) <sup>*10</sup>                                                                        | 7G       | 自作ケーブル                                                       | ケーブル長:<br>500m 以内 |

\*1 AGP-3302B を除く全 GP3000 機種

\*2 AST-3211A および AST-3302B を除く

- \*4 GP-3200 シリーズおよび AGP-3302B を除く全 GP3000 機種
- \*5 GP-4100 シリーズ、GP-4\*01TM、GP-Rear Module、GP-4201T および GP-4\*03T を除く全 GP4000 機種
- \*6 SP-5B00 を除く
- \*7 ST-6200 を除く

- \*8 COM ポートの仕様上、フロー制御ができないため、結線図の表示器側の制御ピンの配線は省略して ください。
- \*9 RS-422 端子台変換アダプタの代わりにコネクタ端子台変換アダプタ (CA3-ADPTRM-01) を使用する 場合、7A の結線図を参照してください。

7A)

1:1 接続の場合

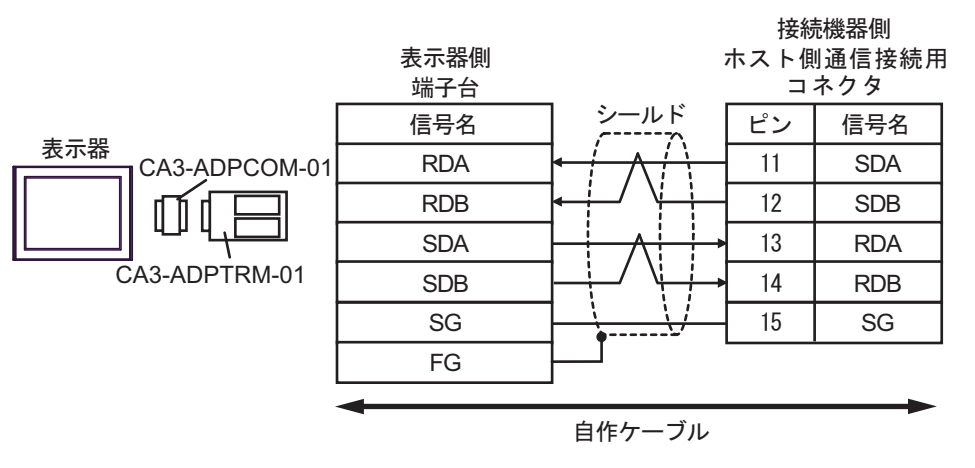

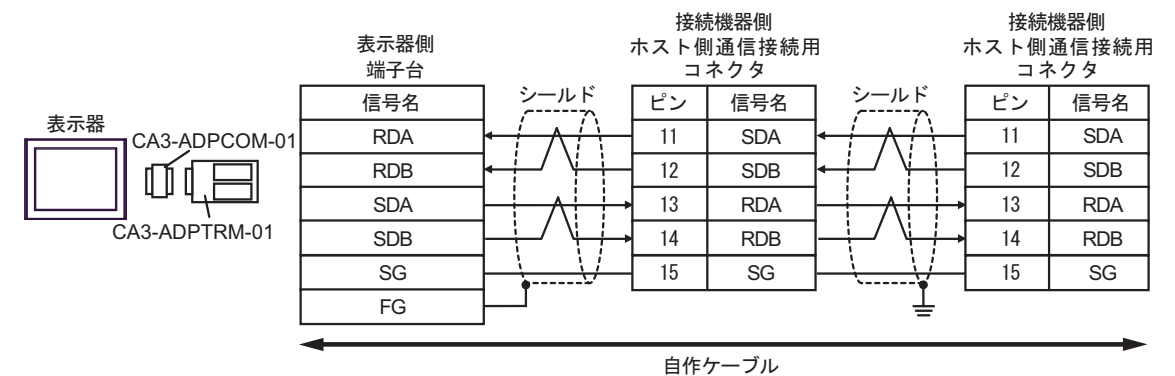

7B)

1:1 接続の場合

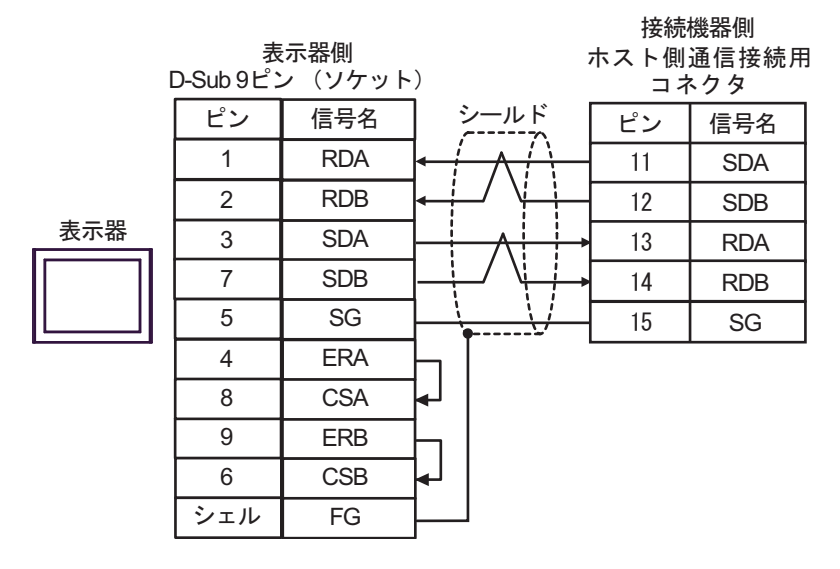

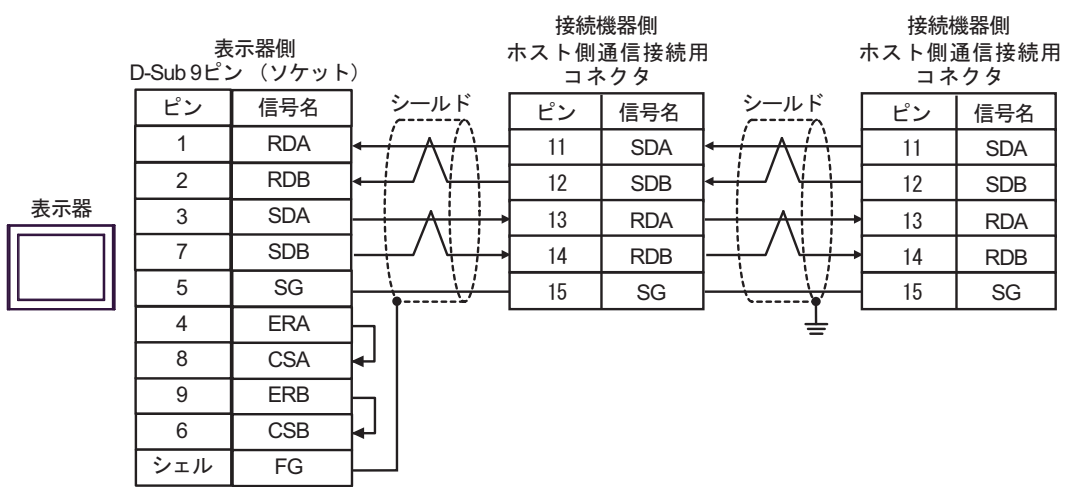

## 7C)

1:1 接続の場合

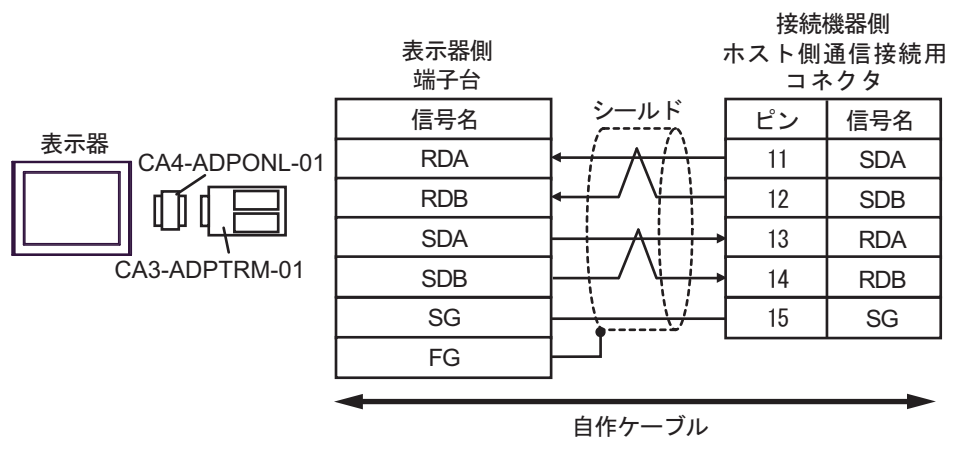

• 1:n 接続の場合

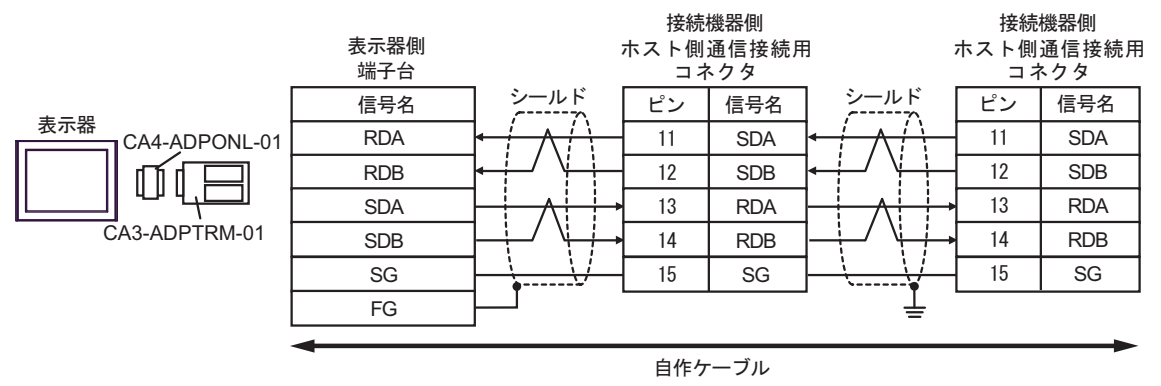

#### 7D)

1:1 接続の場合

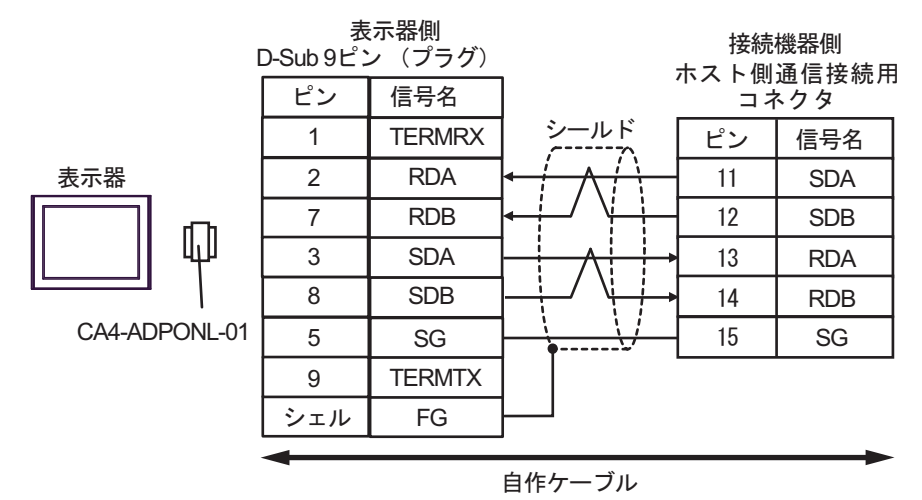

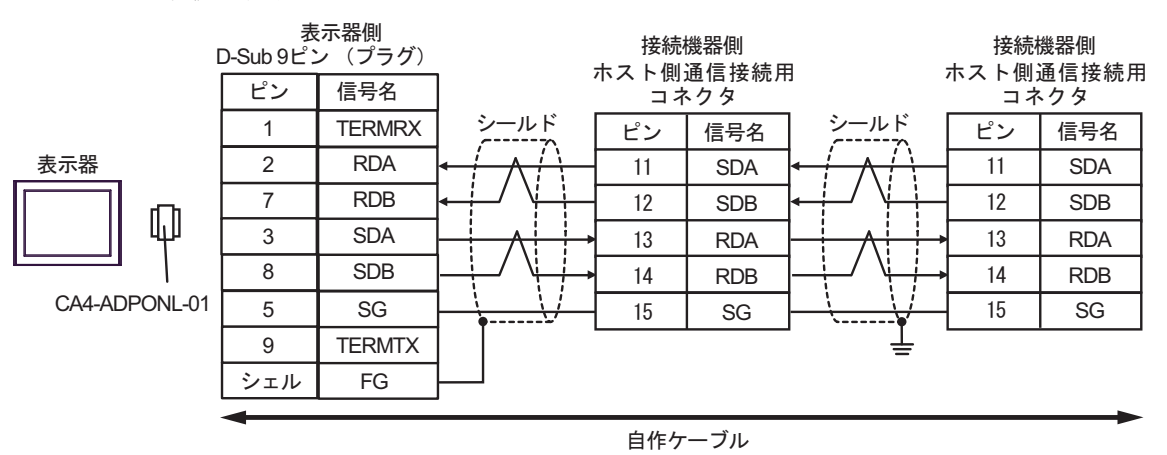

7E)

1:1 接続の場合

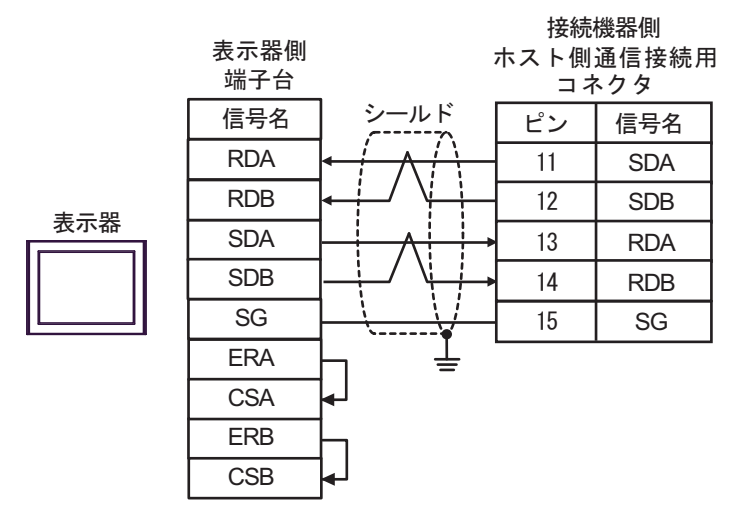

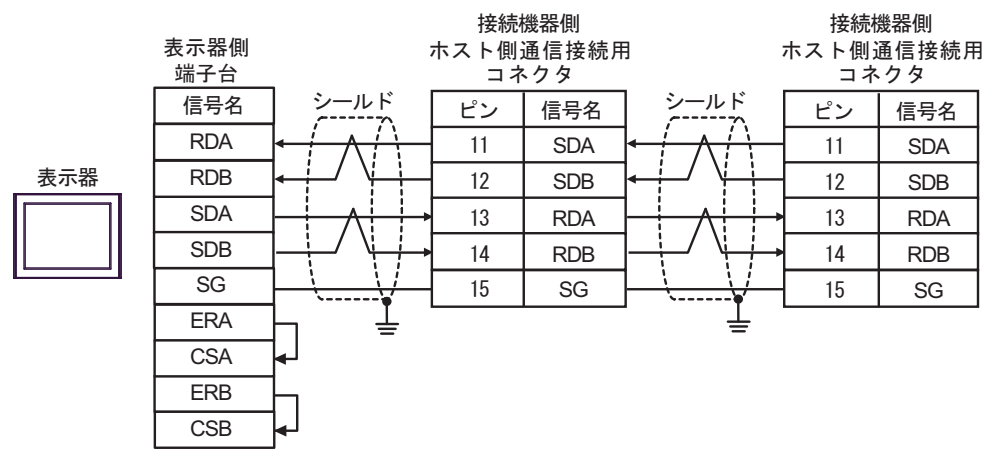

### 7F)

1:1 接続の場合

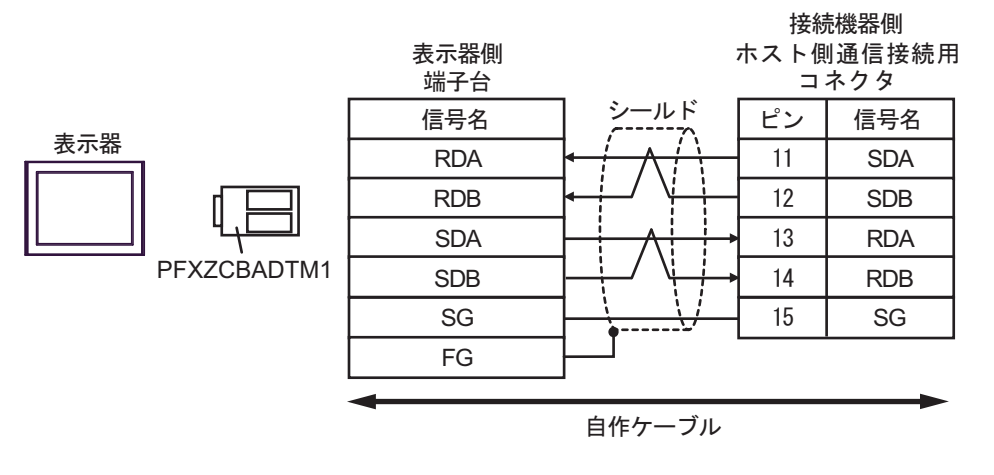

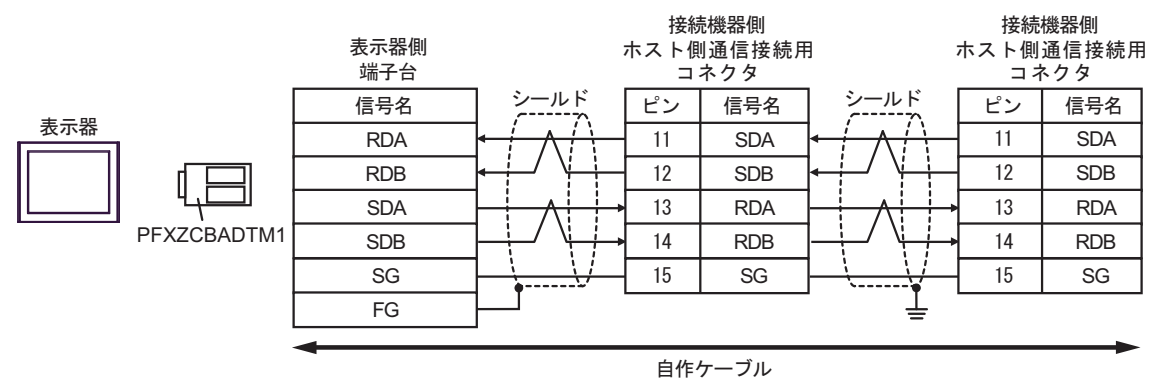

7G)

1:1 接続の場合

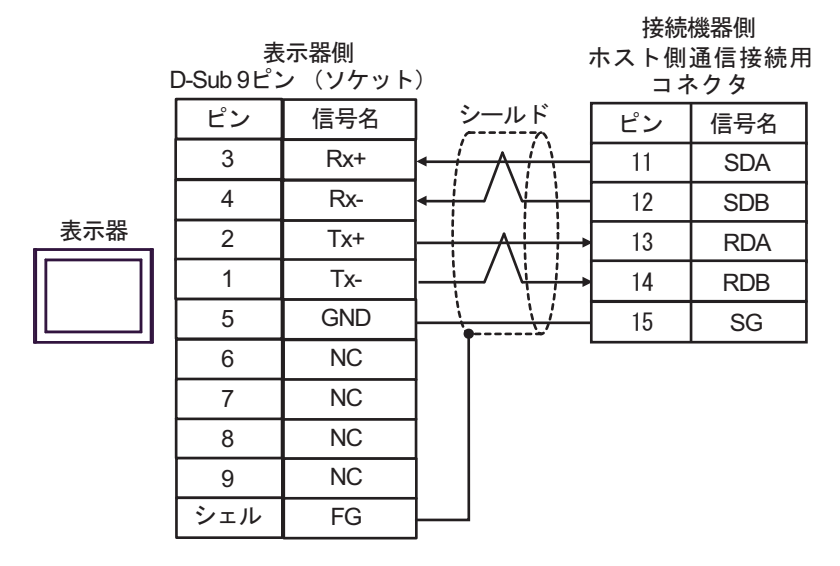

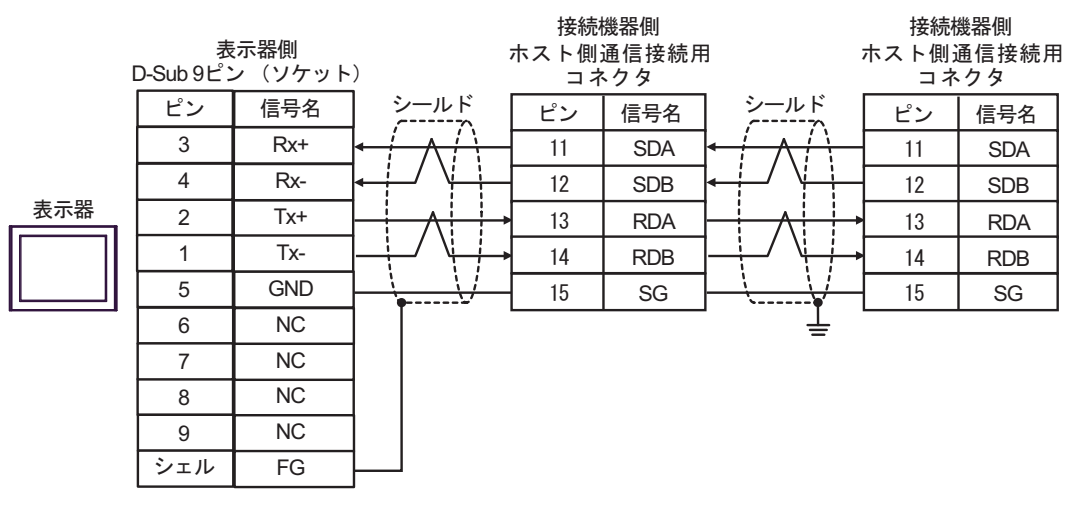

結線図 8

| 表示器<br>(接続ポート)                                                                                                    |            | ケーブル                                                                   | 備考                |
|----------------------------------------------------------------------------------------------------|------------|------------------------------------------------------------------------|-------------------|
| GP3000 <sup>*1</sup> (COM1)<br>AGP-3302B (COM2)<br>GP-4*01TM (COM1)<br>GP-Rear Module<br>(COM1)                                        | 8A         | <ul> <li>(株) デジタル製 COM ポート変換アダプタ<br/>CA3-ADPCOM-01</li></ul>           | ケーブル長:<br>500m 以内 |
| ST3000 <sup>*2</sup> (COM2)<br>LT3000 (COM1)                                                                                           | <u>8</u> B | 自作ケーブル                                                                 |                   |
| GP3000 <sup>*3</sup> (COM2)                                                                                                    | 8C         | <ul> <li></li></ul>                                                    | ケーブル長:<br>500m 以内 |
|                                                                                                    | 8D         | (株)デジタル製オンラインアダプタ<br>CA4-ADPONL-01<br>+<br>自作ケーブル                      |                   |
| IPC <sup>*4</sup>                                                                                                    | 8E<br>8F   | <ul> <li>(株) デジタル製 COM ポート変換アダプタ<br/>CA3-ADPCOM-01</li></ul>           | ケーブル長:<br>500m 以内 |
| GP-4106 (COM1)<br>GP-4116T (COM1)                                                                                                    | 8G         | 自作ケーブル                                                                 | ケーブル長:<br>500m 以内 |
| GP-4107 (COM1)<br>GP-4*03T <sup>*5</sup> (COM2)<br>GP-4203T (COM1)                                                                     | 8H         | 自作ケーブル                                                                 | ケーブル長:<br>500m 以内 |
| GP4000 <sup>*6</sup> (COM2)<br>GP-4201T (COM1)<br>SP5000 <sup>*7</sup> (COM1/2)<br>SP-5B00 (COM2)<br>ST(CO00 <sup>*8</sup> (COM4)      | 81         | (株)デジタル製 RS-422 端子台変換アダプタ<br>PFXZCBADTM1 <sup>*10</sup><br>+<br>自作ケーブル |                   |
| ST-6200 (COM2)<br>ST-6200 (COM1)<br>STM6000 (COM1)<br>STC6000 (COM1)<br>ET6000 <sup>*9</sup> (COM2)<br>PS6000 (ベーシック<br>ボックス) (COM1/2) | 8B         | 自作ケーブル                                                                 | ケーブル長:<br>500m 以内 |
| LT-4*01TM (COM1)<br>LT-Rear Module (COM1)                                                                                              | 8J         | (株)デジタル製 RJ45 RS-485 ケーブル (5m)<br>PFXZLMCBRJR81                        | ケーブル長:<br>200m 以内 |

| 表示器<br>(接続ポート)                                                                               |    | ケーブル   | 備考                |
|----------------------------------------------------------------------------------------------|----|--------|-------------------|
| PE-4000B <sup>*11</sup><br>PS5000 <sup>*11</sup><br>PS6000(オプションイ<br>ンターフェイス) <sup>*11</sup> | 8K | 自作ケーブル | ケーブル長:<br>500m 以内 |

\*1 AGP-3302B を除く全 GP3000 機種

- \*2 AST-3211A および AST-3302B を除く
- \*3 GP-3200 シリーズおよび AGP-3302B を除く全 GP3000 機種

\*5 GP-4203T を除く

- \*6 GP-4100 シリーズ、GP-4\*01TM、GP-Rear Module、GP-4201T および GP-4\*03T を除く全 GP4000 機種
- \*7 SP-5B00 を除く
- \*8 ST-6200 を除く
- \*9 COM ポートの仕様上、フロー制御ができないため、結線図の表示器側の制御ピンの配線は省略して ください。
- \*10 RS-422 端子台変換アダプタの代わりにコネクタ端子台変換アダプタ (CA3-ADPTRM-01) を使用する 場合、8A の結線図を参照してください。

8A)

1:1 接続の場合

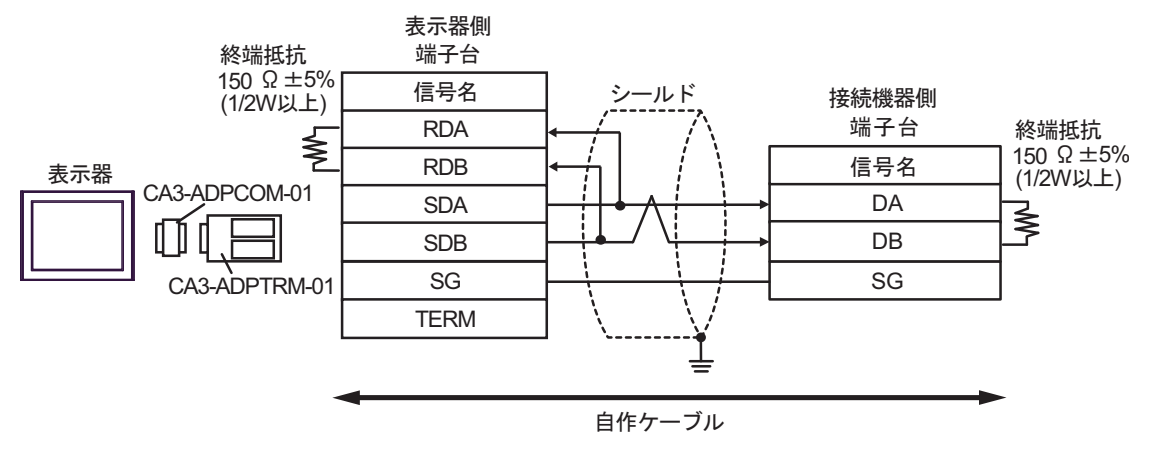

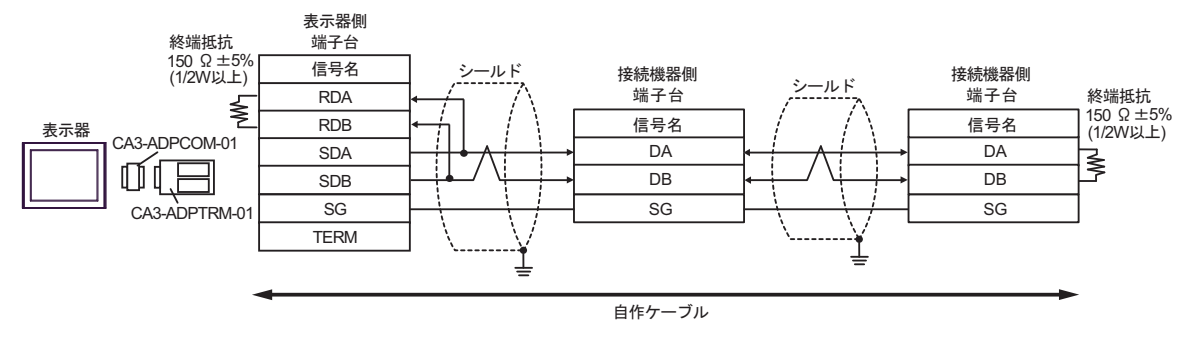

8B)

1:1 接続の場合

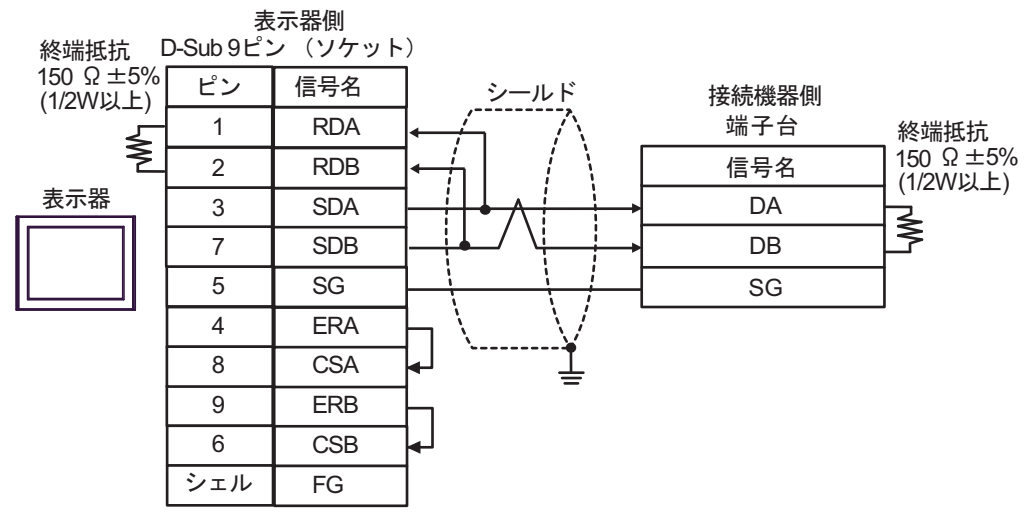

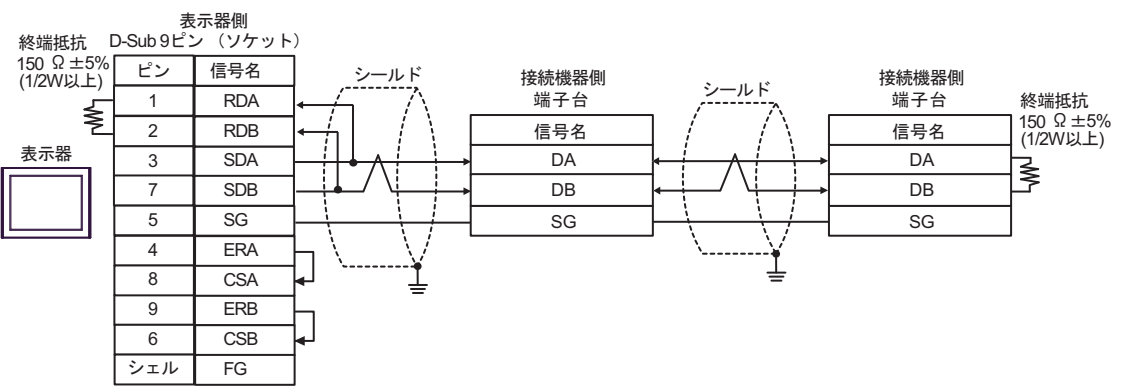
8C)

1:1 接続の場合

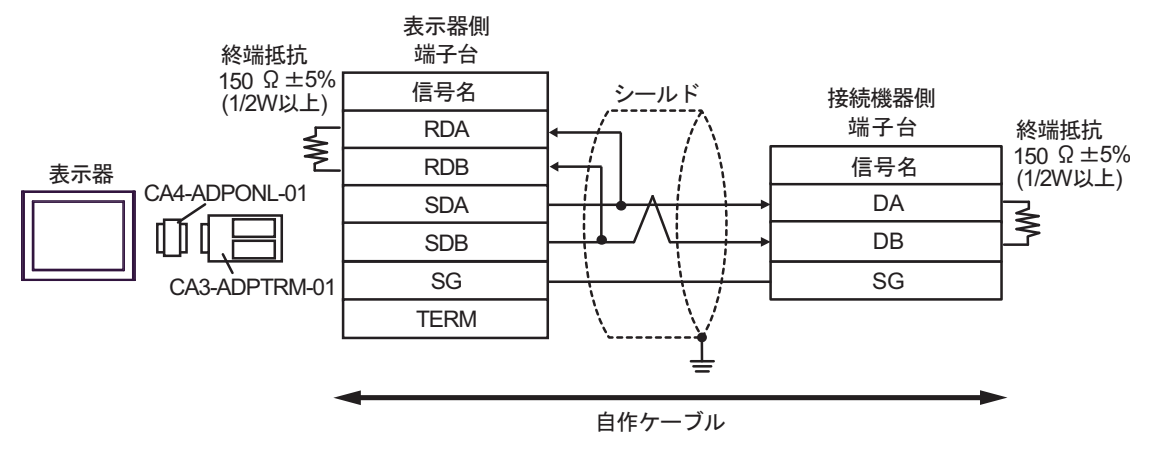

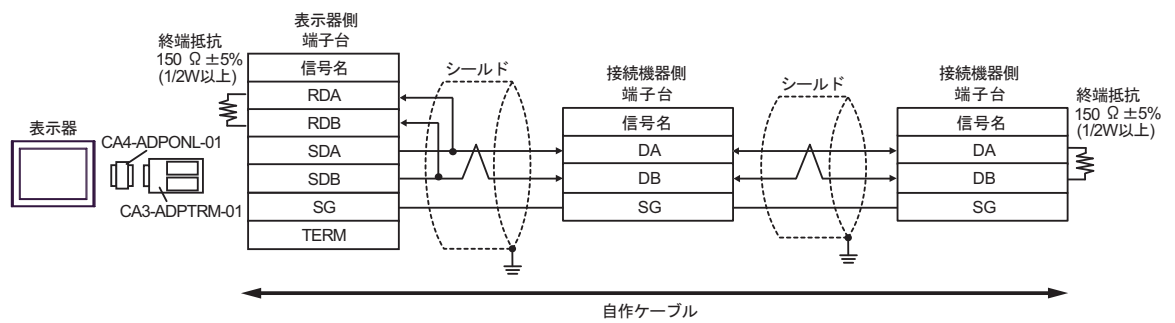

8D)

1:1 接続の場合

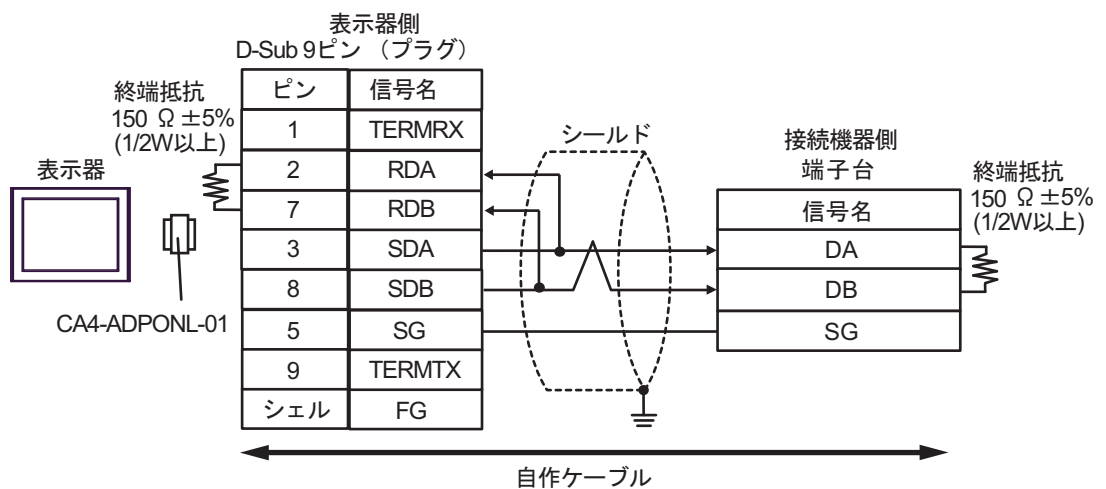

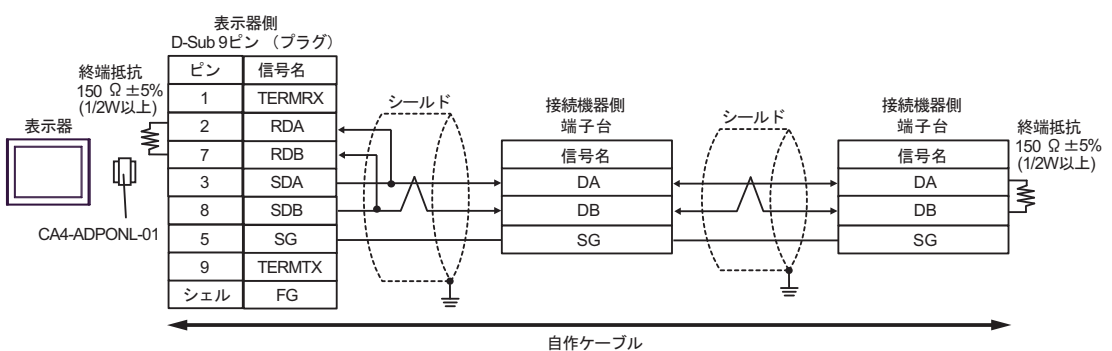

8E)

1:1 接続の場合

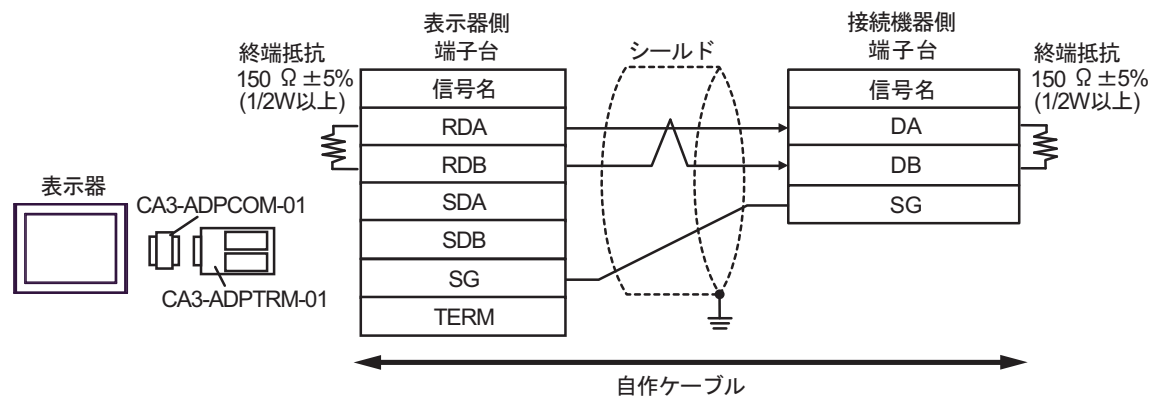

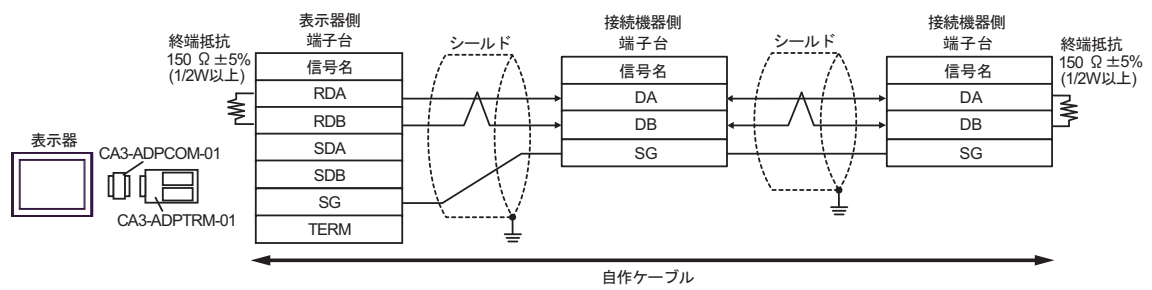

8F)

1:1 接続の場合

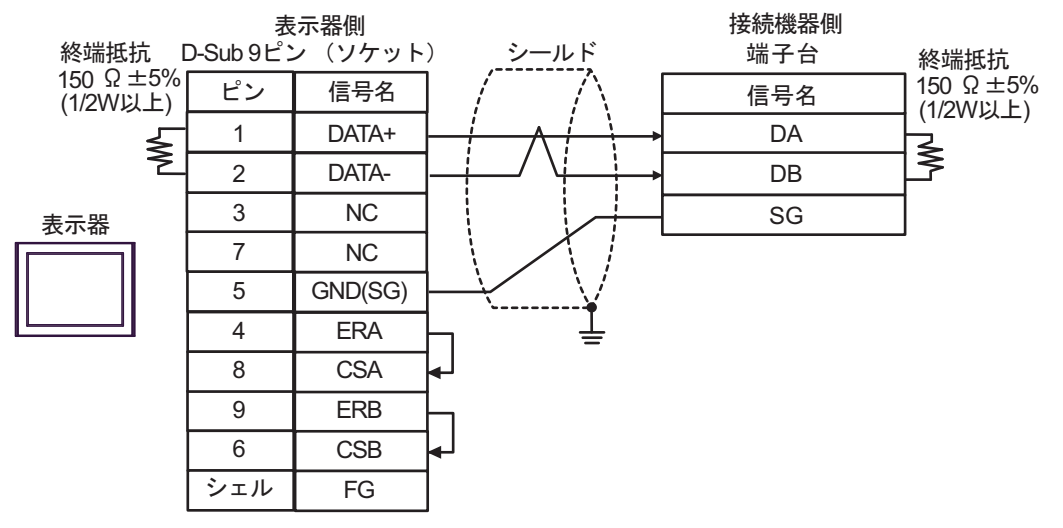

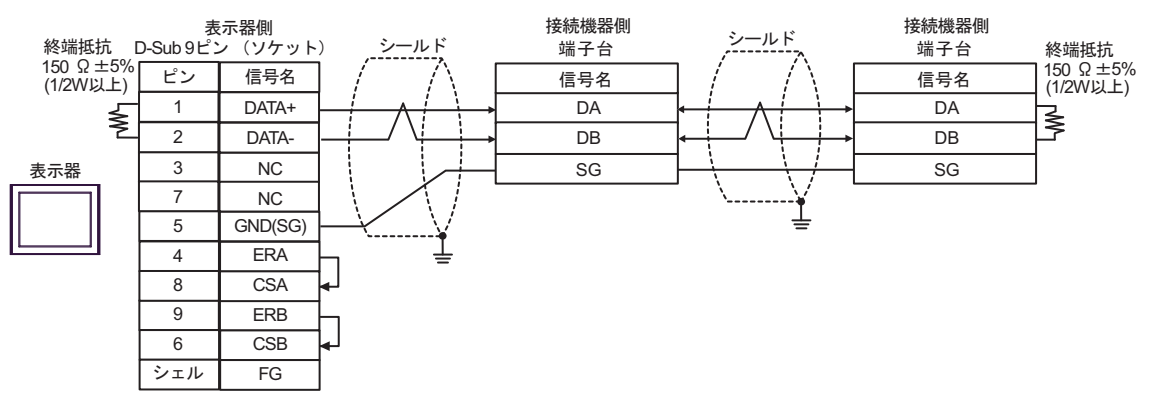

8G)

1:1 接続の場合

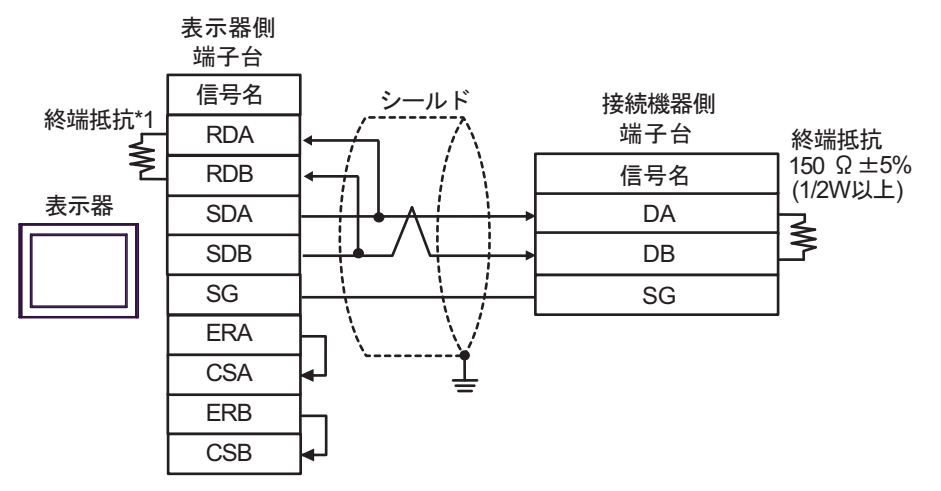

1:n 接続の場合

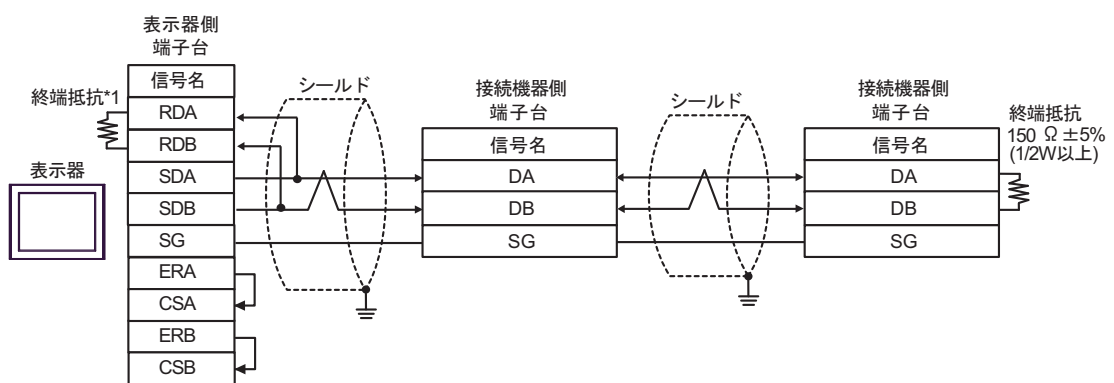

\*1 表示器に内蔵している抵抗を終端抵抗として使用します。表示器背面のディップスイッチを 以下のように設定してください。

| ディップスイッチ | 設定内容 |
|----------|------|
| 1        | OFF  |
| 2        | OFF  |
| 3        | ON   |
| 4        | ON   |

8H)

1:1 接続の場合

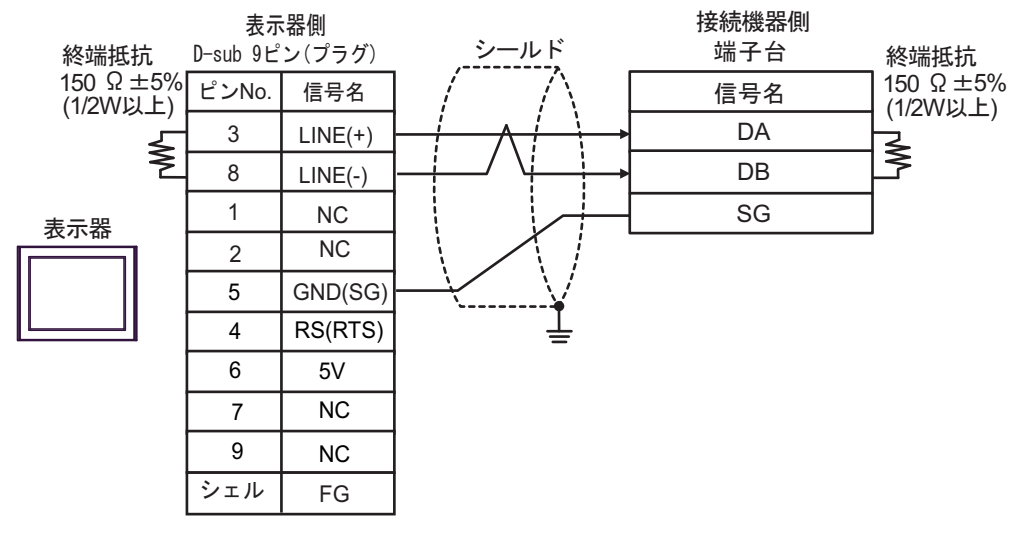

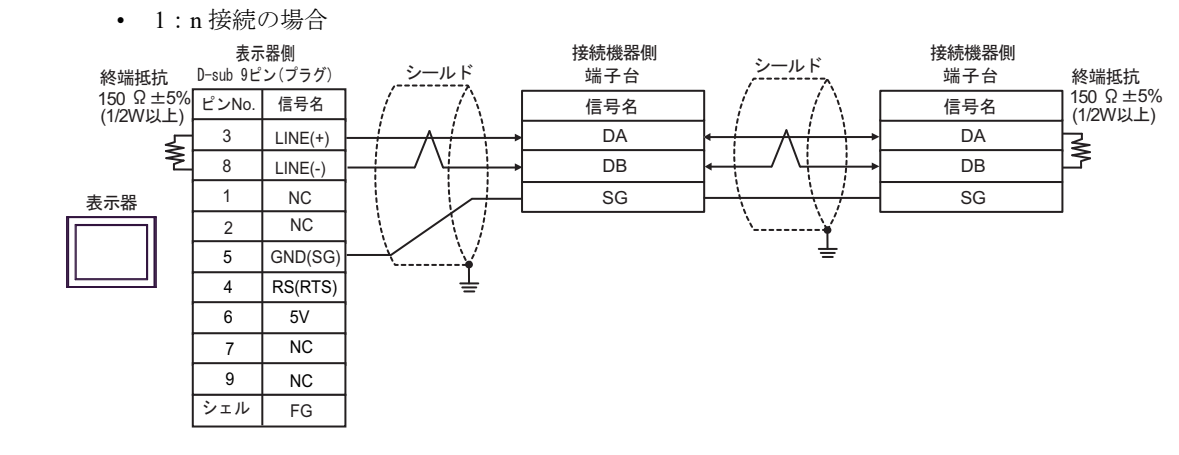

重要

表示器の5V出力(6番ピン)はSiemens製 PROFIBUSコネクタ用電源です。その他の機器の電源には使用できません。

| мемо • GP-410 | の COM では SG と FG が絶縁されています。 |
|---------------|-----------------------------|
|---------------|-----------------------------|

### 8I)

1:1 接続の場合

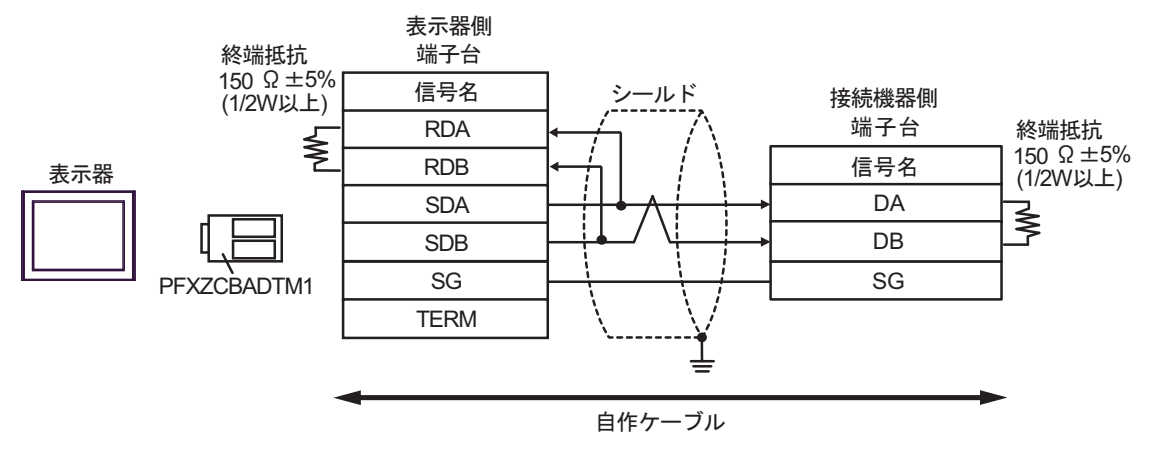

1:n 接続の場合

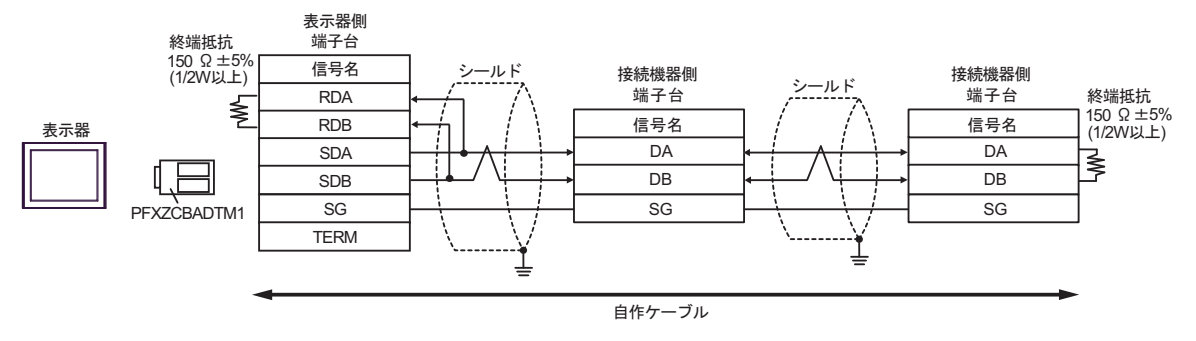

# 8J)

1:1 接続の場合

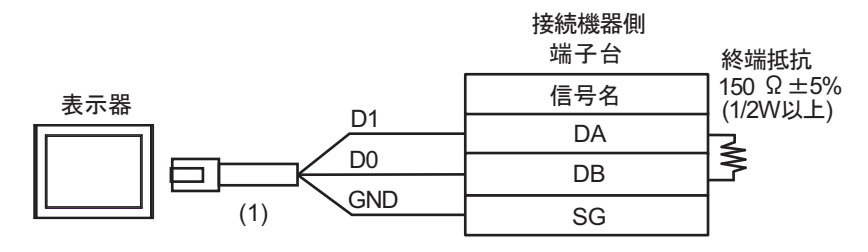

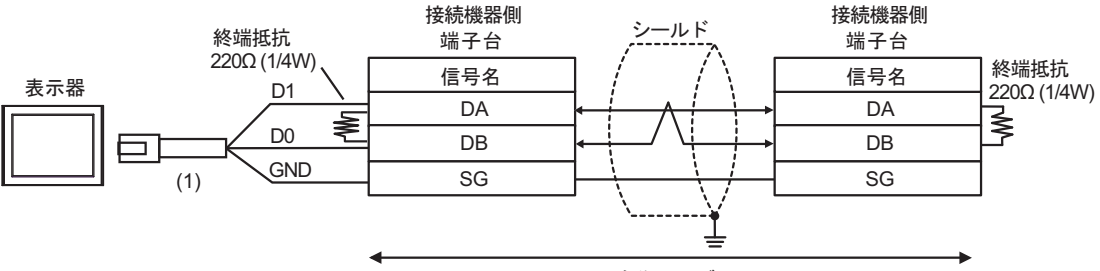

自作ケーブル

| 番号  | 名称                                              | 備考 |
|-----|-------------------------------------------------|----|
| (1) | (株)デジタル製 RJ45 RS-485 ケーブル (5m)<br>PFXZLMCBRJR81 |    |

8K)

1:1 接続の場合

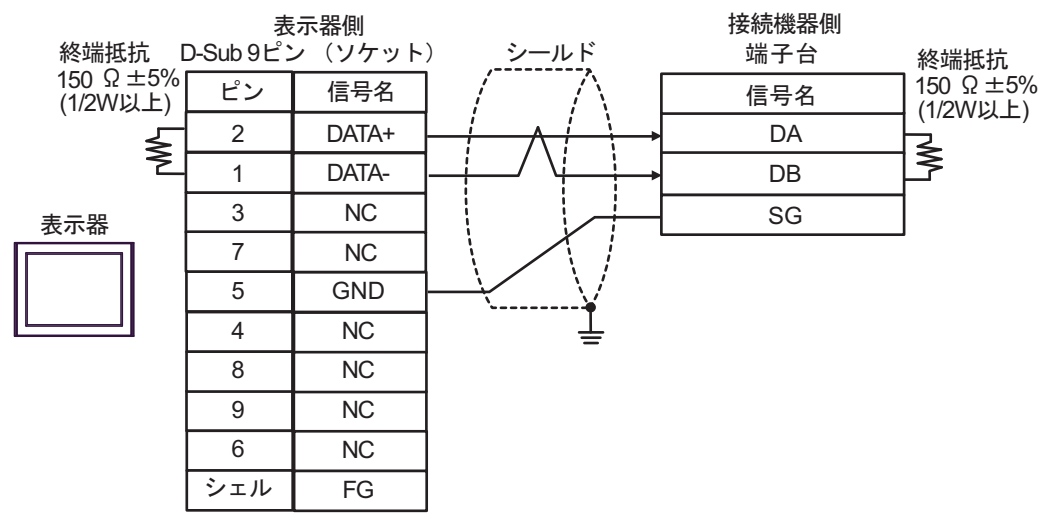

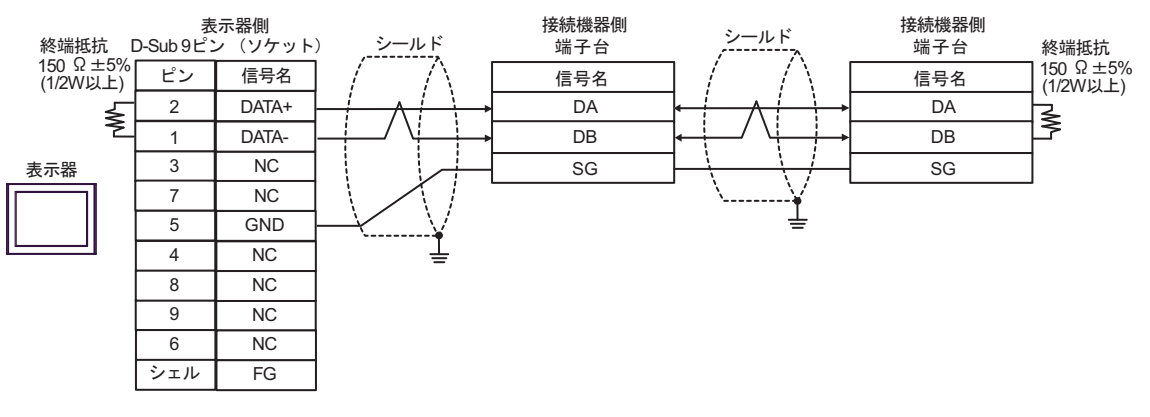

## 結線図 9

| 表示器<br>(接続ポート)                                                                                                    | ケーブル     |                                                                                                    | 備考                |
|----------------------------------------------------------------------------------------------------|----------|----------------------------------------------------------------------------------------------------|-------------------|
| GP3000 <sup>*1</sup> (COM1)<br>AGP-3302B (COM2)<br>GP-4*01TM (COM1)<br>GP-Rear Module<br>(COM1)<br>ST3000 <sup>*2</sup> (COM2)<br>LT3000 (COM1)<br>IPC <sup>*3</sup>                                                                                     | 9A<br>9B | <ul> <li>(株) デジタル製 COM ポート変換アダプタ<br/>CA3-ADPCOM-01<br/>+</li> <li>(株) デジタル製コネクタ端子台変換アダプタ<br/>CA3-ADPTRM-01<br/>+</li> <li>自作ケーブル</li> <li>自作ケーブル</li> </ul> | ケーブル長:<br>500m 以内 |
| GP3000 <sup>*4</sup> (COM2)                                                                                                    | 9C<br>9D | <ul> <li>(株) デジタル製オンラインアダプタ<br/>CA4-ADPONL-01</li></ul>                                                                                                    | ケーブル長:<br>500m 以内 |
| GP-4106 (COM1)<br>GP-4116T (COM1)                                                                                                    | 9E       | 自作ケーブル                                                                                                    | ケーブル長:<br>500m 以内 |
| GP4000 <sup>*5</sup> (COM2)<br>GP-4201T (COM1)<br>SP5000 <sup>*6</sup> (COM1/2)<br>SP-5B00 (COM2)<br>ST6000 <sup>*7</sup> (COM2)<br>ST-6200 (COM1)<br>STM6000 (COM1)<br>STC6000 (COM1)<br>ET6000 <sup>*8</sup> (COM2)<br>PS6000 (ベーシック<br>ボックス) (COM1/2) | 9F       | (株)デジタル製 RS-422 端子台変換アダプタ<br>PFXZCBADTM1<br>+<br>自作ケーブル                                                                                                    |                   |
|                                                                                                    | 9B       | 自作ケーブル                                                                                                    | ケーブル長:<br>500m 以内 |
| PE-4000B <sup>*10</sup><br>PS5000 <sup>*10</sup><br>PS6000 (オプションイ<br>ンターフェイス) <sup>*10</sup>                                                                                                    | 9G       | 自作ケーブル                                                                                                    | ケーブル長:<br>500m 以内 |

\*1 AGP-3302B を除く全 GP3000 機種

\*2 AST-3211A および AST-3302B を除く

- \*4 GP-3200 シリーズおよび AGP-3302B を除く全 GP3000 機種

```
*5 GP-4100 シリーズ、GP-4*01TM、GP-Rear Module、GP-4201T および GP-4*03T を除く全 GP4000 機種
```

\*6 SP-5B00 を除く

\*7 ST-6200 を除く

- \*8 COM ポートの仕様上、フロー制御ができないため、結線図の表示器側の制御ピンの配線は省略して ください。
- \*9 RS-422 端子台変換アダプタの代わりにコネクタ端子台変換アダプタ (CA3-ADPTRM-01) を使用する 場合、9A の結線図を参照してください。

9A)

1:1 接続の場合

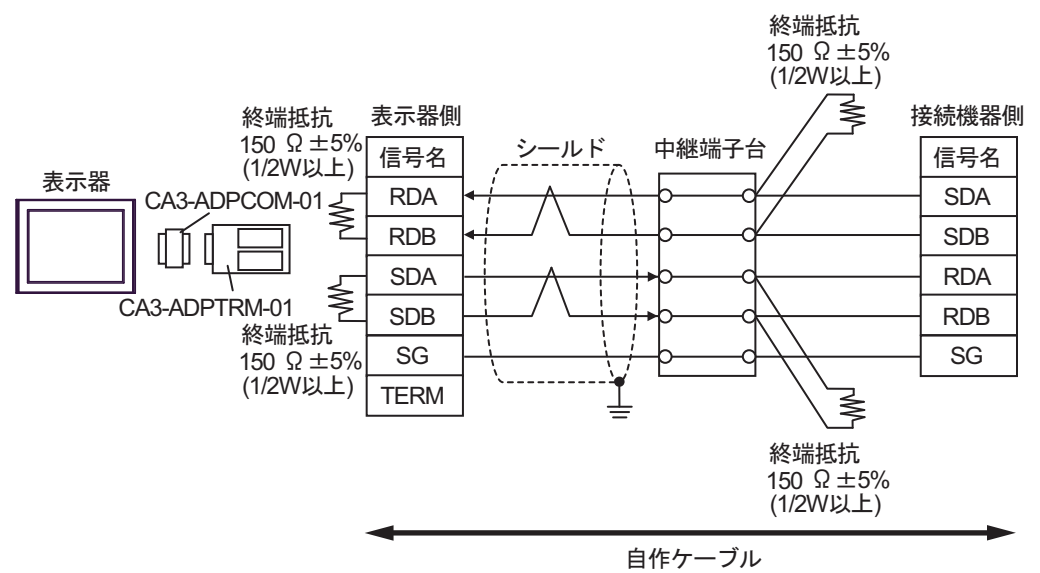

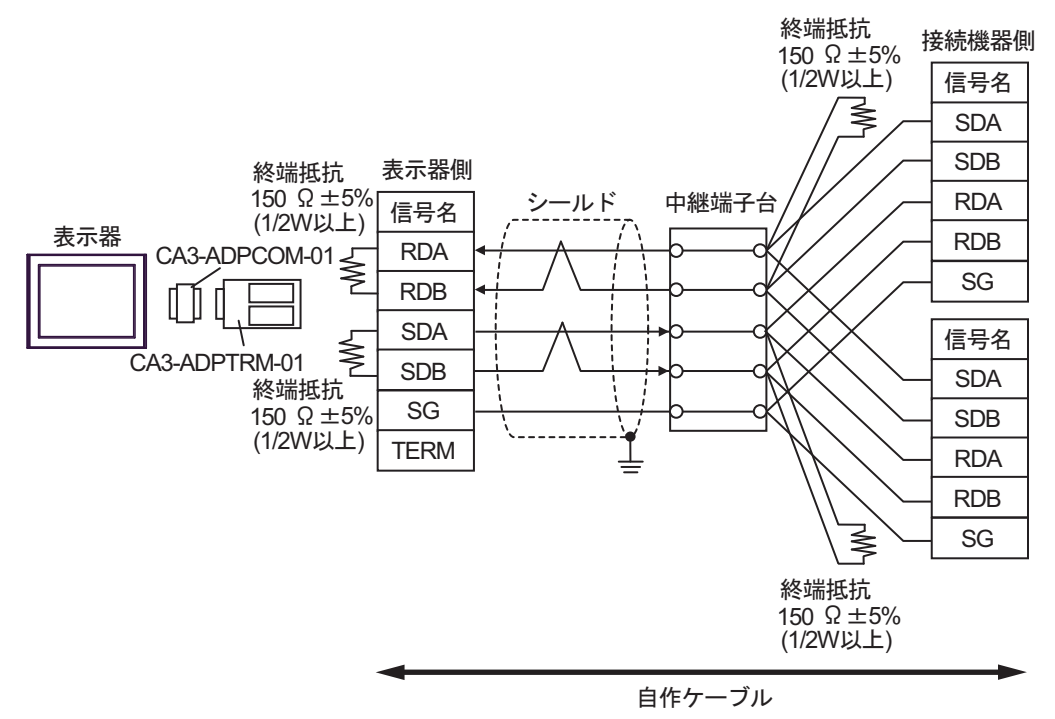

接続機器側

終端抵抗

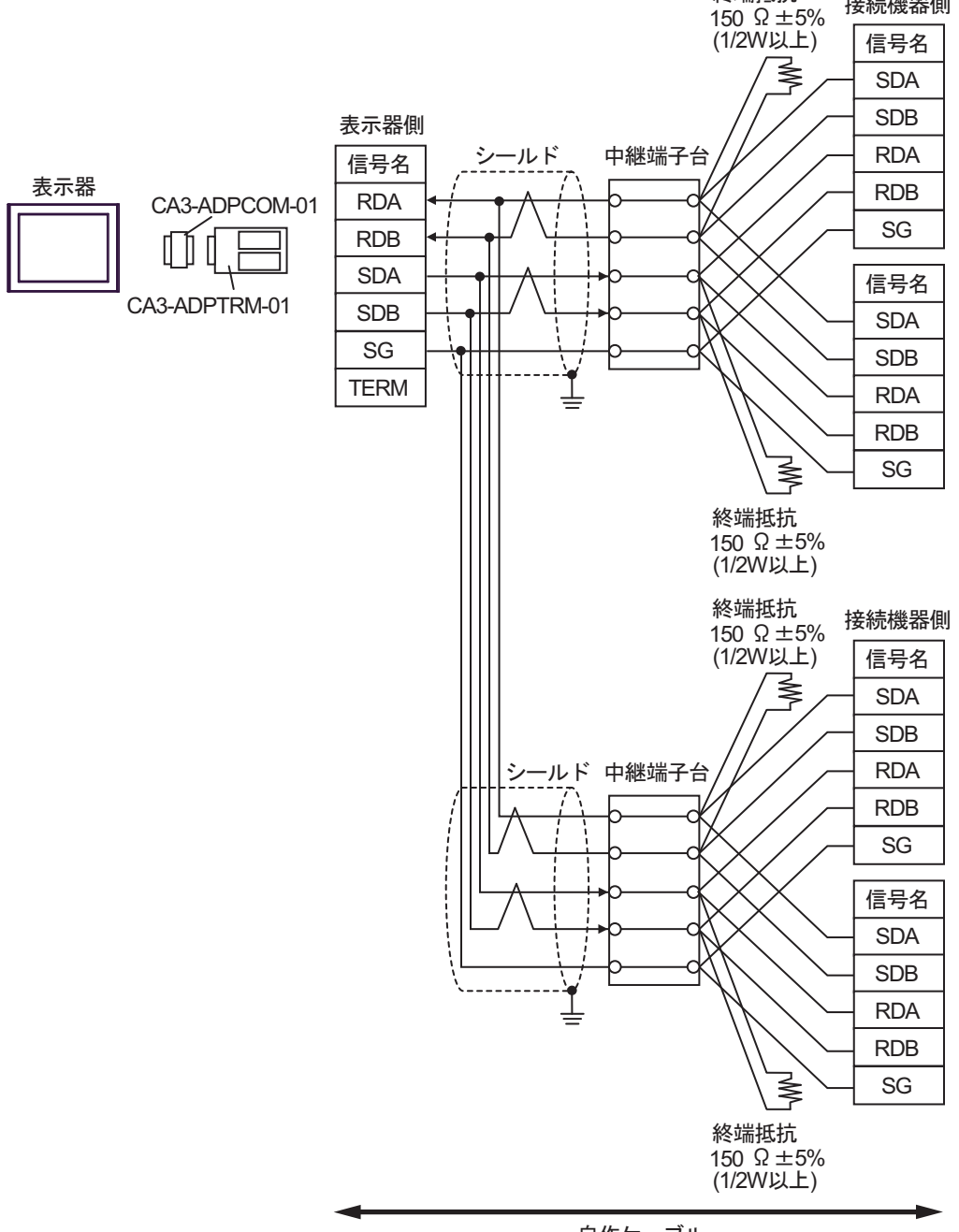

自作ケーブル

#### 9B)

1:1 接続の場合

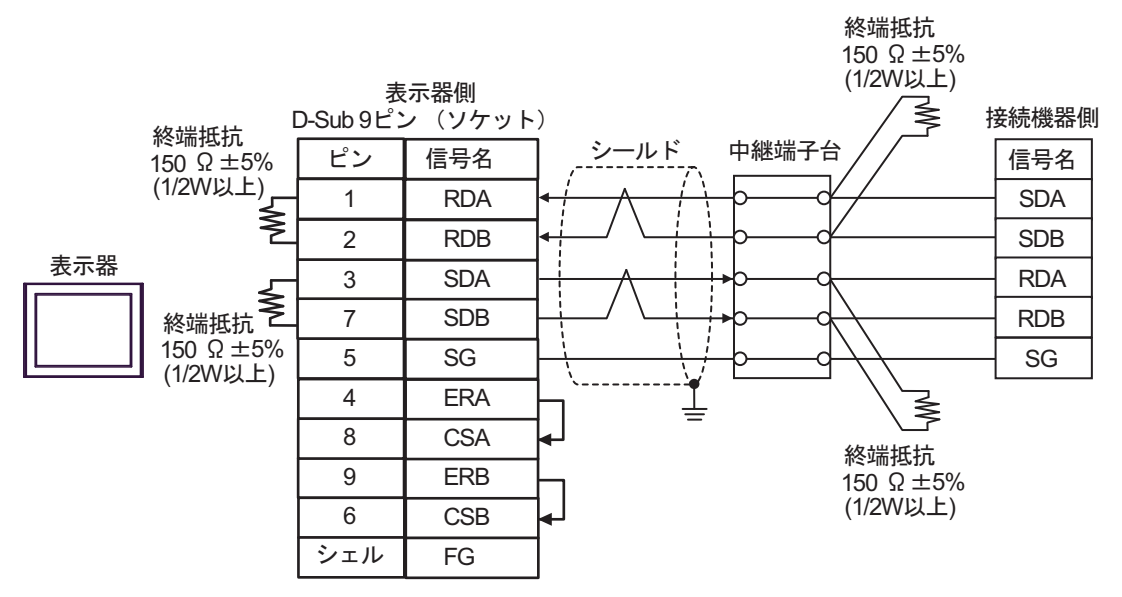

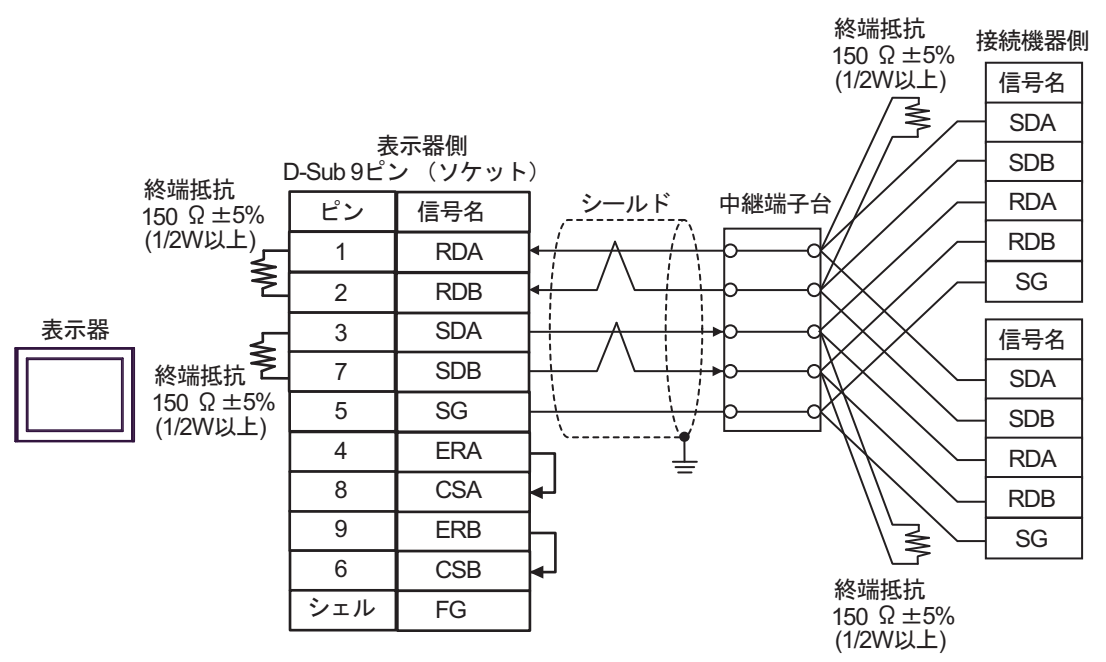

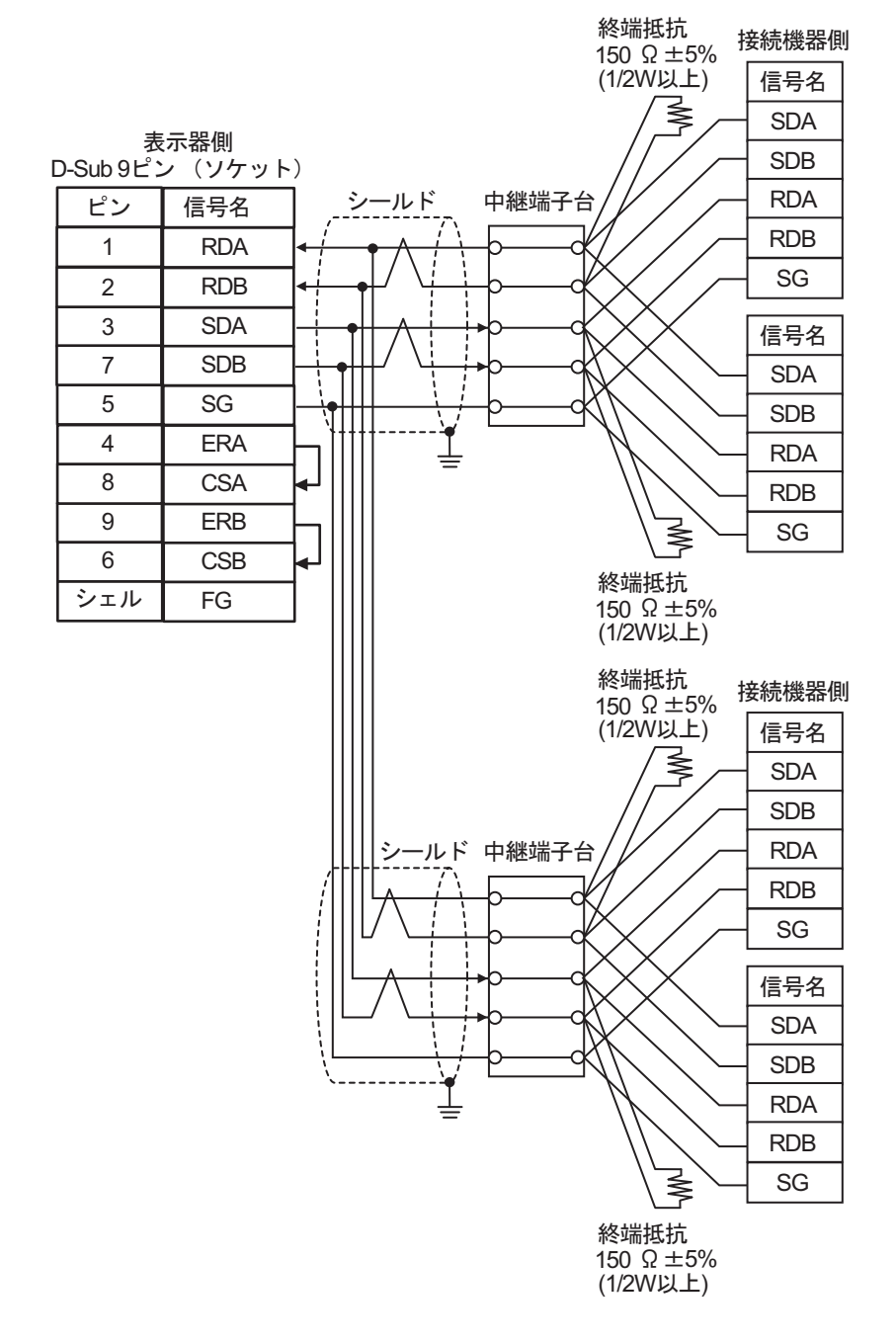

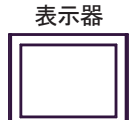

9C)

1:1 接続の場合

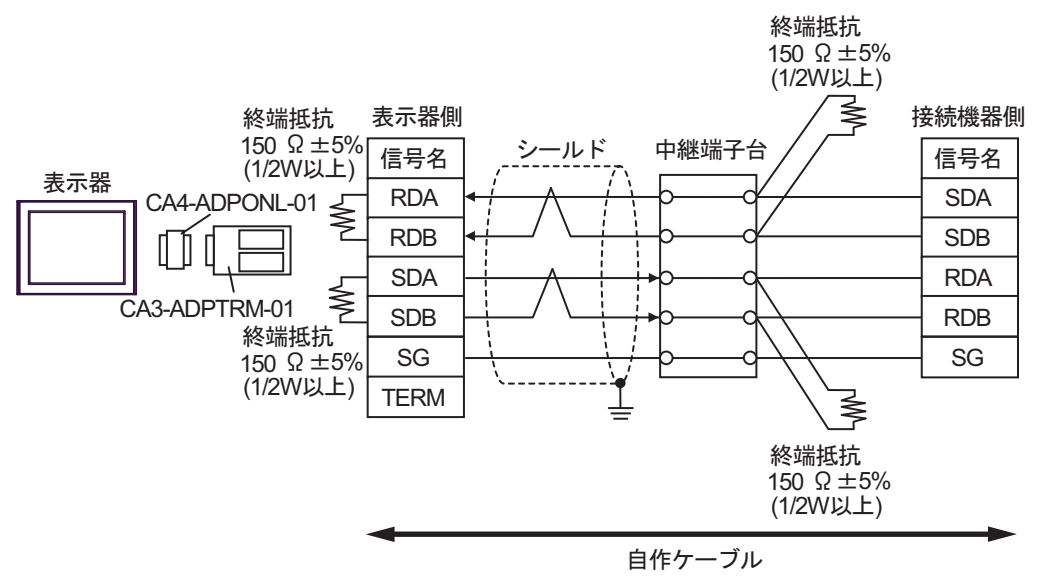

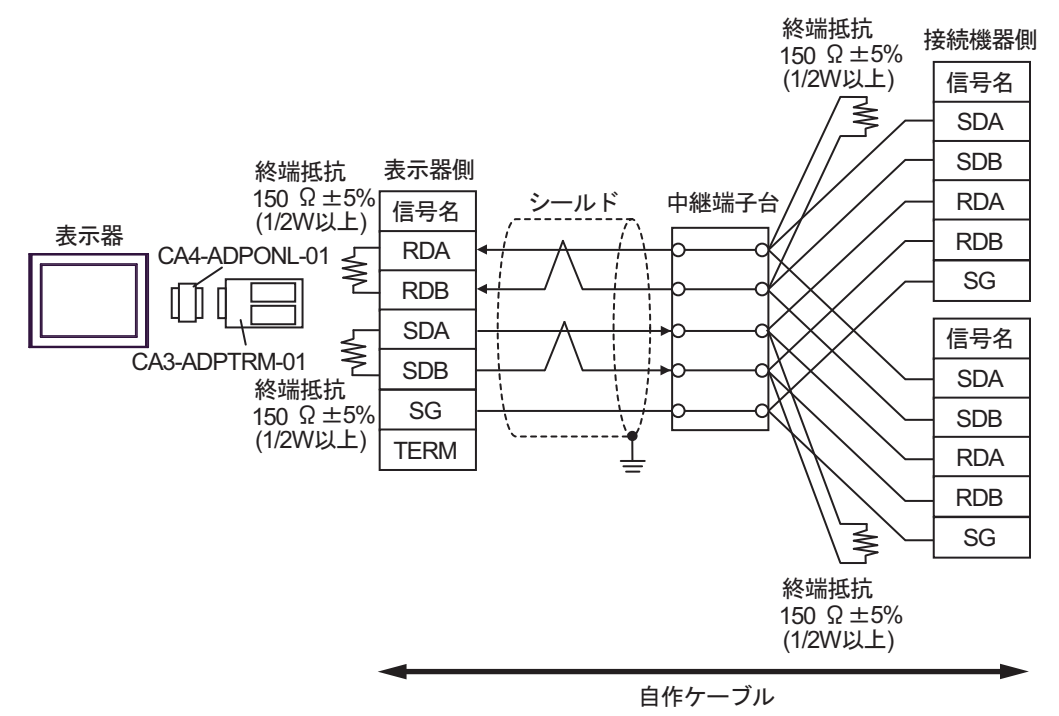

接続機器側

終端抵抗

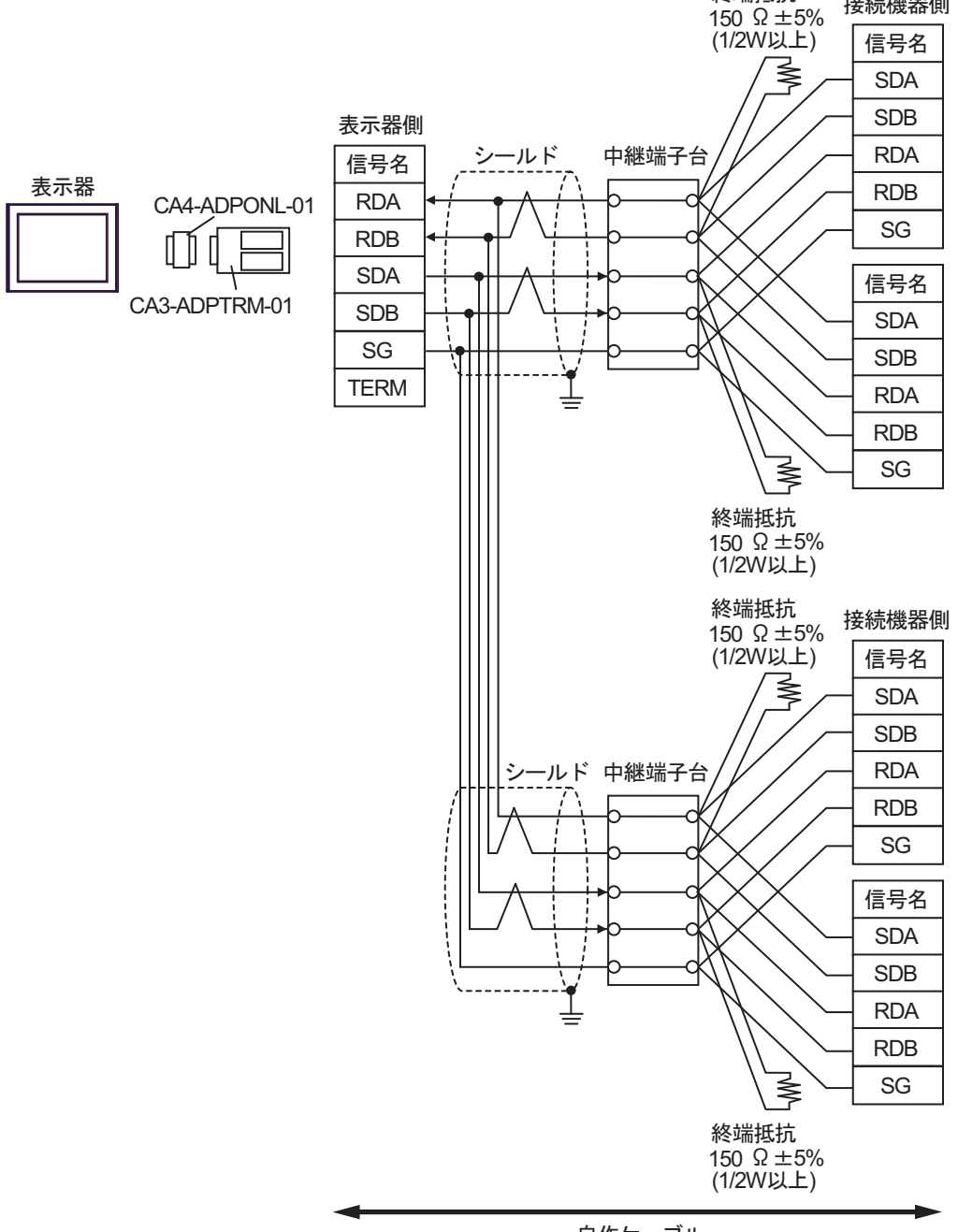

自作ケーブル

## 9D)

1:1 接続の場合

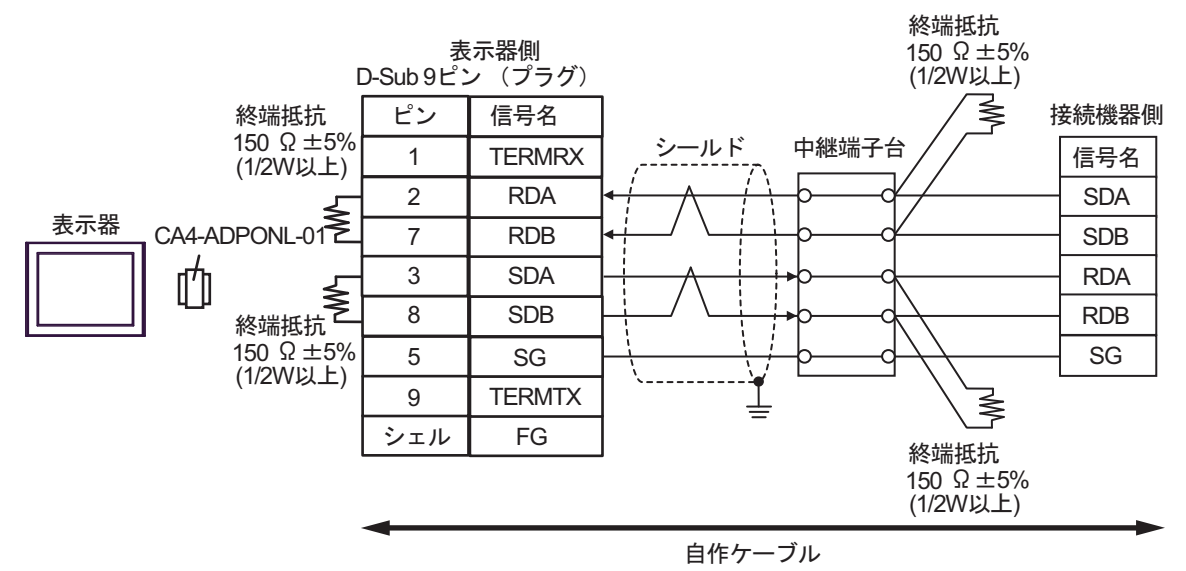

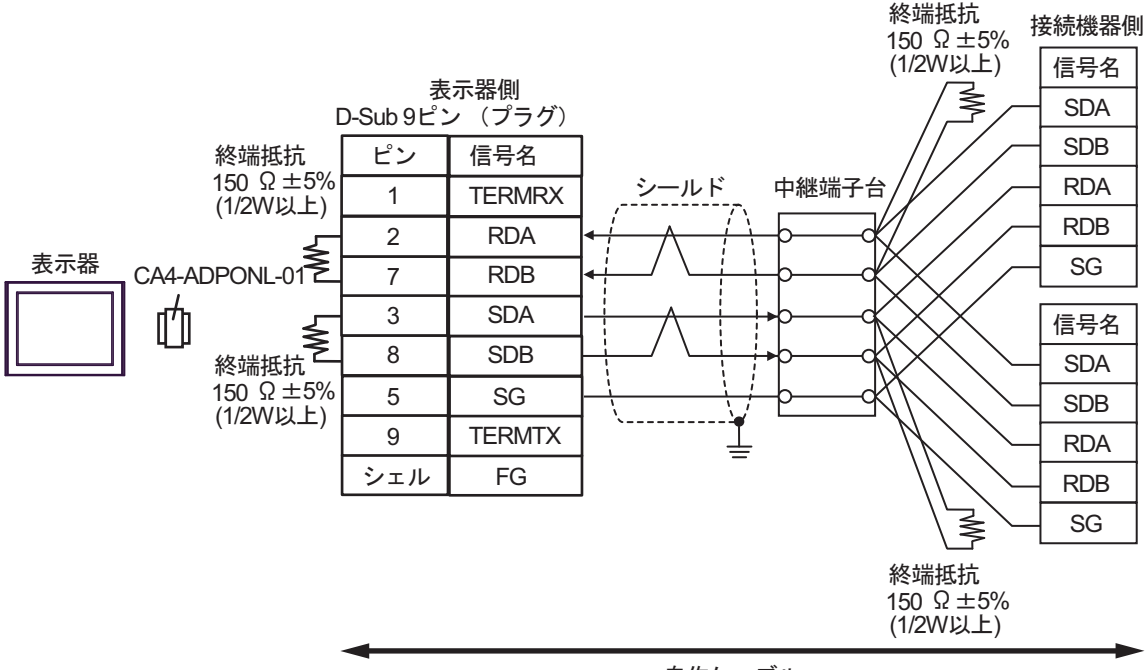

自作ケーブル

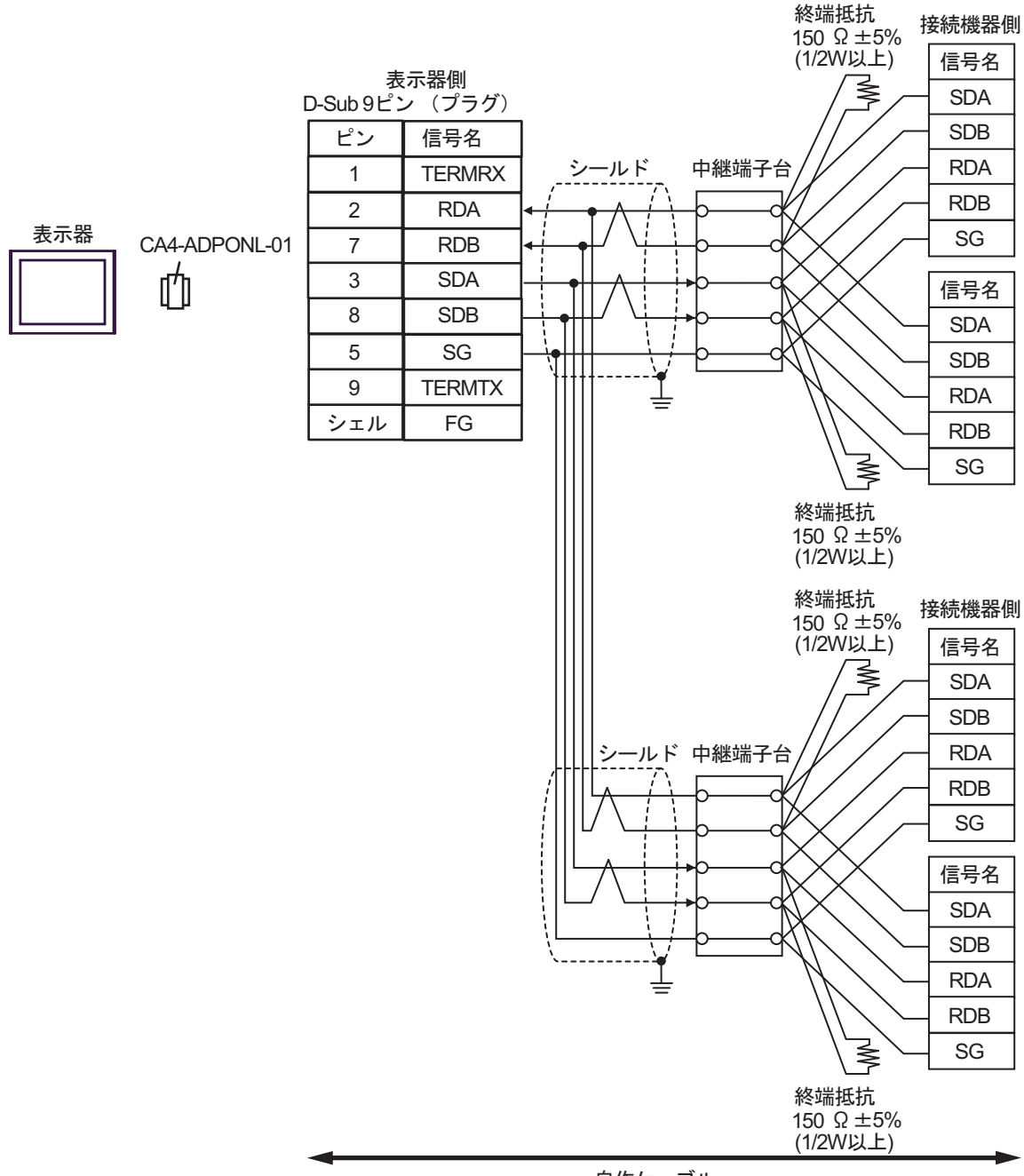

自作ケーブル

#### 9E)

1:1 接続の場合

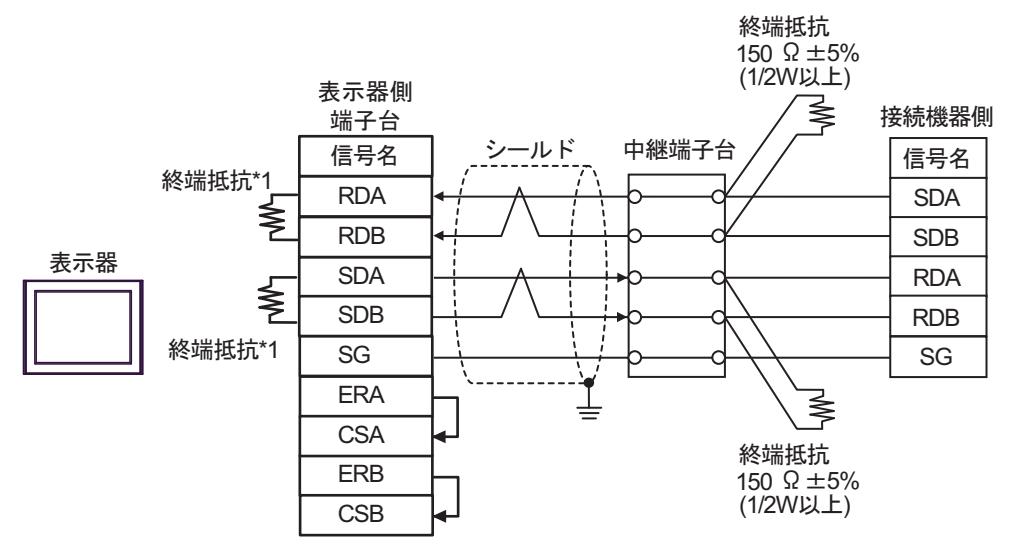

• 1:n 接続の場合(表示器はネットワークの終端)

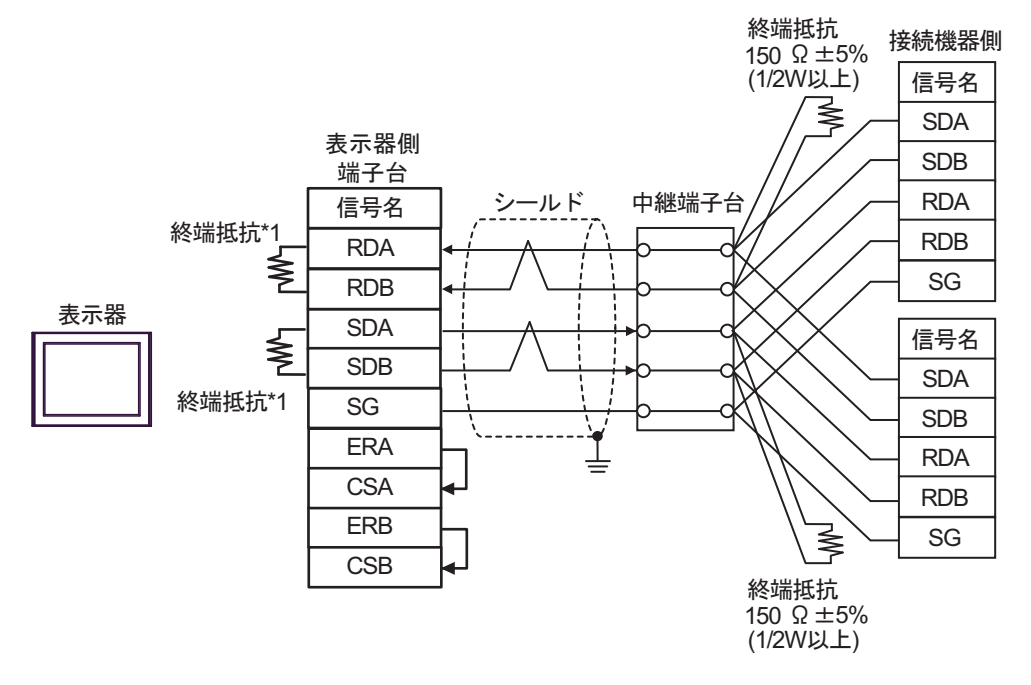

\*1 表示器に内蔵している抵抗を終端抵抗として使用します。表示器背面のディップスイッチを 以下のように設定してください。

| ディップスイッチ | 設定内容 |
|----------|------|
| 1        | ON   |
| 2        | ON   |
| 3        | ON   |
| 4        | ON   |

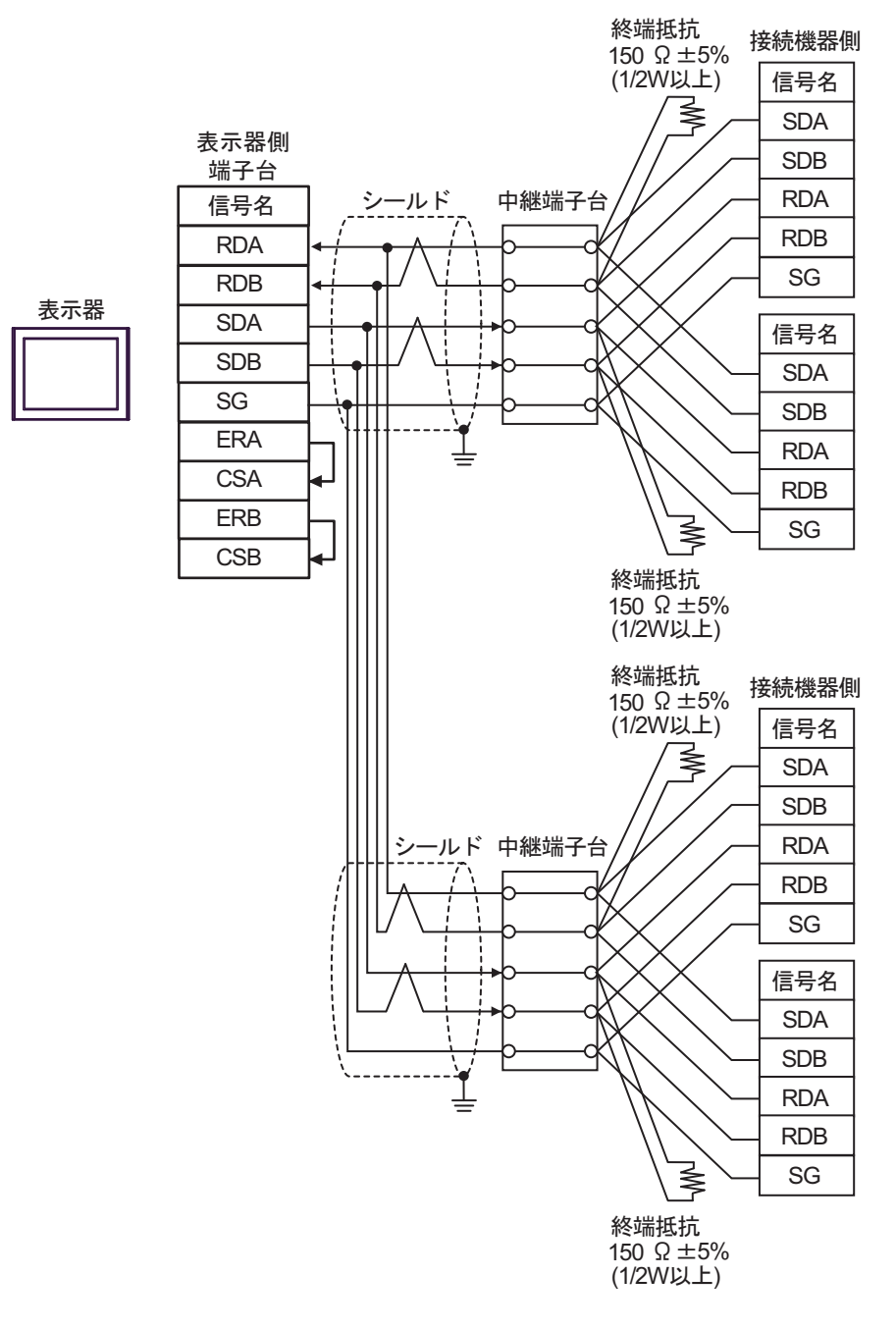

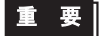

表示器背面のディップスイッチ1から4をすべて OFF にしてください。

### 9F)

٠

1:1 接続の場合

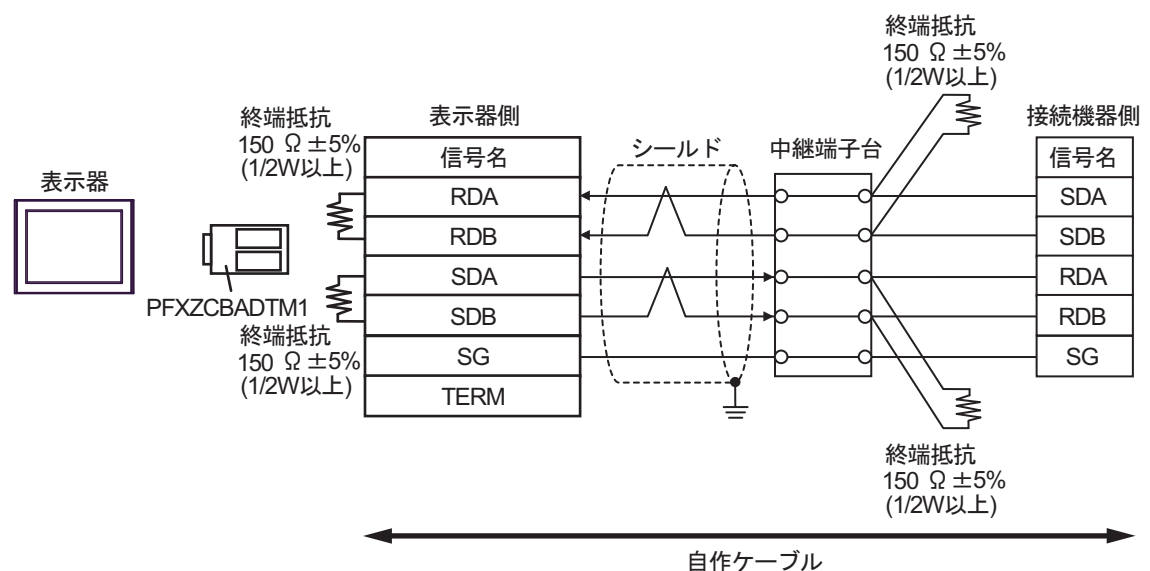

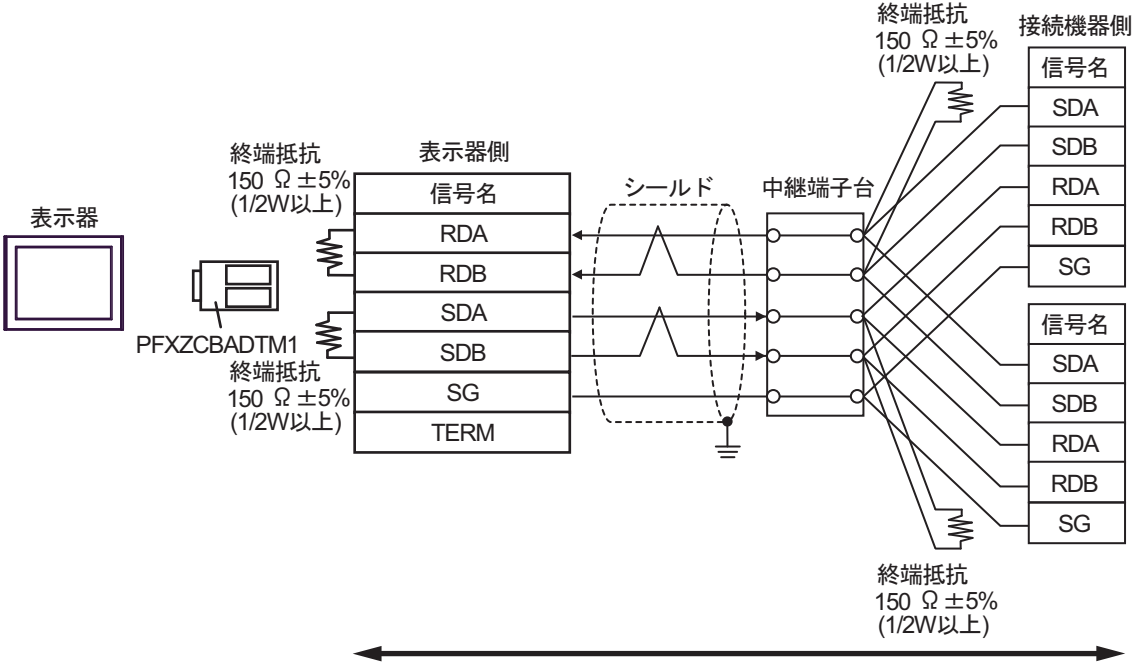

自作ケーブル

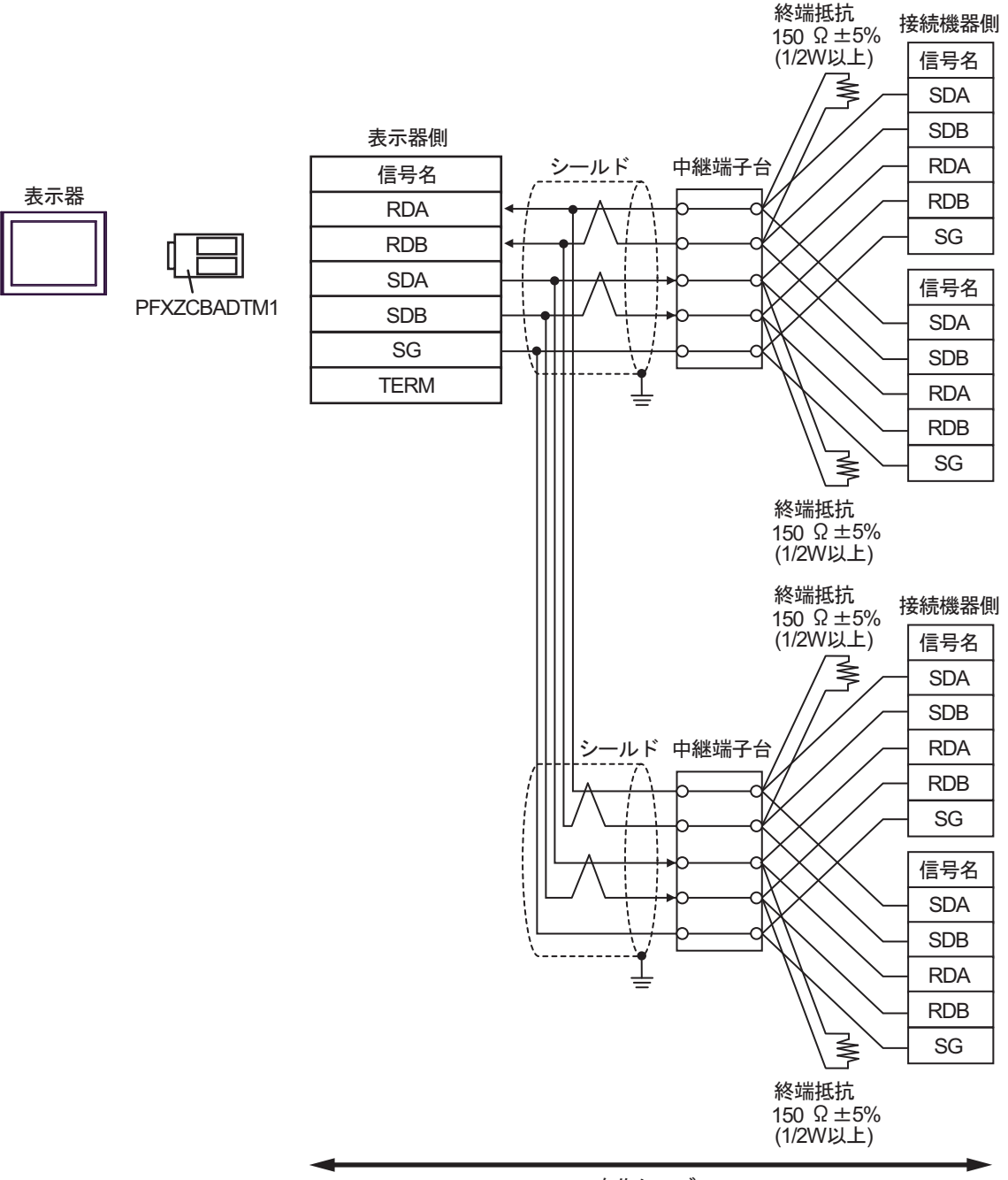

自作ケーブル

### 9G)

1:1 接続の場合

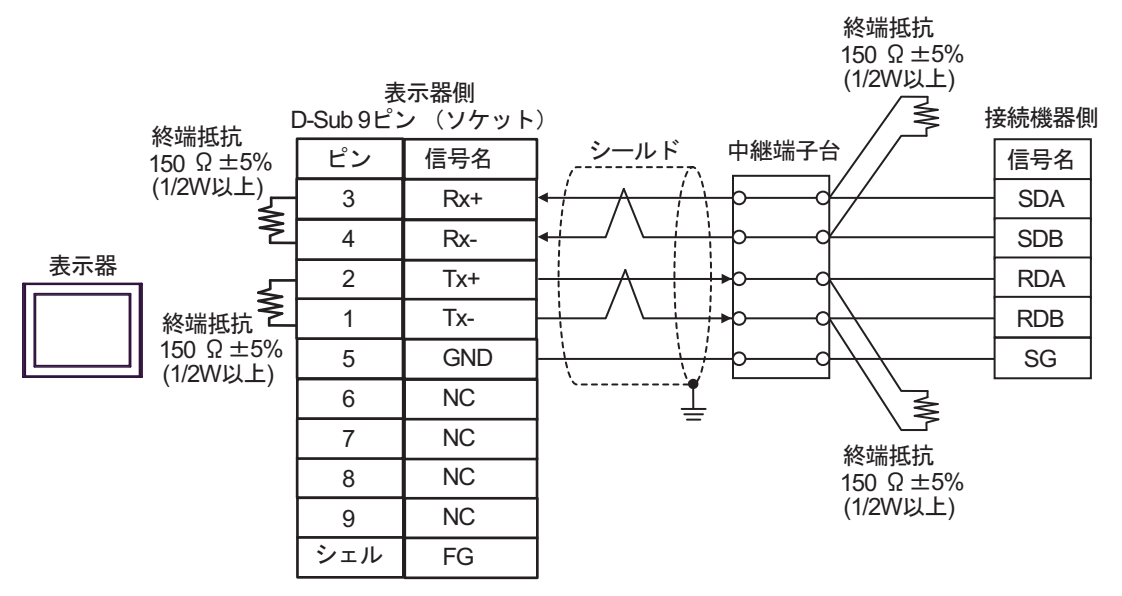

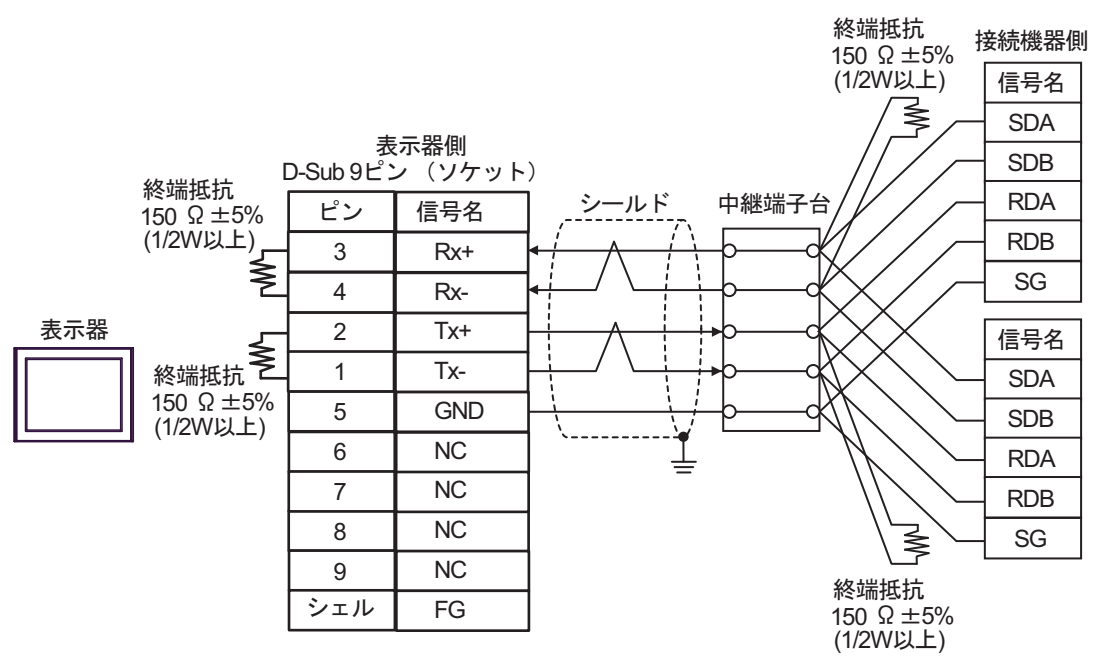

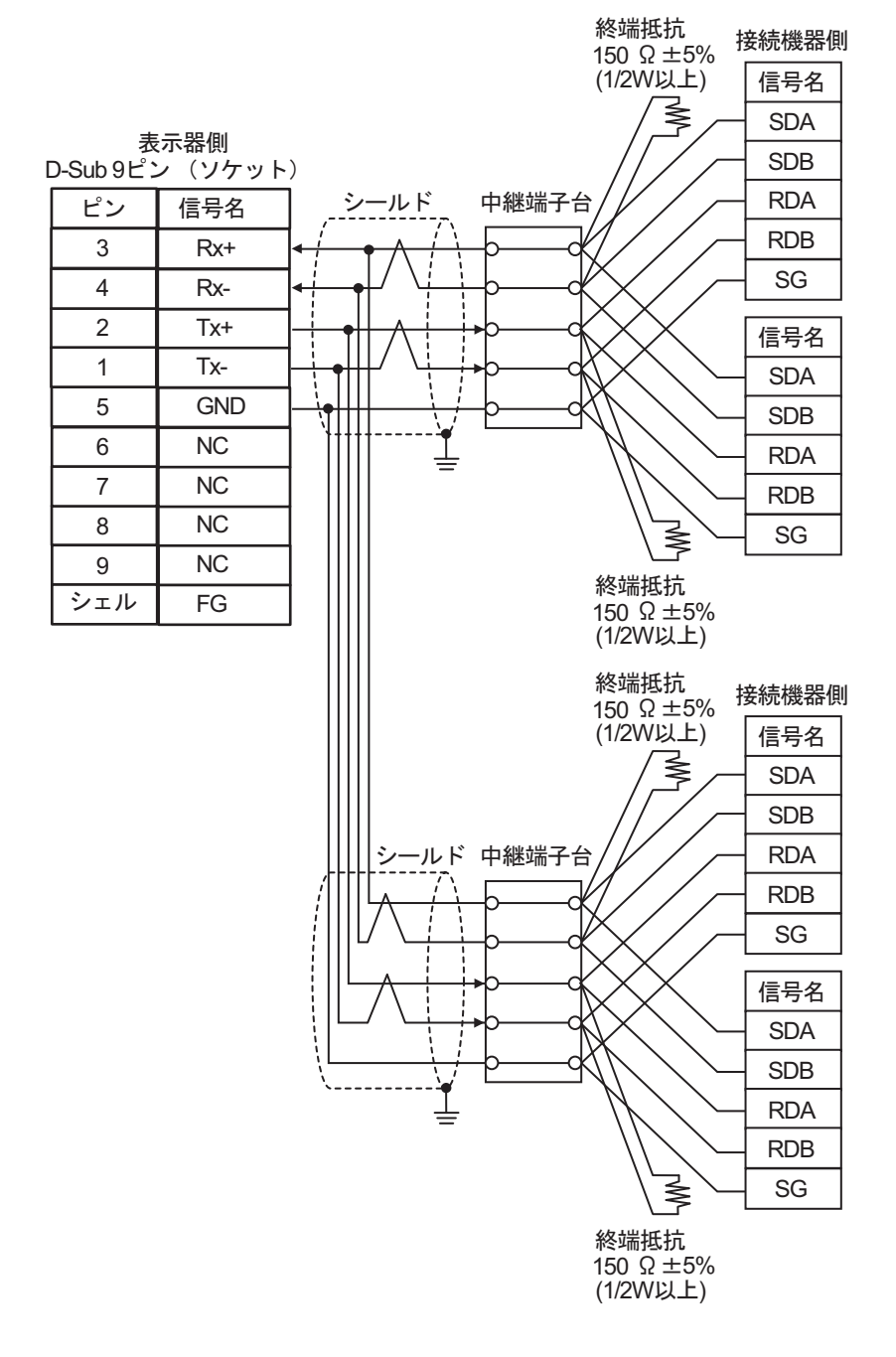

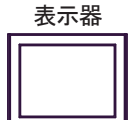

結線図 10

| 表示器<br>(接続ポート)                                                                                                    | ケーブル |                                                                        | 備考                |
|----------------------------------------------------------------------------------------------------|------|------------------------------------------------------------------------|-------------------|
| GP3000 <sup>*1</sup> (COM1)<br>AGP-3302B (COM2)<br>GP-4*01TM (COM1)<br>GP-Rear Module (COM1)<br>ST3000 <sup>*2</sup> (COM2)<br>LT3000 (COM1)                                                                                                    | 10A  | <ul> <li>(株) デジタル製 COM ポート変換アダプタ<br/>CA3-ADPCOM-01</li></ul>           | ケーブル長:<br>500m 以内 |
|                                                                                                    | 10B  | 自作ケーブル                                                                 |                   |
| GP3000 <sup>*3</sup> (COM2)                                                                                                    | 10C  | <ul> <li>(株) デジタル製オンラインアダプタ<br/>CA4-ADPONL-01</li></ul>                | ケーブル長:<br>500m 以内 |
|                                                                                                    | 10D  | (株)デジタル製オンラインアダプタ<br>CA4-ADPONL-01<br>+<br>自作ケーブル                      |                   |
| IPC <sup>*4</sup>                                                                                                    | 10E  | <ul> <li>(株) デジタル製 COM ポート変換アダプタ<br/>CA3-ADPCOM-01</li></ul>           | ケーブル長:<br>500m 以内 |
| GP-4106 (COM1)<br>GP-4116T (COM1)                                                                                                    | 10G  | 自作ケーブル                                                                 | ケーブル長:<br>500m 以内 |
| GP-4107 (COM1)<br>GP-4*03T <sup>*5</sup> (COM2)<br>GP-4203T (COM1)                                                                                                    | 10H  | 自作ケーブル                                                                 | ケーブル長:<br>500m 以内 |
| GP4000 <sup>*6</sup> (COM2)<br>GP-4201T (COM1)<br>SP5000 <sup>*7</sup> (COM1/2)<br>SP-5B00 (COM2)<br>ST6000 <sup>*8</sup> (COM2)<br>ST-6200 (COM1)<br>STM6000 (COM1)<br>STC6000 (COM1)<br>ET6000 <sup>*9</sup> (COM2)<br>PS6000 (ベーシック<br>ボックス) (COM1/2) | 101  | (株)デジタル製 RS-422 端子台変換アダプタ<br>PFXZCBADTM1 <sup>*10</sup><br>+<br>自作ケーブル |                   |
|                                                                                                    | 10B  | 自作ケーブル                                                                 | ケーブル長:<br>500m 以内 |
| LT-4*01TM (COM1)<br>LT-Rear Module (COM1)                                                                                                    | 10J  | (株)デジタル製 RJ45 RS-485 ケーブル (5m)<br>PFXZLMCBRJR81                        | ケーブル長:<br>200m以内  |

| 表示器<br>(接続ポート)                                                                                |     | ケーブル   |                   |
|-----------------------------------------------------------------------------------------------|-----|--------|-------------------|
| PE-4000B <sup>*11</sup><br>PS5000 <sup>*11</sup><br>PS6000 (オプションイ<br>ンターフェイス) <sup>*11</sup> | 10K | 自作ケーブル | ケーブル長:<br>500m 以内 |

\*1 AGP-3302B を除く全 GP3000 機種

\*2 AST-3211A および AST-3302B を除く

- \*3 GP-3200 シリーズおよび AGP-3302B を除く全 GP3000 機種
- \*4 RS-422/485(2 線式) で通信できる COM ポートのみ使用できます。(PE-4000B、PS5000 および PS6000 を除く)

<sup>CP</sup> ■ IPC の COM ポートについて (8 ページ)

\*5 GP-4203T を除く

\*6 GP-4100 シリーズ、GP-4\*01TM、GP-Rear Module、GP-4201T および GP-4\*03T を除く全 GP4000 機種

- \*7 SP-5B00 を除く
- \*8 ST-6200 を除く
- \*9 COM ポートの仕様上、フロー制御ができないため、結線図の表示器側の制御ピンの配線は省略し てください。
- \*10 RS-422端子台変換アダプタの代わりにコネクタ端子台変換アダプタ (CA3-ADPTRM-01)を使用する 場合、10A の結線図を参照してください。
- \*11 RS-422/485(2 線式) で通信できる COM ポートのみ使用できます。 <sup>(3)</sup> ■ IPC の COM ポートについて (8 ページ)

10A)

1:1 接続の場合

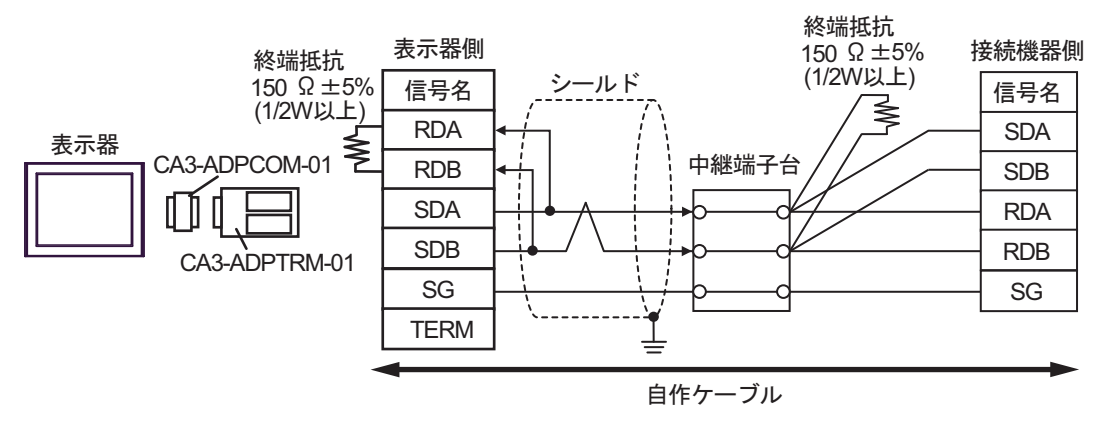

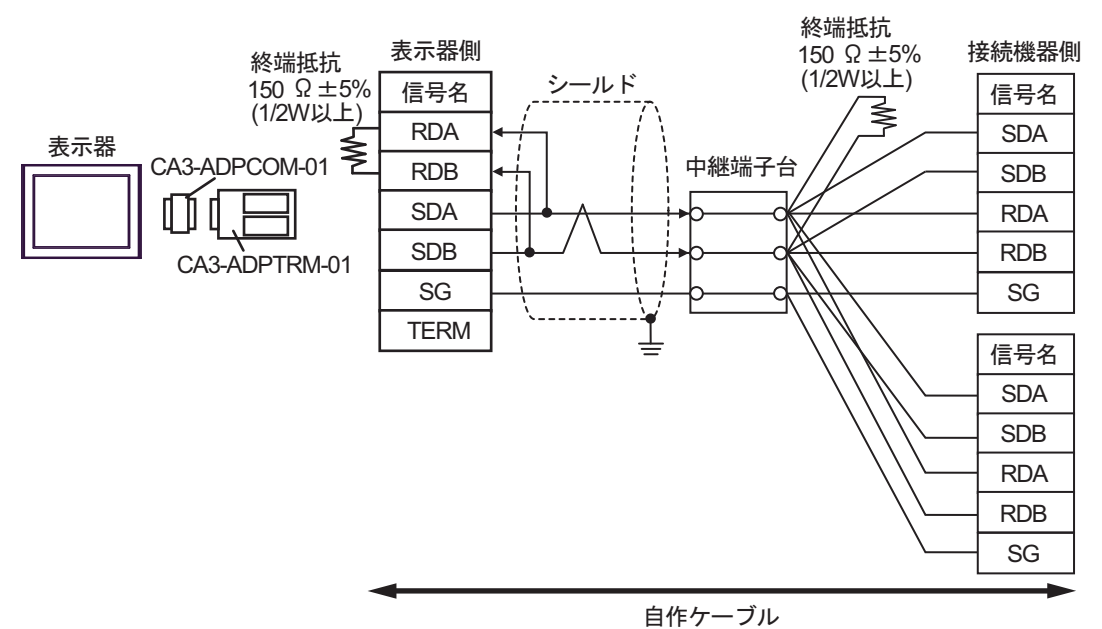

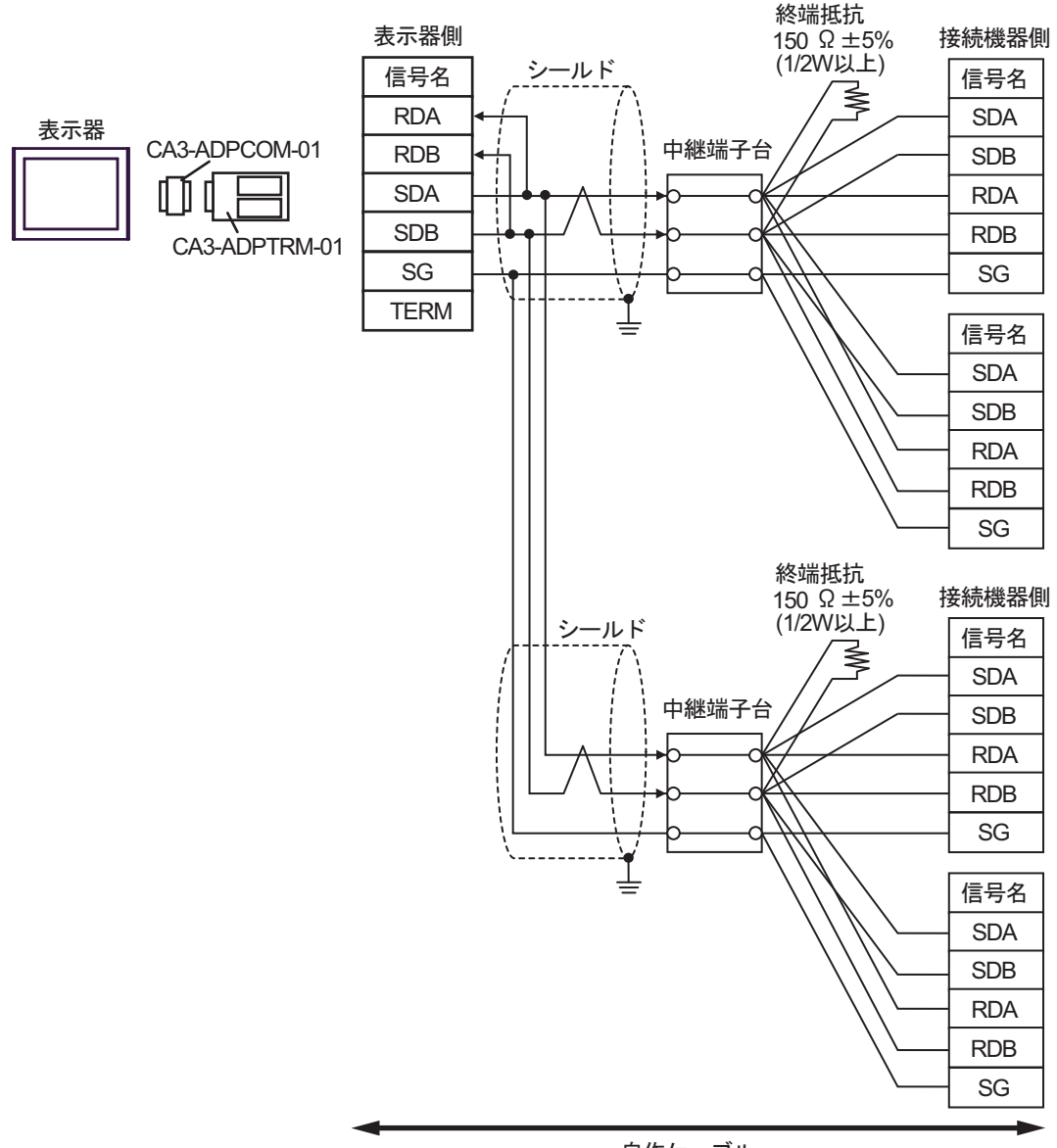

自作ケーブル

10B)

1:1 接続の場合

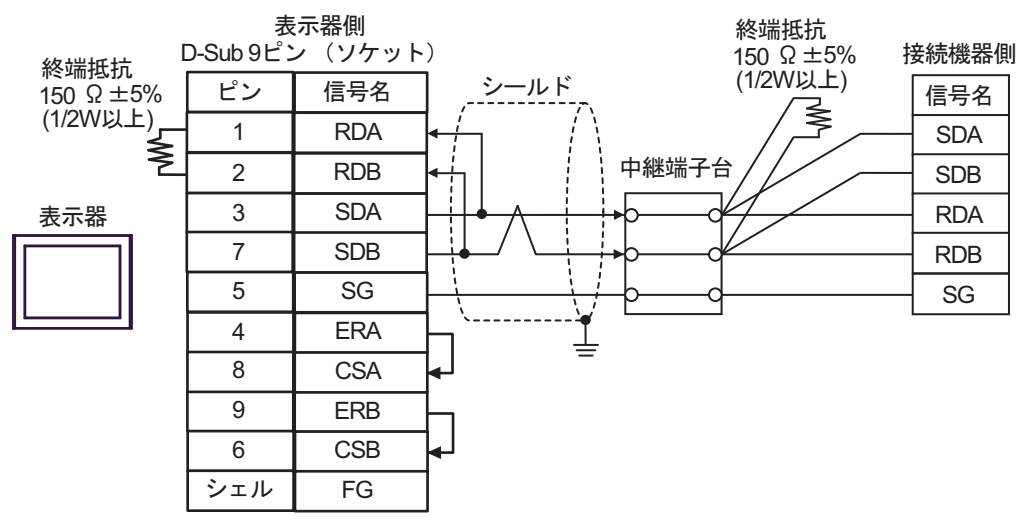

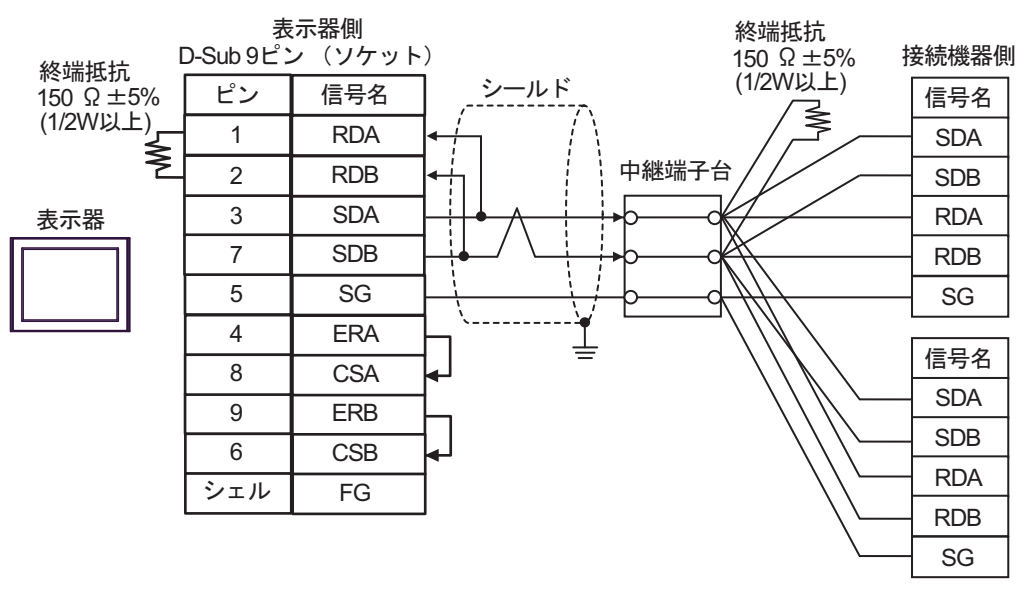

表示器

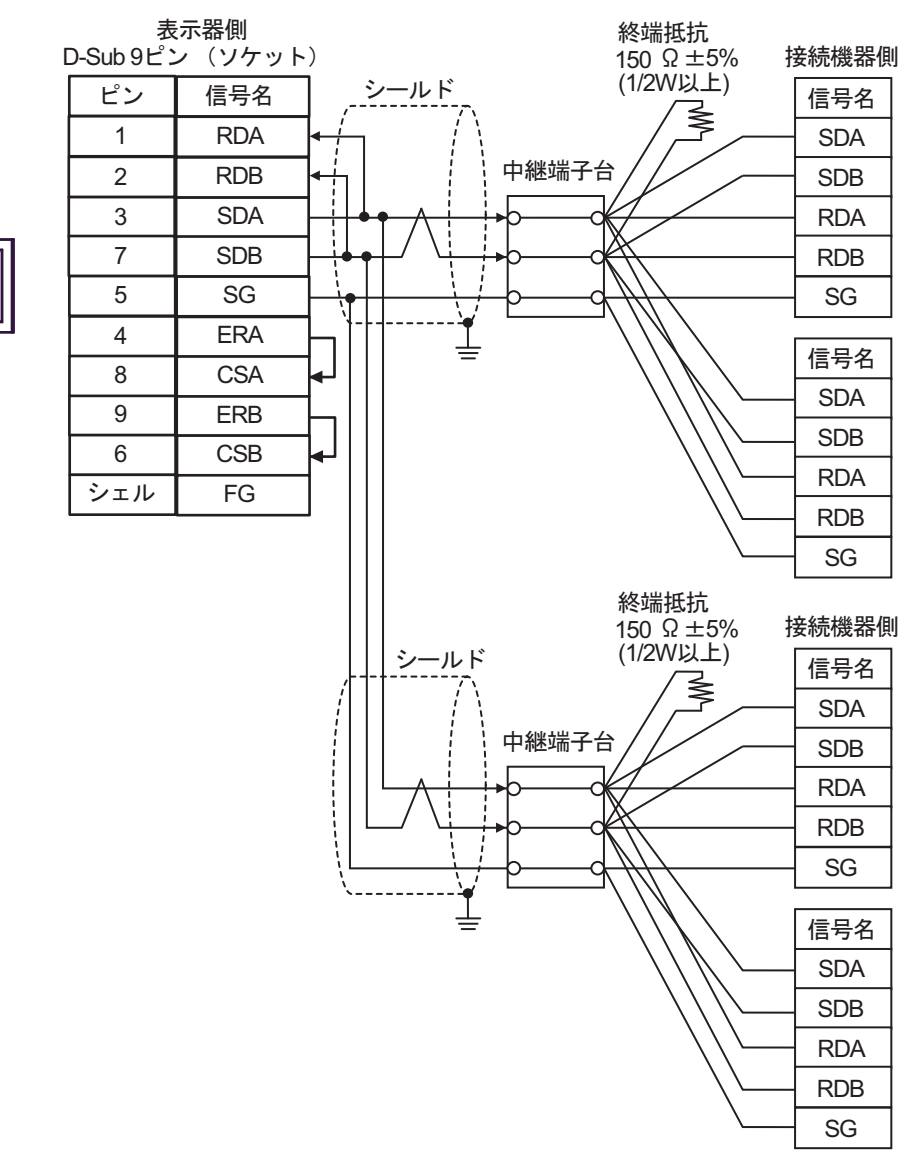

10C)

1:1 接続の場合

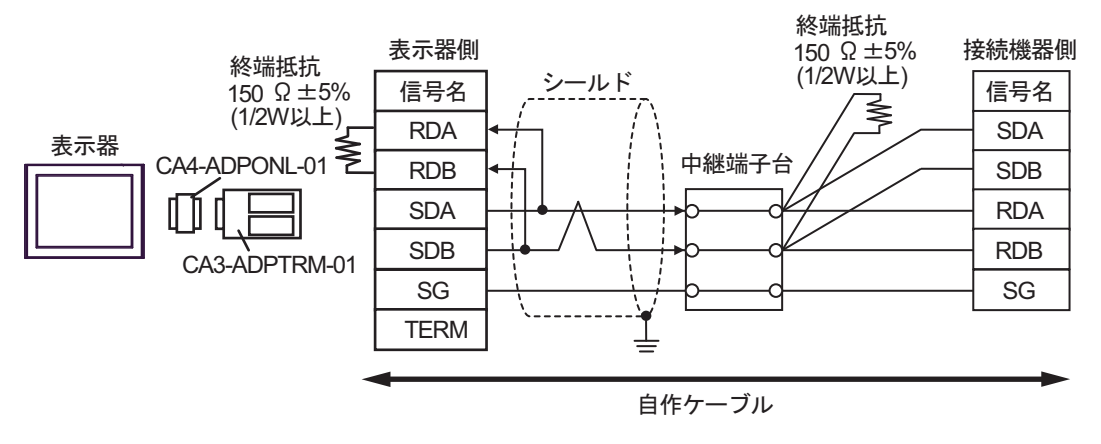

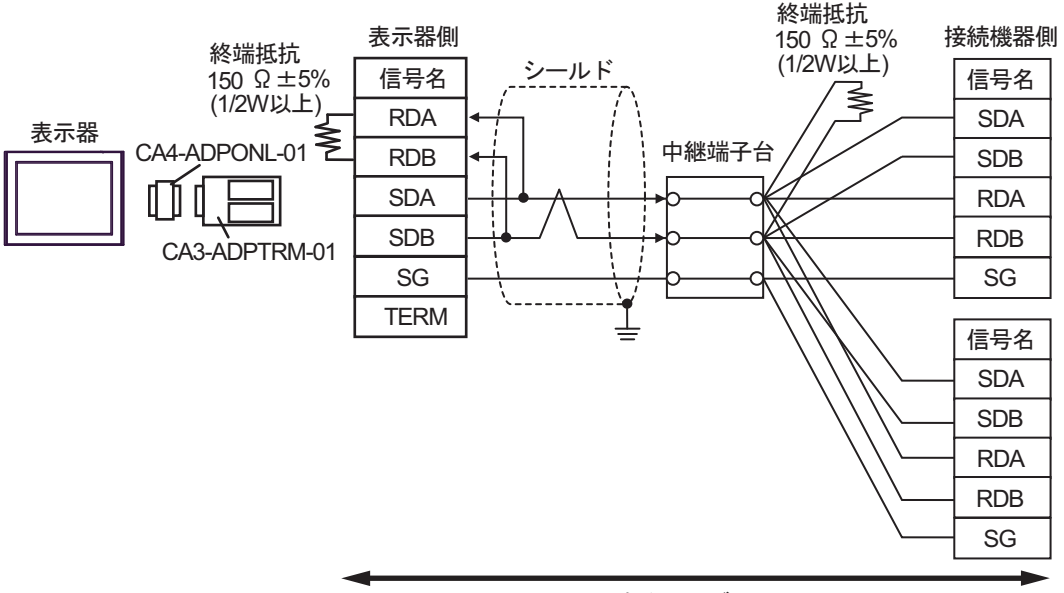

自作ケーブル

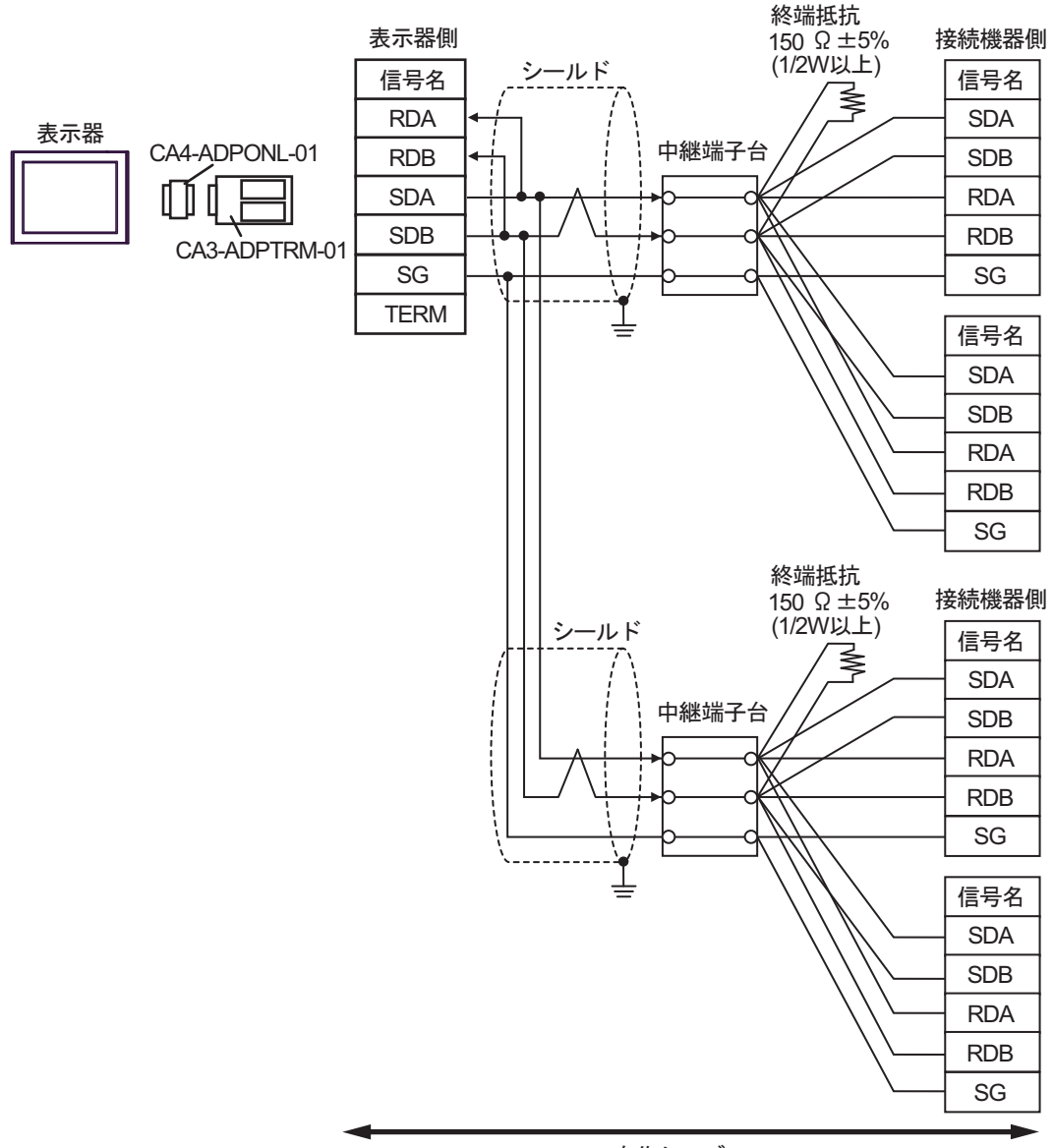

自作ケーブル

10D)

1:1 接続の場合

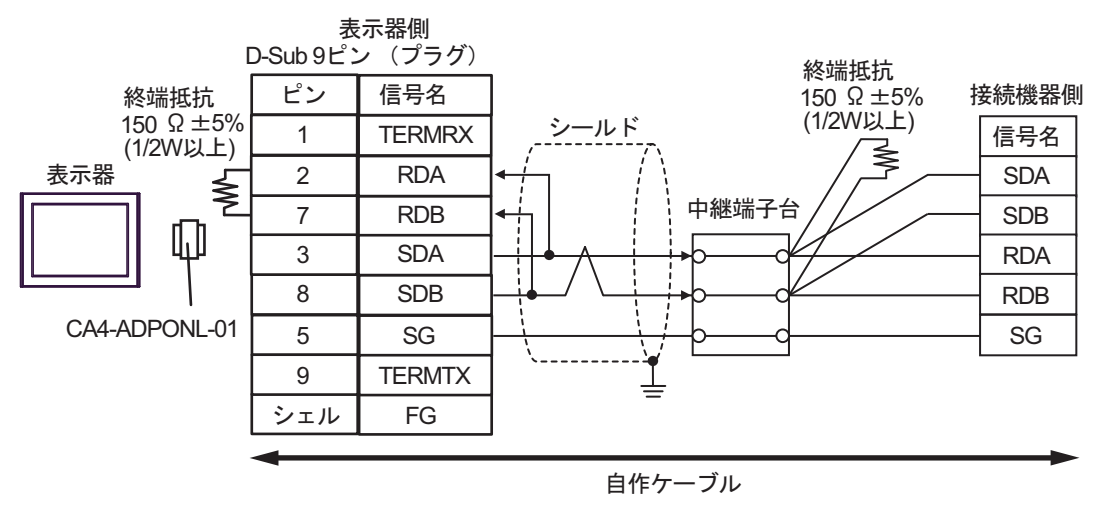

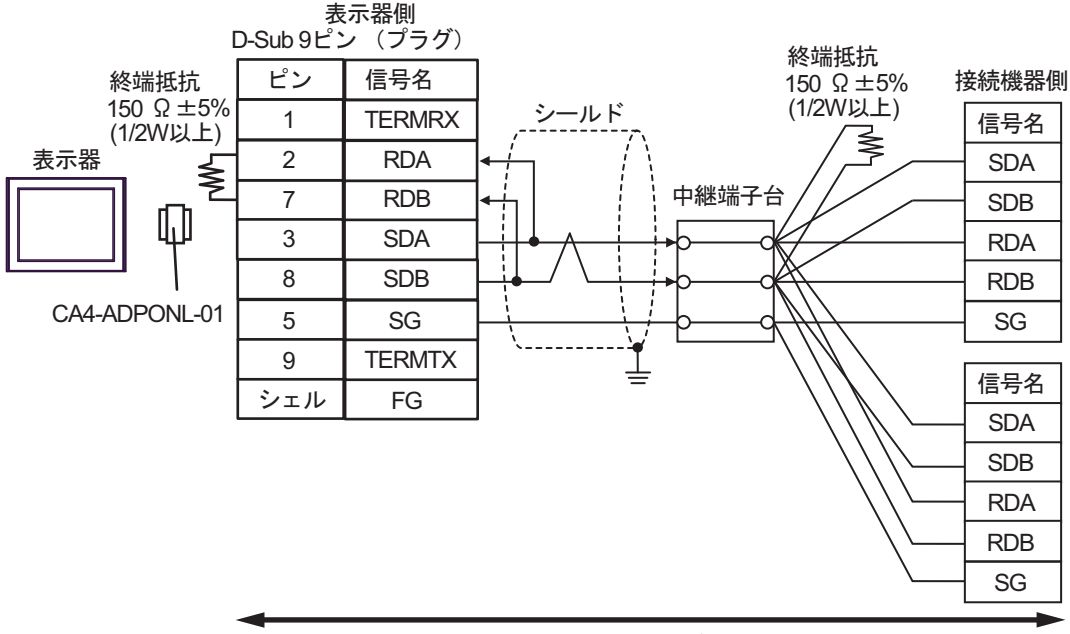

自作ケーブル

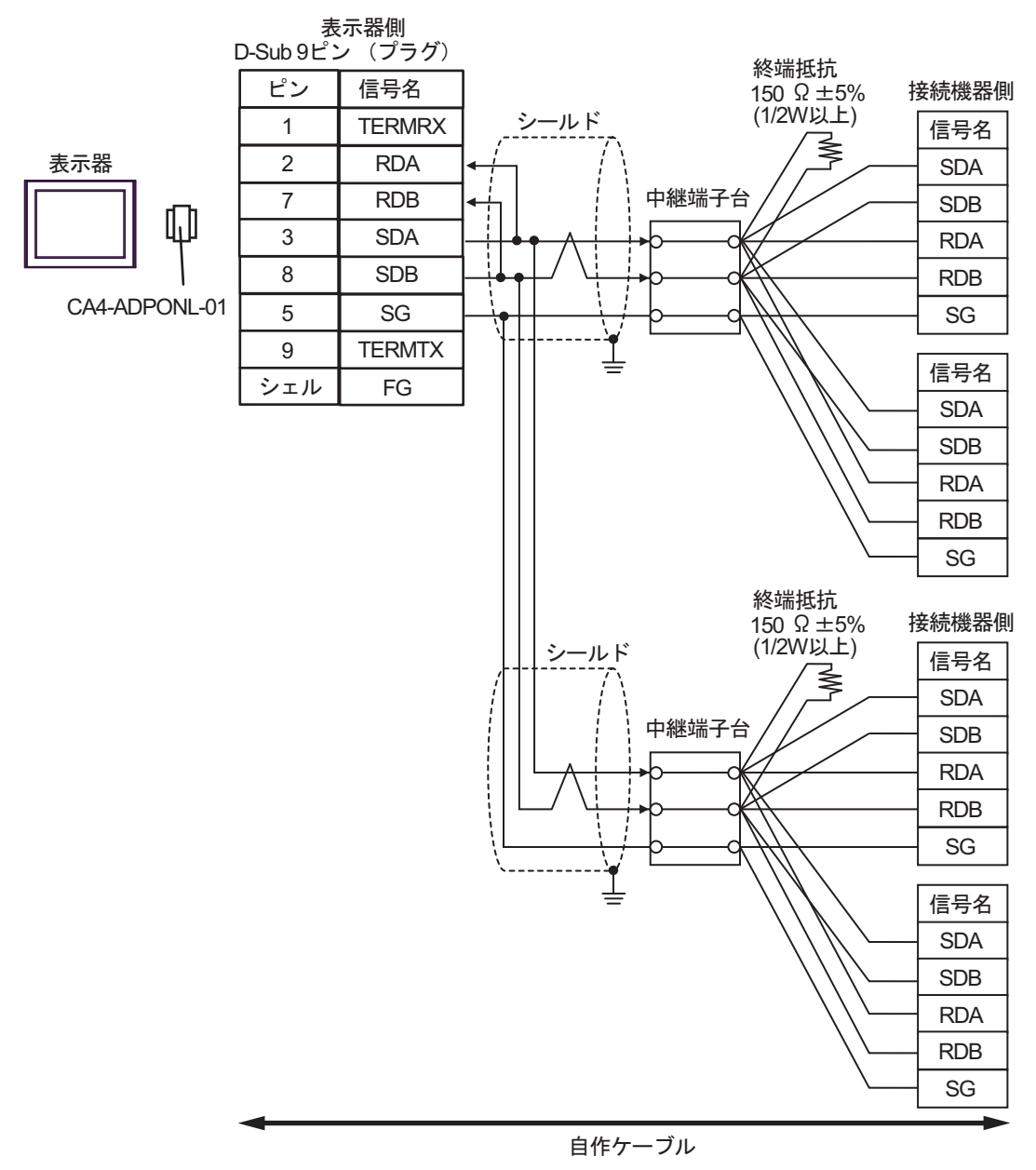

10E)

1:1 接続の場合

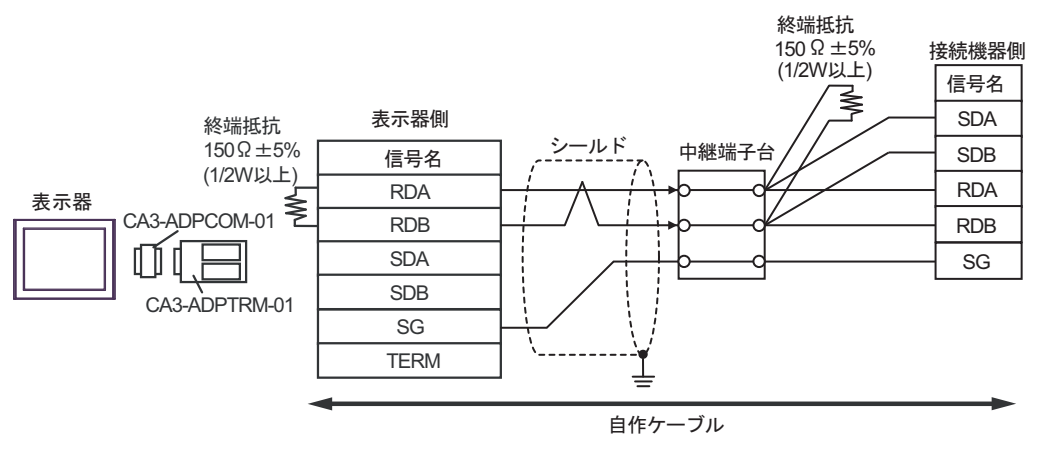

• 1:n接続の場合(表示器はネットワークの終端)

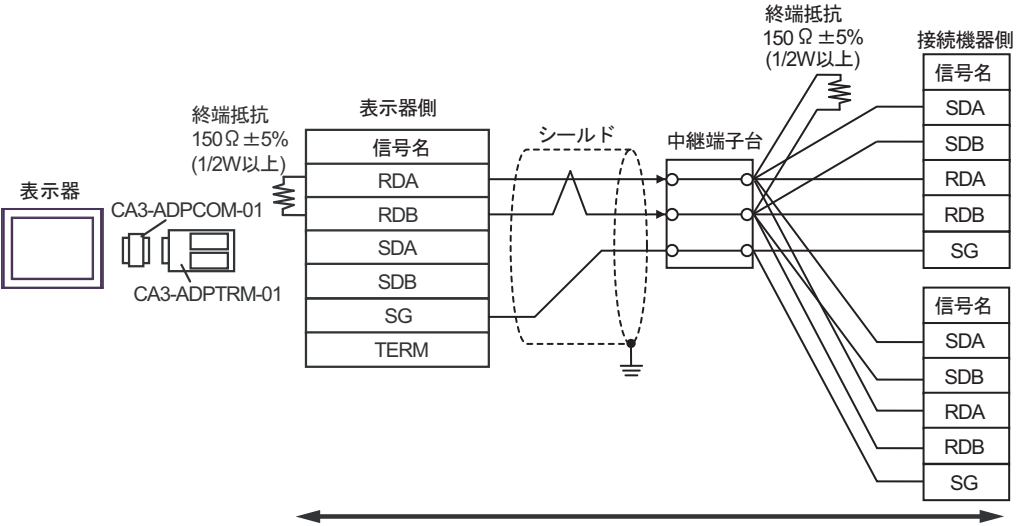

自作ケーブル
終端抵抗

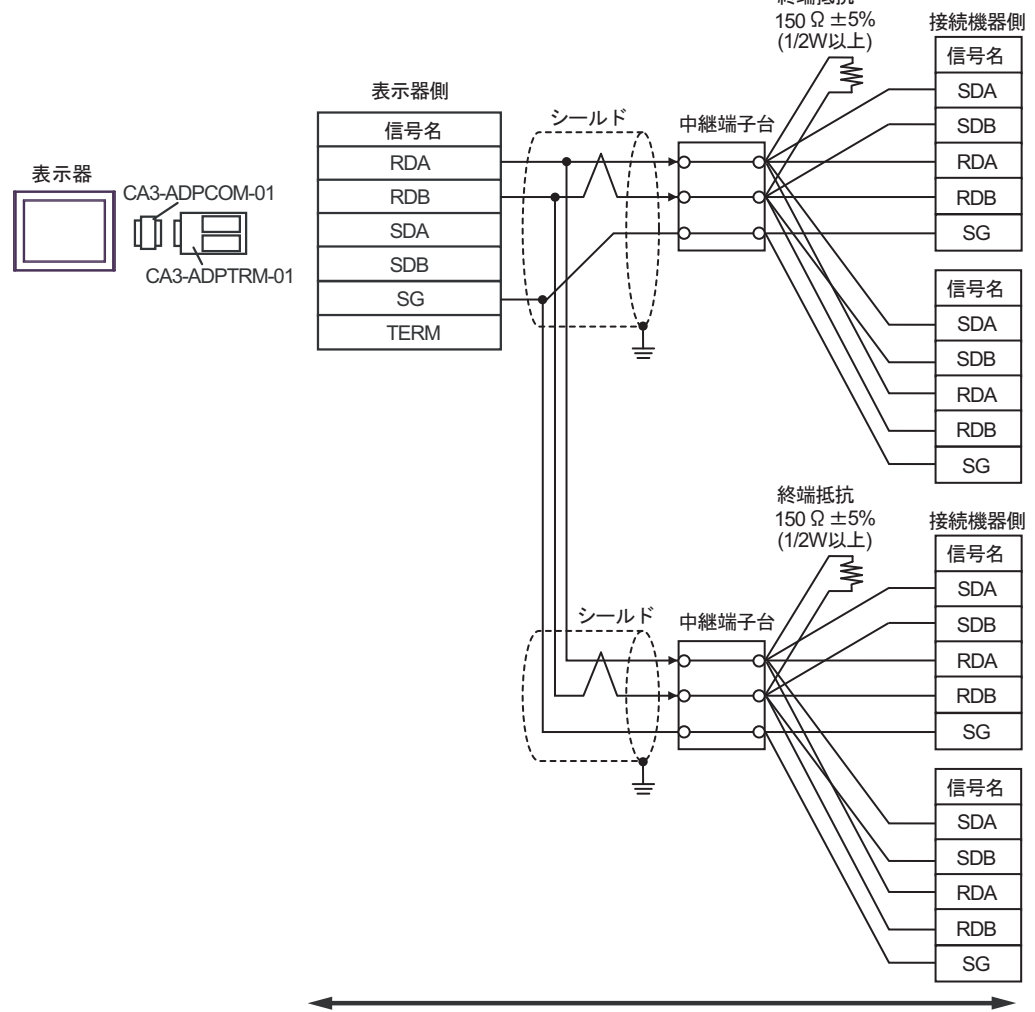

自作ケーブル

10F)

1:1 接続の場合

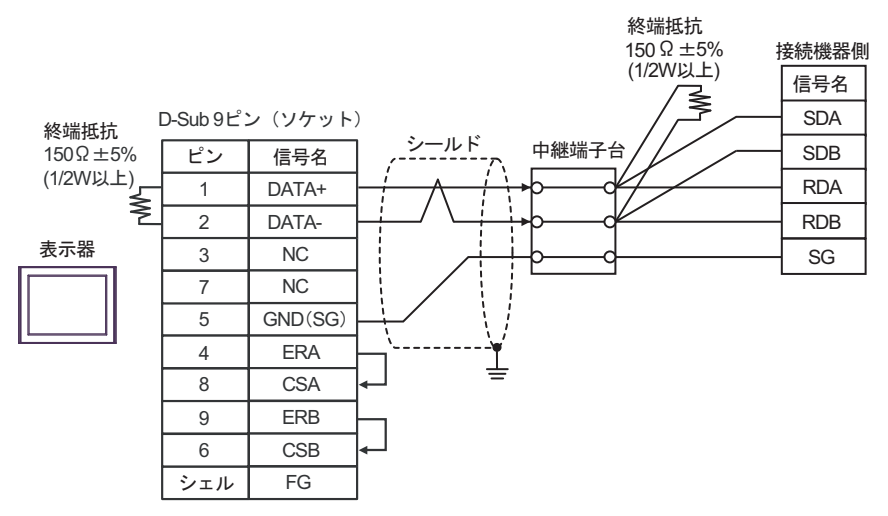

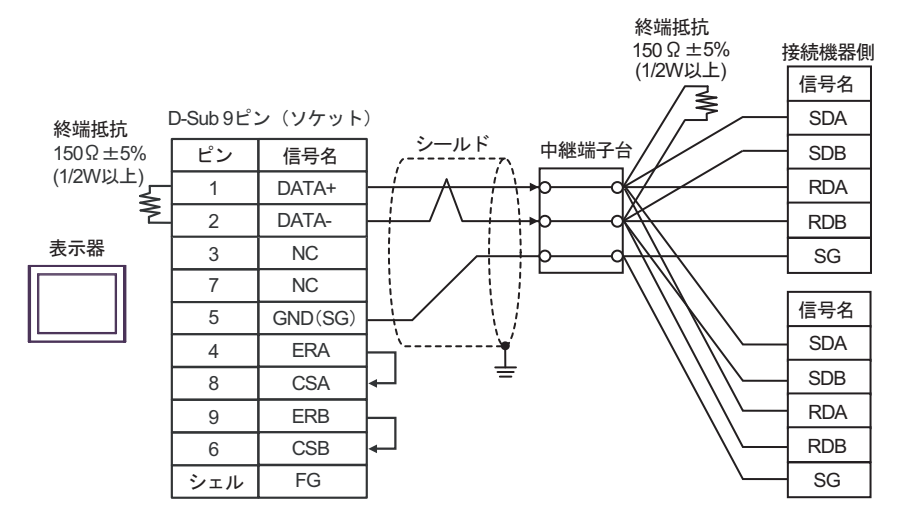

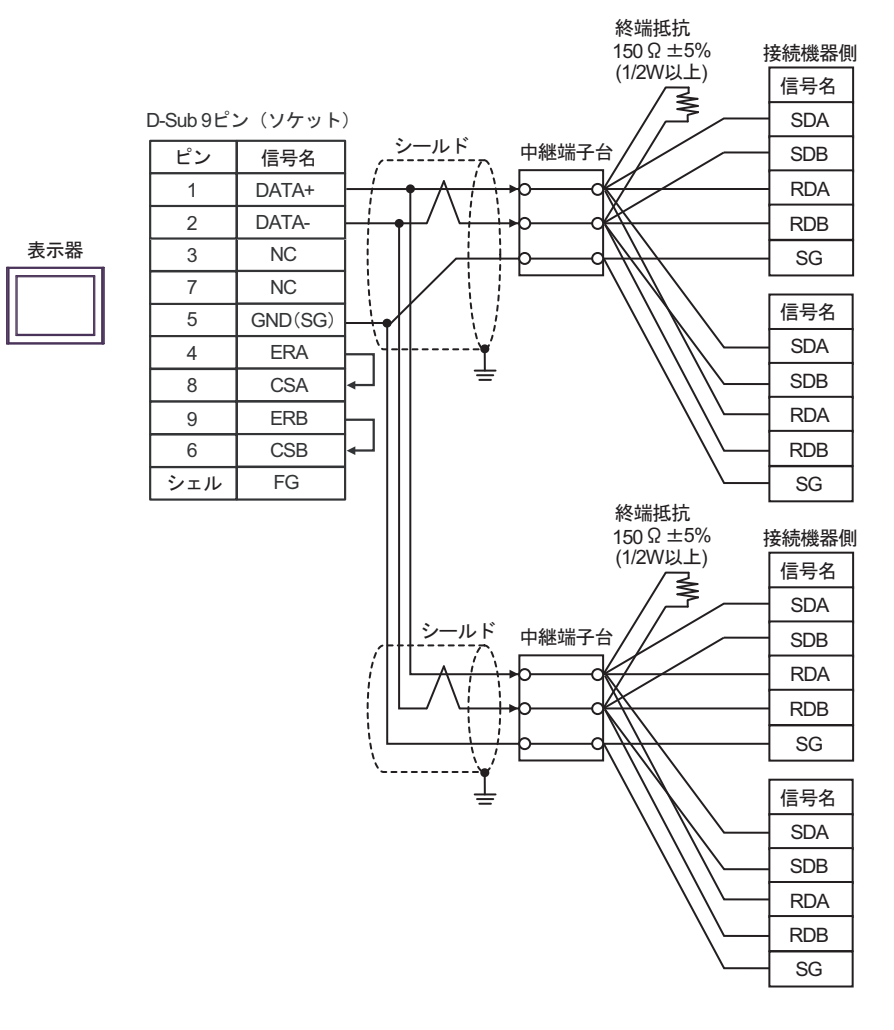

10G)

1:1 接続の場合

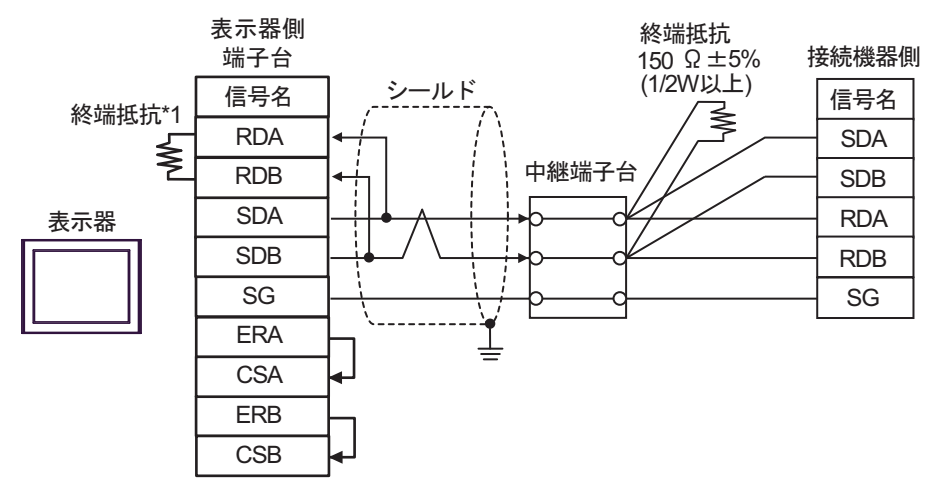

• 1:n 接続の場合(表示器はネットワークの終端)

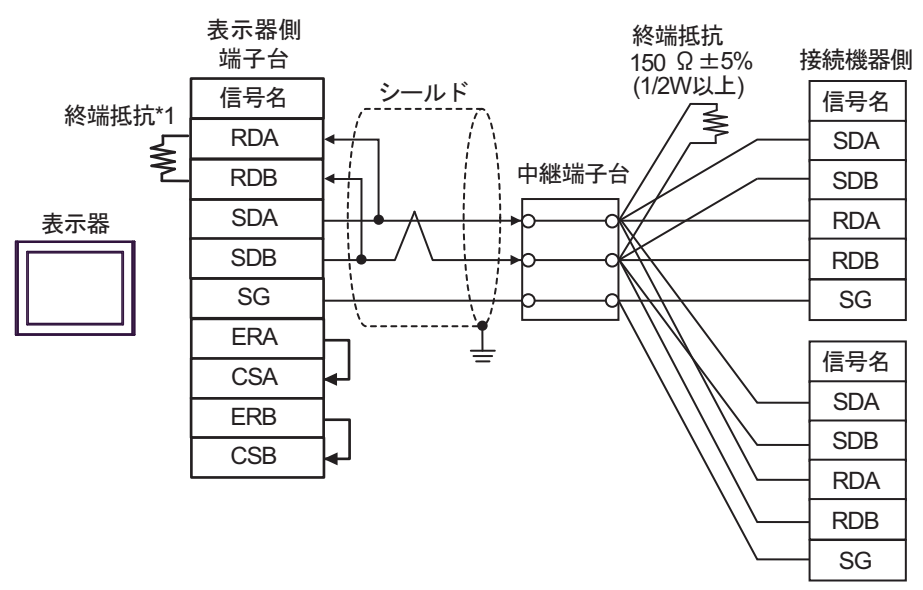

\*1 表示器に内蔵している抵抗を終端抵抗として使用します。表示器背面のディップスイッチを 以下のように設定してください。

| ディップスイッチ | 設定内容 |
|----------|------|
| 1        | OFF  |
| 2        | OFF  |
| 3        | ON   |
| 4        | ON   |

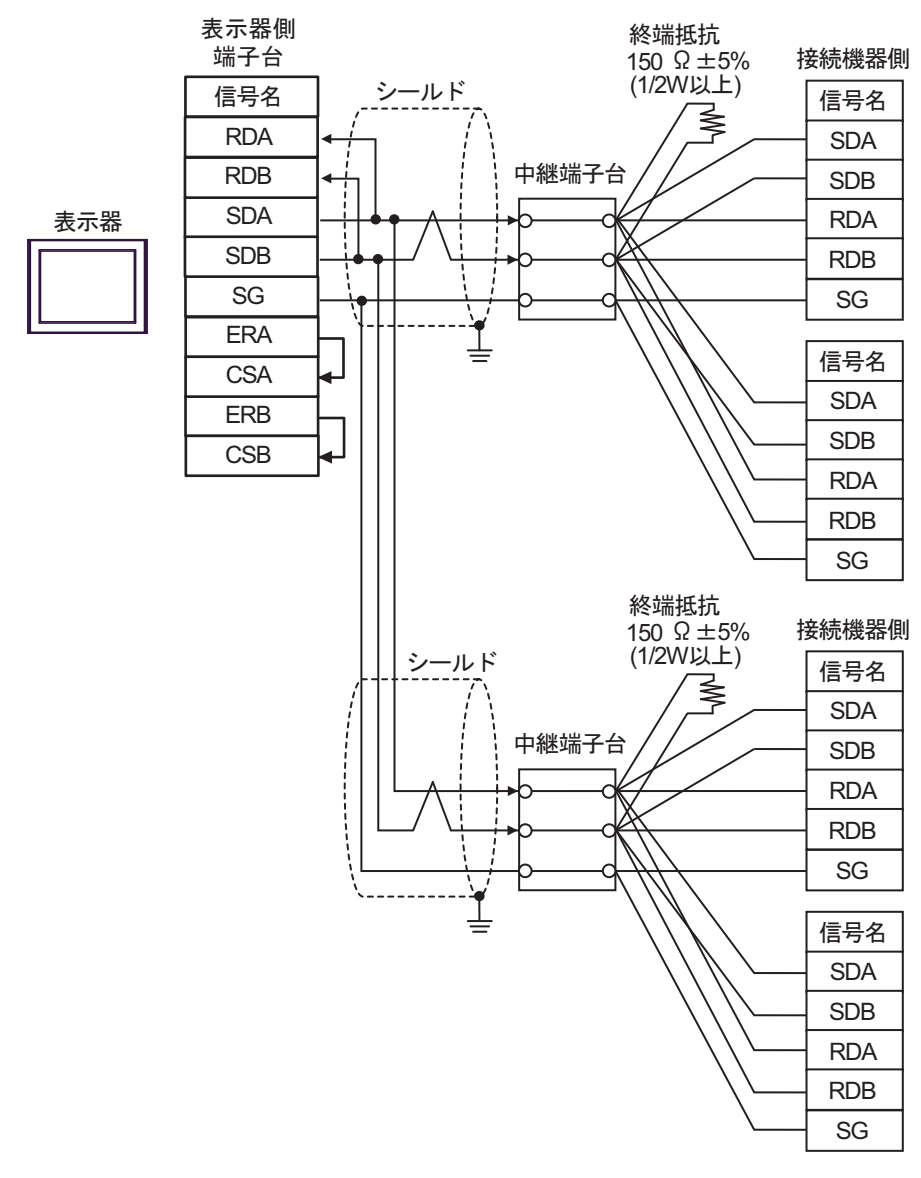

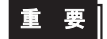

• 表示器背面のディップスイッチ1から4をすべて OFF にしてください。

## 10H)

1:1 接続の場合

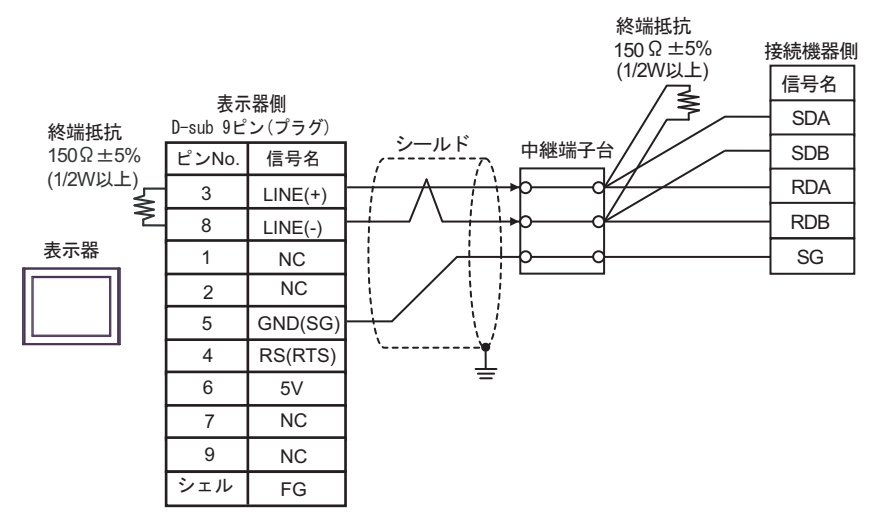

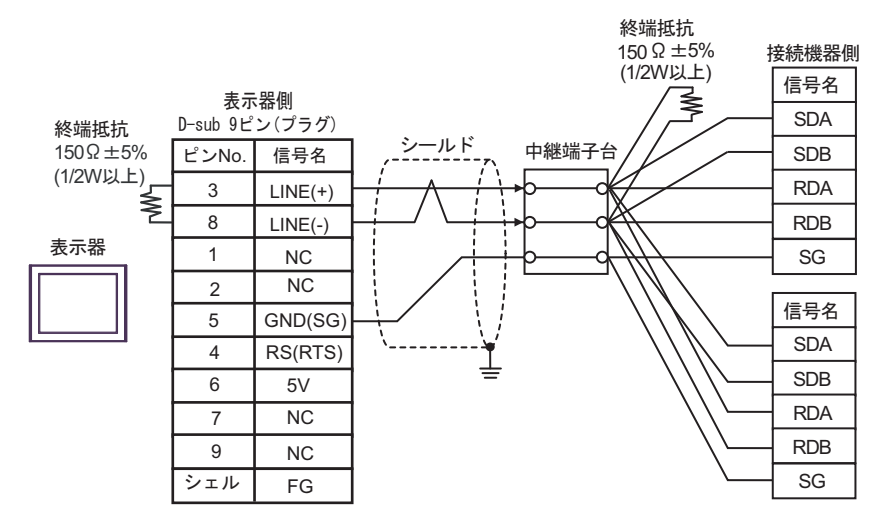

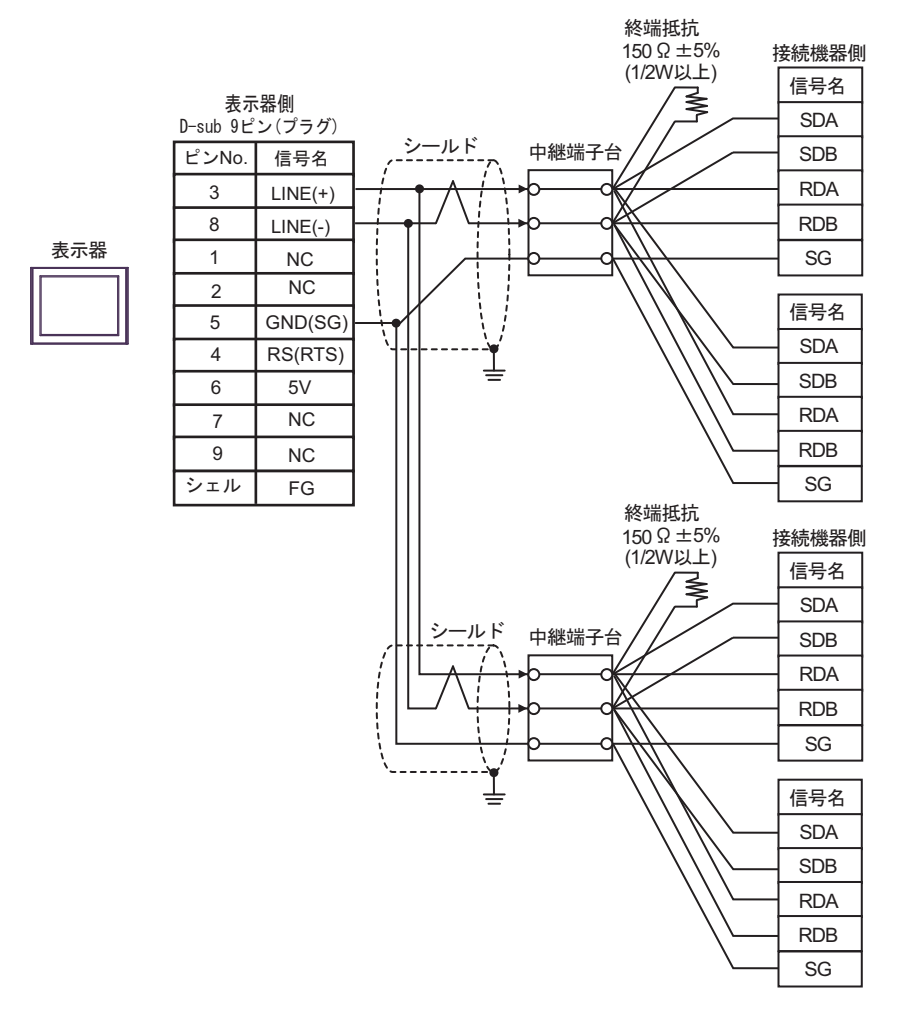

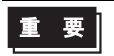

表示器の5V出力(6番ピン)はSiemens製PROFIBUSコネクタ用電源です。その他の機器の電源には使用できません。

| • GP-4107 の COM では SG と FG が絶縁されています。 |
|---------------------------------------|
|---------------------------------------|

10I)

1:1 接続の場合

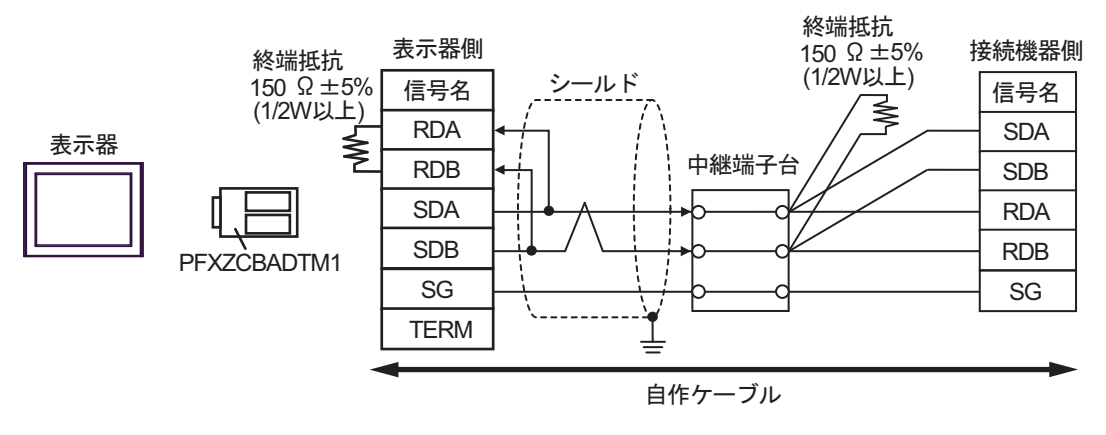

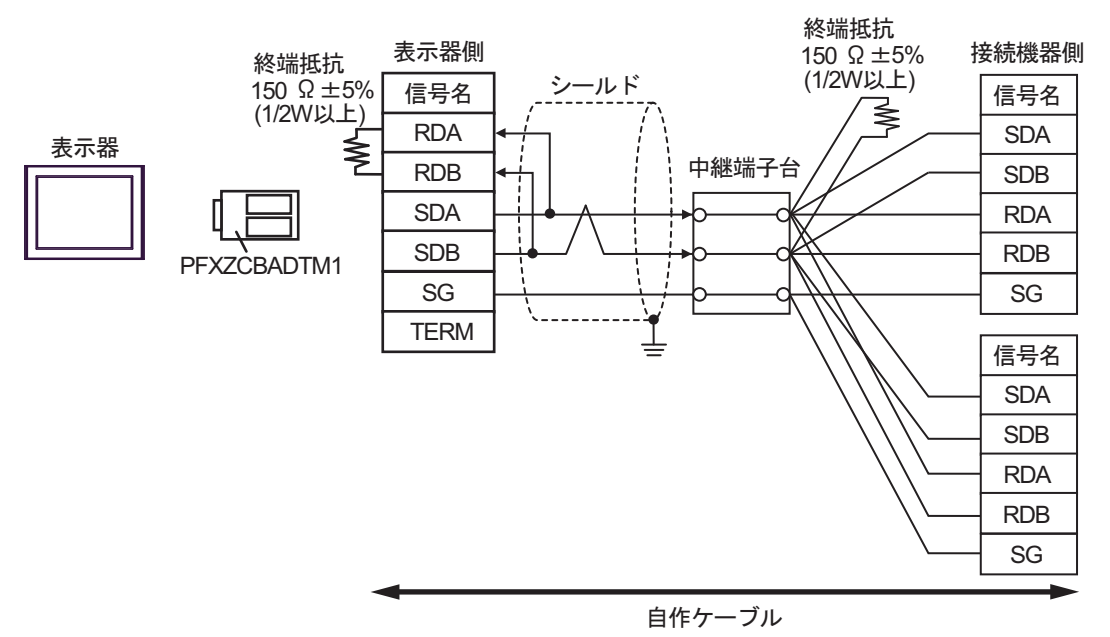

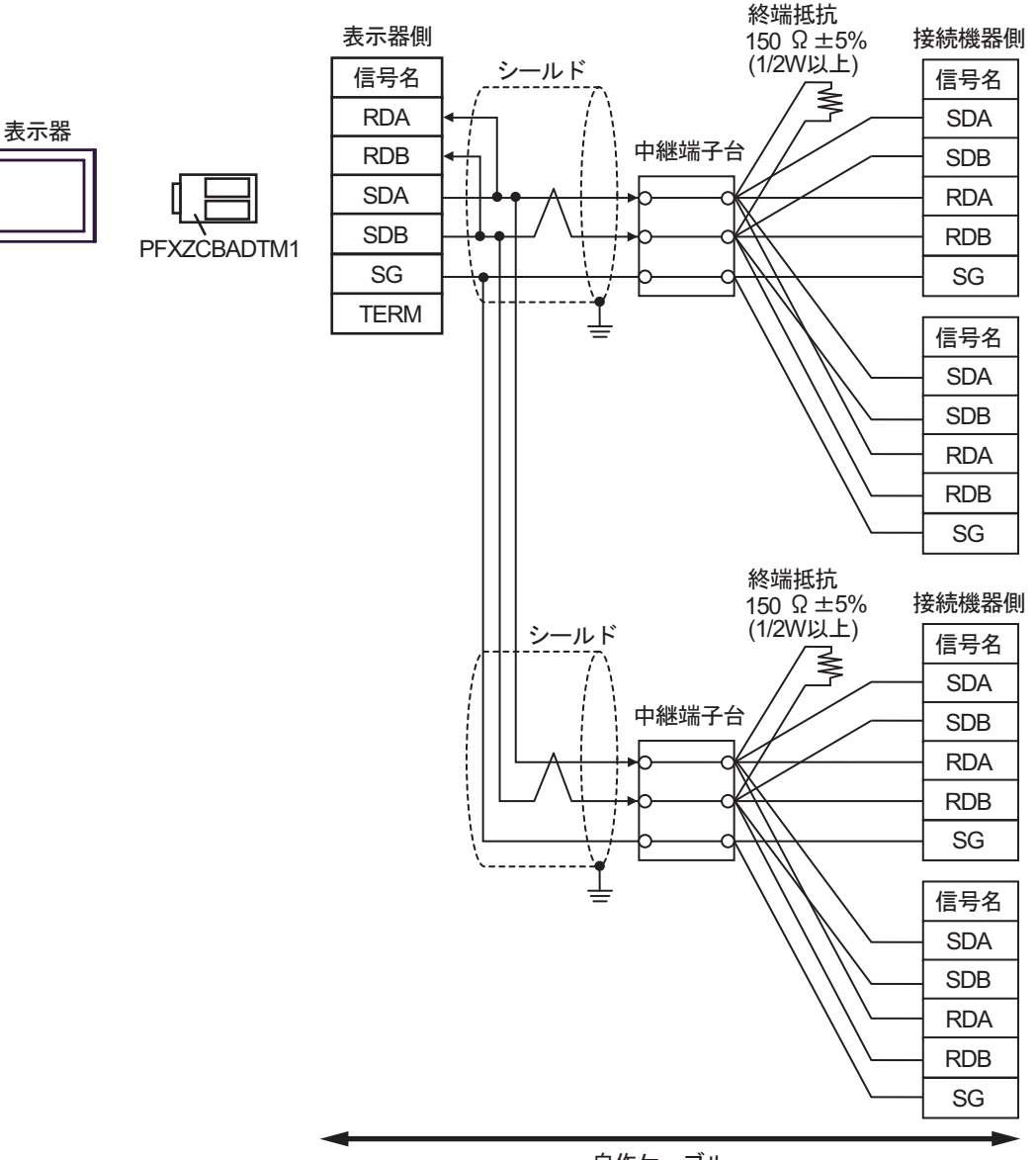

自作ケーブル

10J)

1:1 接続の場合

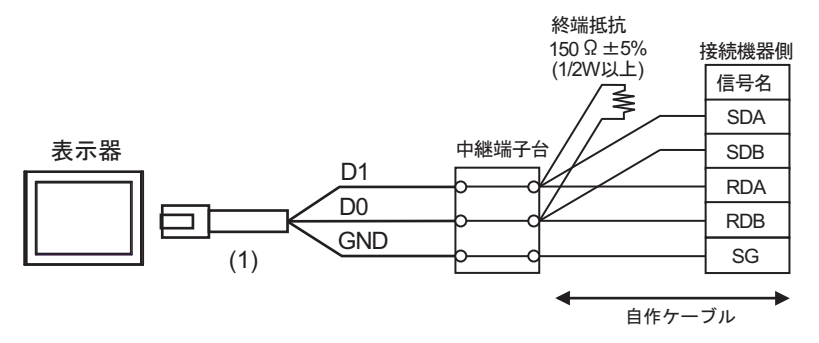

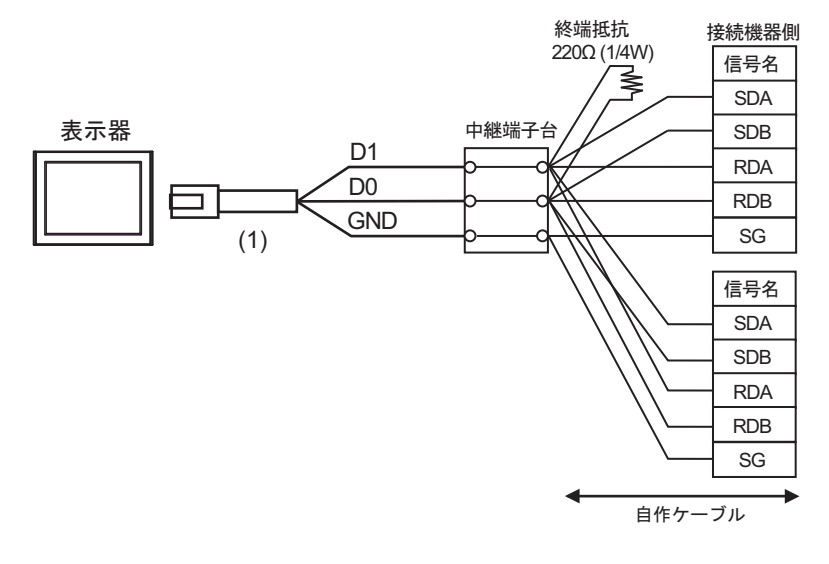

• 1:n 接続の場合(表示器はネットワークの中間)

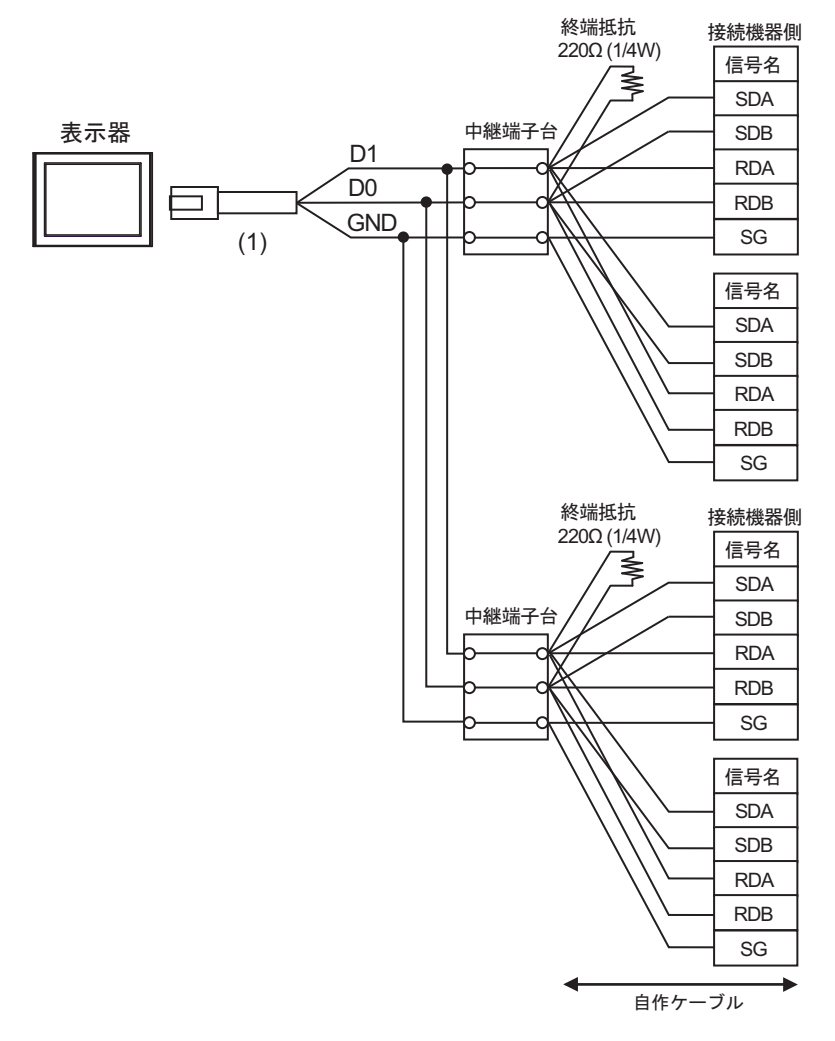

| 番号  | 名称                                              | 備考 |
|-----|-------------------------------------------------|----|
| (1) | (株)デジタル製 RJ45 RS-485 ケーブル (5m)<br>PFXZLMCBRJR81 |    |

10K)

1:1 接続の場合

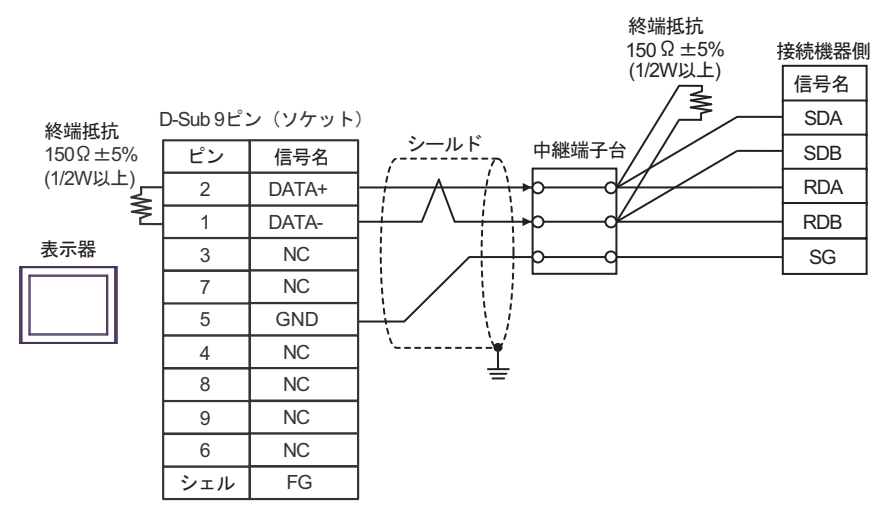

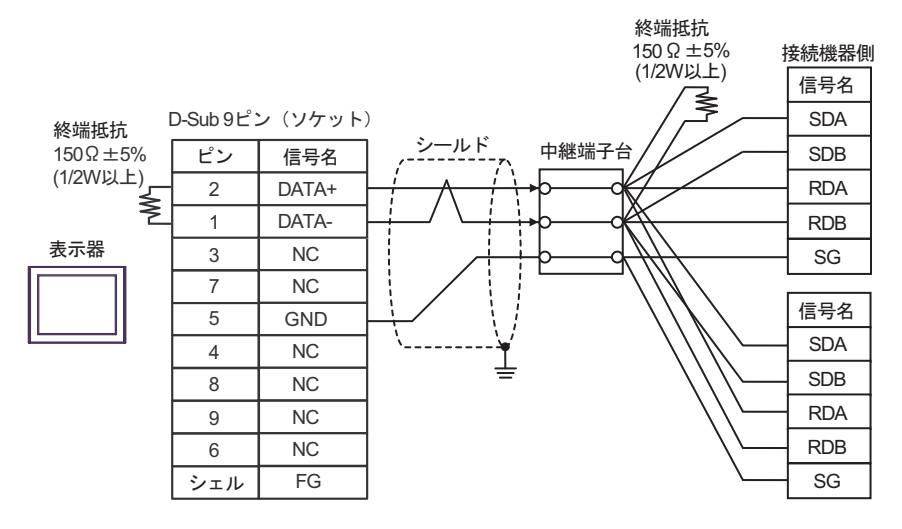

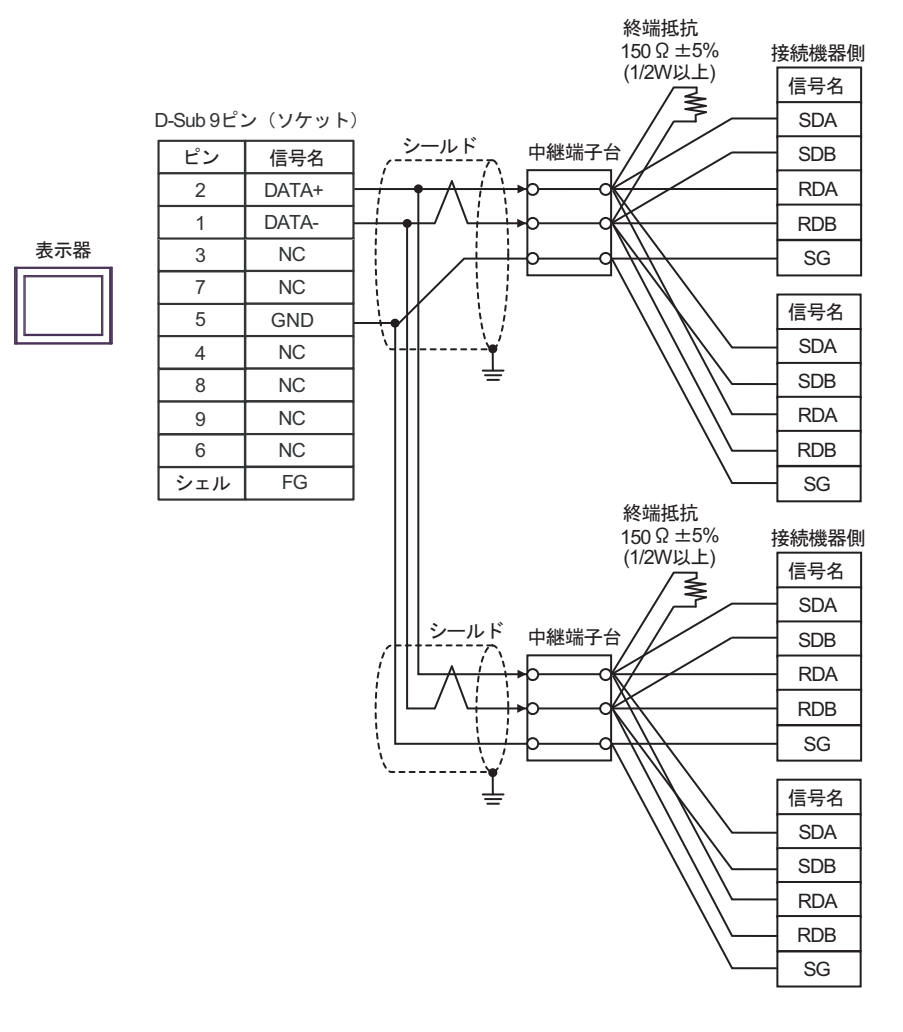

## 結線図 11

| 表示器<br>(接続ポート)                                                                                                    | ケーブル       |                                                                        | 備考                 |
|----------------------------------------------------------------------------------------------------|------------|------------------------------------------------------------------------|--------------------|
| GP3000 <sup>*1</sup> (COM1)<br>AGP-3302B (COM2)<br>GP-4*01TM (COM1)<br>GP-Rear Module (COM1)<br>ST3000 <sup>*2</sup> (COM2)<br>LT3000 (COM1) | 11A        | <ul> <li>(株) デジタル製 COM ポート変換アダプタ<br/>CA3-ADPCOM-01</li></ul>           | ケーブル長:<br>500m 以内  |
|                                                                                                    | 11B        | 自作ケーブル                                                                 |                    |
| GP3000 <sup>*3</sup> (COM2)                                                                                                    | 11C        | <ul> <li>(株) デジタル製オンラインアダプタ<br/>CA4-ADPONL-01</li></ul>                | ケーブル長:<br>500m 以内  |
|                                                                                                    | 11D        | (株)デジタル製オンラインアダプタ<br>CA4-ADPONL-01<br>+<br>自作ケーブル                      |                    |
| IPC <sup>*4</sup>                                                                                                    | 11E<br>11F | <ul> <li>(株) デジタル製 COM ポート変換アダプタ<br/>CA3-ADPCOM-01</li></ul>           | ケーブル長:<br>500m 以内  |
| GP-4106 (COM1)<br>GP-4116T (COM1)                                                                                                    | 11G        | 自作ケーブル                                                                 | ケーブル長:<br>500m 以内  |
| GP-4107 (COM1)<br>GP-4*03T <sup>*5</sup> (COM2)<br>GP-4203T (COM1)                                                                           | 11H        | 自作ケーブル                                                                 | ケーブル長 :<br>500m 以内 |
| GP4000 <sup>*6</sup> (COM2)<br>GP-4201T (COM1)<br>SP5000 <sup>*7</sup> (COM1/2)<br>SP-5B00 (COM2)                                            | 111        | (株)デジタル製 RS-422 端子台変換アダプタ<br>PFXZCBADTM1 <sup>*10</sup><br>+<br>自作ケーブル |                    |
| S16000 ° (COM2)<br>ST-6200 (COM1)<br>STM6000 (COM1)<br>STC6000 (COM1)<br>ET6000 <sup>*9</sup> (COM2)<br>PS6000 (ベーシック<br>ボックス) (COM1/2)      | 11B        | 自作ケーブル                                                                 | ケーブル長:<br>500m 以内  |
| LT-4*01TM (COM1)<br>LT-Rear Module (COM1)                                                                                                    | 11J        | (株)デジタル製 RJ45 RS-485 ケーブル (5m)<br>PFXZLMCBRJR81                        | ケーブル長:<br>200m 以内  |

| 表示器<br>(接続ポート)                                                                                |     | ケーブル   | 備考                |
|-----------------------------------------------------------------------------------------------|-----|--------|-------------------|
| PE-4000B <sup>*11</sup><br>PS5000 <sup>*11</sup><br>PS6000 (オプションイ<br>ンターフェイス) <sup>*11</sup> | 11K | 自作ケーブル | ケーブル長:<br>500m 以内 |

\*1 AGP-3302B を除く全 GP3000 機種

\*2 AST-3211A および AST-3302B を除く

- \*3 GP-3200 シリーズおよび AGP-3302B を除く全 GP3000 機種
- \*4 RS-422/485(2 線式) で通信できる COM ポートのみ使用できます。(PE-4000B、PS5000 および PS6000 を除く)

<sup>☞</sup> ■ IPC の COM ポートについて (8 ページ)

\*5 GP-4203T を除く

\*6 GP-4100 シリーズ、GP-4\*01TM、GP-Rear Module、GP-4201T および GP-4\*03T を除く全 GP4000 機種

- \*7 SP-5B00 を除く
- \*8 ST-6200 を除く
- \*9 COM ポートの仕様上、フロー制御ができないため、結線図の表示器側の制御ピンの配線は省略し てください。
- \*10 RS-422 端子台変換アダプタの代わりにコネクタ端子台変換アダプタ (CA3-ADPTRM-01) を使用する 場合、11A の結線図を参照してください。
- \*11 RS-422/485(2 線式) で通信できる COM ポートのみ使用できます。

11A)

1:1 接続の場合

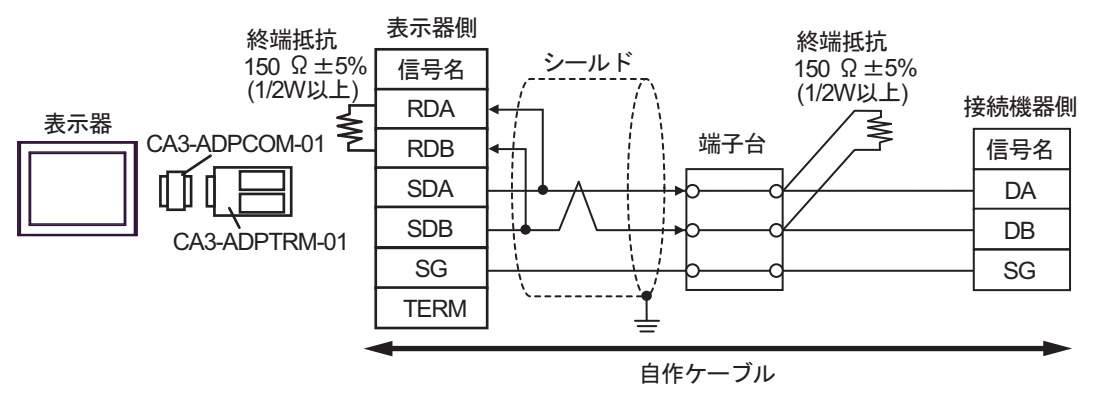

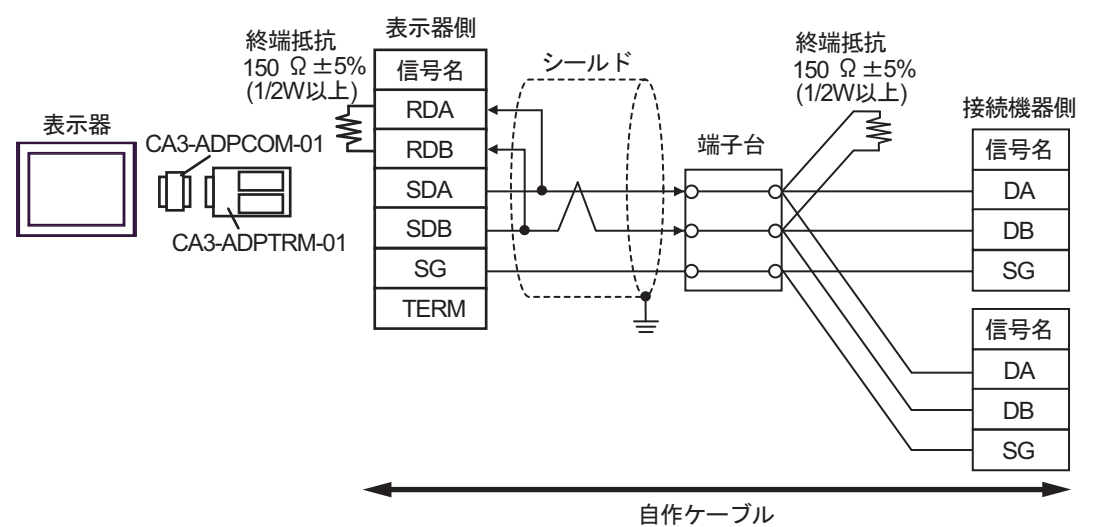

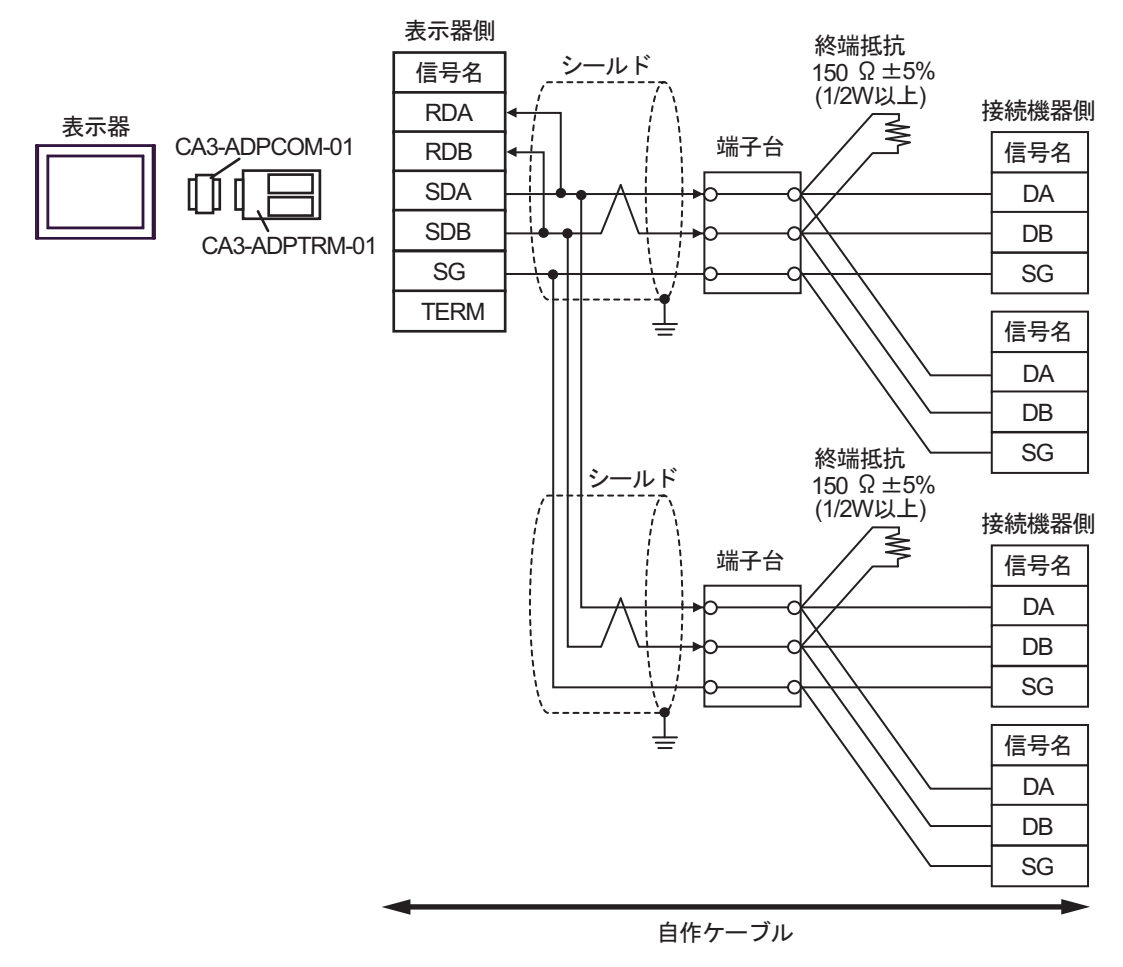

11B)

1:1 接続の場合

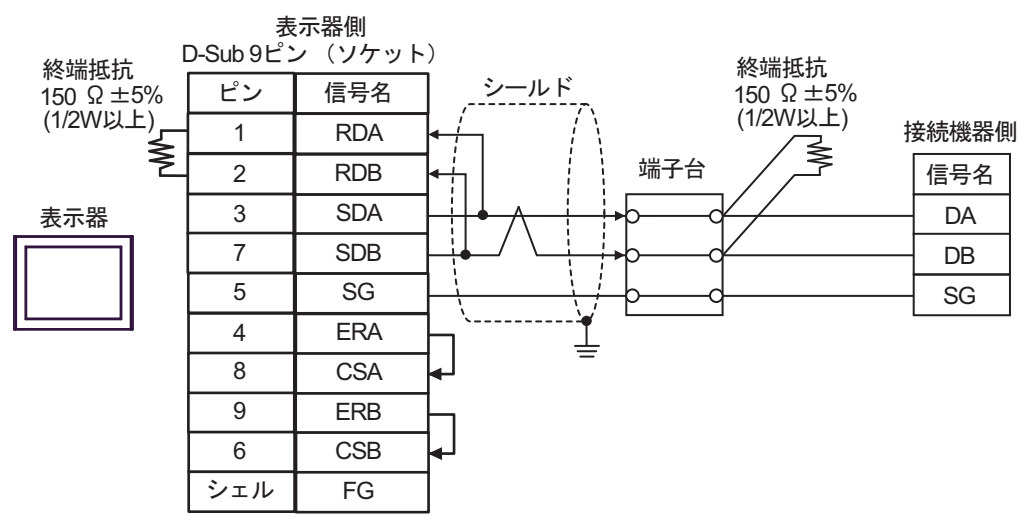

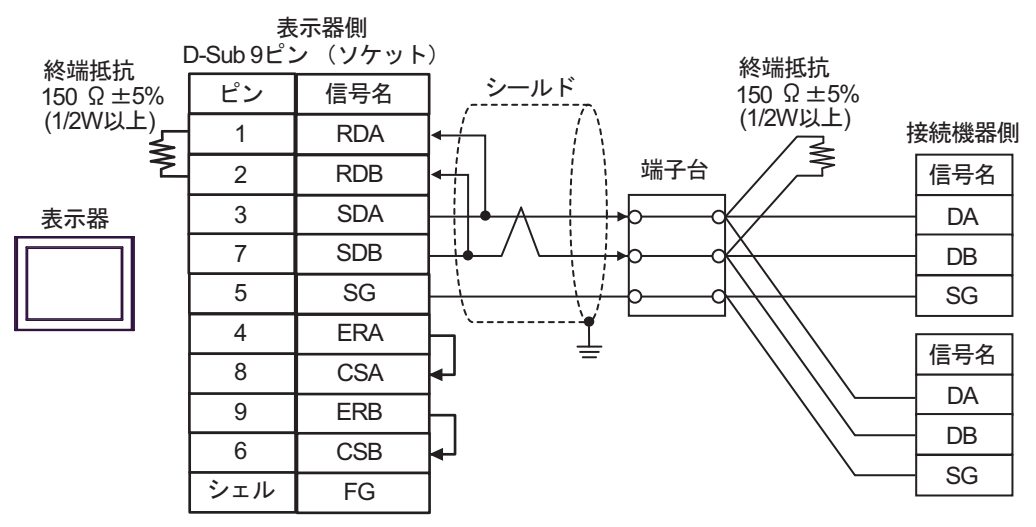

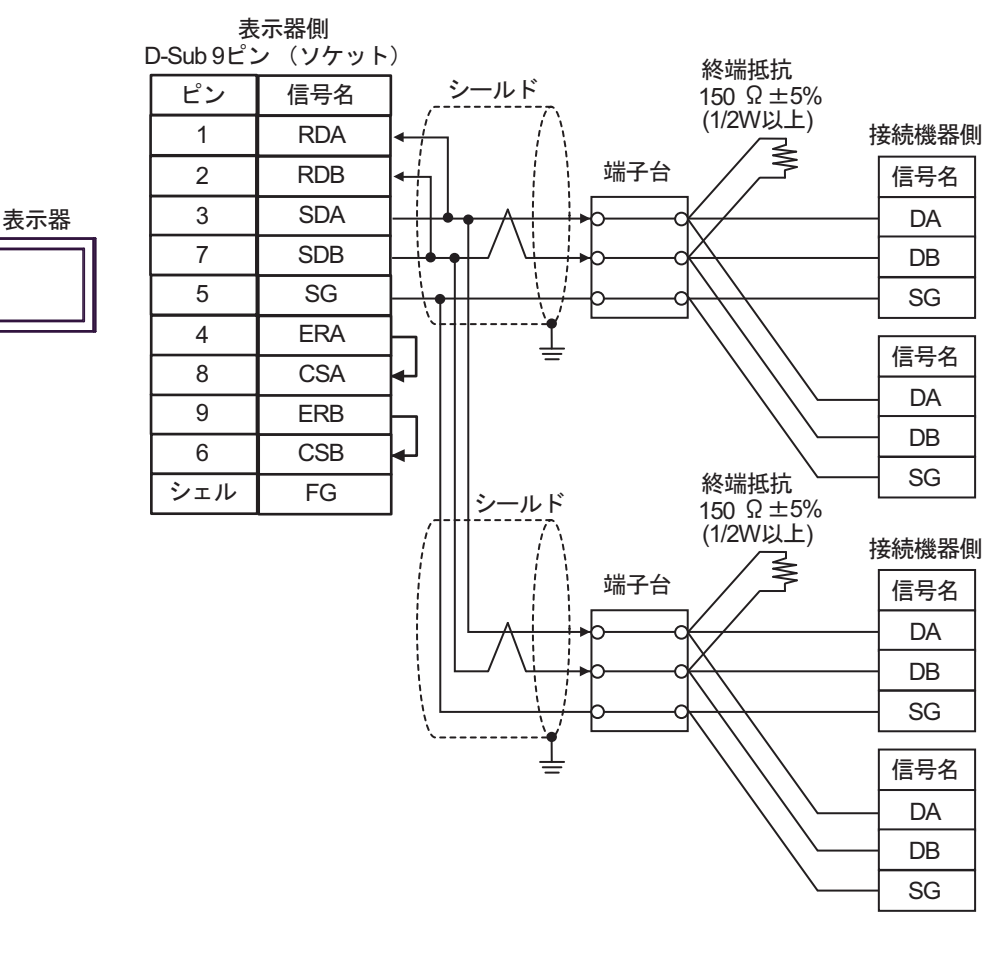

11C)

1:1 接続の場合

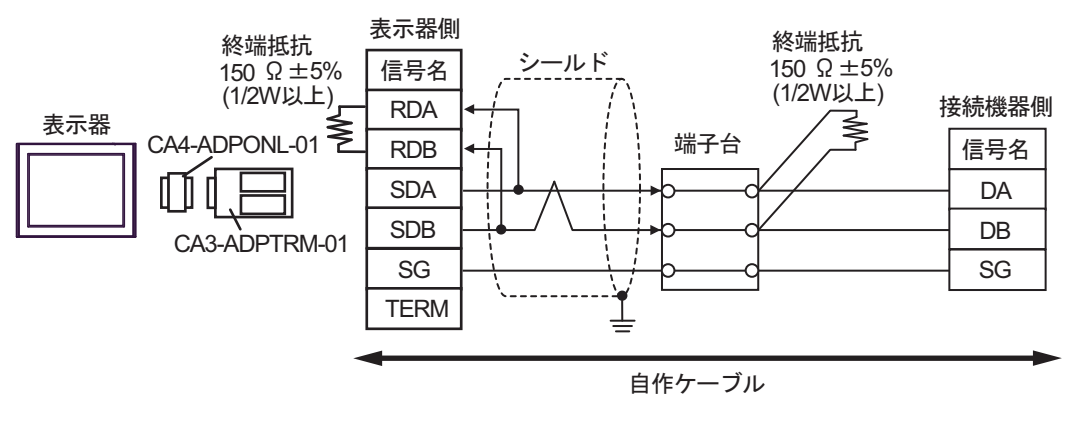

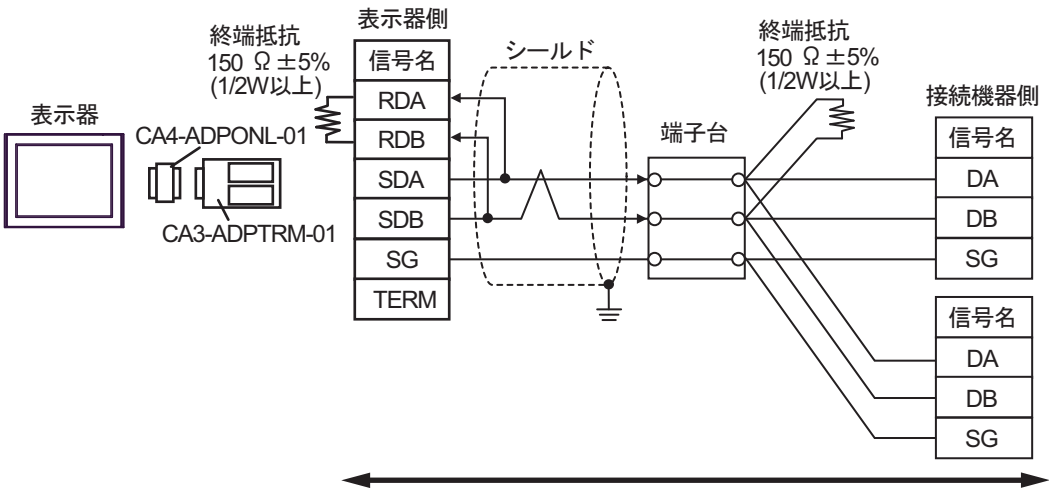

自作ケーブル

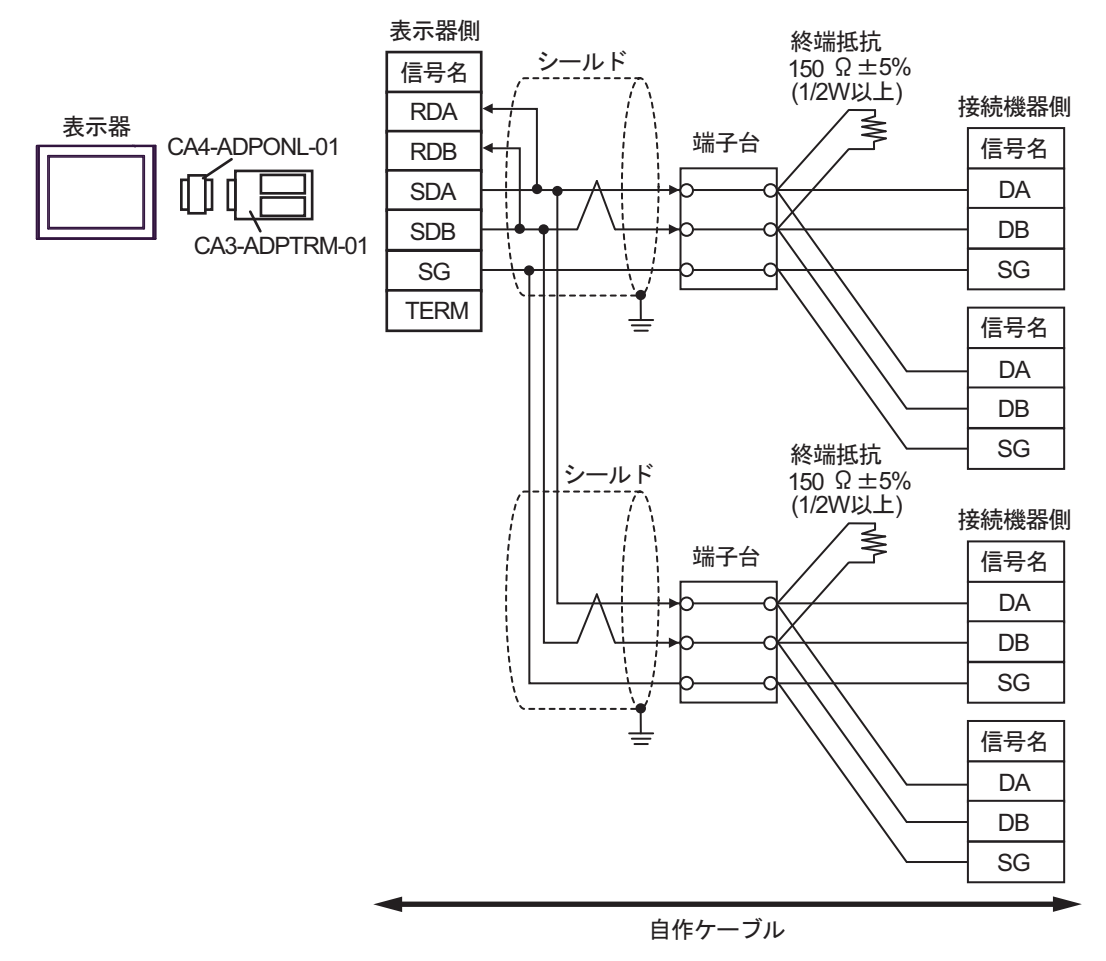

11D)

1:1 接続の場合

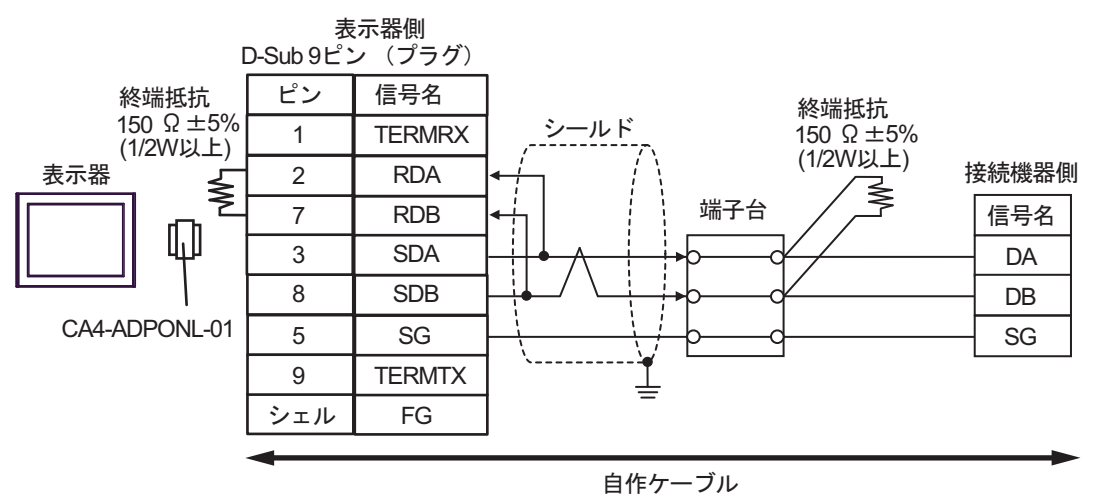

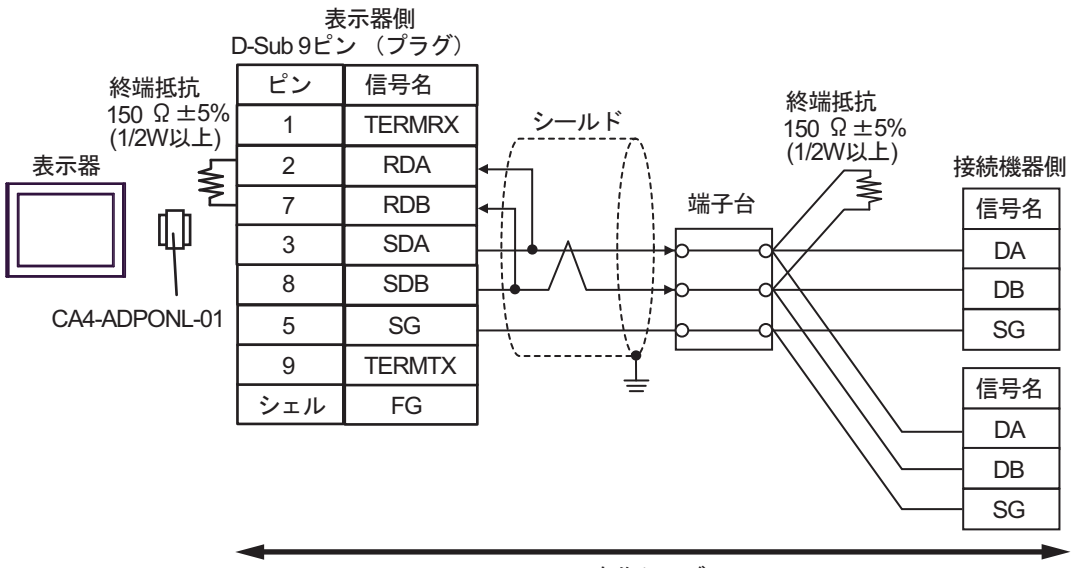

自作ケーブル

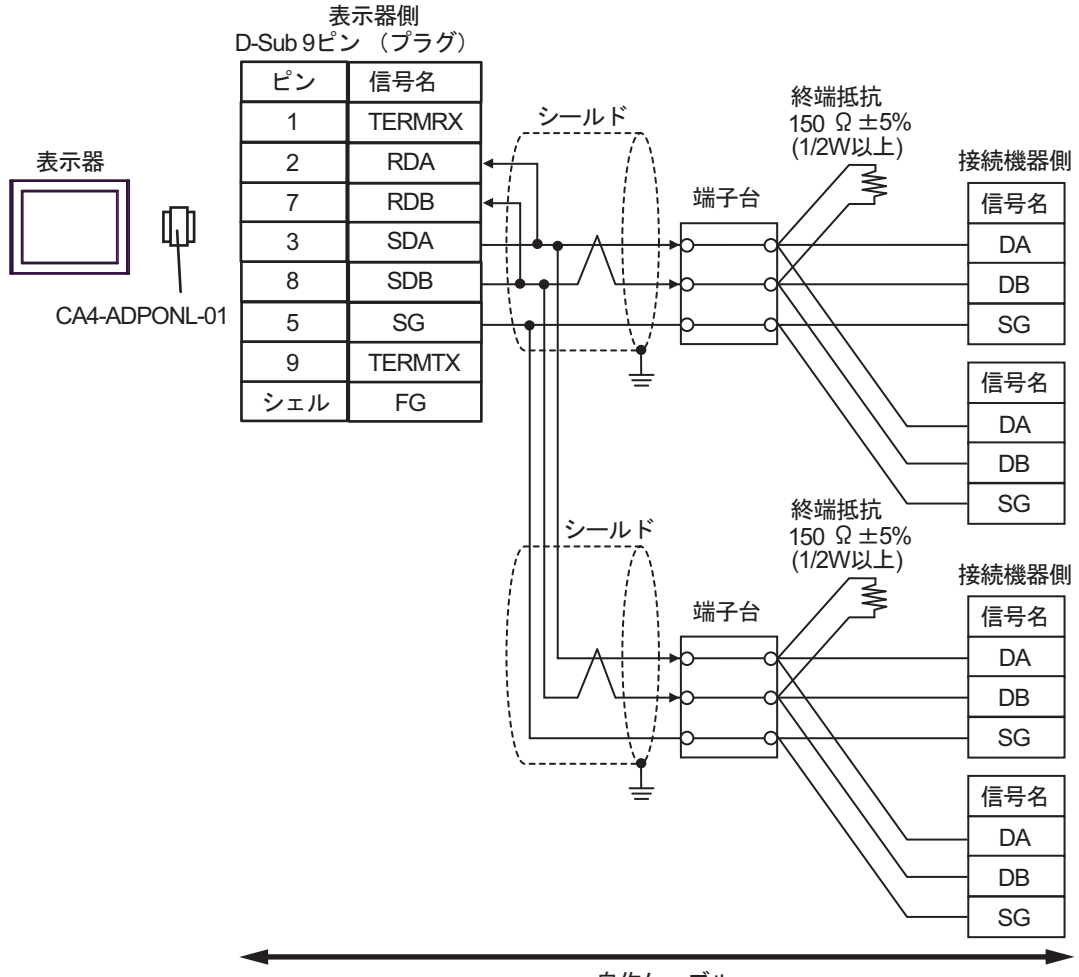

自作ケーブル

11E)

1:1 接続の場合

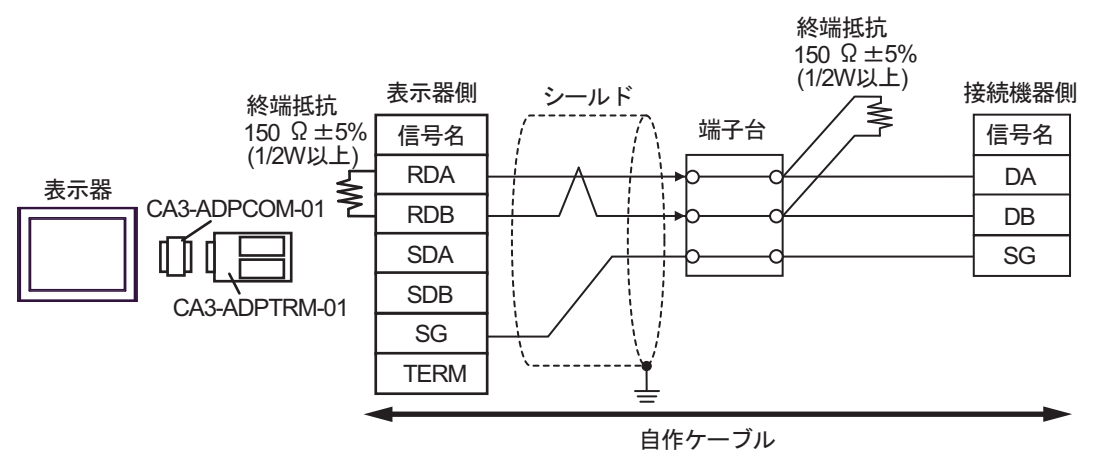

• 1:n 接続の場合(表示器はネットワークの終端)

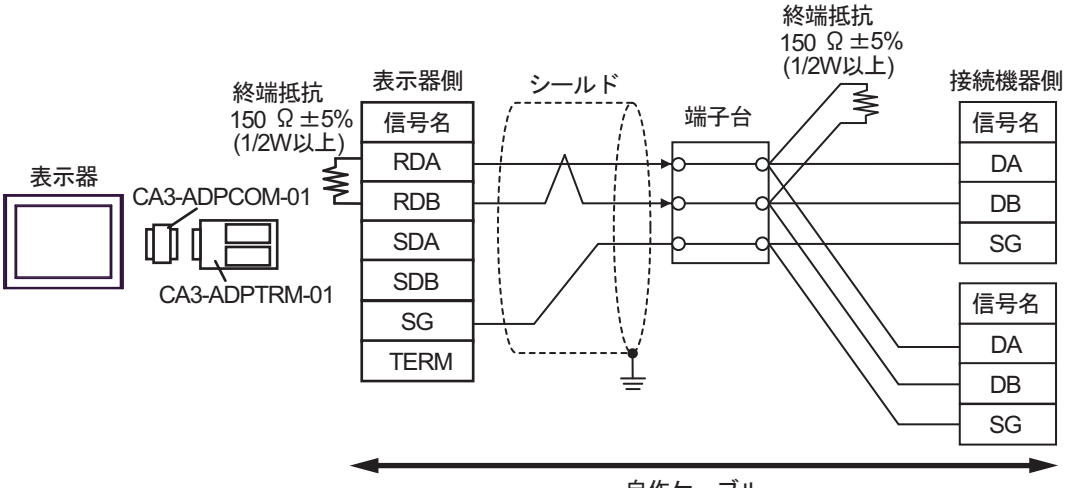

自作ケーブル

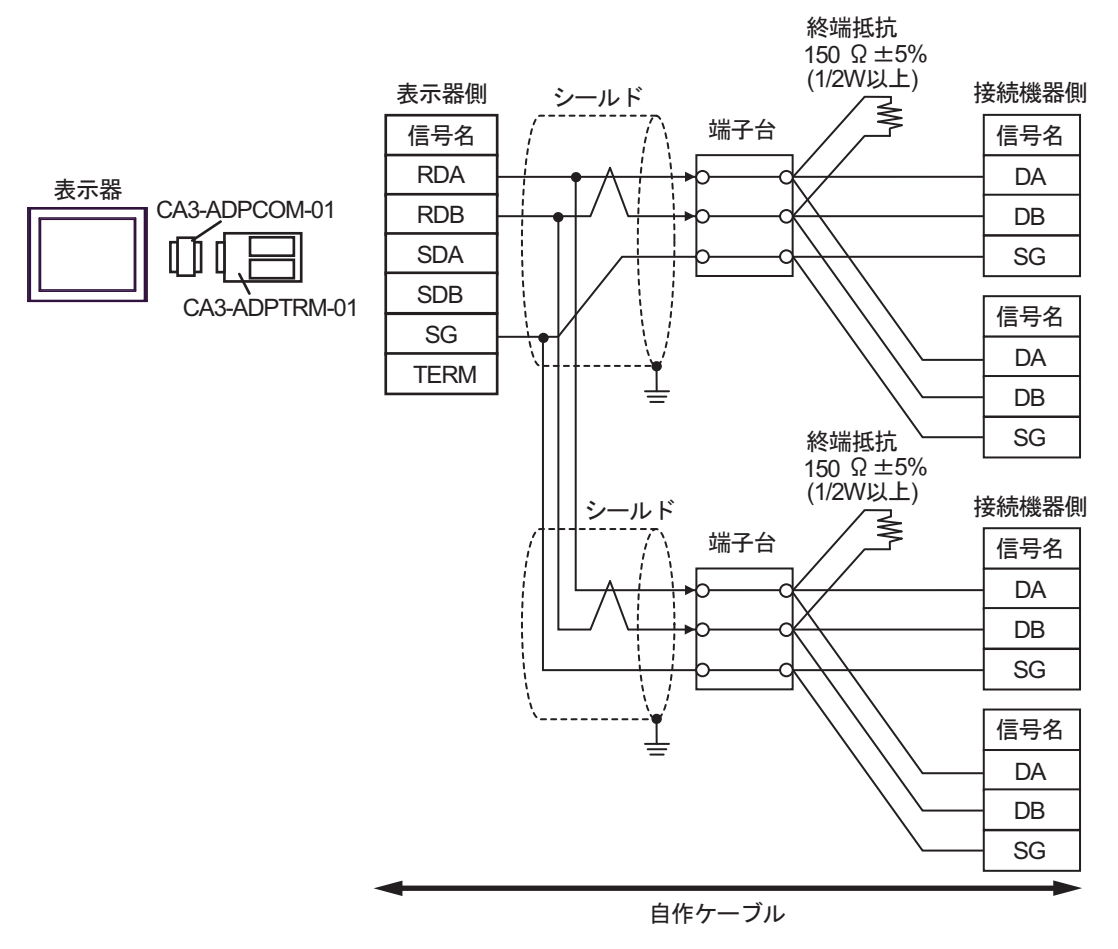

11F)

1:1 接続の場合

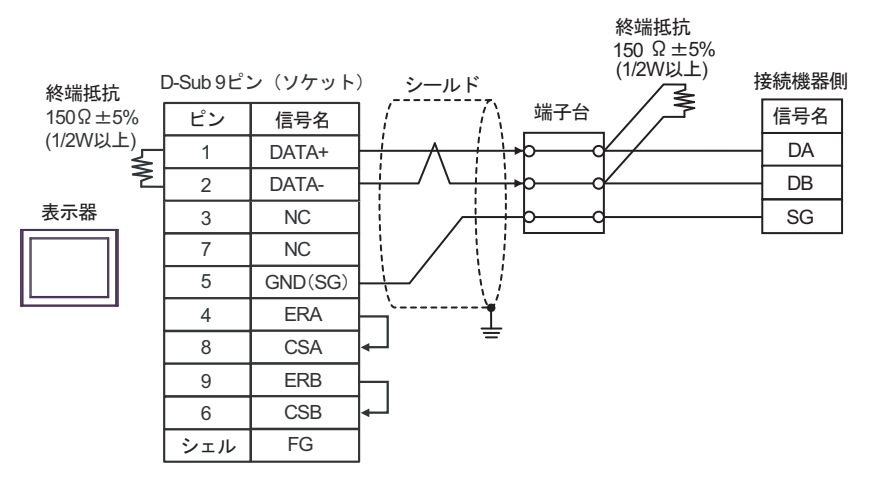

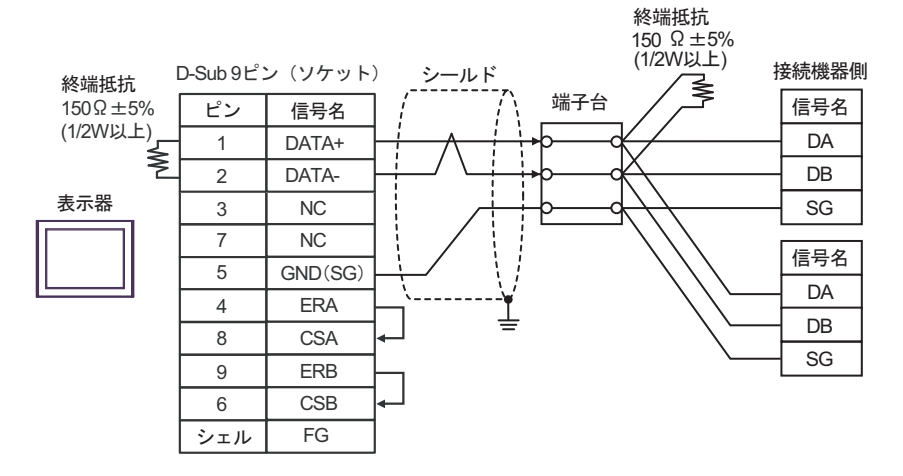

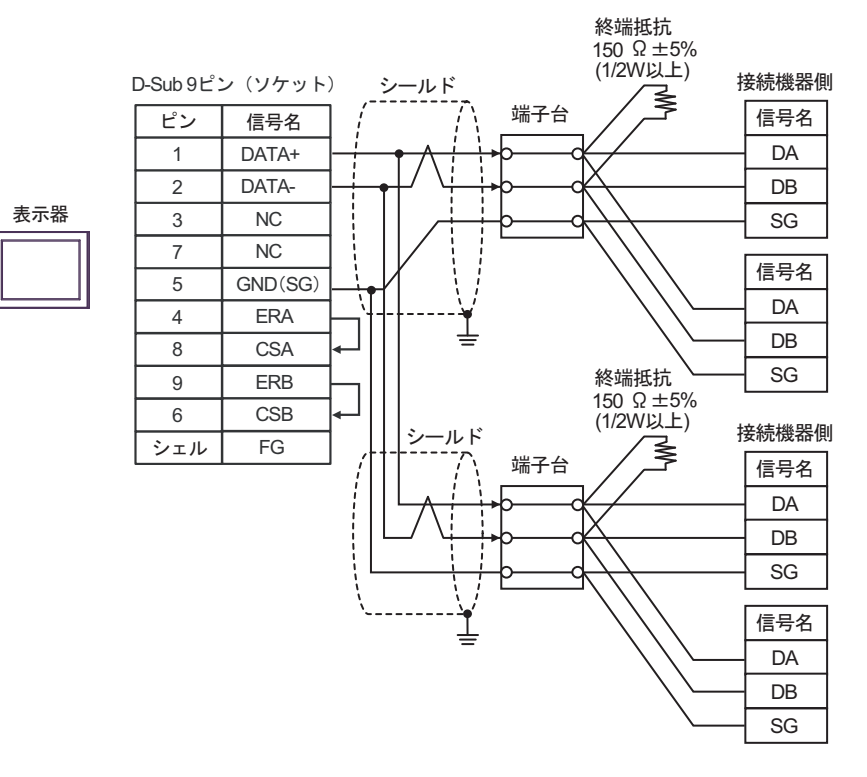

11G)

1:1 接続の場合

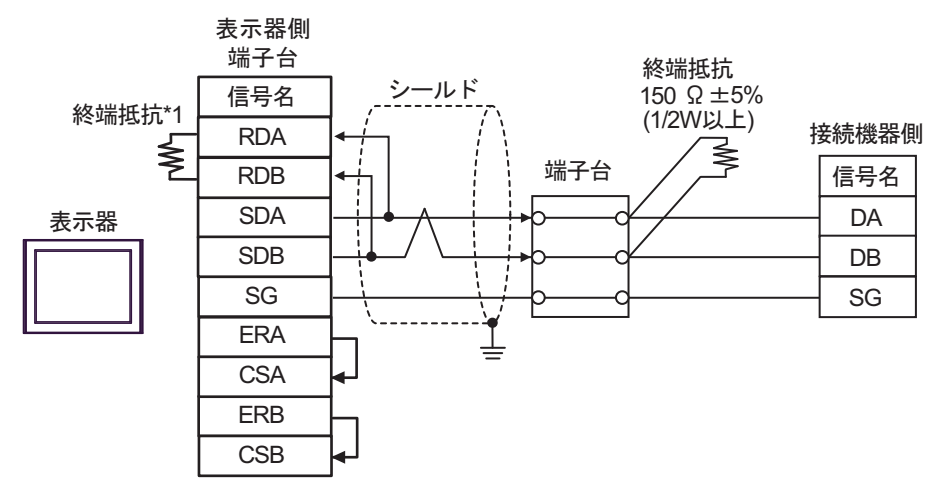

• 1:n 接続の場合(表示器はネットワークの終端)

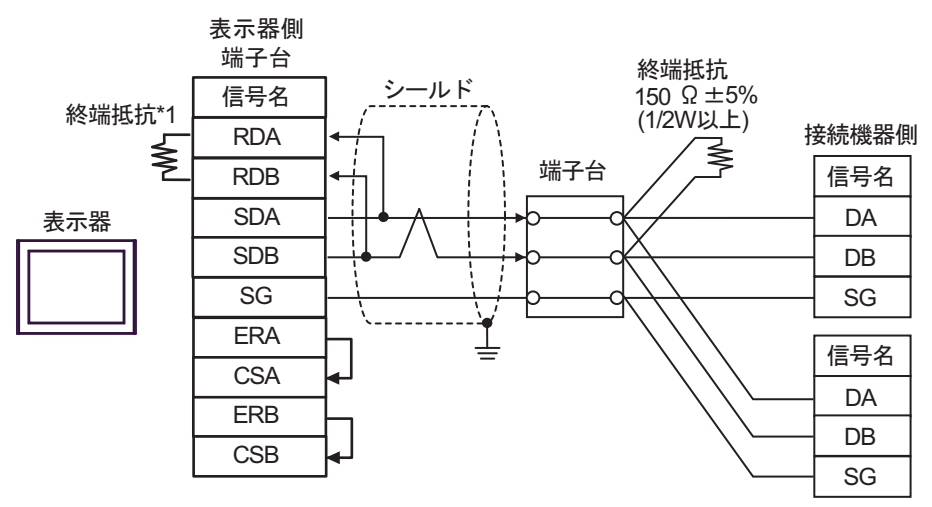

\*1 表示器に内蔵している抵抗を終端抵抗として使用します。表示器背面のディップスイッチを 以下のように設定してください。

| ディップスイッチ | 設定内容 |
|----------|------|
| 1        | OFF  |
| 2        | OFF  |
| 3        | ON   |
| 4        | ON   |

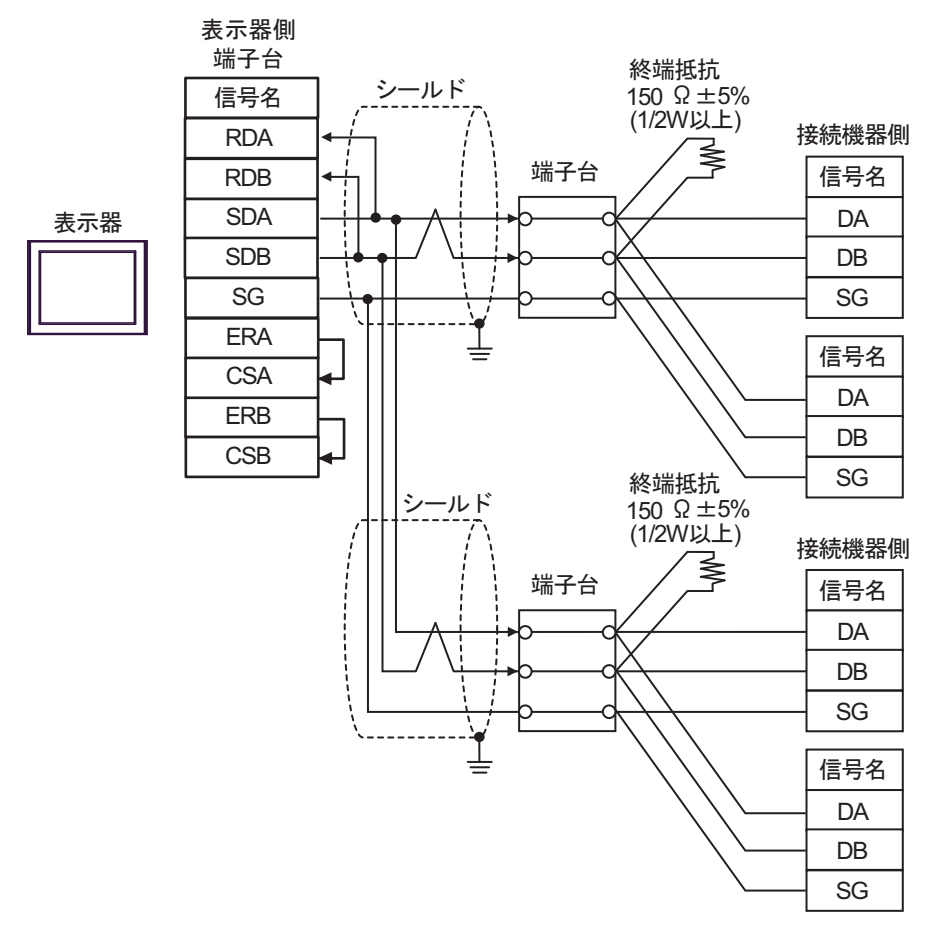

重要

• 表示器背面のディップスイッチ1から4をすべて OFF にしてください。

11H)

1:1 接続の場合

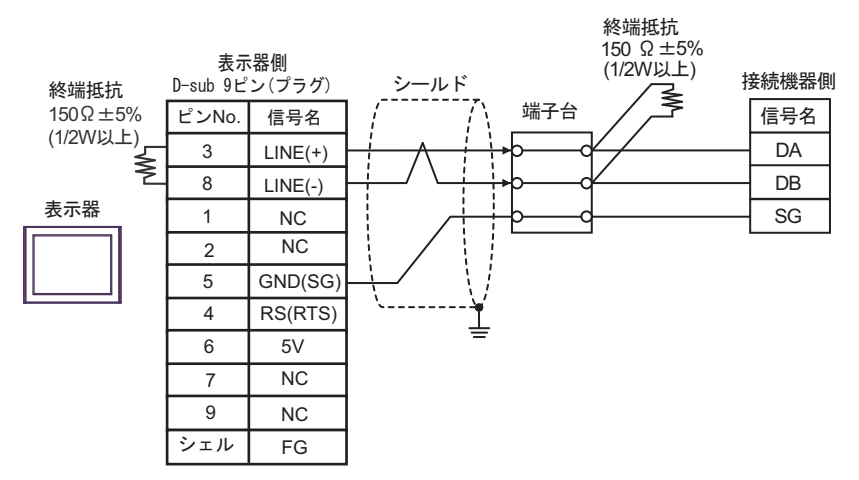

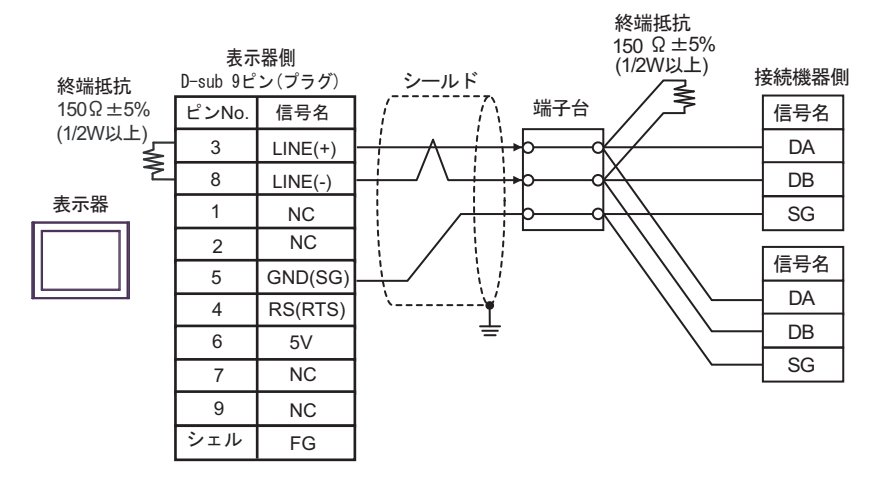

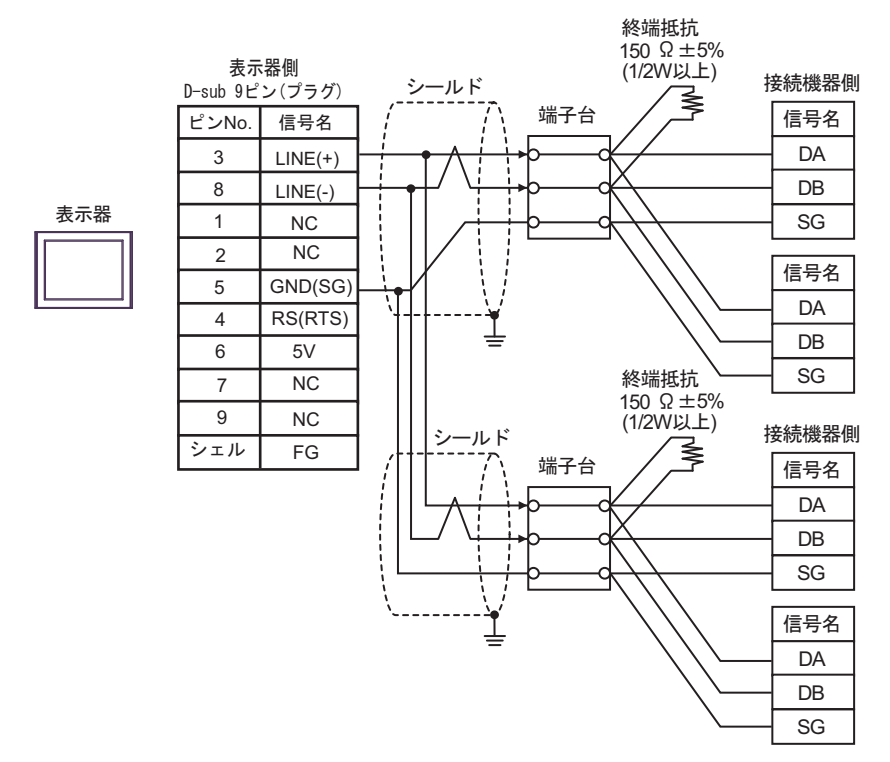

| 重要   | <ul> <li>表示器の5V出力(6番ピン)はSiemens製PROFIBUSコネクタ用電源です。その他の機器の電源には使用できません。</li> </ul> |
|------|----------------------------------------------------------------------------------|
|      |                                                                                  |
| MEMO | ・ GP-4107の COM では SG と FG が絶縁されています。                                             |

11I)

1:1 接続の場合

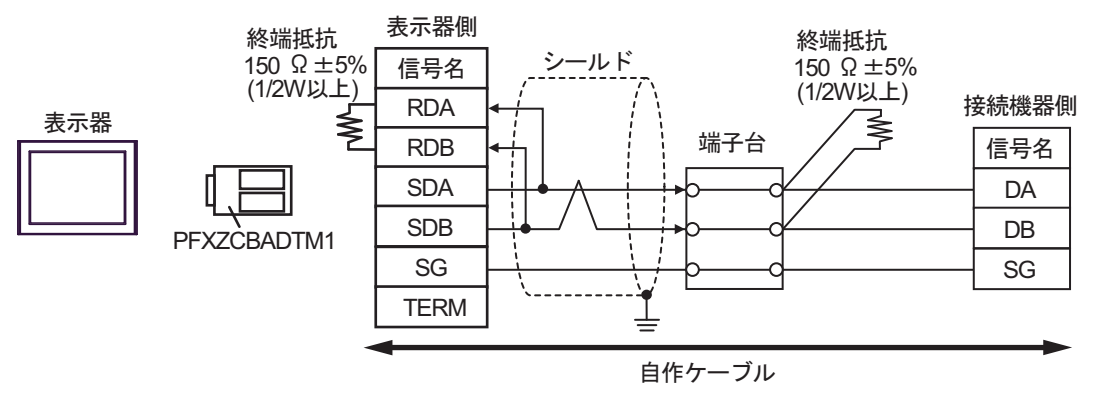

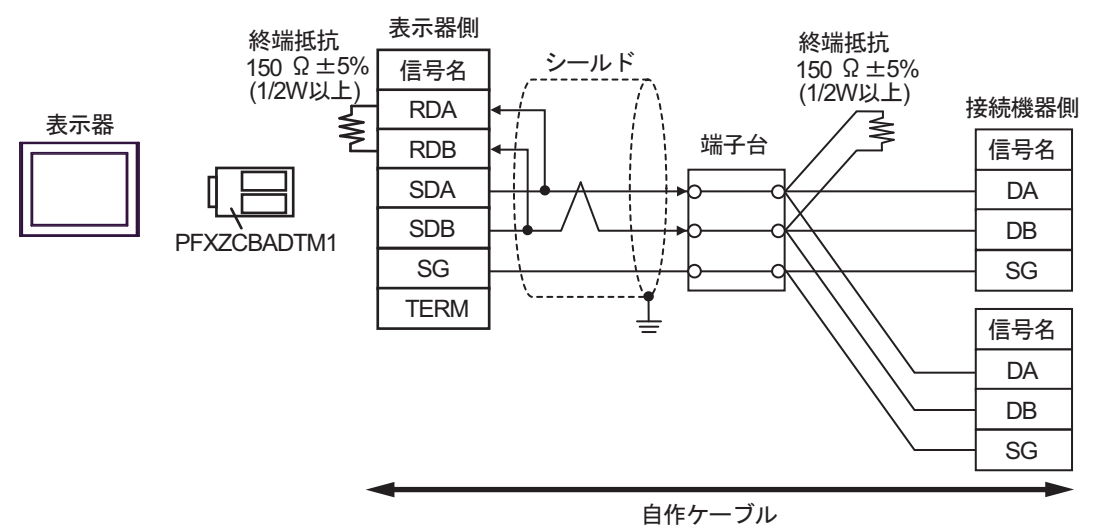

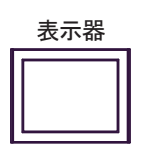

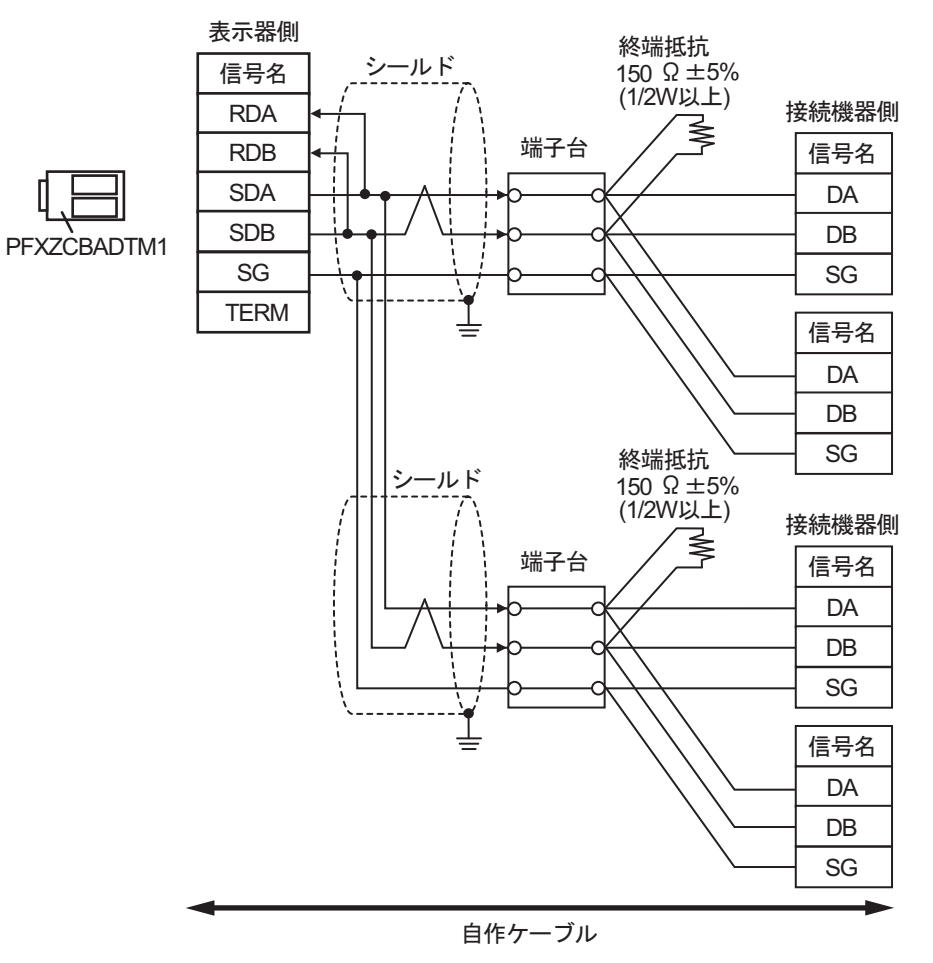

11J)

1:1 接続の場合

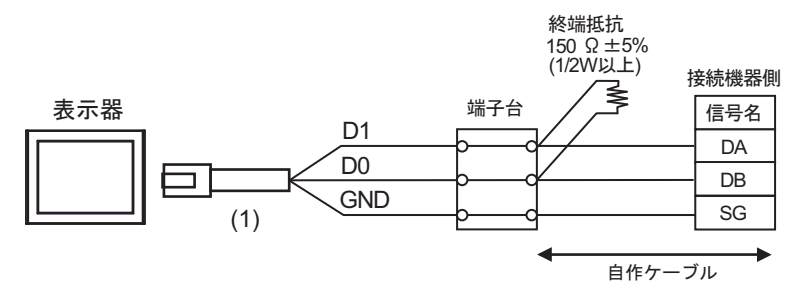

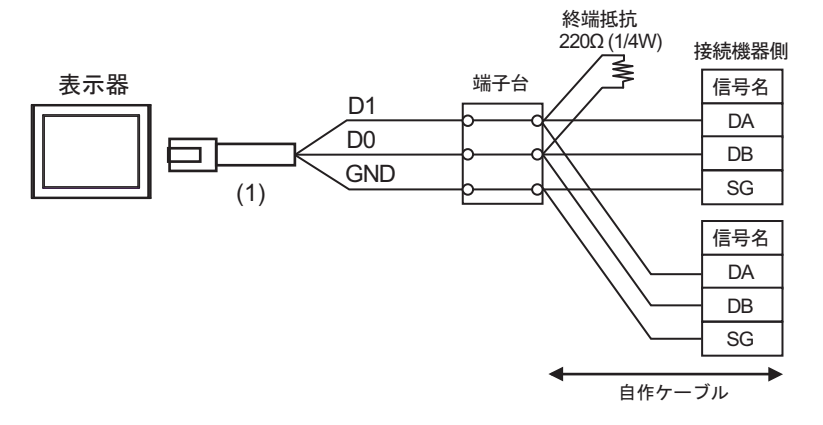

• 1:n 接続の場合(表示器はネットワークの中間)

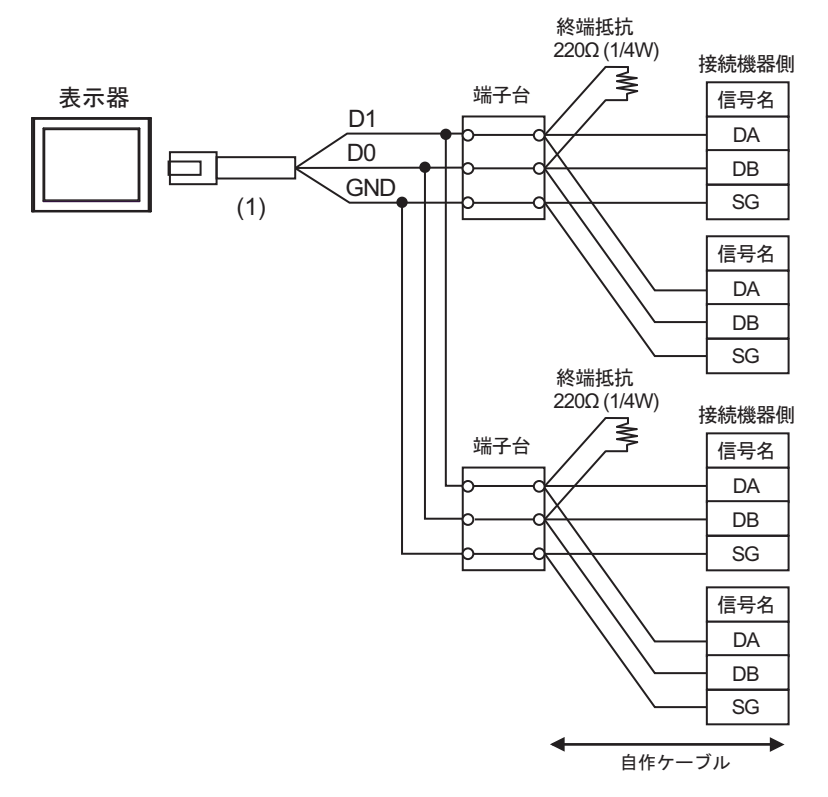

| 番号  | 名称                                              | 備考 |
|-----|-------------------------------------------------|----|
| (1) | (株)デジタル製 RJ45 RS-485 ケーブル (5m)<br>PFXZLMCBRJR81 |    |

11K)

1:1 接続の場合

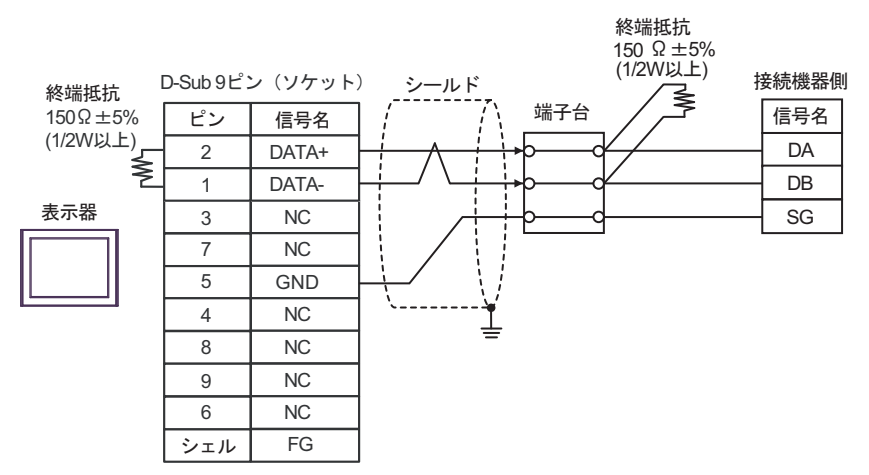

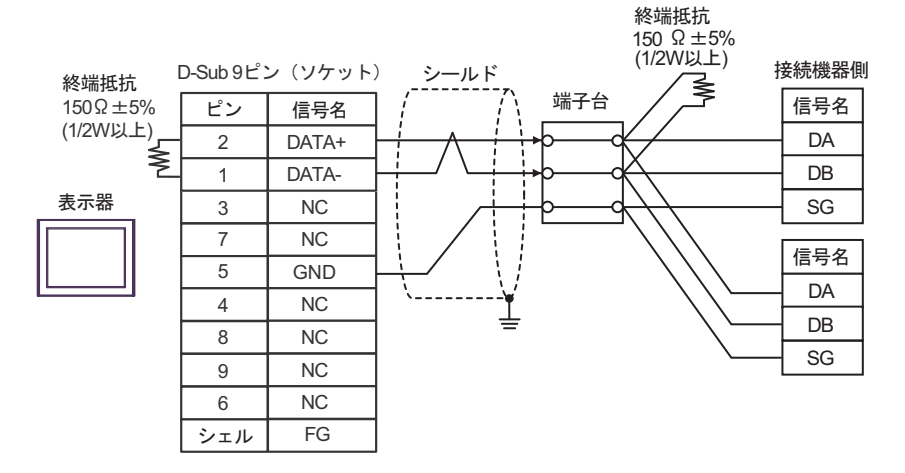
• 1:n 接続の場合(表示器はネットワークの中間)

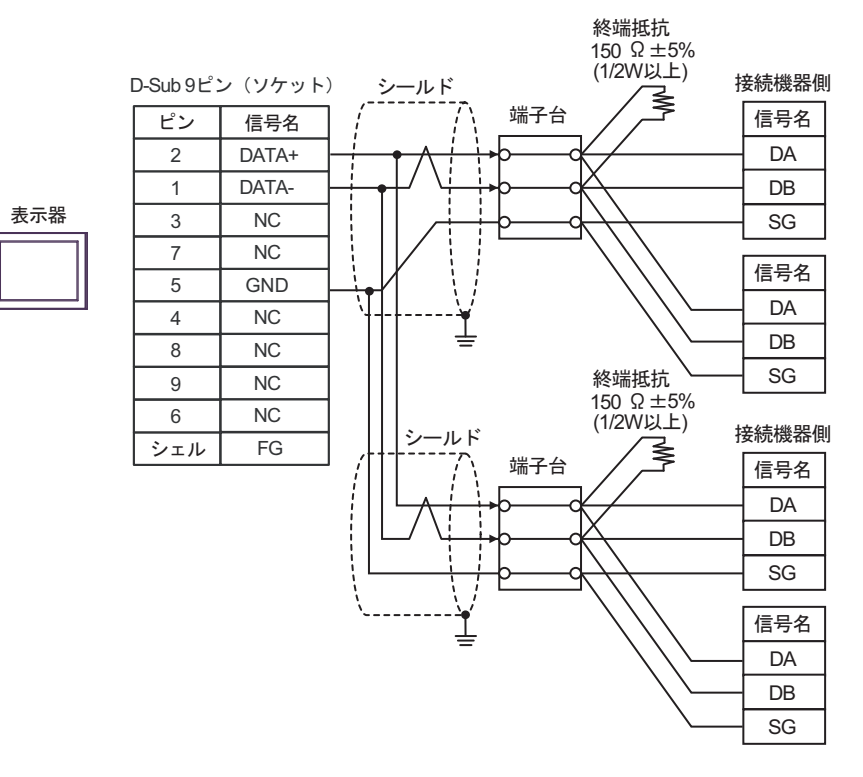

結線図 12

| 表示器<br>(接続ポート) |     | ケーブル                                                    | 備考                 |
|----------------|-----|---------------------------------------------------------|--------------------|
| GP-4401 (COM2) | 12A | (株)デジタル製 RS-422 端子台変換アダプタ<br>PFXZCBADTM1<br>+<br>自作ケーブル | ケーブル長 :<br>500m 以内 |
|                | 12B | 自作ケーブル                                                  |                    |

12A)

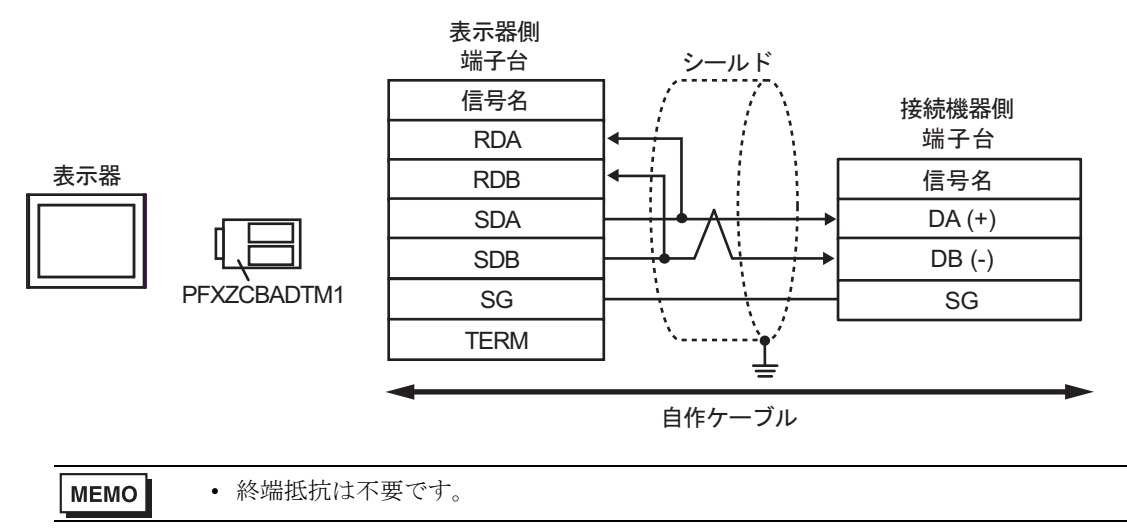

12B)

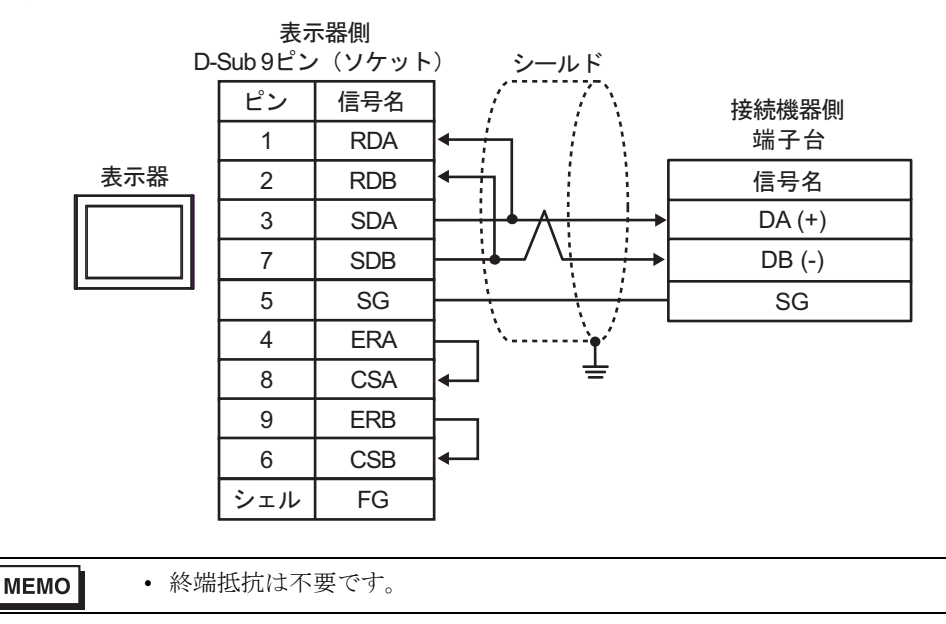

# 6 使用可能デバイス

使用可能なデバイスアドレスの範囲を下表に示します。ただし、実際にサポートされるデバイスの範 囲は接続機器によって異なりますので、ご使用の接続機器のマニュアルで確認してください。

接続機器のアドレスは以下のダイアログで入力します。

|   | 87 | ッドレ | רגי | ታወ   | 4-1 | ) | >  | ĸ |   |
|---|----|-----|-----|------|-----|---|----|---|---|
|   | 接続 | 機器  | ŧ   | PLC1 |     |   | •  |   | 1 |
|   |    |     | 7   | 005  | 01  |   | ~  |   | - |
|   | Ba | ick |     |      |     | C | lr |   |   |
|   | A  | В   | С   |      | 7   | 8 | 9  |   |   |
| 2 | D  | Е   | F   |      | 4   | 5 | 6  |   |   |
|   |    |     |     |      | 1   | 2 | 3  |   |   |
|   |    | 参照  |     |      | 0   | E | nt |   |   |
|   |    |     |     |      |     |   |    |   |   |

1. アドレス

2. 参照

アドレスを入力します。 使用できるパラメータのリストが表示されます。

使用するパラメータをクリックして「選択」を押すと、アドレ スが入力されます。

6.1 SDC10

└─── はシステムデータエリアに指定できます。

| デバイス | ビットアドレス         | ワードアドレス     | 32 bit | 備考 |
|------|-----------------|-------------|--------|----|
| データ  | 00501.0-04504.F | 00501-04504 | [L/H]  | *1 |

\*1 ビット書込みを行うと、いったん表示器が接続機器の該当するワードアドレスを読込み、読込んだ ワードアドレスにビットを立てて接続機器に戻します。表示器が接続機器のデータを読込んで返す 間に、そのワードアドレスヘラダープログラムで書込み処理を行うと、正しいデータが書込めない 場合があります。

 GP-Pro EX のシステムエリア設定で「システムデータエリアを使用する」の設定を 行うと誤動作の原因となります。「システムデータエリアを使用する」は設定しない でください。

**MEMO**• 調節器で使用できるシステムエリア設定は読込みエリアサイズのみです。読込みエ リアサイズについては GP-Pro EX リファレンスマニュアルを参照してください。

参照:GP-Pro EX リファレンスマニュアル「LS エリア(ダイレクトアクセス方式専用エリア)」

• 表中のアイコンについてはマニュアル表記上の注意を参照してください。

<sup>「②デ</sup>「表記のルール」

存在しないアドレスを使用した場合でも、読み出しエラーが表示されない場合があります。この場合、読み出されたデータは0が保持されます。なお、書き込みエラーは表示されます。

6.2 SDC15/SDC25/SDC26/SDC35/SDC36

レーレー はシステムデータエリアに指定できます。

| デバイス | ビットアドレス         | ワードアドレス     | 32 bit | 備考 |
|------|-----------------|-------------|--------|----|
| データ  | 00273.0-31243.F | 00273-31243 | [L/H]  | *1 |

\*1 ビット書込みを行うと、いったん表示器が接続機器の該当するワードアドレスを読込み、読込んだ ワードアドレスにビットを立てて接続機器に戻します。表示器が接続機器のデータを読込んで返す 間に、そのワードアドレスヘラダープログラムで書込み処理を行うと、正しいデータが書込めない 場合があります。

| 重要   | <ul> <li>GP-Pro EX のシステムエリア設定で「システムデータエリアを使用する」の設定を<br/>行うと誤動作の原因となります。「システムデータエリアを使用する」は設定しない<br/>でください。</li> </ul> |
|------|----------------------------------------------------------------------------------------------------|
|      |                                                                                                    |
| MEMO | <ul> <li>- 調節器で使用できるシステムエリア設定は読込みエリアサイズのみです。読込みエ<br/>リアサイズについては GP-Pro EX リファレンスマニュアルを参照してください。</li> </ul>           |
|      | 参照 : GP-Pro EX リファレンスマニュアル「LS エリア(ダイレクトアクセス方式専<br>用エリア)」                                                             |
|      | • 表中のアイコンについてはマニュアル表記上の注意を参照してください。                                                                                  |
|      | ☞「表記のルール」                                                                                                    |
|      | <ul> <li>存在しないアドレスを使用した場合でも、読み出しエラーが表示されない場合があります。この場合、読み出されたデータは0が保持されます。なお、書き込みエ</li> </ul>                        |

ラーは表示されます。

6.3 SDC20/SDC21

└─── はシステムデータエリアに指定できます。

| デバイス | ビットアドレス       | ワードアドレス   | 32 bit | 備考 |
|------|---------------|-----------|--------|----|
| データ  | 0301.0-0690.F | 0301-0690 | [L/H]  | *1 |

\*1 ビット書込みを行うと、いったん表示器が接続機器の該当するワードアドレスを読込み、読込んだ ワードアドレスにビットを立てて接続機器に戻します。表示器が接続機器のデータを読込んで返す 間に、そのワードアドレスヘラダープログラムで書込み処理を行うと、正しいデータが書込めない 場合があります。

| 重要   | <ul> <li>GP-Pro EX のシステムエリア設定で「システムデータエリアを使用する」の設定を<br/>行うと誤動作の原因となります。「システムデータエリアを使用する」は設定しない<br/>でください。</li> </ul> |
|------|----------------------------------------------------------------------------------------------------|
|      |                                                                                                    |
| МЕМО | <ul> <li>調節器で使用できるシステムエリア設定は読込みエリアサイズのみです。読込みエ<br/>リアサイズについては GP-Pro EX リファレンスマニュアルを参照してください。</li> </ul>             |
|      | 参照 : GP-Pro EX リファレンスマニュアル「LS エリア(ダイレクトアクセス方式専<br>用エリア)」                                                             |
|      | • 表中のアイコンについてはマニュアル表記上の注意を参照してください。                                                                                  |
|      | 「『「表記のルール」                                                                                                    |
|      | • 存在しないアドレスを使用した場合でも、読み出しエラーが表示されない場合があ                                                                              |

6.4 SDC30/SDC31

└─── はシステムデータエリアに指定できます。

| デバイス | ビットアドレス         | ワードアドレス     | 32 bit | 備考 |
|------|-----------------|-------------|--------|----|
| データ  | 00501.0-06049.F | 00501-06049 | [L/H]  | *1 |

\*1 ビット書込みを行うと、いったん表示器が接続機器の該当するワードアドレスを読込み、読込んだ ワードアドレスにビットを立てて接続機器に戻します。表示器が接続機器のデータを読込んで返す 間に、そのワードアドレスヘラダープログラムで書込み処理を行うと、正しいデータが書込めない 場合があります。

| 重要   | <ul> <li>GP-Pro EX のシステムエリア設定で「システムデータエリアを使用する」の設定を<br/>行うと誤動作の原因となります。「システムデータエリアを使用する」は設定しない<br/>でください。</li> </ul> |
|------|----------------------------------------------------------------------------------------------------|
|      |                                                                                                    |
| МЕМО | <ul> <li>- 調節器で使用できるシステムエリア設定は読込みエリアサイズのみです。読込みエ<br/>リアサイズについては GP-Pro EX リファレンスマニュアルを参照してください。</li> </ul>           |
|      | 参照 : GP-Pro EX リファレンスマニュアル「LS エリア(ダイレクトアクセス方式専<br>用エリア)」                                                             |
|      | <ul> <li>表中のアイコンについてはマニュアル表記上の注意を参照してください。</li> </ul>                                                                |
|      | 『『「表記のルール」                                                                                                    |
|      | • 存在しないアドレスを使用した場合でも、読み出しエラーが表示されない場合があ                                                                              |

6.5 SDC40A

レーレー はシステムデータエリアに指定できます。

| デバイス | ビットアドレス         | ワードアドレス     | 32 bit | 備考 |
|------|-----------------|-------------|--------|----|
| データ  | 00501.0-06100.F | 00501-06100 | [L/H]  | *1 |

\*1 ビット書込みを行うと、いったん表示器が接続機器の該当するワードアドレスを読込み、読込んだ ワードアドレスにビットを立てて接続機器に戻します。表示器が接続機器のデータを読込んで返す 間に、そのワードアドレスヘラダープログラムで書込み処理を行うと、正しいデータが書込めない 場合があります。

| 重要   | <ul> <li>GP-Pro EX のシステムエリア設定で「システムデータエリアを使用する」の設定を<br/>行うと誤動作の原因となります。「システムデータエリアを使用する」は設定しない<br/>でください。</li> </ul> |
|------|----------------------------------------------------------------------------------------------------|
|      |                                                                                                    |
| MEMO | <ul> <li>調節器で使用できるシステムエリア設定は読込みエリアサイズのみです。読込みエ<br/>リアサイズについては GP-Pro EX リファレンスマニュアルを参照してください。</li> </ul>             |
|      | 参照 : GP-Pro EX リファレンスマニュアル「LS エリア(ダイレクトアクセス方式専<br>用エリア)」                                                             |
|      | • 表中のアイコンについてはマニュアル表記上の注意を参照してください。                                                                                  |
|      | ☞「表記のルール」                                                                                                    |
|      | • 存在しないアドレスを使用した場合でも、読み出しエラーが表示されない場合があ                                                                              |

6.6 SDC40B

└─── はシステムデータエリアに指定できます。

| デバイス | ビットアドレス         | ワードアドレス     | 32 bit | 備考 |
|------|-----------------|-------------|--------|----|
| データ  | 00501.0-08902.F | 00501-08902 | [L/H]  | *1 |

\*1 ビット書込みを行うと、いったん表示器が接続機器の該当するワードアドレスを読込み、読込んだ ワードアドレスにビットを立てて接続機器に戻します。表示器が接続機器のデータを読込んで返す 間に、そのワードアドレスヘラダープログラムで書込み処理を行うと、正しいデータが書込めない 場合があります。

| 重要   | <ul> <li>GP-Pro EX のシステムエリア設定で「システムデータエリアを使用する」の設定を<br/>行うと誤動作の原因となります。「システムデータエリアを使用する」は設定しない<br/>でください。</li> </ul> |
|------|----------------------------------------------------------------------------------------------------|
|      |                                                                                                    |
| МЕМО | <ul> <li>調節器で使用できるシステムエリア設定は読込みエリアサイズのみです。読込みエ<br/>リアサイズについては GP-Pro EX リファレンスマニュアルを参照してください。</li> </ul>             |
|      | 参照 : GP-Pro EX リファレンスマニュアル「LS エリア(ダイレクトアクセス方式専<br>用エリア)」                                                             |
|      | • 表中のアイコンについてはマニュアル表記上の注意を参照してください。                                                                                  |
|      | 「『「表記のルール」                                                                                                    |
|      | <ul> <li>存在しないアドレスを使用した場合でも、読み出しエラーが表示されない場合があります。この場合、読み出されたデータは0が保持されます。なお、書き込みエ</li> </ul>                        |

ラーは表示されます。

6.7 SDC40G

レーレー はシステムデータエリアに指定できます。

| デバイス | ビットアドレス         | ワードアドレス     | 32 bit | 備考 |
|------|-----------------|-------------|--------|----|
| データ  | 00501.0-06100.F | 00501-06100 | [L/H]  | *1 |

\*1 ビット書込みを行うと、いったん表示器が接続機器の該当するワードアドレスを読込み、読込んだ ワードアドレスにビットを立てて接続機器に戻します。表示器が接続機器のデータを読込んで返す 間に、そのワードアドレスヘラダープログラムで書込み処理を行うと、正しいデータが書込めない 場合があります。

| 重要   | <ul> <li>GP-Pro EX のシステムエリア設定で「システムデータエリアを使用する」の設定を<br/>行うと誤動作の原因となります。「システムデータエリアを使用する」は設定しない<br/>でください。</li> </ul> |
|------|----------------------------------------------------------------------------------------------------|
|      |                                                                                                    |
| МЕМО | <ul> <li>調節器で使用できるシステムエリア設定は読込みエリアサイズのみです。読込みエ<br/>リアサイズについては GP-Pro EX リファレンスマニュアルを参照してください。</li> </ul>             |
|      | 参照 : GP-Pro EX リファレンスマニュアル「LS エリア(ダイレクトアクセス方式専<br>用エリア)」                                                             |
|      | • 表中のアイコンについてはマニュアル表記上の注意を参照してください。                                                                                  |
|      | <sup>(②</sup> 「表記のルール」                                                                                               |
|      | • 存在しないアドレスを使用した場合でも、読み出しエラーが表示されない場合があ                                                                              |

6.8 SDC45/46

└─── はシステムデータエリアに指定できます。

| デバイス | ビットアドレス       | ワードアドレス   | 32 bit | 備考 |
|------|---------------|-----------|--------|----|
| データ  | 1000.0-BFFF.F | 1000-BFFF | [L/H]  | *1 |

\*1 ビット書込みを行うと、いったん表示器が接続機器の該当するワードアドレスを読込み、読込んだ ワードアドレスにビットを立てて接続機器に戻します。表示器が接続機器のデータを読込んで返す 間に、そのワードアドレスヘラダープログラムで書込み処理を行うと、正しいデータが書込めない 場合があります。

| 重要   | <ul> <li>GP-Pro EX のシステムエリア設定で「システムデータエリアを使用する」の設定を<br/>行うと誤動作の原因となります。「システムデータエリアを使用する」は設定しない<br/>でください。</li> </ul> |
|------|----------------------------------------------------------------------------------------------------|
|      |                                                                                                    |
| МЕМО | <ul> <li>調節器で使用できるシステムエリア設定は読込みエリアサイズのみです。読込みエリアサイズについては GP-Pro EX リファレンスマニュアルを参照してください。</li> </ul>                  |
|      | 参照 : GP-Pro EX リファレンスマニュアル「LS エリア(ダイレクトアクセス方式専<br>用エリア)」                                                             |
|      | <ul> <li>表中のアイコンについてはマニュアル表記上の注意を参照してください。</li> </ul>                                                                |
|      | <sup>CPC</sup> 「表記のルール」                                                                                              |
|      | • 存在しないアドレスを使用した場合でも、読み出しエラーが表示されない場合があ                                                                              |

### 6.9 DMC10

レーレー はシステムデータエリアに指定できます。

| デバイス | ビットアドレス         | ワードアドレス     | 32 bit | 備考 |
|------|-----------------|-------------|--------|----|
| データ  | 01001.0-07806.F | 01001-07806 | [L/H]  | *1 |

\*1 ビット書込みを行うと、いったん表示器が接続機器の該当するワードアドレスを読込み、読込んだ ワードアドレスにビットを立てて接続機器に戻します。表示器が接続機器のデータを読込んで返す 間に、そのワードアドレスヘラダープログラムで書込み処理を行うと、正しいデータが書込めない 場合があります。

| 重要   | <ul> <li>GP-Pro EX のシステムエリア設定で「システムデータエリアを使用する」の設定を<br/>行うと誤動作の原因となります。「システムデータエリアを使用する」は設定しない<br/>でください。</li> </ul> |
|------|----------------------------------------------------------------------------------------------------|
|      |                                                                                                    |
| МЕМО | <ul> <li>調節器で使用できるシステムエリア設定は読込みエリアサイズのみです。読込みエ<br/>リアサイズについては GP-Pro EX リファレンスマニュアルを参照してください。</li> </ul>             |
|      | 参照 : GP-Pro EX リファレンスマニュアル「LS エリア(ダイレクトアクセス方式専<br>用エリア)」                                                             |
|      | • 表中のアイコンについてはマニュアル表記上の注意を参照してください。                                                                                  |
|      | ☞「表記のルール」                                                                                                    |
|      | <ul> <li>存在しないアドレスを使用した場合でも、読み出しエラーが表示されない場合があります。この場合、読み出されたデータは0が保持されます。なお、書き込みエ</li> </ul>                        |

ラーは表示されます。

6.10 DMC50

**\_\_\_\_** はシステムデータエリアに指定できます。

| デバイス | ビットアドレス                 | ワードアドレス               | 64 bit | 備考 |
|------|-------------------------|-----------------------|--------|----|
| データ  | 00000001.00-CF1FFF3A.1F | 00000001-<br>CF1FFF3A | [L/H]  | *1 |

• GP-Pro EX のシステムエリア設定で「システムデータエリアを使用する」の設定を 重 要 行うと誤動作の原因となります。「システムデータエリアを使用する」は設定しない でください。 MEMO • 調節器で使用できるシステムエリア設定は読込みエリアサイズのみです。読込みエ リアサイズについては GP-Pro EX リファレンスマニュアルを参照してください。 参照:GP-Pro EX リファレンスマニュアル「LS エリア(ダイレクトアクセス方式専 用エリア)」 表中のアイコンについてはマニュアル表記上の注意を参照してください。 <sup>「②デ</sup>「表記のルール」 • 存在しないアドレスを使用した場合でも、読み出しエラーが表示されない場合があ ります。この場合、読み出されたデータは0が保持されます。なお、書き込みエ ラーは表示されます。

#### 6.11 DCP31/DCP32

レーレー はシステムデータエリアに指定できます。

| デバイス | ビットアドレス         | ワードアドレス     | 32 bit | 備考 |
|------|-----------------|-------------|--------|----|
| データ  | 00501.0-04600.F | 00501-04600 | [L/H]  | *1 |

\*1 ビット書込みを行うと、いったん表示器が接続機器の該当するワードアドレスを読込み、読込んだ ワードアドレスにビットを立てて接続機器に戻します。表示器が接続機器のデータを読込んで返す 間に、そのワードアドレスヘラダープログラムで書込み処理を行うと、正しいデータが書込めない 場合があります。

| 重要   | <ul> <li>GP-Pro EX のシステムエリア設定で「システムデータエリアを使用する」の設定を<br/>行うと誤動作の原因となります。「システムデータエリアを使用する」は設定しない<br/>でください。</li> </ul> |
|------|----------------------------------------------------------------------------------------------------|
|      |                                                                                                    |
| МЕМО | <ul> <li>調節器で使用できるシステムエリア設定は読込みエリアサイズのみです。読込みエ<br/>リアサイズについては GP-Pro EX リファレンスマニュアルを参照してください。</li> </ul>             |
|      | 参照 : GP-Pro EX リファレンスマニュアル「LS エリア(ダイレクトアクセス方式専<br>用エリア)」                                                             |
|      | • 表中のアイコンについてはマニュアル表記上の注意を参照してください。                                                                                  |
|      | ~ 「衣記のルール」                                                                                                    |
|      | • 存在しないアドレスを使用した場合でも、読み出しエラーが表示されない場合があ                                                                              |

#### 6.12 DCP551

**\_\_\_\_** はシステムデータエリアに指定できます。

| デバイス | ビットアドレス         | ワードアドレス     | 32 bit | 備考 |
|------|-----------------|-------------|--------|----|
| データ  | 00256.0-01712.F | 00256-01712 | [L/H]  | *1 |

\*1 ビット書込みを行うと、いったん表示器が接続機器の該当するワードアドレスを読込み、読込んだ ワードアドレスにビットを立てて接続機器に戻します。表示器が接続機器のデータを読込んで返す 間に、そのワードアドレスヘラダープログラムで書込み処理を行うと、正しいデータが書込めない 場合があります。

| 重要   | <ul> <li>GP-Pro EX のシステムエリア設定で「システムデータエリアを使用する」の設定を<br/>行うと誤動作の原因となります。「システムデータエリアを使用する」は設定しない<br/>でください。</li> </ul> |
|------|----------------------------------------------------------------------------------------------------|
|      |                                                                                                    |
| МЕМО | <ul> <li>調節器で使用できるシステムエリア設定は読込みエリアサイズのみです。読込みエ<br/>リアサイズについては GP-Pro EX リファレンスマニュアルを参照してください。</li> </ul>             |
|      | 参照 : GP-Pro EX リファレンスマニュアル「LS エリア(ダイレクトアクセス方式専<br>用エリア)」                                                             |
|      | • 表中のアイコンについてはマニュアル表記上の注意を参照してください。                                                                                  |
|      | <sup>(②</sup> 「表記のルール」                                                                                               |
|      | • 存在しないアドレスを使用した場合でも、読み出しエラーが表示されない場合があ                                                                              |

#### 6.13 DCP552

レーレー はシステムデータエリアに指定できます。

| デバイス | ビットアドレス         | ワードアドレス     | 32 bit | 備考 |
|------|-----------------|-------------|--------|----|
| データ  | 00256.0-02003.F | 00256-02003 | [L/H]  | *1 |

\*1 ビット書込みを行うと、いったん表示器が接続機器の該当するワードアドレスを読込み、読込んだ ワードアドレスにビットを立てて接続機器に戻します。表示器が接続機器のデータを読込んで返す 間に、そのワードアドレスヘラダープログラムで書込み処理を行うと、正しいデータが書込めない 場合があります。

| 重要   | <ul> <li>GP-Pro EX のシステムエリア設定で「システムデータエリアを使用する」の設定を<br/>行うと誤動作の原因となります。「システムデータエリアを使用する」は設定しない<br/>でください。</li> </ul> |
|------|----------------------------------------------------------------------------------------------------|
|      |                                                                                                    |
| МЕМО | <ul> <li>調節器で使用できるシステムエリア設定は読込みエリアサイズのみです。読込みエ<br/>リアサイズについては GP-Pro EX リファレンスマニュアルを参照してください。</li> </ul>             |
|      | 参照 : GP-Pro EX リファレンスマニュアル「LS エリア(ダイレクトアクセス方式専<br>用エリア)」                                                             |
|      | • 表中のアイコンについてはマニュアル表記上の注意を参照してください。                                                                                  |
|      | <sup>(②</sup> 「表記のルール」                                                                                               |
|      | • 存在しないアドレスを使用した場合でも、読み出しエラーが表示されない場合があ                                                                              |

#### 6.14 CMC10B

└─── はシステムデータエリアに指定できます。

| デバイス | ビットアドレス         | ワードアドレス     | 32 bit | 備考 |
|------|-----------------|-------------|--------|----|
| データ  | 00401.0-07868.F | 00401-07868 | [L/H]  | *1 |

\*1 ビット書込みを行うと、いったん表示器が接続機器の該当するワードアドレスを読込み、読込んだ ワードアドレスにビットを立てて接続機器に戻します。表示器が接続機器のデータを読込んで返す 間に、そのワードアドレスヘラダープログラムで書込み処理を行うと、正しいデータが書込めない 場合があります。

| 重要   | <ul> <li>GP-Pro EX のシステムエリア設定で「システムデータエリアを使用する」の設定を<br/>行うと誤動作の原因となります。「システムデータエリアを使用する」は設定しない<br/>でください。</li> </ul> |
|------|----------------------------------------------------------------------------------------------------|
|      |                                                                                                    |
| МЕМО | <ul> <li>調節器で使用できるシステムエリア設定は読込みエリアサイズのみです。読込みエ<br/>リアサイズについては GP-Pro EX リファレンスマニュアルを参照してください。</li> </ul>             |
|      | 参照 : GP-Pro EX リファレンスマニュアル「LS エリア(ダイレクトアクセス方式専<br>用エリア)」                                                             |
|      | • 表中のアイコンについてはマニュアル表記上の注意を参照してください。                                                                                  |
|      | ☞「表記のルール」                                                                                                    |
|      | <ul> <li>存在しないアドレスを使用した場合でも、読み出しエラーが表示されない場合があります。この場合、読み出されたデータは0が保持されます。なお、書き込みエ</li> </ul>                        |

ラーは表示されます。

6.15 PBC

└─── はシステムデータエリアに指定できます。

| デバイス | ビットアドレス       | ワードアドレス   | 32 bit | 備考 |
|------|---------------|-----------|--------|----|
| データ  | 1000.0-3029.F | 1000-3029 | [L/H]  | *1 |

| 重要   | <ul> <li>GP-Pro EX のシステムエリア設定で「システムデータエリアを使用する」の設定を<br/>行うと誤動作の原因となります。「システムデータエリアを使用する」は設定しない<br/>でください。</li> </ul> |
|------|----------------------------------------------------------------------------------------------------|
|      |                                                                                                    |
| MEMO | <ul> <li>- 調節器で使用できるシステムエリア設定は読込みエリアサイズのみです。読込みエ<br/>リアサイズについては GP-Pro EX リファレンスマニュアルを参照してください。</li> </ul>           |
|      | 参照 : GP-Pro EX リファレンスマニュアル「LS エリア(ダイレクトアクセス方式専<br>用エリア)」                                                             |
|      | <ul> <li>表中のアイコンについてはマニュアル表記上の注意を参照してください。</li> </ul>                                                                |
|      | 「『「表記のルール」                                                                                                    |

#### 6.16 CMS/CMF015

└─── はシステムデータエリアに指定できます。

| デバイス | ビットアドレス       | ワードアドレス   | 32 bit | 備考 |
|------|---------------|-----------|--------|----|
| データ  | 1001.0-5214.F | 1001-5214 | [L/H]  | *1 |

\*1 ビット書込みを行うと、いったん表示器が接続機器の該当するワードアドレスを読込み、読込んだ ワードアドレスにビットを立てて接続機器に戻します。表示器が接続機器のデータを読込んで返す 間に、そのワードアドレスヘラダープログラムで書込み処理を行うと、正しいデータが書込めない 場合があります。

| 重要   | <ul> <li>GP-Pro EX のシステムエリア設定で「システムデータエリアを使用する」の設定を<br/>行うと誤動作の原因となります。「システムデータエリアを使用する」は設定しない<br/>でください。</li> </ul> |
|------|----------------------------------------------------------------------------------------------------|
|      |                                                                                                    |
| MEMO | <ul> <li>調節器で使用できるシステムエリア設定は読込みエリアサイズのみです。読込みエ<br/>リアサイズについては GP-Pro EX リファレンスマニュアルを参照してください。</li> </ul>             |
|      | 参照 : GP-Pro EX リファレンスマニュアル「LS エリア(ダイレクトアクセス方式専<br>用エリア)」                                                             |
|      | <ul> <li>表中のアイコンについてはマニュアル表記上の注意を参照してください。</li> </ul>                                                                |
|      | <sup>「②予</sup> 「表記のルール」                                                                                              |

GP-Pro EX 機器接続マニュアル

6.17 CMQ-V

└─── はシステムデータエリアに指定できます。

| デバイス | ビットアドレス       | ワードアドレス   | 32 bit | 備考 |
|------|---------------|-----------|--------|----|
| データ  | 1001.0-5222.F | 1001-5222 | [L/H]  | *1 |

| 重要   | <ul> <li>GP-Pro EX のシステムエリア設定で「システムデータエリアを使用する」の設定を<br/>行うと誤動作の原因となります。「システムデータエリアを使用する」は設定しない<br/>でください。</li> </ul> |
|------|----------------------------------------------------------------------------------------------------|
|      |                                                                                                    |
| MEMO | <ul> <li>調節器で使用できるシステムエリア設定は読込みエリアサイズのみです。読込みエ<br/>リアサイズについては GP-Pro EX リファレンスマニュアルを参照してください。</li> </ul>             |
|      | 参照 : GP-Pro EX リファレンスマニュアル「LS エリア(ダイレクトアクセス方式専<br>用エリア)」                                                             |
|      | • 表中のアイコンについてはマニュアル表記上の注意を参照してください。                                                                                  |
|      | <sup>(②「</sup> 「表記のルール」                                                                                              |

#### 6.18 MPC

**\_\_\_\_** はシステムデータエリアに指定できます。

| デバイス | ビットアドレス       | ワードアドレス   | 32 bit | 備考 |
|------|---------------|-----------|--------|----|
| データ  | 1001.0-5220.F | 1001-5220 | [L/H]  | *1 |

| 重要   | <ul> <li>GP-Pro EX のシステムエリア設定で「システムデータエリアを使用する」の設定を<br/>行うと誤動作の原因となります。「システムデータエリアを使用する」は設定しない<br/>でください。</li> </ul> |
|------|----------------------------------------------------------------------------------------------------|
|      |                                                                                                    |
| MEMO | <ul> <li>調節器で使用できるシステムエリア設定は読込みエリアサイズのみです。読込みエ<br/>リアサイズについては GP-Pro EX リファレンスマニュアルを参照してください。</li> </ul>             |
|      | 参照 : GP-Pro EX リファレンスマニュアル「LS エリア(ダイレクトアクセス方式専<br>用エリア)」                                                             |
|      | • 表中のアイコンについてはマニュアル表記上の注意を参照してください。                                                                                  |
|      | <sup>〔②<sup>~</sup>「</sup> 表記のルール」                                                                                   |

6.19 MVF

└─── はシステムデータエリアに指定できます。

| デバイス | ビットアドレス       | ワードアドレス   | 32 bit | 備考 |
|------|---------------|-----------|--------|----|
| データ  | 1001.0-5217.F | 1001-5217 | [L/H]  | *1 |

| 重要   | <ul> <li>GP-Pro EX のシステムエリア設定で「システムデータエリアを使用する」の設定を<br/>行うと誤動作の原因となります。「システムデータエリアを使用する」は設定しない<br/>でください。</li> </ul> |
|------|----------------------------------------------------------------------------------------------------|
|      |                                                                                                    |
| MEMO | <ul> <li>調節器で使用できるシステムエリア設定は読込みエリアサイズのみです。読込みエ<br/>リアサイズについては GP-Pro EX リファレンスマニュアルを参照してください。</li> </ul>             |
|      | 参照 : GP-Pro EX リファレンスマニュアル「LS エリア(ダイレクトアクセス方式専<br>用エリア)」                                                             |
|      | • 表中のアイコンについてはマニュアル表記上の注意を参照してください。                                                                                  |
|      | <sup>(②「</sup> 「表記のルール」                                                                                              |

6.20 CML/CMF050

レーレー はシステムデータエリアに指定できます。

| デバイス | ビットアドレス       | ワードアドレス   | 32 bit | 備考 |
|------|---------------|-----------|--------|----|
| データ  | 1201.0-5399.F | 1201-5399 | [L/H]  | *1 |

\*1 ビット書込みを行うと、いったん表示器が接続機器の該当するワードアドレスを読込み、読込んだ ワードアドレスにビットを立てて接続機器に戻します。表示器が接続機器のデータを読込んで返す 間に、そのワードアドレスヘラダープログラムで書込み処理を行うと、正しいデータが書込めない 場合があります。

| 重要   | <ul> <li>GP-Pro EX のシステムエリア設定で「システムデータエリアを使用する」の設定を<br/>行うと誤動作の原因となります。「システムデータエリアを使用する」は設定しない<br/>でください。</li> </ul>                                   |
|------|----------------------------------------------------------------------------------------------------|
|      |                                                                                                    |
| МЕМО | <ul> <li>調節器で使用できるシステムエリア設定は読込みエリアサイズのみです。読込みエ<br/>リアサイズについては GP-Pro EX リファレンスマニュアルを参照してください。</li> </ul>                                               |
|      | 参照 : GP-Pro EX リファレンスマニュアル「LS エリア(ダイレクトアクセス方式専<br>用エリア)」                                                                                               |
|      | • 表中のアイコンについてはマニュアル表記上の注意を参照してください。                                                                                                    |
|      | 「『「表記のルール」                                                                                                    |
|      | <ul> <li>コントローラに存在しないアドレスを読み出すと 65535 という値が読み出されます。</li> <li>エラーは表示されません。また、プロジェクト内でコントローラに存在しないアドレスが使用されていた場合、存在するアドレスのデータでも 65535 という値が読み</li> </ul> |

出されることがあります。

6.21 AUR350C

**\_\_\_\_** はシステムデータエリアに指定できます。

| デバイス | ビットアドレス       | ワードアドレス   | 32 bit | 備考 |
|------|---------------|-----------|--------|----|
| データ  | 1000.0-4159.F | 1000-4159 | [L/H]  | *1 |

| 重要   | <ul> <li>GP-Pro EX のシステムエリア設定で「システムデータエリアを使用する」の設定を<br/>行うと誤動作の原因となります。「システムデータエリアを使用する」は設定しない<br/>でください。</li> <li>GP-Pro EX の通信設定で[文字列データモード]を2に変更してください。初期値<br/>(1)の場合、正しい値が表示されません。</li> </ul> |
|------|----------------------------------------------------------------------------------------------------|
|      |                                                                                                    |
| MEMO | <ul> <li>- 調節器で使用できるシステムエリア設定は読込みエリアサイズのみです。読込みエ<br/>リアサイズについては GP-Pro EX リファレンスマニュアルを参照してください。</li> </ul>                                                                                        |
|      | 参照 : GP-Pro EX リファレンスマニュアル「LS エリア(ダイレクトアクセス方式専<br>用エリア)」                                                                                                    |
|      | <ul> <li>表中のアイコンについてはマニュアル表記上の注意を参照してください。</li> </ul>                                                                                                    |
|      | 「『「表記のルール」                                                                                                    |
|      |                                                                                                    |

6.22 AUR450C

└─── はシステムデータエリアに指定できます。

| デバイス | ビットアドレス       | ワードアドレス   | 32 bit | 備考 |
|------|---------------|-----------|--------|----|
| データ  | 1000.0-8159.F | 1000-8159 | [L/H]  | *1 |

| 重要   | <ul> <li>GP-Pro EX のシステムエリア設定で「システムデータエリアを使用する」の設定を<br/>行うと誤動作の原因となります。「システムデータエリアを使用する」は設定しない<br/>でください。</li> <li>GP-Pro EX の通信設定で[文字列データモード]を2に変更してください。初期値<br/>(1)の場合、正しい値が表示されません。</li> </ul> |
|------|----------------------------------------------------------------------------------------------------|
|      |                                                                                                    |
| MEMO | <ul> <li>- 調節器で使用できるシステムエリア設定は読込みエリアサイズのみです。読込みエ<br/>リアサイズについては GP-Pro EX リファレンスマニュアルを参照してください。</li> </ul>                                                                                        |
|      | 参照 : GP-Pro EX リファレンスマニュアル「LS エリア(ダイレクトアクセス方式専<br>用エリア)」                                                                                                    |
|      | <ul> <li>表中のアイコンについてはマニュアル表記上の注意を参照してください。</li> </ul>                                                                                                    |
|      | 「『「表記のルール」                                                                                                    |
|      |                                                                                                    |

6.23 RX

└─── はシステムデータエリアに指定できます。

| デバイス | ビットアドレス       | ワードアドレス   | 32 bit | 備考 |
|------|---------------|-----------|--------|----|
| データ  | 1000.0-2472.F | 1000-2472 | [H/L]  | *1 |

| 重要   | <ul> <li>GP-Pro EX のシステムエリア設定で「システムデータエリアを使用する」の設定を<br/>行うと誤動作の原因となります。「システムデータエリアを使用する」は設定しない<br/>でください。</li> </ul> |
|------|----------------------------------------------------------------------------------------------------|
|      |                                                                                                    |
| МЕМО | <ul> <li>調節器で使用できるシステムエリア設定は読込みエリアサイズのみです。読込みエ<br/>リアサイズについては GP-Pro EX リファレンスマニュアルを参照してください。</li> </ul>             |
|      | 参照 : GP-Pro EX リファレンスマニュアル「LS エリア(ダイレクトアクセス方式専<br>用エリア)」                                                             |
|      | <ul> <li>表中のアイコンについてはマニュアル表記上の注意を参照してください。</li> </ul>                                                                |
|      | 「「表記のルール」                                                                                                    |

6.24 BC-R

└─── はシステムデータエリアに指定できます。

| デバイス | ビットアドレス         | ワードアドレス     | 32 bit | 備考 |
|------|-----------------|-------------|--------|----|
| データ  | 00000.0-65535.F | 00000-65535 | [H/L]  | *1 |

| 重要   | • GP-Pro EX のシステムエリア設定で「システムデータエリアを使用する」の設定を<br>行うと誤動作の原因となります。「システムデータエリアを使用する」は設定しない                                                                                  |
|------|----------------------------------------------------------------------------------------------------|
|      | でくたさい。                                                                                                    |
|      |                                                                                                    |
| МЕМО | <ul> <li>実際にサポートされるデバイスの範囲は接続機器によって異なりますので、ご使用の接続機器のマニュアルで確認してください。</li> <li>調節器で使用できるシステムエリア設定は読込みエリアサイズのみです。読込みエリアサイズについては GP-Pro EX リファレンスマニュアルを参照してください。</li> </ul> |
|      | 参照 : GP-Pro EX リファレンスマニュアル「LS エリア(ダイレクトアクセス方式専<br>用エリア)」                                                                                                    |
|      | <ul> <li>表中のアイコンについてはマニュアル表記上の注意を参照してください。</li> </ul>                                                                                                    |
|      | 「『「表記のルール」                                                                                                    |

6.25 C1M

**レーレー** はシステムデータエリアに指定できます。

| デバイス | ビットアドレス                            | ワードアドレス                    | 32 bit           | 備考 |
|------|------------------------------------|----------------------------|------------------|----|
| データ  | 00273.0-14859.F<br>16657.0-31243.F | 00273-14859<br>16657-31243 | [ <b>L / H</b> ] | *1 |

| 重要   | <ul> <li>GP-Pro EX のシステムエリア設定で「システムデータエリアを使用する」の設定を<br/>行うと誤動作の原因となります。「システムデータエリアを使用する」は設定しない<br/>でください。</li> </ul>                                                      |
|------|----------------------------------------------------------------------------------------------------|
|      |                                                                                                    |
| MEMO | <ul> <li>・実際にサポートされるデバイスの範囲は接続機器によって異なりますので、ご使用の接続機器のマニュアルで確認してください。</li> <li>・調節器で使用できるシステムエリア設定は読込みエリアサイズのみです。読込みエリアサイズについては GP-Pro EX リファレンスマニュアルを参照してください。</li> </ul> |
|      | 参照 : GP-Pro EX リファレンスマニュアル「LS エリア(ダイレクトアクセス方式専<br>用エリア)」                                                                                                    |
|      | <ul> <li>表中のアイコンについてはマニュアル表記上の注意を参照してください。</li> </ul>                                                                                                    |
|      | <sup>(②予</sup> 「表記のルール」                                                                                                    |

# 7 デバイスコードとアドレスコード

デバイスコードとアドレスコードはデータ表示器などのアドレスタイプで「デバイスタイプ&アドレス」を設定している場合に使用します。

### 7.1 SDC10

| デバイス | デバイス名 | デバイスコード<br>(HEX) | アドレスコード |
|------|-------|------------------|---------|
| データ  |       | 0080             | ワードアドレス |

### 7.2 SDC15 /SDC 25/SDC26 / SDC35/SDC36

| デバイス | デバイス名 | デバイスコード<br>(HEX) | アドレスコード |
|------|-------|------------------|---------|
| データ  |       | 0080             | ワードアドレス |

### 7.3 SDC20/SDC21

| デバイス | デバイス名 | デバイスコード<br>(HEX) | アドレスコード |
|------|-------|------------------|---------|
| データ  |       | 0080             | ワードアドレス |

### 7.4 SDC30/SDC31

| デバイス | デバイス名 | デバイスコード<br>(HEX) | アドレスコード |
|------|-------|------------------|---------|
| データ  |       | 0080             | ワードアドレス |

### 7.5 SDC40A

| デバイス | デバイス名 | デバイスコード<br>(HEX) | アドレスコード |
|------|-------|------------------|---------|
| データ  |       | 0080             | ワードアドレス |

### 7.6 SDC40B

| デバイス | デバイス名 | デバイスコード<br>(HEX) | アドレスコード |
|------|-------|------------------|---------|
| データ  |       | 0080             | ワードアドレス |

# 7.7 SDC40G

| デバイス | デバイス名 | デバイスコード<br>(HEX) | アドレスコード |
|------|-------|------------------|---------|
| データ  |       | 0080             | ワードアドレス |

### 7.8 SDC45/46

| デバイス | デバイス名 | デバイスコード<br>(HEX) | アドレスコード |
|------|-------|------------------|---------|
| データ  |       | 0080             | ワードアドレス |

# 7.9 DMC10

| デバイス | デバイス名 | デバイスコード<br>(HEX) | アドレスコード |
|------|-------|------------------|---------|
| データ  |       | 0080             | ワードアドレス |

# 7.10 DMC50

| デバイス | デバイス名 | デバイスコード<br>(HEX) | アドレスコード |
|------|-------|------------------|---------|
| データ  | 000   | 0080             | ワードアドレス |
| データ  | 001   | 0081             | ワードアドレス |
| データ  | 002   | 0082             | ワードアドレス |
| データ  | 021   | 00A1             | ワードアドレス |
| データ  | 022   | 00A2             | ワードアドレス |
| データ  | 023   | 00A3             | ワードアドレス |
| データ  | 041   | 00C1             | ワードアドレス |
| データ  | 045   | 00C5             | ワードアドレス |
| データ  | 061   | 00E1             | ワードアドレス |
| データ  | 071   | 00F1             | ワードアドレス |
| データ  | 074   | 00F4             | ワードアドレス |
| データ  | 0A1   | 0121             | ワードアドレス |
| データ  | 0A2   | 0122             | ワードアドレス |
| データ  | 0A3   | 0123             | ワードアドレス |
| データ  | 0C1   | 0141             | ワードアドレス |
| データ  | 0C3   | 0143             | ワードアドレス |

次のページに続きます。

| デバイス | デバイス名                        | デバイスコード<br>(HEX)                 | アドレスコード |
|------|------------------------------|----------------------------------|---------|
| データ  | 0C4                          | 0144                             | ワードアドレス |
| データ  | 0C5                          | 0145                             | ワードアドレス |
| データ  | 0C6                          | 0146                             | ワードアドレス |
| データ  | 0E1                          | 0161                             | ワードアドレス |
| データ  | 0E2                          | 0162                             | ワードアドレス |
| データ  | 0E3                          | 0163                             | ワードアドレス |
| データ  | 0E5                          | 0165                             | ワードアドレス |
| データ  | 0E6                          | 0166                             | ワードアドレス |
| データ  | 0E7                          | 0167                             | ワードアドレス |
| データ  | 0E8                          | 0168                             | ワードアドレス |
| データ  | 0F1                          | 0171                             | ワードアドレス |
| データ  | 0F2                          | 0172                             | ワードアドレス |
| データ  | 0F3                          | 0173                             | ワードアドレス |
| データ  | 103                          | 0183                             | ワードアドレス |
| データ  | 201                          | 0281                             | ワードアドレス |
| データ  | 202                          | 0282                             | ワードアドレス |
| データ  | 203                          | 0283                             | ワードアドレス |
| データ  | 211                          | 0291                             | ワードアドレス |
| データ  | 212                          | 0292                             | ワードアドレス |
| データ  | 213                          | 0293                             | ワードアドレス |
| データ  | 214                          | 0294                             | ワードアドレス |
| データ  | 234                          | 02B4                             | ワードアドレス |
| データ  | 235                          | 02B5                             | ワードアドレス |
| データ  | 236                          | 02B6                             | ワードアドレス |
| データ  | 241                          | 02C1                             | ワードアドレス |
| データ  | 242                          | 02C2                             | ワードアドレス |
| データ  | 243                          | 02C3                             | ワードアドレス |
| データ  | 301                          | 0381                             | ワードアドレス |
| データ  | 801<br>802<br><br>9FE<br>9FF | 0881<br>0882<br><br>0A7E<br>0A7F | ワードアドレス |

次のページに続きます。

| デバイス | デバイス名                        | デバイスコード<br>(HEX)                 | アドレスコード |
|------|------------------------------|----------------------------------|---------|
| データ  | C00                          | 0C80                             | ワードアドレス |
| データ  | C01<br>C02<br><br>C62<br>C63 | 0C81<br>0C82<br><br>0CE2<br>0CE3 | ワードアドレス |
| データ  | CF1                          | 0D71                             | ワードアドレス |

# 7.11 DCP31/DCP32

| デバイス | デバイス名 | デバイスコード<br>(HEX) | アドレスコード |
|------|-------|------------------|---------|
| データ  |       | 0080             | ワードアドレス |

7.12 DCP551

| デバイス | デバイス名 | デバイスコード<br>(HEX) | アドレスコード |
|------|-------|------------------|---------|
| データ  |       | 0080             | ワードアドレス |

### 7.13 DCP552

| デバイス | デバイス名 | デバイスコード<br>(HEX) | アドレスコード |
|------|-------|------------------|---------|
| データ  |       | 0080             | ワードアドレス |

## 7.14 CMC10B

| デバイス | デバイス名 | デバイスコード<br>(HEX) | アドレスコード |
|------|-------|------------------|---------|
| データ  |       | 0080             | ワードアドレス |

# 7.15 PBC

| デバイス | デバイス名 | デバイスコード<br>(HEX) | アドレスコード |
|------|-------|------------------|---------|
| データ  |       | 0080             | ワードアドレス |

# 7.16 CMS/CMF015

| デバイス | デバイス名 | デバイスコード<br>(HEX) | アドレスコード |
|------|-------|------------------|---------|
| データ  |       | 0080             | ワードアドレス |

### 7.17 CMQ-V

| デバイス | デバイス名 | デバイスコード<br>(HEX) | アドレスコード |
|------|-------|------------------|---------|
| データ  |       | 0080             | ワードアドレス |

### 7.18 MPC

| デバイス | デバイス名 | デバイスコード<br>(HEX) | アドレスコード |
|------|-------|------------------|---------|
| データ  |       | 0080             | ワードアドレス |

### 7.19 MVF

| デバイス | デバイス名 | デバイスコード<br>(HEX) | アドレスコード |
|------|-------|------------------|---------|
| データ  |       | 0080             | ワードアドレス |

### 7.20 CML/CMF050

| デバイス | デバイス名 | デバイスコード<br>(HEX) | アドレスコード |
|------|-------|------------------|---------|
| データ  |       | 0080             | ワードアドレス |

### 7.21 AUR350C

| デバイス | デバイス名 | デバイスコード<br>(HEX) | アドレスコード |
|------|-------|------------------|---------|
| データ  |       | 0080             | ワードアドレス |

### 7.22 AUR450C

| デバイス | デバイス名 | デバイスコード<br>(HEX) | アドレスコード |
|------|-------|------------------|---------|
| データ  |       | 0080             | ワードアドレス |

## 7.23 RX

| デバイス | デバイス名 | デバイスコード<br>(HEX) | アドレスコード |
|------|-------|------------------|---------|
| データ  |       | 0080             | ワードアドレス |

#### 7.24 BC-R

| デバイス | デバイス名 | デバイスコード<br>(HEX) | アドレスコード |
|------|-------|------------------|---------|
| データ  |       | 0080             | ワードアドレス |

# 7.25 C1M

| デバイス | デバイス名 | デバイスコード<br>(HEX) | アドレスコード |
|------|-------|------------------|---------|
| データ  |       | 0080             | ワードアドレス |

# 8 エラーメッセージ

エラーメッセージは表示器の画面上に「番号:機器名:エラーメッセージ(エラー発生箇所)」のよう に表示されます。それぞれの内容は以下のとおりです。

| 項目       | 内容                                                                                                    |
|----------|----------------------------------------------------------------------------------------------------|
| 番号       | エラー番号                                                                                                    |
| 機器名      | エラーが発生した接続機器の名称。接続機器名は GP-Pro EX で設定する接続機器の名称です。(初期値 [PLC1])                                                                                                    |
| エラーメッセージ | 発生したエラーに関するメッセージを表示します。                                                                                                    |
| エラー発生箇所  | エラーが発生した接続機器の IP アドレスやデバイスアドレス、接続機器から受信したエラーコードを表示します。<br>MEMO<br>• IP アドレスは「IP アドレス (10 進数): MAC アドレス (16 進数)」のように表示<br>されます。<br>• デバイスアドレスは「アドレス: デバイスアドレス」のように表示されます。<br>• 受信エラーコードは「10 進数 [16 進数]」のように表示されます。 |

エラーメッセージの表示例

#### 「RHAA035:PLC1: 書込み要求でエラー応答を受信しました ( 受信エラーコード:2[02H])」

| MEMO | <ul> <li>受信したエラーコードの詳細は、接続機器のマニュアルを参照してください。</li> </ul> |
|------|---------------------------------------------------------|
|      | ・ ドライバサ通のエラーイッセージについてけ「倪空 / トラブル 観洪ガイド」の「書              |

ドライバ共通のエラーメッセージについては「保守 / トラブル解決ガイド」の「表示器で表示されるエラー」を参照してください。

#### ■ デバイスモニタ使用時の注意事項

接続機器のデバイスには使用できない領域があります。

ビットー括モニタやワードー括モニタで使用できない領域を含む範囲を表示するとエラーになり、

データを表示できない場合があります。

このような場合には表示したいアドレスを先頭アドレスに設定するか、ランダムモニタを使用してください。